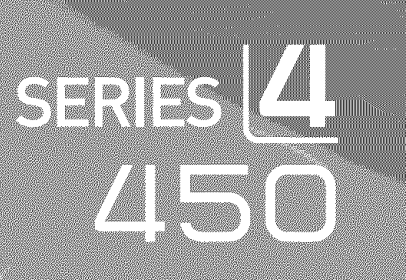

# LCD TV user manual

## imagine the possibilities

Thank you for purchasing a Samsung product. To receive a more complete service, please register your product at

www.samsung.com/global/register

Model \_\_\_\_\_ Serial No. \_

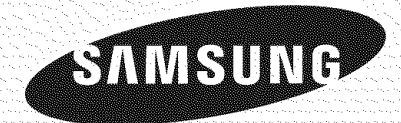

### Important Warranty Information Regarding Television Format Viewing

Wide screen format LCD Displays (16:9, the aspect ratio of the screen width to height) are primarily designed to view wide screen format full-motion video. The images displayed on them should primarily be in the wide screen 16:9 ratio format, or expanded to fill the screen if your model offers this feature and the images are constantly moving. Displaying stationary graphics and images on screen, such as the dark side-bars on nonexpanded standard format television video and programming, should be limited to no more than 5% of the total television viewing per week.

Additionally, viewing other stationary images and text such as stock market reports, video game displays, station logos, web sites or computer graphics and patterns, should be limited as described above for all televisions. Displaying stationary images that exceed the above guidelines can cause uneven aging of LCD Displays that leave subtle, but permanent burned-in ghost images in the LCD picture. To avoid this, vary the programming and images, and primarily display full screen moving images, not stationary patterns or dark bars. On LCD models that offer picture sizing features, use these controls to view different formats as a full screen picture.

Be careful in the selection and duration of television formats used for viewing. Uneven LCD aging as a result of format selection and use, as well as burned-in images, are not covered by your Samsung limited warranty.

#### U.S.A Only

The product unit accompanying this user manual is licensed under certain intellectual property rights of certain third parties. In particular, this product is licensed under the following US patents: 5,991,715, 5,740,317, 4,972,484, 5,214,678, 5,323,396, 5,539,829, 5,606,618, 5,530,655, 5,777,992, 6,289,308, 5,610,985, 5,481,643, 5,544,247, 5,960,037, 6,023,490, 5,878,080, and under US Published Patent Application No. 2001-44713-A1.

This license is limited to private non-commercial use by end-user consumers for licensed contents. No rights are granted for commercial use. The license does not cover any product unit other than this product unit and the license does not extend to any unlicensed product unit or process conforming to ISO/IEC 11172-3 or ISO/IEC 13818-3 used or sold in combination with this product unit. The license only covers the use of this product unit to encode and/or decode audio files conforming to the ISO/IEC 11172-3 or ISO/IEC 13818-3. No rights are granted under this license for product features or functions that do not conform to the ISO/IEC 11172-3 or ISO/IEC 13818-3.

#### Other countries

The product unit accompanying this user manual is licensed under certain intellectual property rights of certain third parties. This license is limited to private non-commercial use by end-user consumers for licensed contents. No rights are granted for commercial use. The license does not cover any product unit other than this product unit and the license does not extend to any unlicensed product unit or process conforming to ISO/IEC 11172-3 or ISO/IEC 13818-3 used or sold in combination with this product unit. The license only covers the use of this product unit to encode and/or decode audio files conforming to the ISO/IEC 11172-3 or ISO/IEC 13818-3. No rights are granted under this license for product features or functions that do not conform to the ISO/IEC 11172-3 or ISO/IEC 13818-3.

### SAMSUNG ELECTRONICS NORTH AMERICAN LIMITED WARRANTY STATEMENT

Subject to the requirements, conditions, exclusions and limitations of the original Limited Warranty supplied with Samsung Electronics (SAMSUNG) products, and the requirements, conditions, exclusions and limitations contained herein, SAMSUNG will additionally provide Warranty Repair Service in the United States on SAMSUNG products purchased in Canada, and in Canada on SAMSUNG products purchased in the United States, for the warranty period originally specified, and to the Original Purchaser only.

The above described warranty repairs must be performed by a SAMSUNG Authorized Service Center. Along with this Statement, the Original Limited Warranty Statement and a dated Bill of Sale as Proof of Purchase must be presented to the Service Center. Transportation to and from the Service Center is the responsibility of the purchaser.

Conditions covered are limited only to manufacturing defects in material or workmanship, and only those encountered in normal use of the product.

Excluded, but not limited to, are any originally specified provisions for, in-home or on-site services, minimum or maximum repair times, exchanges or replacements, accessories, options, upgrades, or consumables.

For the location of a SAMSUNG Authorized Service Center, please call toll-free:

In the United States : 1-800-SAMSUNG (1-800-726-7864)

In Canada : 1-800-SAMSUNG

> See the warranty card for more information on warranty terms.

### Precautions When Displaying a Still Image

A still image may cause permanent damage to the TV screen

• Do not display a still image on the LCD panel for more than 2 hours as it can cause screen image retention. This image retention is also known as "screen burn". To avoid such image retention, reduce the degree of brightness and contrast of the screen when displaying a still

#### image.

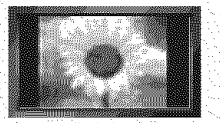

Watching the LCD TV in 4:3 format for a long period of time may leave traces of borders displayed on the left, right and center of the screen caused by the difference of light emission on the screen. Playing a DVD or a game console may cause a similar effect to the screen. Damages caused by the above effect are not covered by the Warranty.

Displaying still images from Video games and PC for longer than a certain period of time may produce partial after-images.
 To prevent this effect, reduce the 'brightness' and 'contrast' when displaying still images.

© 2008 Samsung Electronics Co., Ltd. All rights reserved.

## **Contents**

### **GENERAL INFORMATION**

| List of Features             | 2 |
|------------------------------|---|
| Accessories                  | 2 |
| Viewing the Control Panel    |   |
| Viewing the Connection Panel |   |

### CONNECTIONS (LN26A450C1D, LN40A450C1D)

|      |        |            |                                                                                                    |      |            |                                       |       |         |           |       |               |                           |       |         |     |             |               |   |       |            |           | 1.0 |
|------|--------|------------|----------------------------------------------------------------------------------------------------|------|------------|---------------------------------------|-------|---------|-----------|-------|---------------|---------------------------|-------|---------|-----|-------------|---------------|---|-------|------------|-----------|-----|
|      | 24.1.1 | ~          |                                                                                                    | ×    | 23 2 2000  | 1                                     |       | \$ 3000 | . 8       |       |               |                           |       |         |     | No. Inc. A. | · · · · · · · |   |       | 1. I N N   |           | -   |
| 1 68 | a 11   | ( ' ^ n    | anatini                                                                                                    | ~ 1  | 1 miles    | nnn                                   |       | J       | Ant       | nnr   | $n \cap \cap$ | - T                       |       |         |     |             |               |   |       |            |           | . 1 |
| - 10 | s      |            |                                                                                                    | 1 2  |            |                                       | 1 37  | 15      |           | en 11 |               |                           |       | 10.1011 |     |             |               |   | 1.1.2 |            |           |     |
| · 56 | ×      | vviii      | TOOTIN                                                                                                    | 4.   | V I II -   | unu                                   | · 🗸 ၊ | 11      | 7 AL H    | U III | 100           |                           |       |         |     |             |               |   |       |            | * * * * * |     |
|      |        | a de serve | 1 Mar 1997 - 1997 - 1997 - 1997 - 1997 - 1997 - 1997 - 1997 - 1997 - 1997 - 1997 - 1997 - 1997 - 1997 - 1997 - | •••  |            |                                       |       | 1.4     | 20 CO 100 |       |               |                           |       |         | . N |             | 1.1.2         | S |       | 1. A A A A |           | ·   |
| - N  | 2012   | AR. 1      |                                                                                                    |      |            | · · · · · · · · · · · · · · · · · · · |       |         |           |       | · · · · ·     | <ol> <li>1255.</li> </ol> | - No. |         |     |             |               |   |       |            |           |     |
|      |        | 1          | ، محفظهم م                                                                                                    | n. 1 | * on too 1 | ~ I \ i                               |       |         |           |       |               |                           |       |         |     |             |               |   | 1.1   |            |           | - 0 |

| Connecting  | Cable TV                                     | 8 |
|-------------|----------------------------------------------|---|
| Connecting  | a DVD Player or Cable Box/Satellite receiver |   |
| (Set-Top Bo | x) via HDMI                                  | 9 |

.....9 Connecting a DVD Player or Cable Box/Satellite receiver 

| Connecting a DVD Player or Cable Box/Satellite receiver |     |
|---------------------------------------------------------|-----|
| (Set-Top Box) via Component cables1                     | 0   |
| Connecting a Camcorder1                                 | 0   |
| Connecting a VCR                                        | 11. |
| <br>Connecting a Digital Audia System                   | 0   |

### CONNECTIONS (LN32A450C1D, LN37A450C1D)

### **OPERATION**

| Turning the TV On and Off     |    |
|-------------------------------|----|
| Plug & Play Feature           |    |
| Changing Channels             | )  |
| Adjusting the Volume          |    |
| Viewing the Display           | 1  |
| Viewing the Menus             |    |
| Using the TOOLS Button        | •  |
| Memorizing the Channels       |    |
| To Select the Source 26       | 1  |
| To Edit the Input Source Name | j. |

### **PICTURE CONTROL**

| Chan  | ging the P  | icture Star | ndard    | 175, 202, 202, 202, 20<br>202, 102, 202, 202, 202, 202, 202, 202, | <br> | <br>.27 |
|-------|-------------|-------------|----------|-------------------------------------------------------------------|------|---------|
| Custo | omizing the | Picture S   | ettings. | <br>                                                              | <br> | <br>.27 |

9 Adjusting the Detailed Settings **CHANNEL CONTROL** 

|          | Clearing Scrambled Channels - Digital | 39 |
|----------|---------------------------------------|----|
|          | Adding and Erasing Channels           | 40 |
|          | To Set-Up Your Favorite Channels      | 41 |
|          | Using the Channel Lists - Analog      | 42 |
|          | Viewing the Channel Lists             | 42 |
|          | Labeling Channels.                    | 43 |
|          | Fine Tuning Analog Channels           | 44 |
| <b>1</b> | Checking the Digital-Signal Strength  | 44 |

### PC DISPLAY

| Using Your TV as a Computer (P | C) Display45 |
|--------------------------------|--------------|
| Display Modes                  | 45           |
| Setting up the TV with your PC |              |

### **TIME SETTING**

| O a thin as the a 1 |       | a same to serve se | and the second | and the second second | and the second | 10 |
|---------------------|-------|--------------------|----------------|-----------------------|----------------|----|
| Setting the t       | JIOCK |                    |                |                       |                | 4ð |
|                     |       |                    |                |                       |                |    |

### **FUNCTION DESCRIPTION**

|          | Selecting a Menu Language                         | .51  |
|----------|---------------------------------------------------|------|
| <b>1</b> | Using the V-Chip                                  | 52   |
|          | Viewing Closed Captions (On-Screen Text Messages) |      |
|          | - Analog                                          | . 59 |
|          | Viewing Closed Captions (On-Screen Text Messages) |      |
|          | - Digital                                         | . 60 |
|          | Adjusting the TV On/Off Melody Sound              | . 61 |
|          | Setting the Entertainment mode                    | .61  |
|          | Using the Energy Saving Feature                   | . 62 |
| <b>.</b> | Upgrading the Software                            | . 62 |
|          | M., T                                             |      |

## **ABOUT ANYNET+**

| What is Anynet <sup>+</sup> ?                              | 63 |
|------------------------------------------------------------|----|
| Connecting Anynet <sup>+</sup> Devices                     | 63 |
| Setting Up Anynet <sup>+</sup>                             | 64 |
| Scanning and Switching between Anynet <sup>+</sup> Devices | 64 |
| Recording                                                  | 65 |
| Listening through a Receiver (Home theater)                | 66 |
| ■ Troubleshooting for Anynet <sup>+</sup>                  | 66 |
|                                                            |    |

### APPENDIX

| Troubleshooting                              |
|----------------------------------------------|
| Installing the Stand                         |
| Disconnecting the Stand                      |
| Auto Wall-Mount Adjustment (Sold separately) |
| (LN32A450C1D_LN37A450C1D_LN40A450C1D) 70     |
| Wall Mount Kit Specifications (VESA) 71      |
| Using the Anti-Theft Kensington Lock 72      |
| Specifications 73                            |
| Dimensions 74                                |
|                                              |

## SOUND CONTROL

| Changing the Sound Standard                          | 35  |
|------------------------------------------------------|-----|
| Customizing the Sound                                | 35  |
| Setting the TruSurround XT                           | .36 |
| Choosing a Multi-Channel Sound (MTS) track - Digital | 36  |
| Choosing a Multi-Channel Sound (MTS) track - Analog  | 37  |
| Automatic Volume Control                             | 37  |
| Setting the TV Speakers On/Off.                      | 38  |
| Connecting Headphones (Sold separately)              | 38  |
|                                                      |     |

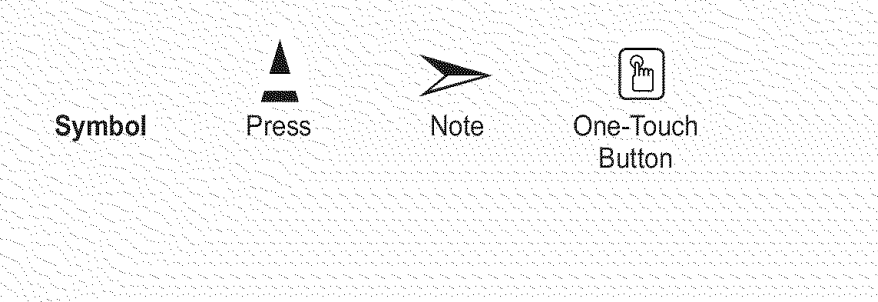

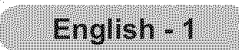

28

## **General Information**

## List of Features

- Adjustable picture settings that can be stored in the TV's memory.
- Automatic timer to turn the TV on and off.
- A special sleep timer.
- Excellent Digital Interface & Networking : With a built-in HD digital tuner, non-subscription HD broadcasts can be viewed with no Cable Box/Satellite receiver (Set-Top Box) needed.
- HDMI/DVI connection of your PC to this TV.
- Excellent Picture Quality
- DNIe technology provides life-like clear images.
- SRS TruSurround XT
- SRS TruSurround XT provides a virtual surround system.

## Accessories

Please make sure the following items are included with your LCD TV. If any items are missing, contact your dealer.

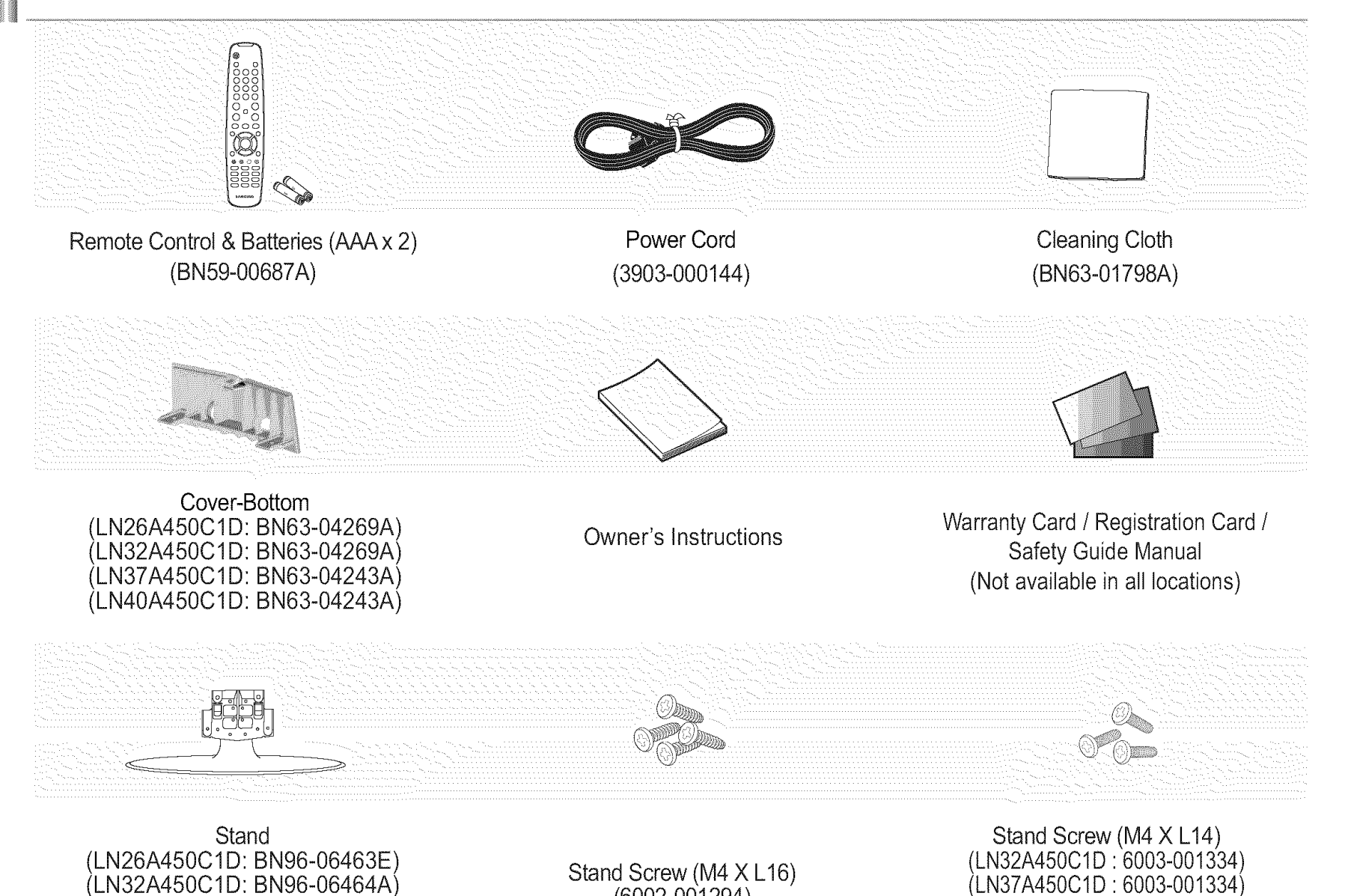

(LN37A450C1D: BN96-07182A) (LN40A450C1D: 6003-001334) (LN40A450C1D: BN96-07182A)

(6002-001294)

> The items color and shape may vary depending on the model.

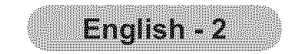

## **Viewing the Control Panel**

#### Buttons on the Lower-Right Part of the Panel

The buttons on the lower-right panel control your TV's basic features, including the on-screen menu. To use the more advanced features, you must use the remote control.

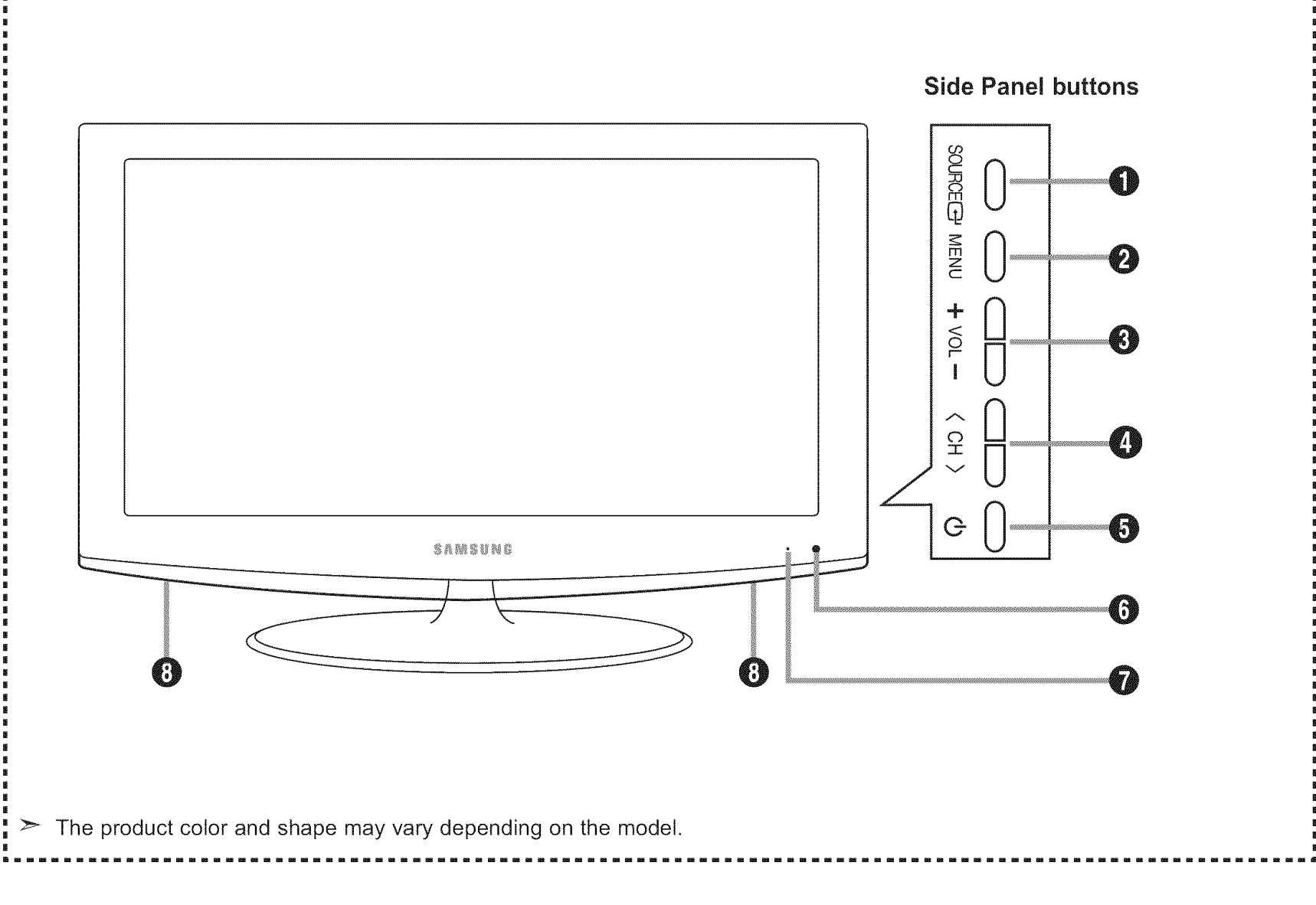

### SOURCE 🕑

Toggles between all the available input sources (TV, AV1, AV2, S-Video, Component1, Component2, PC, HDMI1, HDMI2, HDMI3).

In the on-screen menu, use this button as you would use the **ENTER** button on the remote control.

### **Ø** MENU

Press to see an on-screen menu of your TV's features.

### 🕑 + VOL -

Press to increase or decrease the volume. In the on-screen menu, use the **+ VOL** - buttons as you would use the **◄** and **▶** buttons on the remote control.

### **Ø** < CH >

Press to change channels.

### **6** (POWER)

Press to turn the TV on and off.

### **③** REMOTE CONTROL SENSOR

Aim the remote control towards this spot on the TV.

#### **O** POWER INDICATOR

Blinks and turns off when the power is on and lights up in stand-by mode.

### O SPEAKERS

In the on-screen menu, use the < CH > buttons as you would use the  $\forall$  and  $\blacktriangle$  buttons on the remote control.

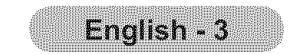

## **Viewing the Connection Panel**

Use the connection panel jacks to connect A/V components that will be connected continuously, such as DVD players or a VCR. For more information on connecting equipment, see pages 7~20.

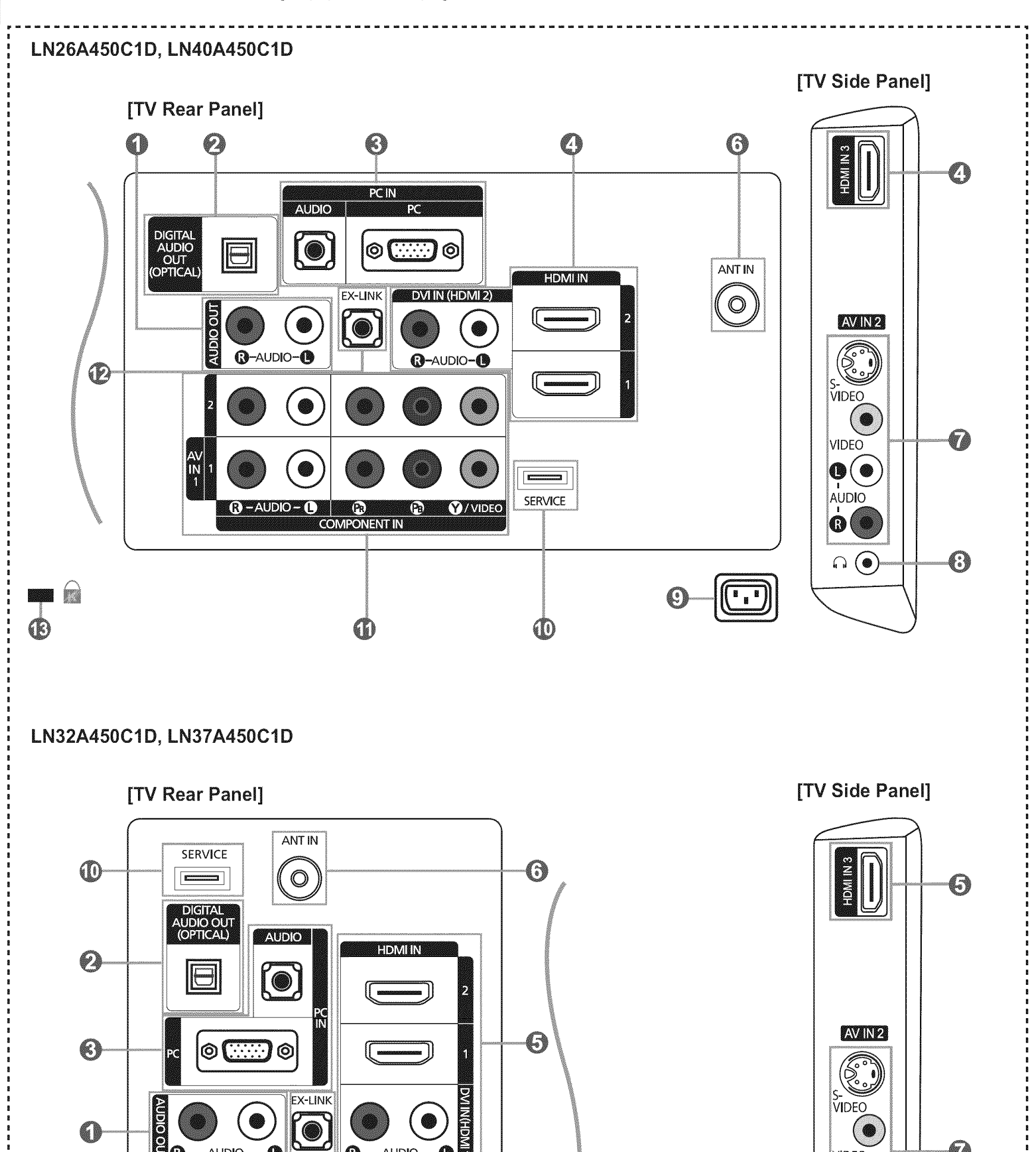

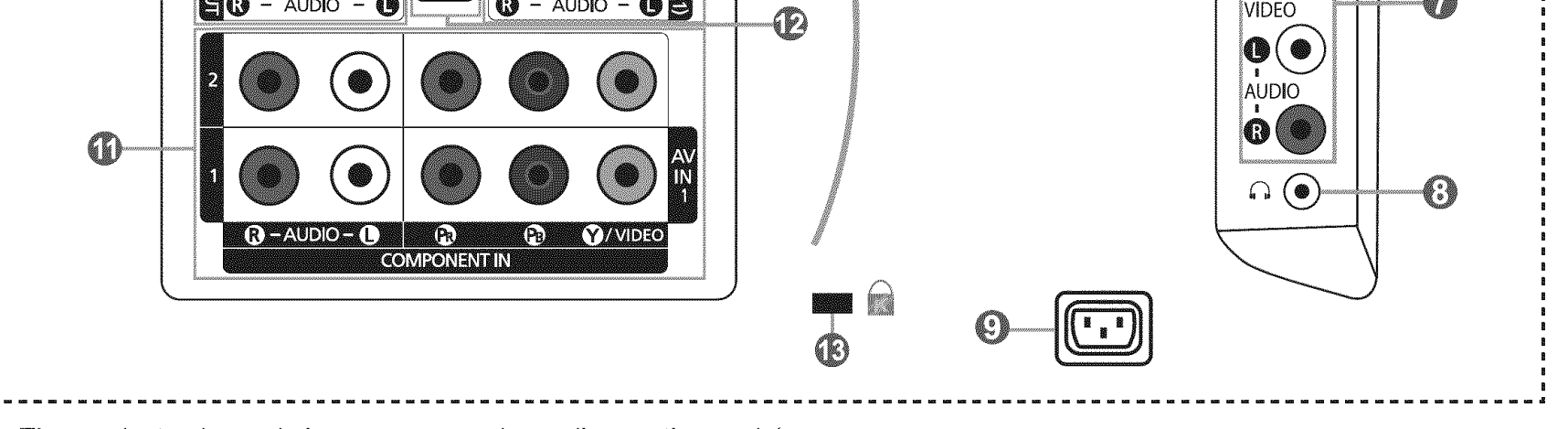

 $\succ$  The product color and shape may vary depending on the model.

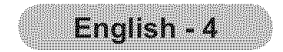

### AUDIO OUT

Connects to the audio input jacks on your Amplifier/Home theater.

#### O DIGITAL AUDIO OUT (OPTICAL)

Connects to a Digital Audio component.

#### O PC IN [PC] / [AUDIO]

Connects to the video and audio output jacks on your PC.

#### HDMI IN 1, 2, 3 / DVI IN(HDMI2)[R-AUDIO-L] (LN26A450C1D, LN40A450C1D)

Connects to the HDMI jack of a device with an HDMI output.

Use the HDMI IN 2 jack for DVI connection to an external device.

Use a DVI to HDMI cable or DVI-HDMI adapter (DVI to HDMI) for video connection and the DVI IN (HDMI2) [R-AUDIO-L] jacks for audio.

- No sound connection is needed for an HDMI to HDMI connection.

- When using an HDMI/DVI cable connection, you must use the HDMI IN 2 jack.

#### HDMI IN 1, 2, 3 / DVI IN(HDMI1)[R-AUDIO-L] (LN32A450C1D, LN37A450C1D)

Connects to the HDMI jack of a device with an HDMI output.

Use the HDMI IN 1 jack for DVI connection to an external device.

Use a DVI to HDMI cable or DVI-HDMI adapter (DVI to HDMI) for video connection and the DVI IN (HDMI1) [R-AUDIO-L] jacks for audio.

- No sound connection is needed for an HDMI to HDMI connection.

- When using an HDMI/DVI cable connection, you must use the HDMI IN 1 jack.

### 🕑 ANT IN

Connects to an antenna or cable TV system.

#### **O** AV IN 2

Video and audio inputs for external devices, such as a camcorder or VCR. **S-VIDEO** 

Connects an S-Video signal from a camcorder or VCR.

#### (HEADPHONE)

Connects a set of external headphones for private listening.

#### **O** POWER INPUT

Connects the supplied power cord.

**O** SERVICE

Connector for SERVICE only.

#### COMPONENT IN 1, 2

The COMPONENT IN 1 jack is also used as the AV IN 1 jack.

- Connect the video cable to the COMPONENT IN 1 [Y/VIDEO] jack and the audio cable to the COMPONENT IN 1 [R-AUDIO-L] jacks.

#### **@** EX-LINK

- LN26A450C1D

Connector for SERVICE only.

#### - LN32A450C1D / LN37A450C1D / LN40A450C1D

Connect this to the jack on the optional wall mount bracket. This will allow you to adjust the TV viewing angle using your remote control.

#### KENSINGTON LOCK

The Kensington Lock (optional) is a device used to physically fix the system when used in a public place.

If you want to use a locking device, contact the dealer where you purchased the TV.

> The location of the Kensington Lock may be different depending on its model.

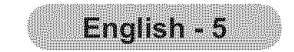

## **Remote Control**

You can use the remote control up to a distance of about 23 feet from the TV.

### O POWER

Turns the TV on and off.

**Ø** TV

Selects the TV mode directly.

- NUMERIC BUTTONS
   Press to change the channel.
- 0 😔

Press to select additional channels(digital and analog) being broadcast by the same station. For example, to select channel "54-3", press "54", then press "⊖" and "3".

### 

Press to temporarily cut off the sound.

Press to increase or decrease the volume.

### O CH LIST

Used to display Channel Lists on the screen.

### TOOLS

Use to quickly select frequently used functions.

### INFO

Press to display information on the TV screen.

### COLOR BUTTONS

Use these buttons in the Channel list, etc.

### O SRS

Selects SRS TruSurround XT mode.

### E.MODE E.MODE E.M

Press to select the preset display and sound modes for sports, cinema and games.

Use these buttons in the DMA and Anynet+ modes.

(••• : This remote can be used to control recording on Samsung recorders with the Anynet+ feature)

### O SOURCE

Press to display and select the available video sources.

### PRE CH

Tunes to the previous channel.

CH♦ CH
♦ / CH
Press to change channels.

### **Ø** MENU

Displays the main on-screen menu.

### O cc

Controls the caption decoder.

### RETURN

Returns to the previous menu.

### ② UP▲ / DOWN▼ / LEFT◀ / RIGHT► / ENTER Use to select on-screen menu

items and change menu values.

### **O** EXIT

Press to exit the menu.

### OMA (Digital Media Adapter)

Use this when connecting a SAMSUNG DMA device through an HDMI interface and switching to DMA mode. For more information on the operating procedures, refer to the user manual of the DMA. This button is available when "Anynet<sup>+</sup>(HDMI-CEC)" is "On" (see page 64)

### **B MTS**

Press to choose stereo, mono or Separate Audio Program (SAP broadcast).

### FAV.CH

Press to switch to your favorite channels.

### P.SIZE

Picture size selection.

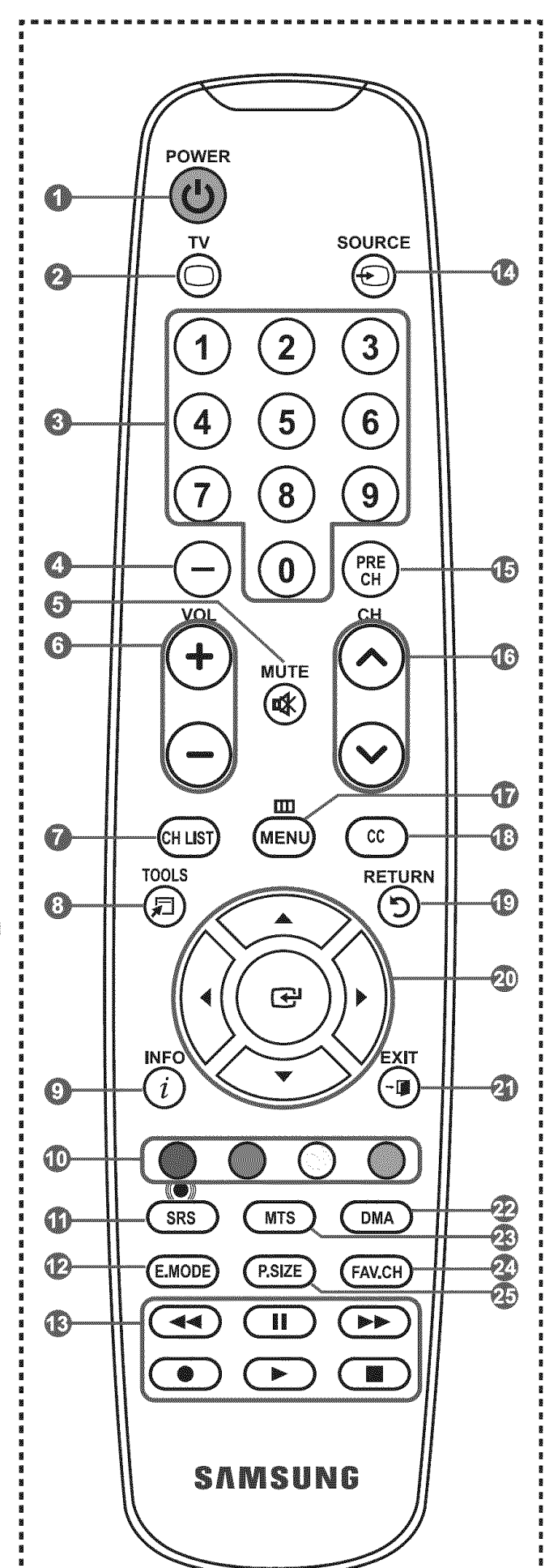

> The performance of the remote control may be affected by bright light.

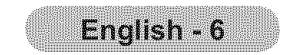

## Installing Batteries in the Remote Control

- **1.** Lift the cover at the back of the remote control upward as shown in the figure.
- **2.** Install two AAA size batteries.
  - > Make sure to match the "+" and "-" ends of the batteries with the diagram inside the compartment.
- **3.** Replace the cover.
  - Remove the batteries and store them in a cool, dry place if you won't be using the remote control for a long time.

The remote control can be used up to about 23 feet from the TV.

(Assuming typical TV usage, the batteries should last for about one year.)

- > If the remote control doesn't work, check the following:
  - 1. Is the TV power on?
  - 2. Are the plus and minus ends of the batteries reversed?
  - 3. Are the batteries drained?
  - 4. Is there a power outage or is the power cord unplugged?
  - 5. Is there a special fluorescent light or neon sign nearby?

## Connections (LN26A450C1D, LN40A450C1D)

## **Connecting VHF and UHF Antennas**

If your antenna has a set of leads that look like the diagram to the right, see "Antennas with 300  $\Omega$  Flat Twin Leads" below.

If your antenna has one lead that looks like the diagram to the right, see "Antennas with 75  $\Omega$  Round Leads".

If you have two antennas, see "Separate VHF and UHF Antennas".

#### Antennas with 300 Ω Flat Twin Leads

If you are using an off-air antenna (such as a roof antenna or "rabbit ears") that has 300  $\Omega$  twin flat leads, follow the directions below.

- Place the wires from the twin leads under the screws on a 300-75 Ω adapter (not supplied).
   Use a screwdriver to tighten the screws.
- 2. Plug the adaptor into the ANT IN terminal on the back of the TV.

### Antennas with 75 Ω Round Leads

1. Plug the antenna lead into the ANT IN terminal on the back of the TV.

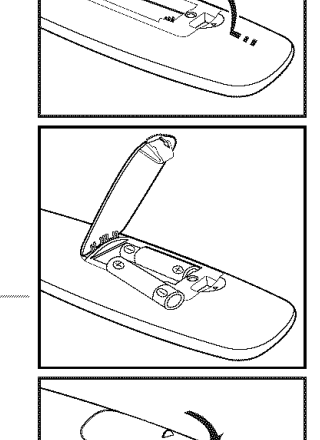

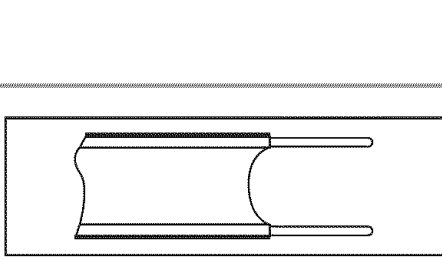

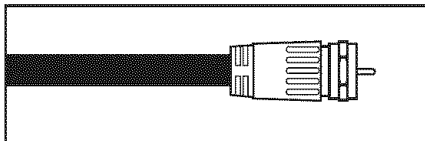

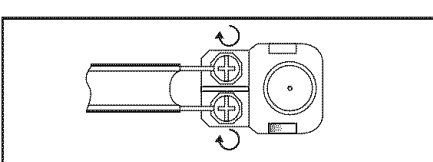

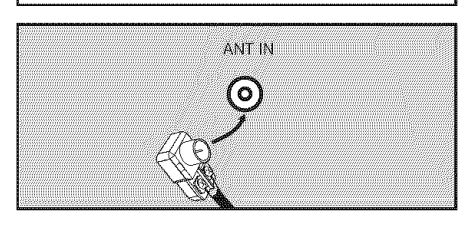

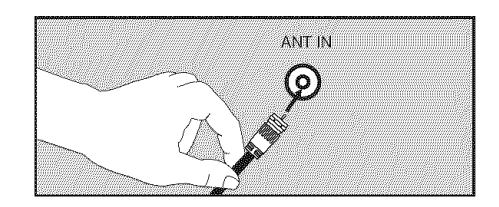

#### Separate VHF and UHF Antennas

If you have two separate antennas for your TV (one VHF and one UHF), you must combine the two antenna signals before connecting the antennas to the TV. This procedure requires an optional combiner-adaptor (available at most electronics shops).

- **1.** Connect both antenna leads to the combiner.
- 2. Plug the combiner into the ANT IN terminal on the bottom of the rear panel.

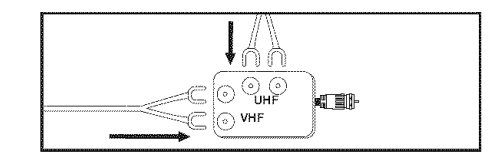

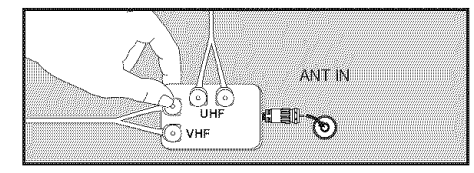

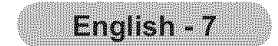

## **Connecting Cable TV**

To connect to a cable TV system, follow the instructions below.

### Cable without a Cable Box

Plug the incoming cable into the ANT IN terminal on the back of the TV.
 ➤ Because this TV is cable-ready, you do not need a cable box to view unscrambled cable channels.

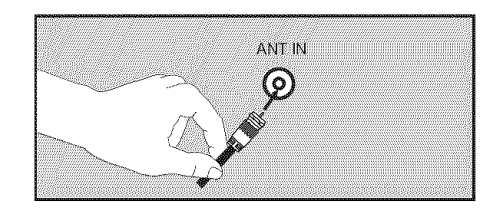

#### Connecting to a Cable Box that Descrambles All Channels

- Find the cable that is connected to the ANT OUT terminal on your cable box.
   ➤ This terminal might be labeled "ANT OUT", "VHF OUT" or simply, "OUT".
- 2. Connect the other end of this cable to the ANT IN terminal on the back of the TV.

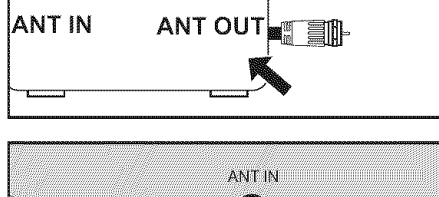

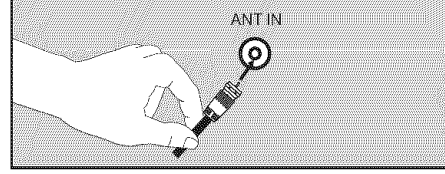

#### **Connecting to a Cable Box that Descrambles Some Channels**

If your cable box descrambles only some channels (such as premium channels), follow the instructions below. You will need a twoway splitter, an RF (A/B) switch and four lengths of RF cable. (These items are available at most electronics stores.)

- 1. Find and disconnect the cable that is connected to the ANT IN terminal on your cable box.
  - This terminal might be labeled "ANT IN", "VHF IN" or simply, "IN".
- **2.** Connect this cable to a two-way splitter.
- **3.** Connect an RF cable between the OUTPUT terminal on the splitter and the IN terminal on the cable box.
- **4.** Connect an RF cable between the ANT OUT terminal on the cable box and the B–IN terminal on the RF(A/B) switch.
- **5.** Connect another cable between the other

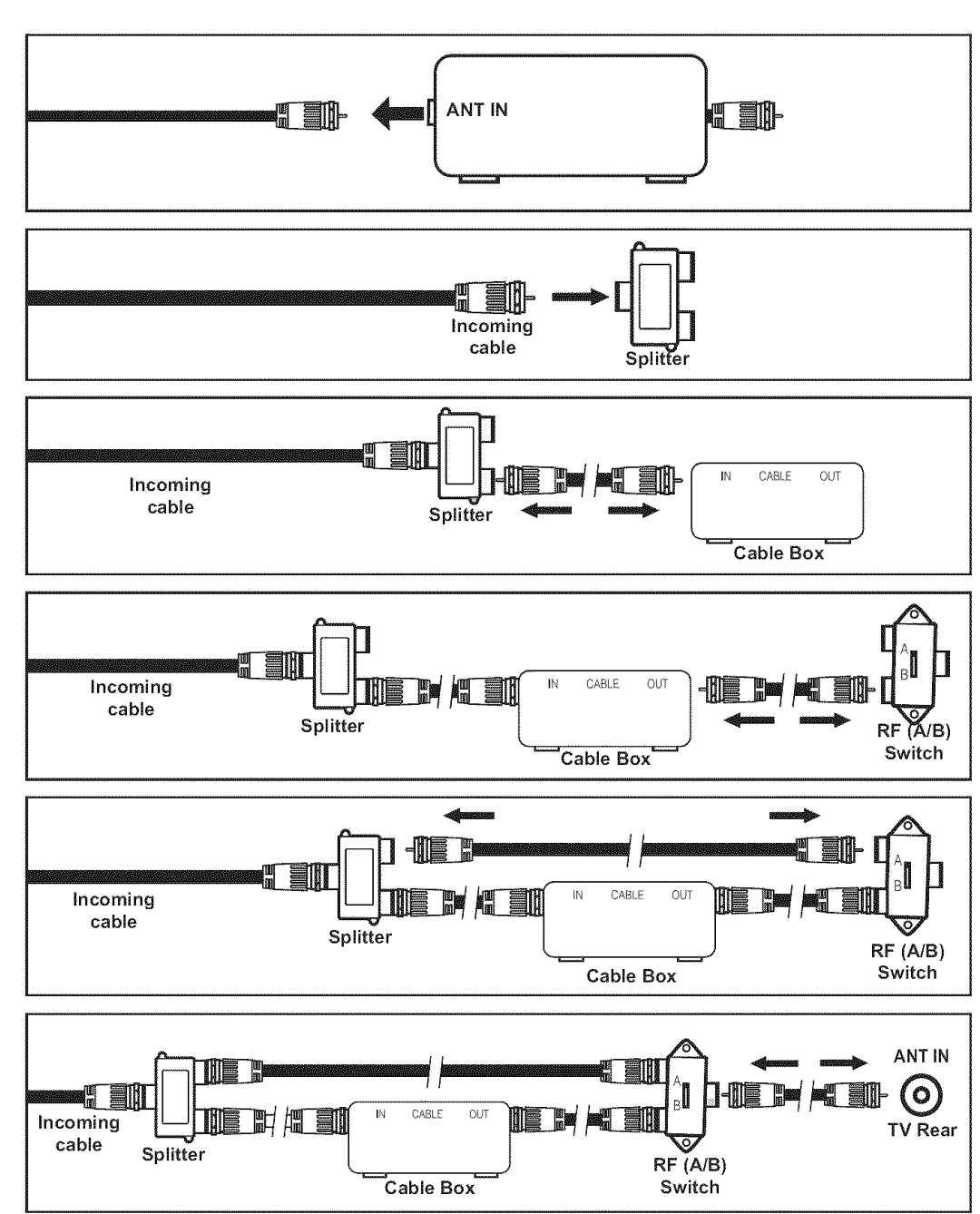

- OUT terminal on the splitter and the A–IN terminal on the RF (A/B) switch.
- **6.** Connect the last RF cable between the OUT terminal on the RF (A/B) switch and the ANT IN terminal on the rear of the TV.

After you have made this connection, set the A/B switch to the "A" position for normal viewing. Set the A/B switch to the "B" position to view scrambled channels. (When you set the A/B switch to "B", you will need to tune your TV to the cable box's output channel, which is usually channel 3 or 4.)

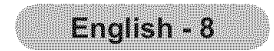

## Connecting a DVD Player or Cable Box/Satellite receiver (Set-Top Box) via HDMI

This connection can only be made if there is an HDMI Output connector on the external device.

 Connect an HDMI Cable between the HDMI IN (1, 2 or 3) jack on the TV and the HDMI jack on the DVD Player or Cable Box/Satellite receiver (Set-Top Box).

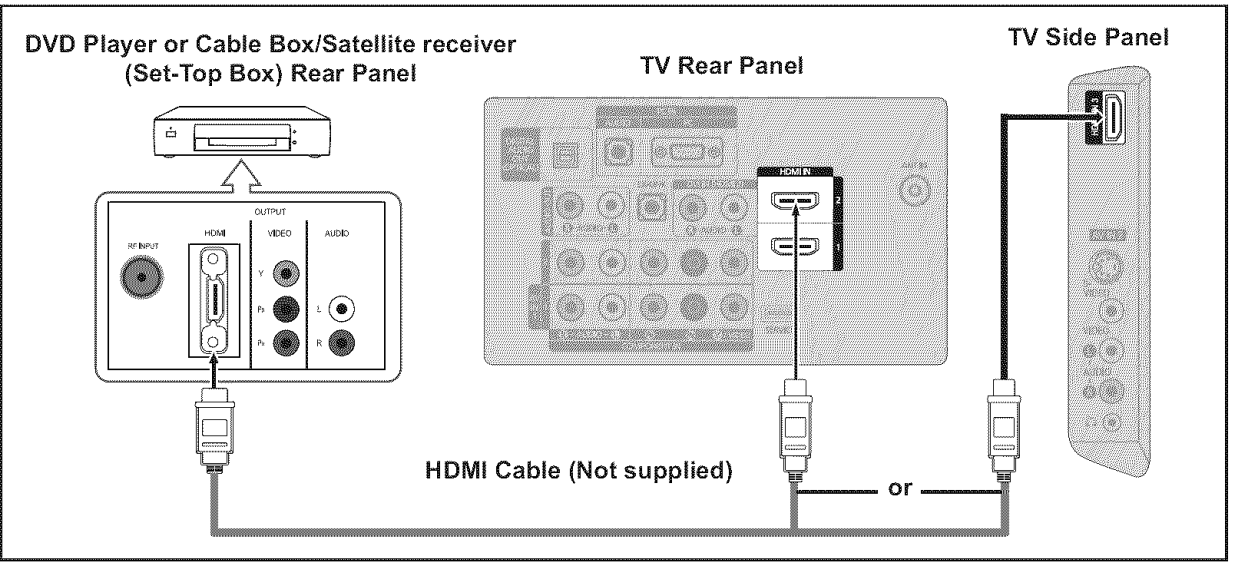

≻ What is HDMI?

- HDMI(High-Definition Multimedia Interface), is an interface that enables the transmission of digital audio and video signals using a single cable.
- The difference between HDMI and DVI is that the HDMI device is smaller in size and has the HDCP (High Bandwidth Digital Copy Protection) coding feature installed.
- Each DVD Player or Cable Box/Satellite receiver (Set-Top Box) has a different back panel configuration.

## Connecting a DVD Player or Cable Box/Satellite receiver (Set-Top Box) via DVI

This connection can only be made if there is a DVI Output connector on the external device.

- Connect a DVI to HDMI Cable or DVI-HDMI Adapter between the HDMI IN 2 jack on the TV and the DVI jack on the DVD Player or Cable Box/Satellite receiver (Set-Top Box).
- 2. Connect Audio Cables between the DVI IN (HDMI 2) [R-AUDIO-L] jack on the TV and the DVD Player or Cable Box/Satellite receiver (Set-Top Box).

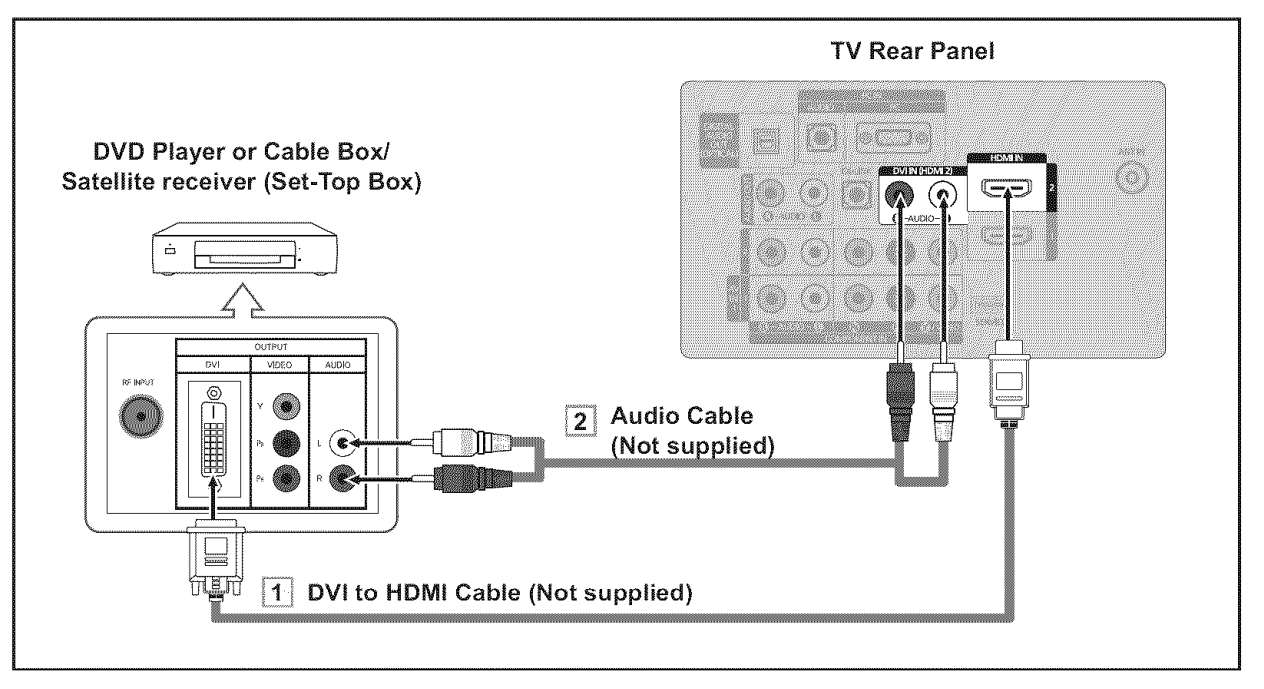

- Each DVD Player or Cable Box/Satellite receiver (Set-Top Box) has a different back panel configuration.
- ≻ When connecting a DVD Player or Cable Box/Satellite receiver (Set-Top Box), match

the color of the connection terminal to the cable.

> When using an HDMI/DVI cable connection, you must use the HDMI IN 2 jack.

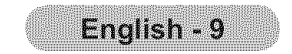

## Connecting a DVD Player or Cable Box/Satellite receiver (Set-Top Box) via Component cables

The rear panel jacks on your TV make it easy to connect a DVD Player or Cable Box/Satellite receiver (Set-Top Box) to your TV.

- Connect a Component Cable between the COMPONENT IN (1 or 2) [Y, P<sub>B</sub>, P<sub>R</sub>] jacks on the TV and the COMPONENT [Y, P<sub>B</sub>, P<sub>R</sub>] jacks on the DVD Player or Cable Box/Satellite receiver (Set-Top Box).
- 2. Connect Audio Cables between the COMPONENT IN(1 or 2) [R-AUDIO-L] jacks on the TV and the AUDIO OUT jacks on the DVD Player or Cable Box/Satellite receiver (Set-Top Box).

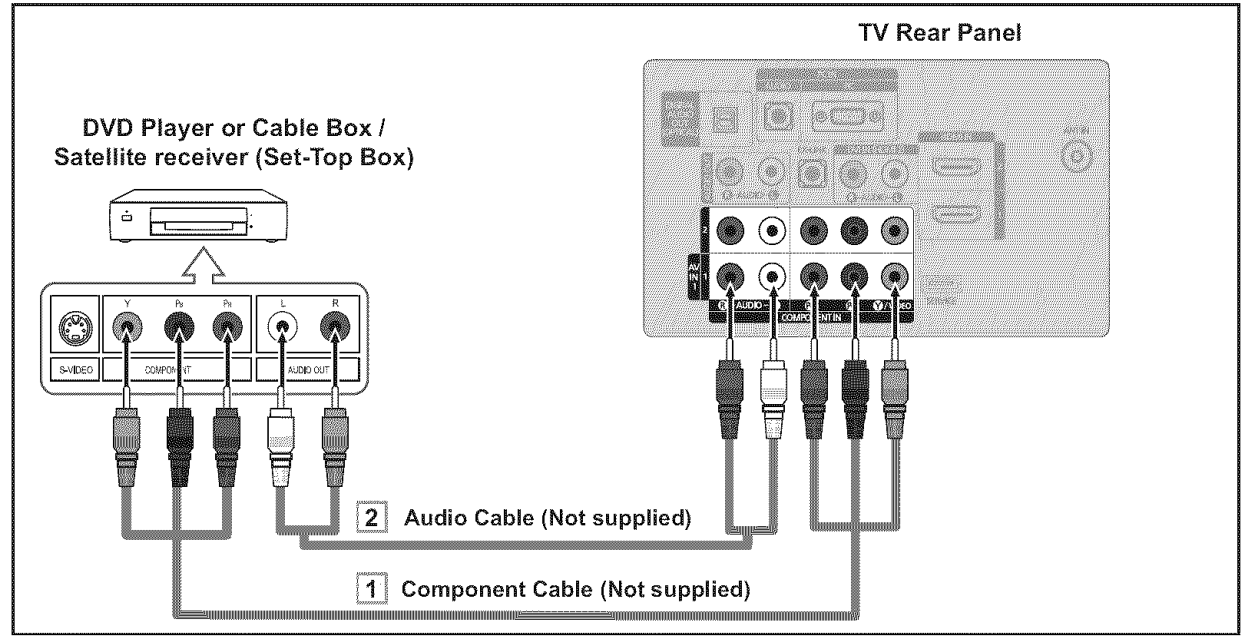

Component video separates the video into Y (Luminance (brightness)), Pb (Blue) and Pr (Red) for enhanced video quality.

Be sure to match the component video and audio connections.

- For example, if connecting a Component video cable to COMPONENT IN 1, connect the audio cable to COMPONENT IN 1 also.
- Each DVD Player or Cable Box/Satellite receiver (Set-Top Box) has a different back panel configuration.
- When connecting a DVD Player or Cable Box/Satellite receiver (Set-Top Box), match the color of the connection terminal to the cable.

## **Connecting a Camcorder**

The side panel jacks on your TV make it easy to connect a camcorder to your TV. They allow you to view the camcorder tapes without using a VCR.

- Connect a Video Cable (or S-Video Cable) between the AV IN 2 [VIDEO] (or S-VIDEO) jack on the TV and the VIDEO OUT jack on the camcorder.
- Connect Audio Cables between the AV IN 2 [R-AUDIO-L] jacks on the TV and the AUDIO OUT jacks on the camcorder.

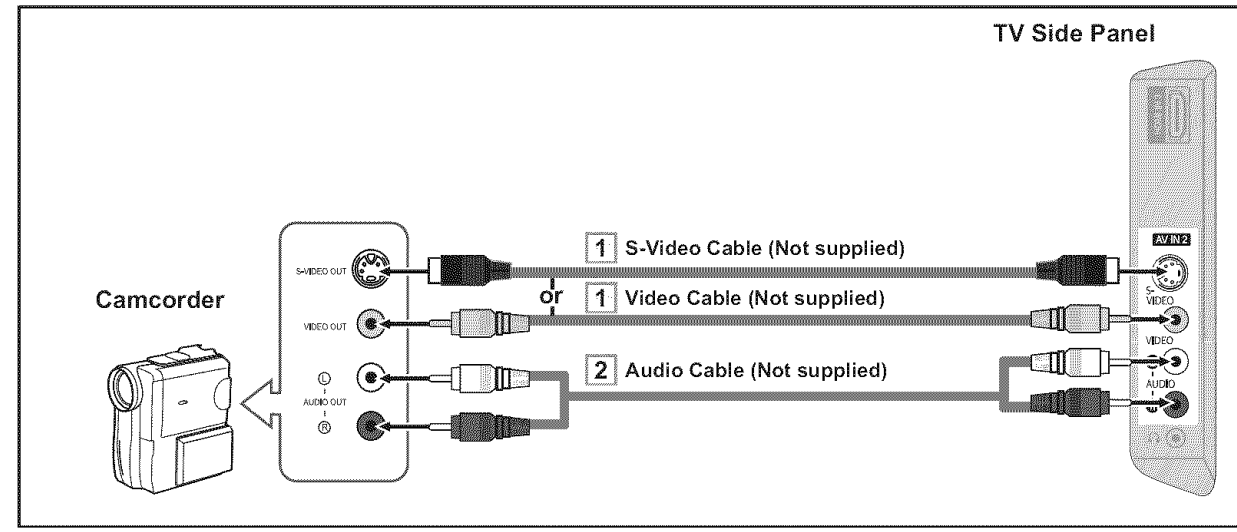

> Each Concernation has a different back panel configuration

Each Camcorder has a different back panel configuration.

> When connecting a Camcorder, match the color of the connection terminal to the cable.

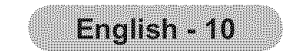

## **Connecting a VCR**

### Video Connection

These instructions assume that you have already connected your TV to an antenna or a cable TV system (according to the instructions on pages 7~8). Skip step 1 if you have not yet connected to an antenna or a cable system.

- **1.** Unplug the cable or antenna from the back of the TV.
- 2. Connect the cable or antenna to the ANT IN terminal on the back of the VCR.
- **3.** Connect an RF Cable between the ANT OUT terminal on the VCR and the ANT IN terminal on the TV.
- Connect a Video Cable between the VIDEO OUT jack on the VCR and the AV IN 1 [Y/VIDEO] or AV IN 2 [VIDEO] jack on the TV.
- Connect Audio Cables between the AUDIO OUT jacks on the VCR and the AV IN 1 (or AV IN 2) [R-AUDIO-L] jacks on the TV.
  - If you have a "mono" (non-stereo) VCR, use a Y-connector (not supplied) to hook up to the right and left audio input jacks of the TV. If your VCRis stereo, you mustm connect two cables.

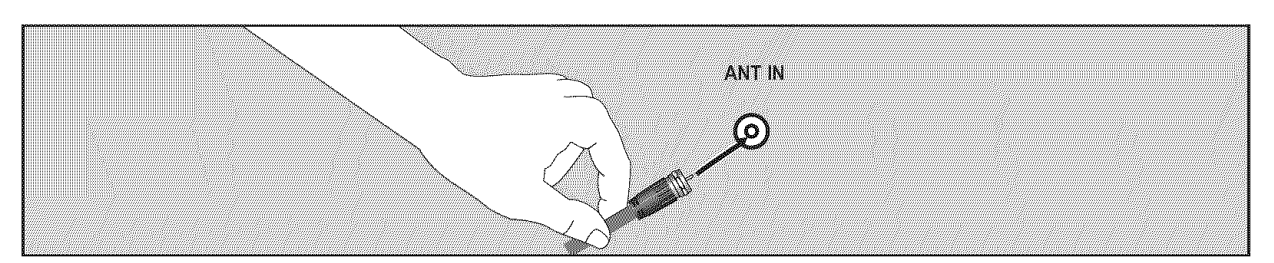

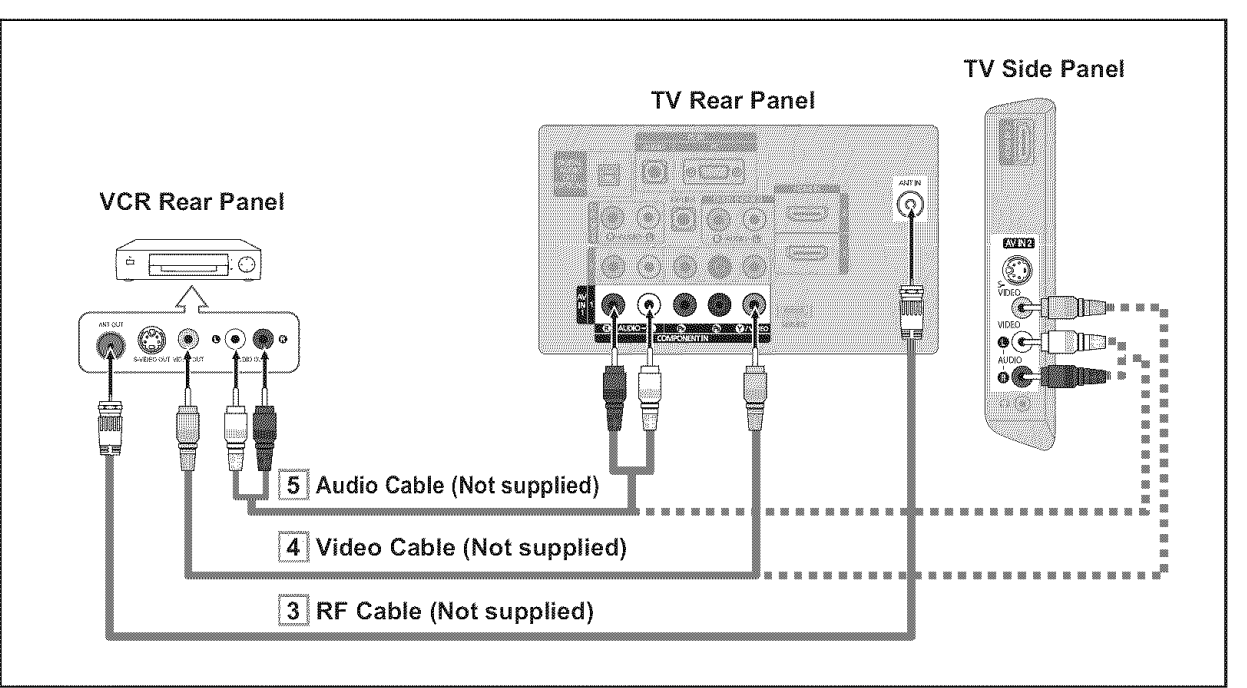

Follow the instructions in "Viewing a VCR or Camcorder Tape" to view your VCR tape.

- > Each VCR has a different back panel configuration.
- > When connecting a VCR, match the color of the connection terminal to the cable.
- When connecting to AV IN 1, the color of the AV IN 1 [Y/VIDEO] jack (Green) does not match the color of the video cable (Yellow).

#### **S-Video Connection**

Your Samsung TV can be connected to an S-Video jack on a VCR. (This connection delivers a better picture when compared to the regular Video connection above.)

- To begin, follow steps 1–3 in the previous section to connect the antenna or cable to your VCR and your TV.
- Connect an S-Video Cable between the S-VIDEO OUT jack on the VCR and the AV IN 2 [S-VIDEO] jack on the TV.

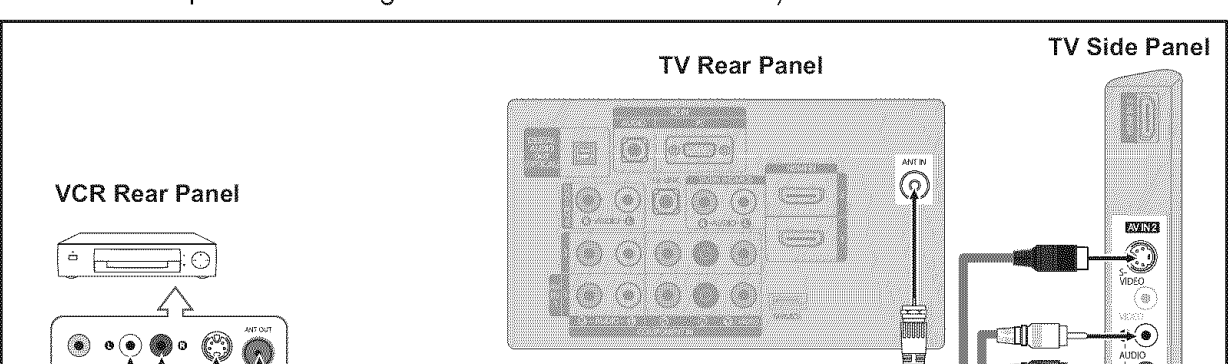

 Connect Audio Cables between the AUDIO OUT jacks on the VCR and the AV IN 2 [R-AUDIO-L] jacks on the TV.

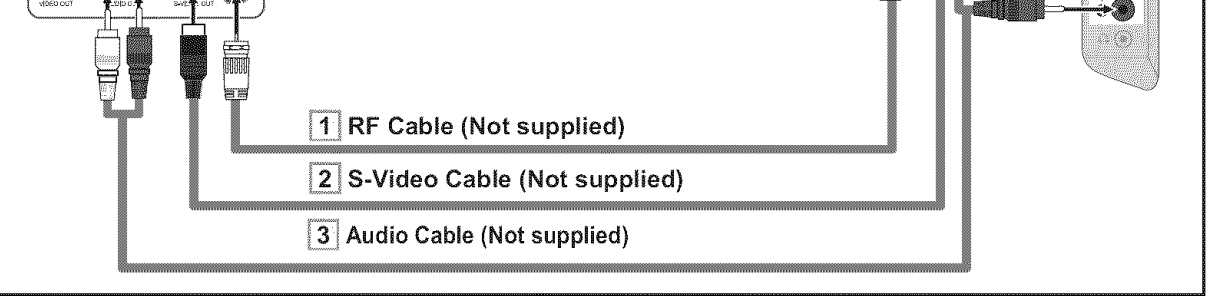

An S-Video cable may be included with a VCR. (If not, check your local electronics store.)

≻ Each VCR has a different back panel configuration.

> When connecting a VCR, match the color of the connection terminal to the cable.

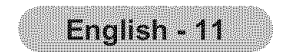

## **Connecting a Digital Audio System**

The rear panel jacks on your TV make it easy to connect a Digital Audio System (Home theater/Receiver) to your TV.

 Connect an Optical Cable between the "DIGITAL AUDIO OUT (OPTICAL)" jacks on the TV and the Digital Audio Input jacks on the Digital Audio System.

> When a Digital Audio System is connected to the "DIGITAL AUDIO OUT (OPTICAL)" jack: Decrease the volume of the TV and adjust the volume level with the system's volume control.

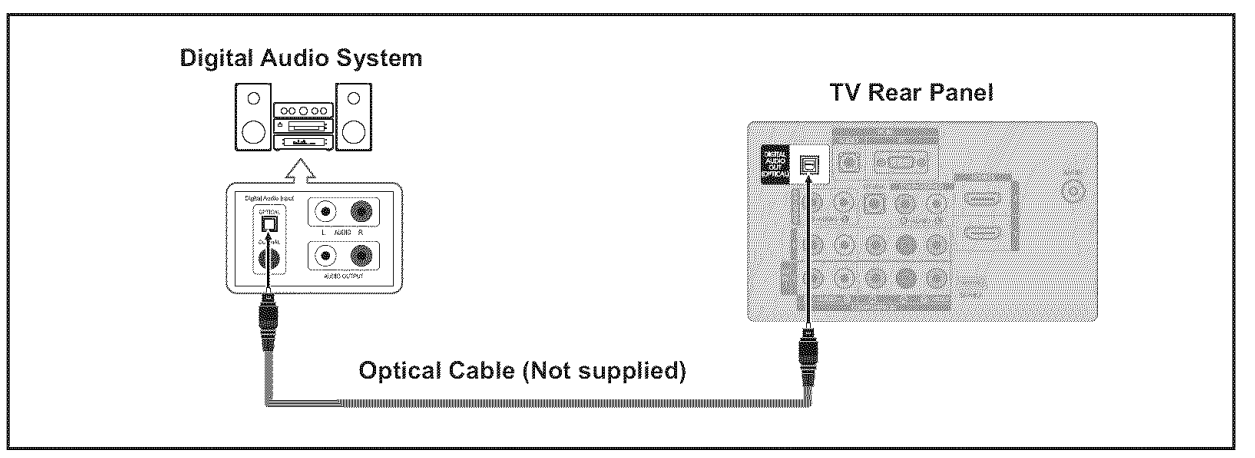

- > 5.1CH audio is possible when the TV is connected to an external device supporting 5.1CH.
- > Each Digital Audio System has a different back panel configuration.
- When the receiver (home theater) is set to On, you can hear sound output from the TV's Optical jack. When the TV is displaying a DTV(air) signal, the TV will send out 5.1 channel sound to the Home theater receiver. When the source is a digital component such as a DVD and is connected to the TV via HDMI, only 2 channel sound will be heard from the Home Theater receiver. If you want to hear 5.1 channel audio, connect the DIGITAL AUDIO OUT (OPTICAL) jack on the DVD player or Cable/Satellite Box directly to an Amplifier or Home Theater, not the TV.

## **Connecting an Amplifier/DVD Home Theater**

 Connect Audio Cables between the AUDIO OUT [R-AUDIO-L] jacks on the TV and AUDIO IN [R-AUDIO-L] jacks on the Amplifier/DVD Home Theater.

> When an audio amplifier is connected to the "AUDIO OUT [R-AUDIO-L]" jacks: Decrease the volume of the TV and adjust the volume level with the Amplifier's volume control.

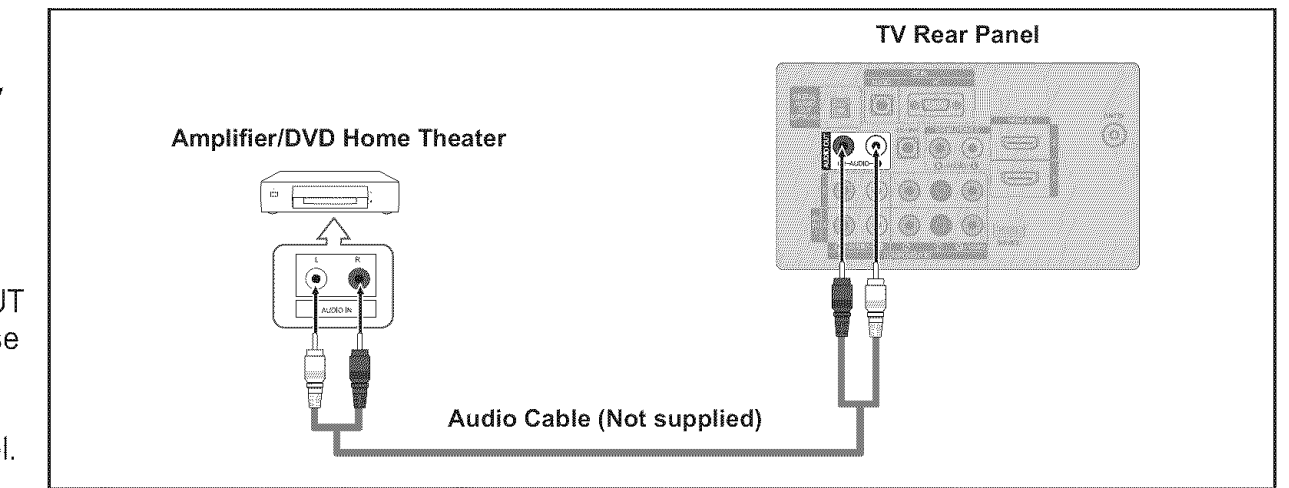

≻ Each Amplifier/DVD Home Theater has a different back panel configuration.

When connecting an Amplifier/DVD Home Theater, match the color of the connection terminal to the cable.

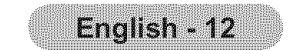

## **Connecting a PC**

#### Using the D-Sub Cable

- 1. Connect a D-Sub Cable between PC IN [PC] connector on the TV and the PC output connector on your computer.
- 2. Connect a PC Audio Cable between the PC IN [AUDIO] jack on the TV and the Audio Out jack of the sound card on your computer.

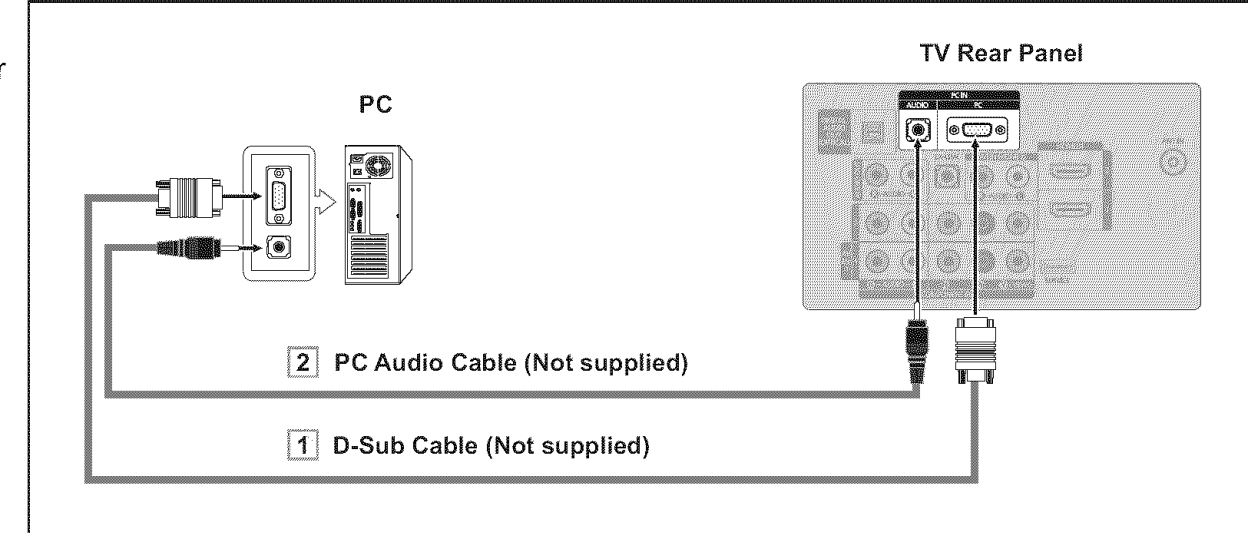

#### Using the HDMI/DVI Cable

- 1. Connect a HDMI/DVI cable between the HDMI IN 2 jack on the TV and the PC output jack on your computer.
- 2. Connect a 3.5 mm Stereo mini-plug/2RCA Cable between the DVI IN(HDMI2) [R-AUDIO-L] jack on the TV and the Audio Out jack of the sound card on your computer.

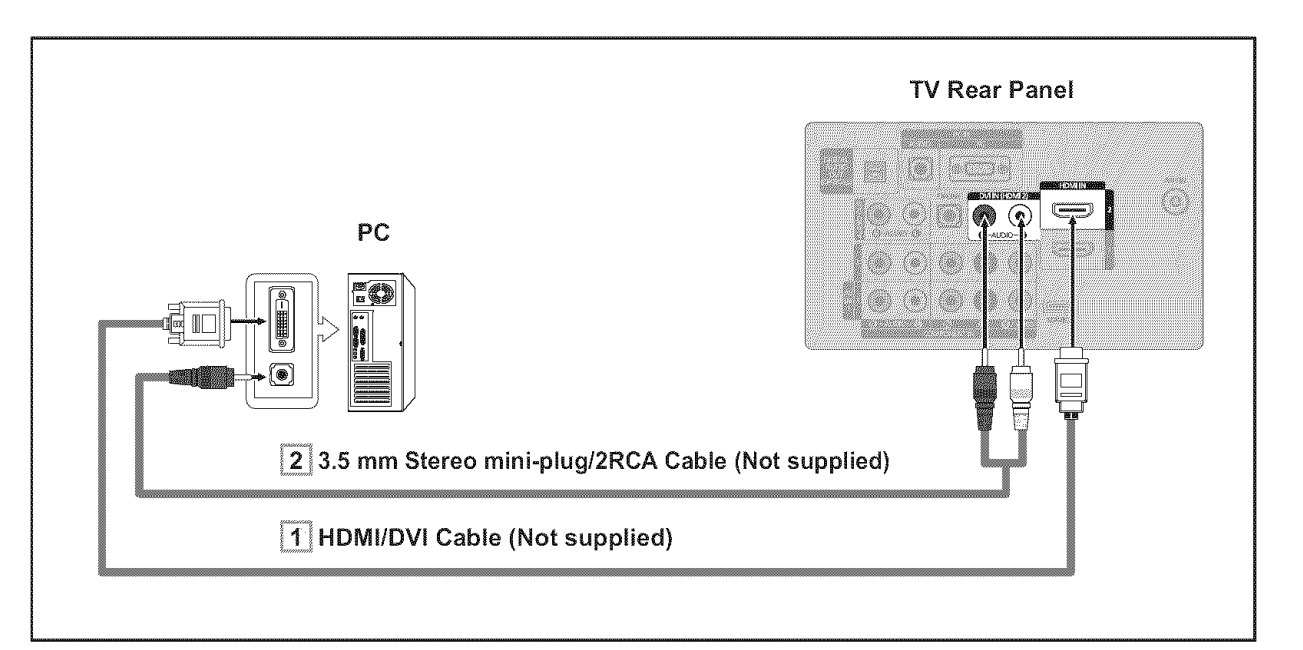

≻ Each PC has a different back panel configuration.

> When connecting a PC, match the color of the connection terminal to the cable.

> When using an HDMI/DVI cable connection, you must use the HDMI IN 2 jack.

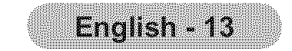

## Connections (LN32A450C1D, LN37A450C1D)

## **Connecting VHF and UHF Antennas**

If your antenna has a set of leads that look like the diagram to the right, see "Antennas with 300  $\Omega$  Flat Twin Leads" below.

If your antenna has one lead that looks like the diagram to the right, see "Antennas with 75  $\Omega$  Round Leads". If you have two antennas, see "Separate VHF and UHF Antennas".

#### Antennas with 300 Ω Flat Twin Leads

If you are using an off-air antenna (such as a roof antenna or "rabbit ears") that has 300  $\Omega$  twin flat leads, follow the directions below.

- 1. Place the wires from the twin leads under the screws on a 300-75  $\Omega$  adapter (not supplied). Use a screwdriver to tighten the screws.
- 2. Plug the adaptor into the ANT IN terminal on the back of the TV.

### <u>Antennas with 75 Ω Round Leads</u>

**1.** Plug the antenna lead into the ANT IN terminal on the back of the TV.

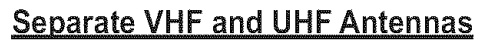

If you have two separate antennas for your TV (one VHF and one UHF), you must combine the two antenna signals before connecting the antennas to the TV. This procedure requires an optional combiner-adaptor (available at most electronics shops).

- **1.** Connect both antenna leads to the combiner.
- 2. Plug the combiner into the ANT IN terminal on the bottom of the rear panel.

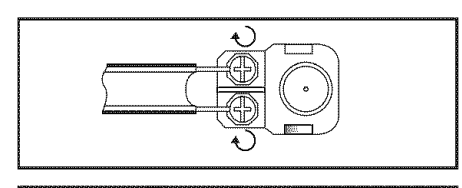

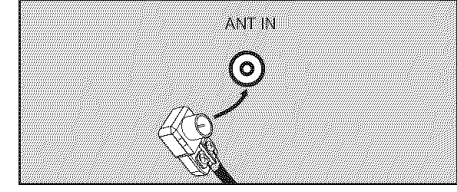

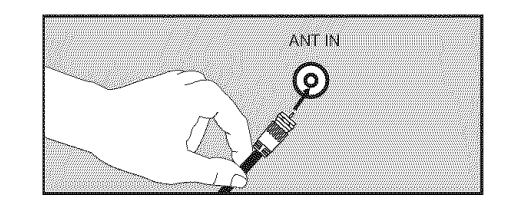

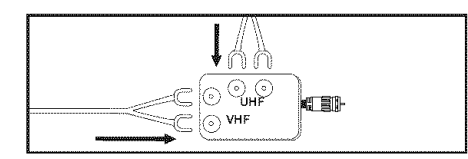

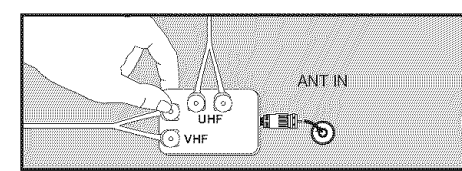

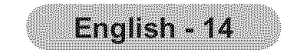

## **Connecting Cable TV**

To connect to a cable TV system, follow the instructions below.

### Cable without a Cable Box

Plug the incoming cable into the ANT IN terminal on the back of the TV.
 > Because this TV is cable-ready, you do not need a cable box to view unscrambled cable channels.

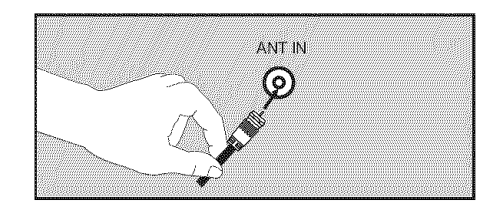

#### Connecting to a Cable Box that Descrambles All Channels

- Find the cable that is connected to the ANT OUT terminal on your cable box.
   ➤ This terminal might be labeled "ANT OUT", "VHF OUT" or simply, "OUT".
- 2. Connect the other end of this cable to the ANT IN terminal on the back of the TV.

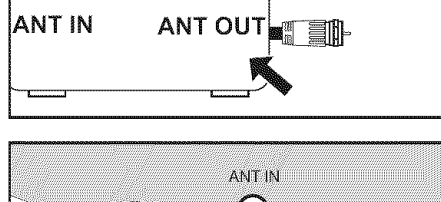

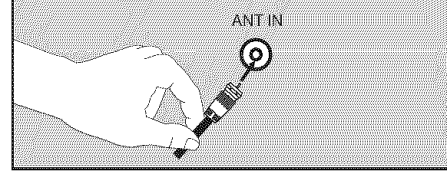

#### **Connecting to a Cable Box that Descrambles Some Channels**

If your cable box descrambles only some channels (such as premium channels), follow the instructions below. You will need a twoway splitter, an RF (A/B) switch and four lengths of RF cable. (These items are available at most electronics stores.)

- 1. Find and disconnect the cable that is connected to the ANT IN terminal on your cable box.
  - This terminal might be labeled "ANT IN", "VHF IN" or simply, "IN".
- **2.** Connect this cable to a two-way splitter.
- **3.** Connect an RF cable between the OUTPUT terminal on the splitter and the IN terminal on the cable box.
- **4.** Connect an RF cable between the ANT OUT terminal on the cable box and the B–IN terminal on the RF(A/B) switch.
- **5.** Connect another cable between the other

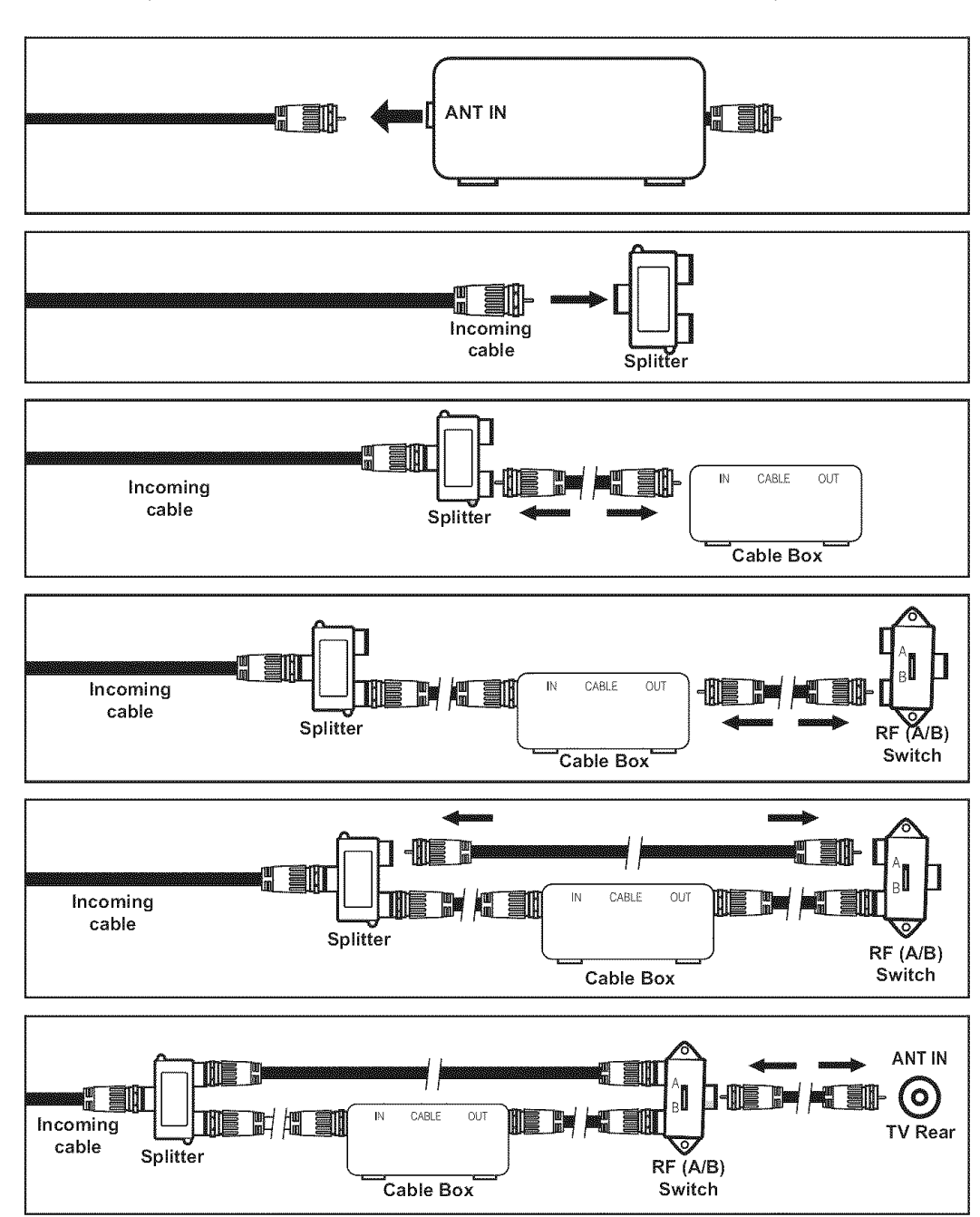

- OUT terminal on the splitter and the A–IN terminal on the RF (A/B) switch.
- **6.** Connect the last RF cable between the OUT terminal on the RF (A/B) switch and the ANT IN terminal on the rear of the TV.

After you have made this connection, set the A/B switch to the "A" position for normal viewing. Set the A/B switch to the "B" position to view scrambled channels. (When you set the A/B switch to "B", you will need to tune your TV to the cable box's output channel, which is usually channel 3 or 4.)

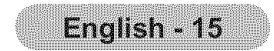

## Connecting a DVD Player or Cable Box/Satellite receiver (Set-Top Box) via HDMI

This connection can only be made if there is an HDMI Output connector on the external device.

 Connect an HDMI Cable between the HDMI IN (1, 2 or 3) jack on the TV and the HDMI jack on the DVD Player or Cable Box/Satellite receiver (Set-Top Box).

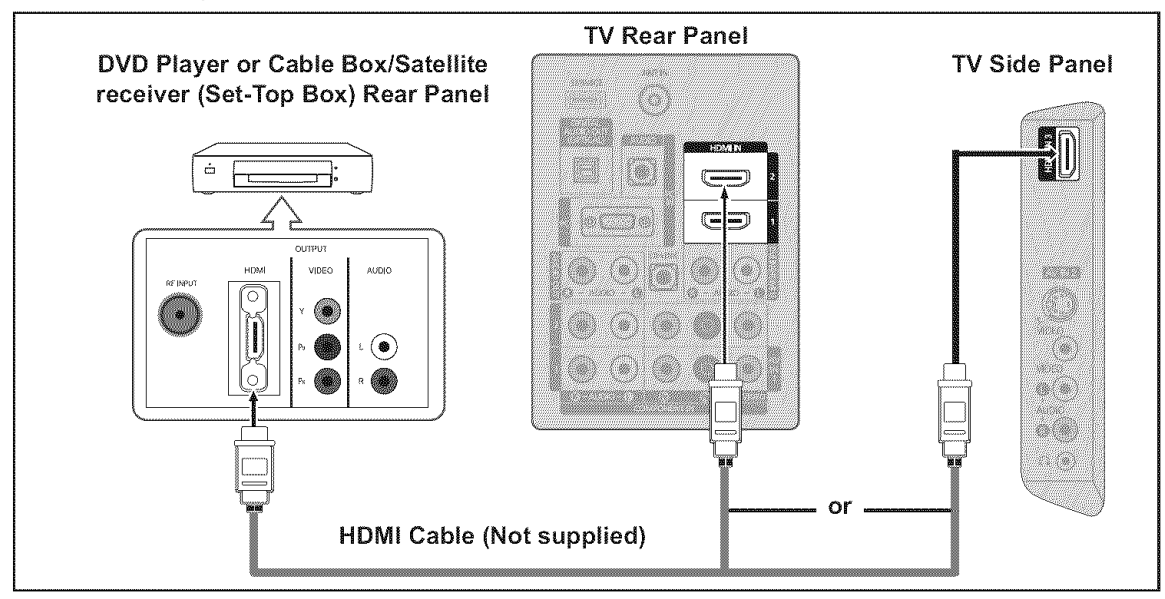

- ≻ What is HDMI?
  - HDMI(High-Definition Multimedia Interface), is an interface that enables the transmission of digital audio and video signals using a single cable.
  - The difference between HDMI and DVI is that the HDMI device is smaller in size and has the HDCP (High Bandwidth Digital Copy Protection) coding feature installed.
- Each DVD Player or Cable Box/Satellite receiver (Set-Top Box) has a different back panel configuration.

## Connecting a DVD Player or Cable Box/Satellite receiver (Set-Top Box) via DVI

This connection can only be made if there is a DVI Output connector on the external device.

- Connect a DVI to HDMI Cable or DVI-HDMI Adapter between the HDMI IN 1 jack on the TV and the DVI jack on the DVD Player or Cable Box/Satellite receiver (Set-Top Box).
- 2. Connect Audio Cables between the DVI IN (HDMI 1) [R-AUDIO-L] jack on the TV and the DVD Player or Cable Box/Satellite receiver (Set-Top Box).

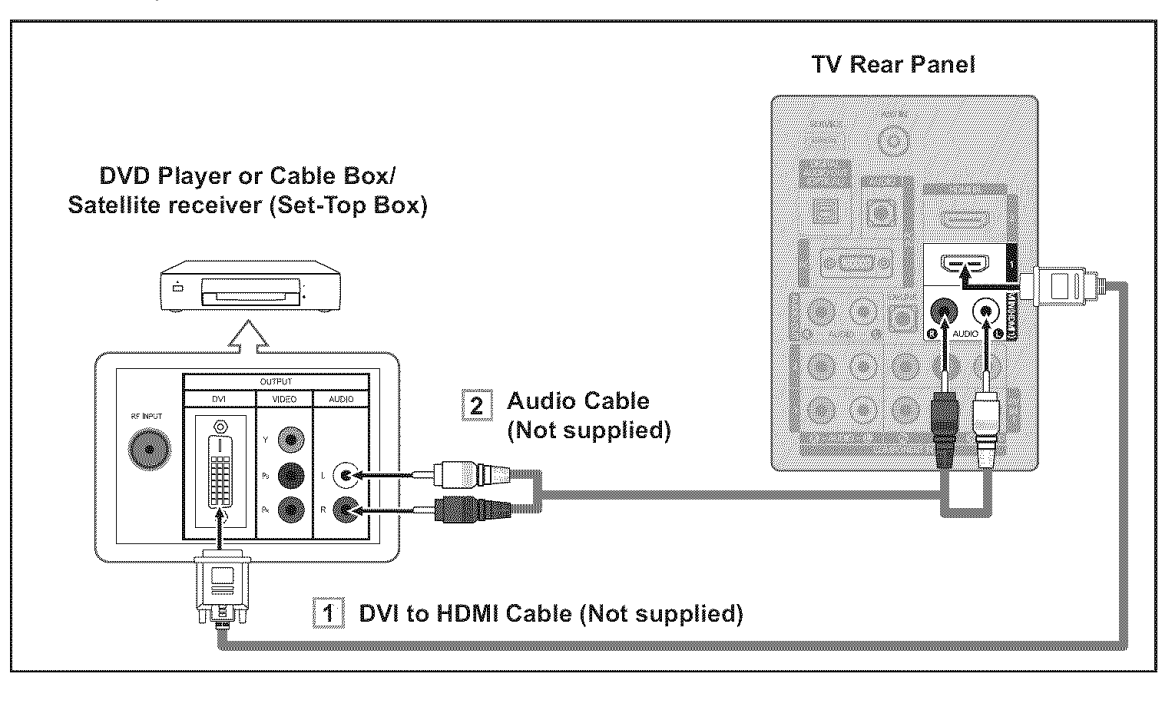

- Each DVD Player or Cable Box/Satellite receiver (Set-Top Box) has a different back panel configuration.
- ➤ When connecting a DVD Player or Cable Box/Satellite receiver (Set-Top Box),

match the color of the connection terminal to the cable.

> When using an HDMI/DVI cable connection, you must use the HDMI IN 1 jack.

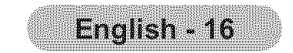

## Connecting a DVD Player or Cable Box/Satellite receiver (Set-Top Box) via Component cables

The rear panel jacks on your TV make it easy to connect a DVD Player or Cable Box/Satellite receiver (Set-Top Box) to your TV.

- Connect a Component Cable between the COMPONENT IN (1 or 2) [Y, P<sub>B</sub>, P<sub>R</sub>] jacks on the TV and the COMPONENT [Y, P<sub>B</sub>, P<sub>R</sub>] jacks on the DVD Player or Cable Box/Satellite receiver (Set-Top Box).
- Connect Audio Cables between the COMPONENT IN(1 or 2) [R-AUDIO-L] jacks on the TV and the AUDIO OUT jacks on the DVD Player or Cable Box/Satellite receiver (Set-Top Box).

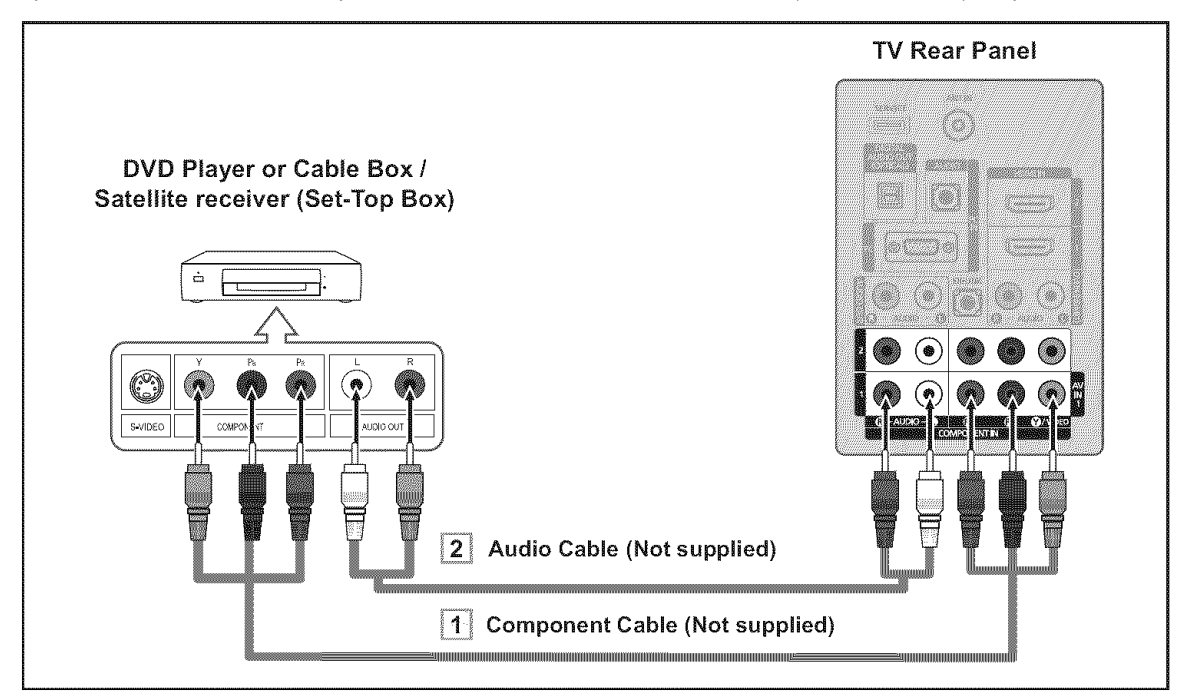

- Component video separates the video into Y (Luminance (brightness)), Pb (Blue) and Pr (Red) for enhanced video quality. Be sure to match the component video and audio connections.
  - For example, if connecting a Component video cable to COMPONENT IN 1, connect the audio cable to COMPONENT IN 1 also.
- Each DVD Player or Cable Box/Satellite receiver (Set-Top Box) has a different back panel configuration.
- When connecting a DVD Player or Cable Box/Satellite receiver (Set-Top Box), match the color of the connection terminal to the cable.

## **Connecting a Camcorder**

The side panel jacks on your TV make it easy to connect a camcorder to your TV. They allow you to view the camcorder tapes without using a VCR.

- Connect a Video Cable (or S-Video Cable) between the AV IN 2 [VIDEO] (or S-VIDEO) jack on the TV and the VIDEO OUT jack on the camcorder.
- 2. Connect Audio Cables between the AV IN 2 [R-AUDIO-L] jacks on the TV and the AUDIO OUT jacks on the camcorder.

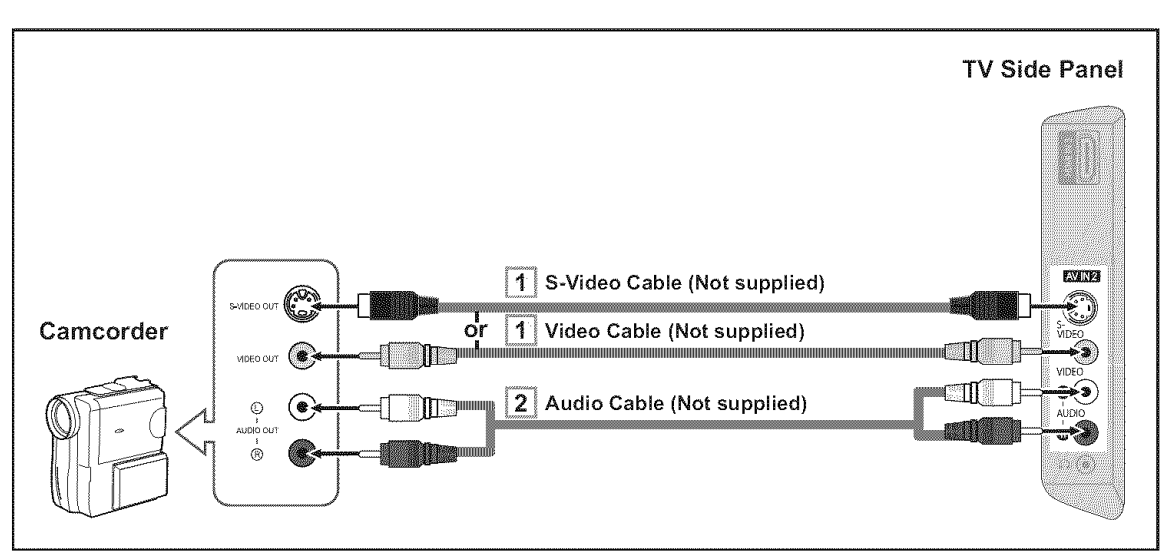

- > Feels Companying has a different back sevel configuration
- Each Camcorder has a different back panel configuration.
- When connecting a Camcorder, match the color of the connection terminal to the cable.

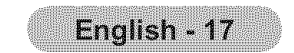

## **Connecting a VCR**

### Video Connection

These instructions assume that you have already connected your TV to an antenna or a cable TV system (according to the instructions on pages 14~15). Skip step 1 if you have not yet connected to an antenna or a cable system.

- 1. Unplug the cable or antenna from the back of the TV.
- 2. Connect the cable or antenna to the ANT IN terminal on the back of the VCR.
- 3. Connect an RF Cable between the ANT OUT terminal on the VCR and the ANT IN terminal on the TV.
- 4. Connect a Video Cable between the VIDEO OUT jack on the VCR and the AV IN 1 [Y/VIDEO] or AV IN 2 [VIDEO] jack on the TV.
- 5. Connect Audio Cables between the AUDIO OUT jacks on the VCR and the AV IN 1 (or AV IN 2) [R-AUDIO-L] jacks on the TV.
  - If you have a "mono" (non-stereo) VCR, use aY-connector (not supplied) to hook up to the right and left audio input jacks of the TV. If your VCR is stereo, you must connect two cables.

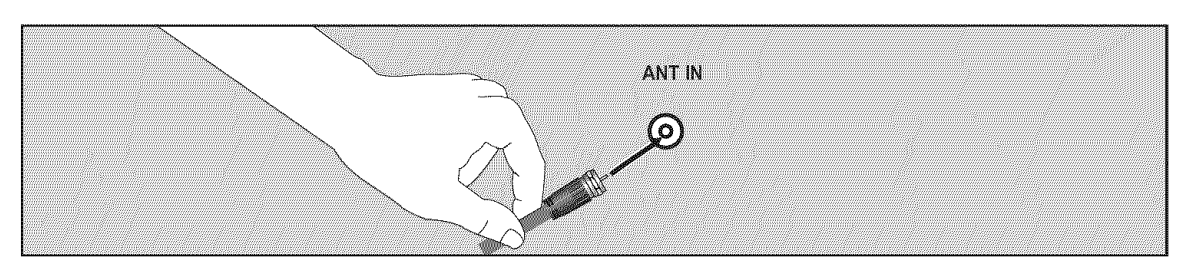

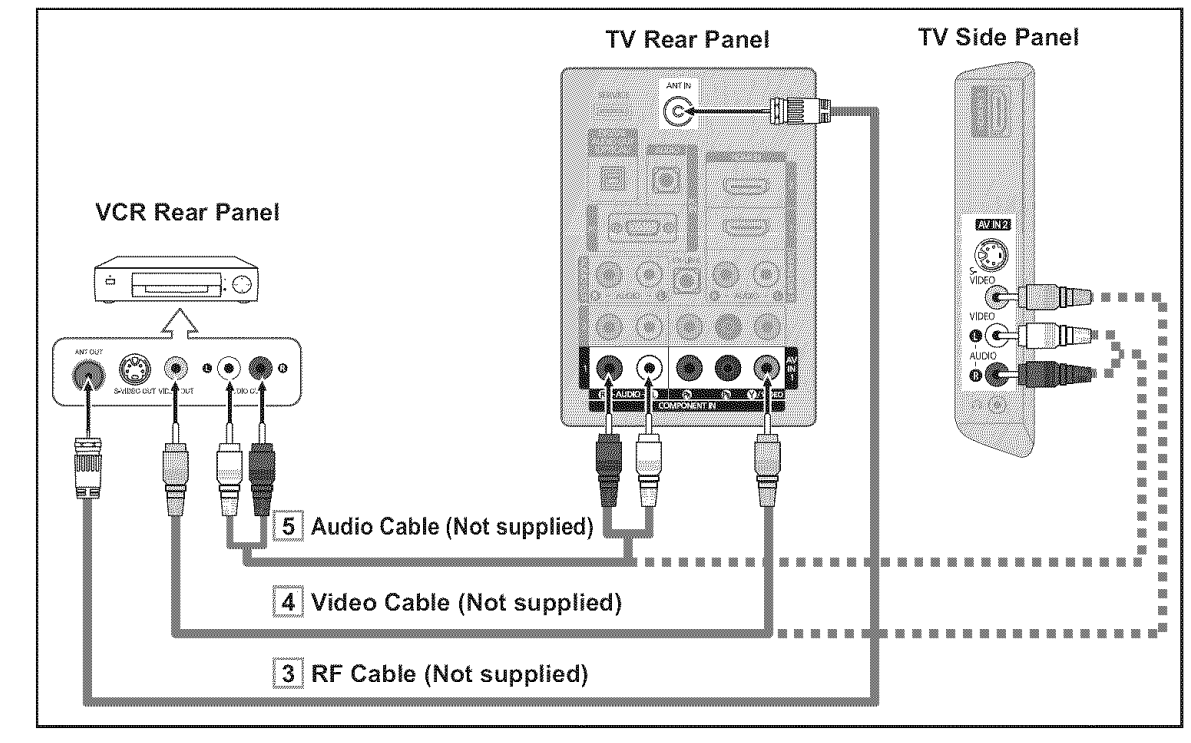

Follow the instructions in "Viewing a VCR or Camcorder Tape" to view your VCR tape. ➤ Each VCR has a different back panel configuration.

- $\succ$  When connecting a VCR, match the color of the connection terminal to the cable. ➤ When connecting to AV IN 1, the color of the AV IN 1 [Y/VIDEO] jack (Green) does not match the color of the video cable (Yellow).

#### **S-Video Connection**

Your Samsung TV can be connected to an S-Video jack on a VCR. (This connection delivers a better picture when compared to the regular Video connection above.)

- **1.** To begin, follow steps 1–3 in the previous section to connect the antenna or cable to your VCR and your TV.
- 2. Connect an S-Video Cable between the S-VIDEO OUT jack on the VCR and the AV IN 2 [S-VIDEO] jack on the TV.
- 3. Connect Audio Cables between

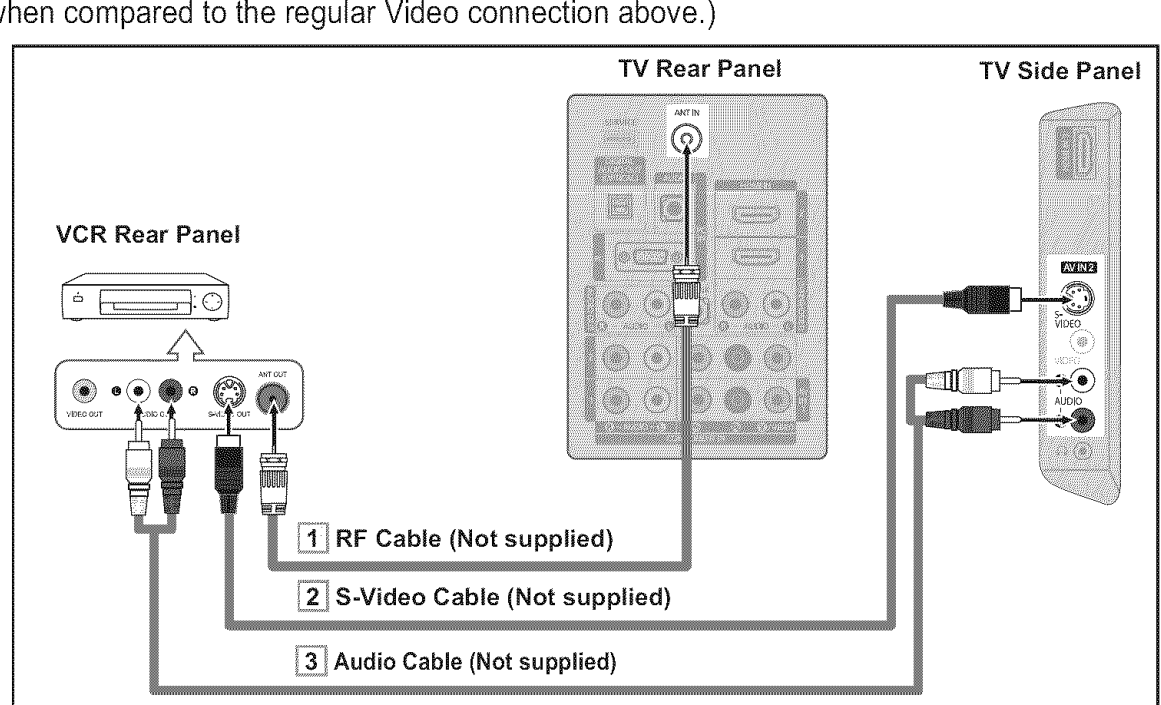

the AUDIO OUT jacks on the VCR and the AV IN 2 [R-AUDIO-L] iacks on the TV.

An S-Video cable may be included with a VCR. (If not, check your local electronics store.)

> Each VCR has a different back panel configuration.

> When connecting a VCR, match the color of the connection terminal to the cable.

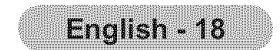

## **Connecting a Digital Audio System**

The rear panel jacks on your TV make it easy to connect a Digital Audio System (Home theater/Receiver) to your TV.

 Connect an Optical Cable between the "DIGITAL AUDIO OUT (OPTICAL)" jacks on the TV and the Digital Audio Input jacks on the Digital Audio System.

> When a Digital Audio System is connected to the "DIGITAL AUDIO OUT (OPTICAL)" jack: Decrease the volume of the TV and adjust the volume level with the system's volume control.

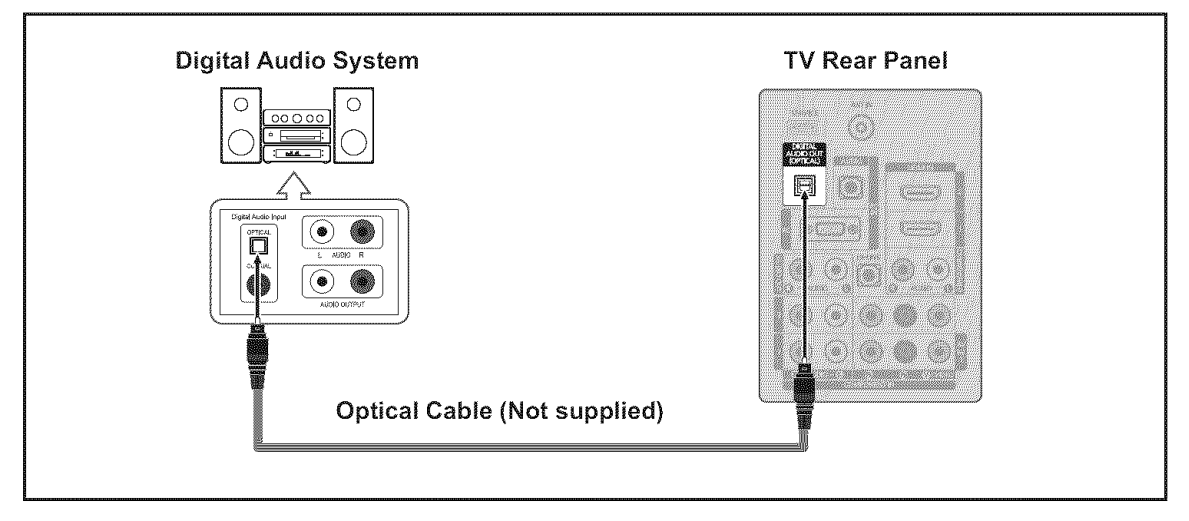

- 5.1CH audio is possible when the TV is connected to an external device supporting 5.1CH.
- > Each Digital Audio System has a different back panel configuration.
- ➤ When the receiver (home theater) is set to On, you can hear sound output from the TV's Optical jack. When the TV is displaying a DTV(air) signal, the TV will send out 5.1 channel sound to the Home theater receiver. When the source is a digital component such as a DVD and is connected to the TV via HDMI, only 2 channel sound will be heard from the Home Theater receiver. If you want to hear 5.1 channel audio, connect the DIGITAL AUDIO OUT (OPTICAL) jack on the DVD player or Cable/Satellite Box directly to an Amplifier or Home Theater, not the TV.

## **Connecting an Amplifier/DVD Home Theater**

 Connect Audio Cables between the AUDIO OUT [R-AUDIO-L] jacks on the TV and AUDIO IN [R-AUDIO-L] jacks on the Amplifier/DVD Home Theater.

> When an audio amplifier is connected to the "AUDIO OUT [R-AUDIO-L]" jacks: Decrease the volume of the TV and adjust the volume level with the Amplifier's volume control.

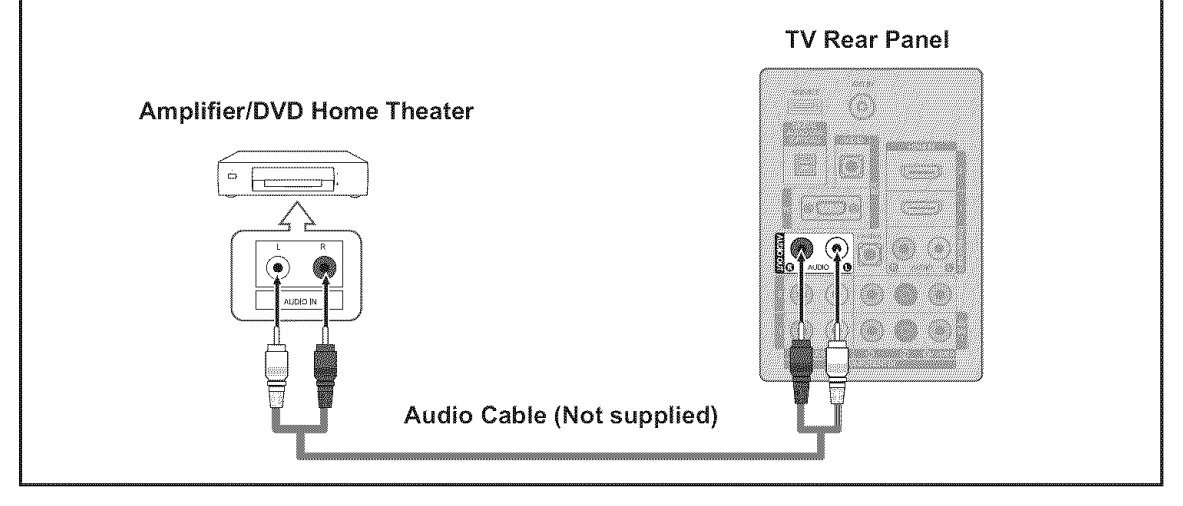

- > Each Amplifier/DVD Home Theater has a different back panel configuration.
- > When connecting an Amplifier/DVD Home Theater, match the color of the connection terminal to the cable.

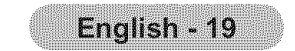

## **Connecting a PC**

#### Using the D-Sub Cable

- 1. Connect a D-Sub Cable between PC IN [PC] connector on the TV and the PC output connector on your computer.
- 2. Connect a PC Audio Cable between the PC IN [AUDIO] jack on the TV and the Audio Out jack of the sound card on your computer.

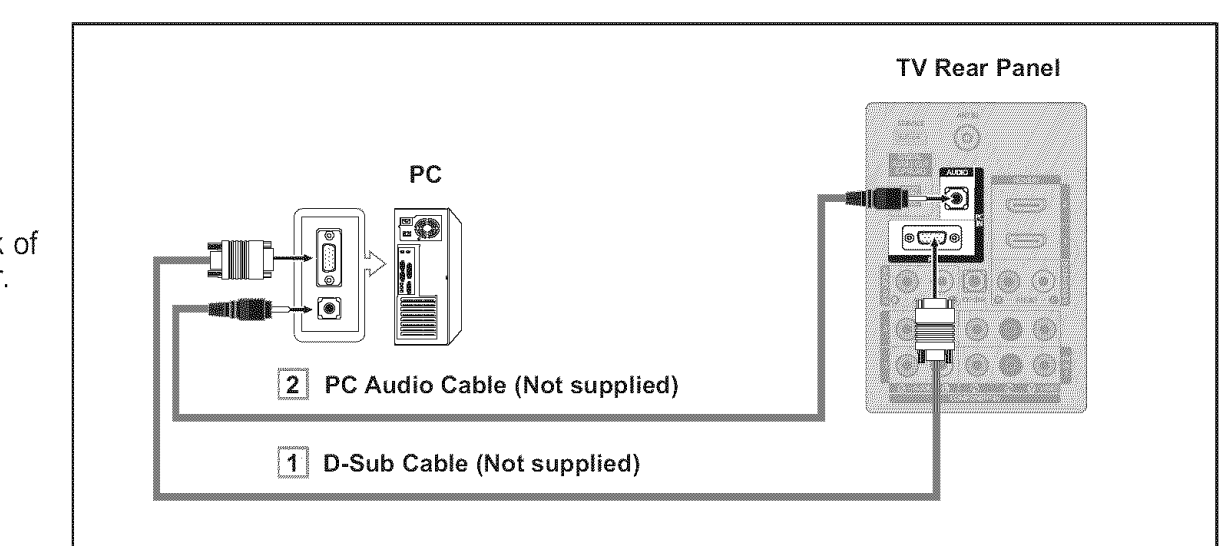

#### Using the HDMI/DVI Cable

- Connect a HDMI/DVI cable between the HDMI IN 1 jack on the TV and the PC output jack on your computer.
- 2. Connect a 3.5 mm Stereo mini-plug/2RCA Cable between the DVI IN(HDMI1) [R-AUDIO-L] jack on the TV and the Audio Out jack of the sound card on your computer.

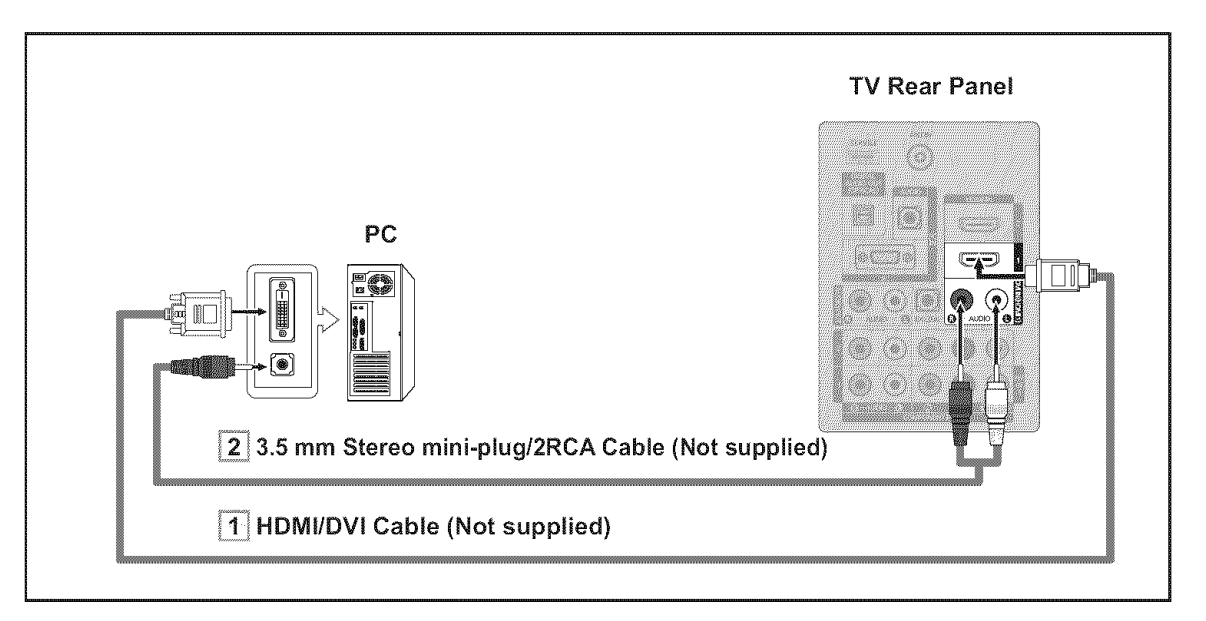

- > Each PC has a different back panel configuration.
- > When connecting a PC, match the color of the connection terminal to the cable.
- > When using an HDMI/DVI cable connection, you must use the HDMI IN 1 jack.

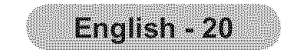

## Operation

## Turning the TV On and Off

Press the POWER & button on the remote control.

You can also use the **POWER** button on the TV.

## POWER TV SOURCE

## **Plug & Play Feature**

When the TV is initially powered on, basic settings proceed automatically and subsequently.

- The Screen Saver is activated if there is no remote control key input for longer than 1 minute while "Plug & Play" is running.
- The Screen Saver is activated if there is no operating signal for longer than 15 minutes.
- 1. Press the **POWER** button on the remote control. The message "Menu Language, Store Demo, Channels and Time will be set." is displayed.

Press the **ENTER** G button, then "Select the language of the OSD" menu is automatically displayed.

- 2. Press the ▲ or ▼ button to select language, then press the ENTER → button. The message "Select 'Home Use' when installing this TV in your home." is displayed.
- 3. Press the ◀ or ► button to select "Store Demo" or "Home Use", then press the ENTER button.

The message "Select the antennas to memorize." is displayed.

- We recommend setting the TV to "Home Use" mode for the best picture in your home environment.
- ➤ "Store Demo" mode is only intended for use in retail environments.
- If the unit is accidentally set to "Store Demo" mode and you want to return to "Home Use" (Standard): Press the Volume button on the TV. When the volume OSD is displayed, press and hold the **MENU** button on the TV for 5 seconds.
- **4.** Press the ▲ or ▼ button to memorize the channels of the selected connection. Press the **ENTER** G button to select "Start".

Air: "Air" antenna signal. Cable: "Cable" antenna signal.

Auto: "Air" and "Cable" antenna signals.

- In Cable mode, you can select the correct signal source among STD, HRC, and IRC by pressing the ▲, ♥, ◀ or ▶ button, then press the ENTER ⊕ button. If you have Digital cable, select the cable system signal source for both Analog and Digital. Contact your local cable company to identify the type of cable system that exists in your particular area.
- **5.** The TV will begin memorizing all of the available channels.

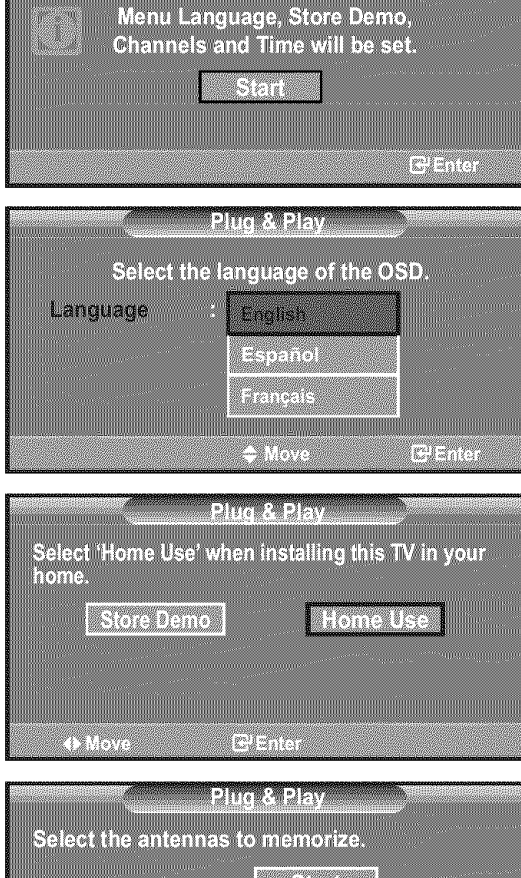

| 20                  | ig & Play      |
|---------------------|----------------|
|                     |                |
| Select the antennas | to memorize.   |
|                     |                |
|                     | Start          |
| AU                  |                |
| Coblo               | Start          |
| Cable               |                |
| Auto                | Start          |
| Auto                | COLOR COLOR    |
|                     |                |
|                     |                |
| Move                | 🖙 Enter 🔠 Skip |

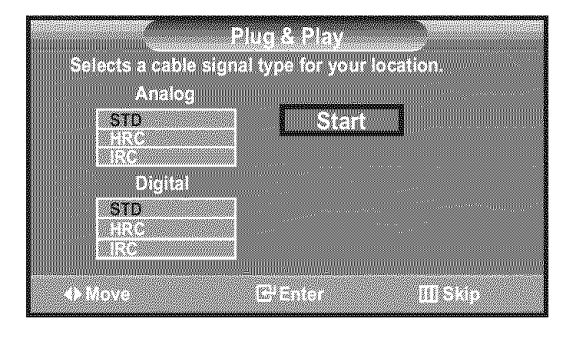

Auto Program

- ➤ To stop the search before it has finished, press the ENTER button with "Stop" selected.
- After all the available channels are stored, it starts to remove scrambled channels (see page 39). The Auto program menu then reappears. Press the ENTER I button when channel memorization is complete. The message "Set the Clock Mode." is displayed.

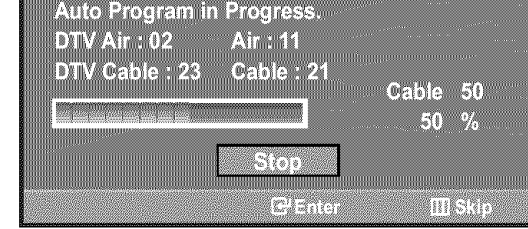

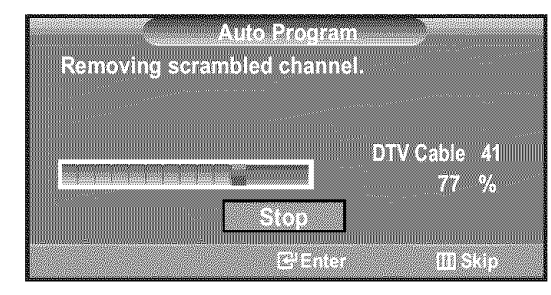

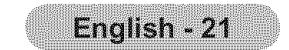

6. Press the ENTER G button. The message "Set to daylight saving time." is displayed.

If you select "Manual", "Enter the current date and time." is displayed. (See page 48)

- **7.** Press the ▲ or ▼ button to select "Off" or "On", then press the **ENTER** G button. The message "Select the time zone in which you live." is displayed.
- 8. Press the ▲ or ▼ button to highlight the time zone for your local area. Press the ENTER G button. If you have received a digital signal, the time will be set automatically. If not, see page 48 to set the clock.
- 9. The message "Enjoy your watching." is displayed. When you have finished, press the ENTER G button.

#### If you want to reset this feature ...

- 1. Press the **MENU** button to display the menu. Press the ▲ or ▼ button to select "Setup", then press the ENTER G button.
- 2. Press the ENTER G button again to select "Plug & Play". For further details on setting up options, refer to the pages 21~22.
  - > The "Plug & Play" feature is only available in the TV mode.

## **Changing Channels**

### Using the Channel Buttons

- 1. Press the CH or CH button to change channels.
  - > When you press the CH $\oslash$  or CH $\oslash$  button, the TV changes channels in sequence.

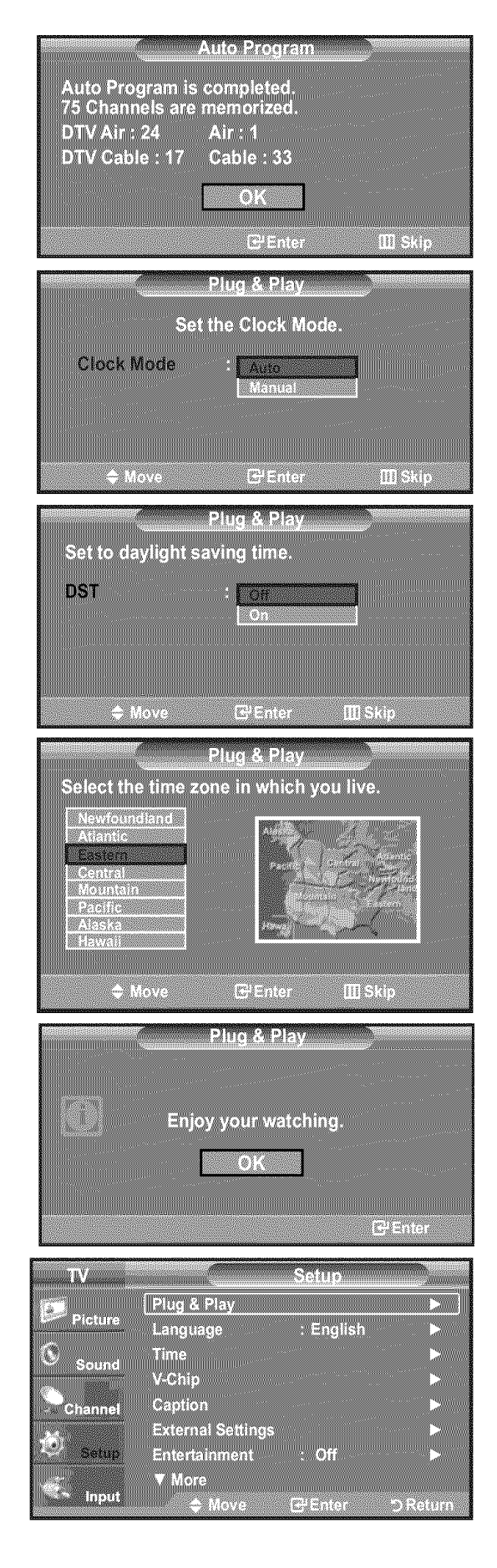

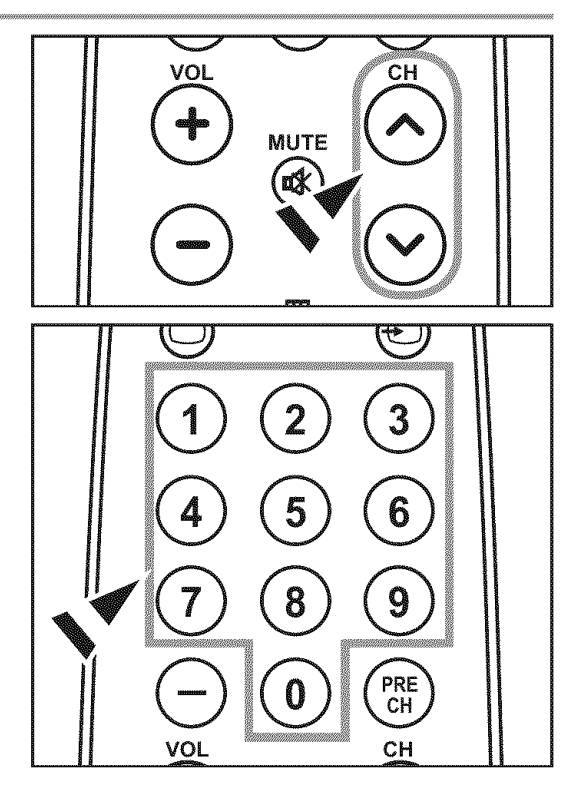

You will see all the channels that the TV has memorized. (The TV must have memorized at least three channels). You will not see channels that were either erased or not memorized. See page 24 to memorize channels.

#### **Using the Number Buttons**

- 1. Press the number buttons to go directly to a channel. For example, to select channel 27, press 2, then 7.
  - $\succ$  For quick channel change, press the number buttons, then press the ENTER  $\bigcirc$ button.

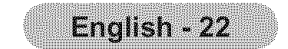

### Using the 🗩 Button

The 
button is used to select stations that broadcast a digital signal.

- **1.** For example, for Channel **7-1**, press **7**, then  $\bigcirc$ , then **1**.
  - ➤ HD indicates the TV is receiving a Digital High Definition signal. SD indicates the TV is receiving a Standard Definition signal.
  - For quick channel change, press the number buttons, then press the ENTER button.

#### Using the PRE CH Button to select the Previous Channel

- **1.** Press the **PRE CH** button. The TV will switch to the last channel viewed.
  - To quickly switch between two channels that are far apart, tune to one channel, then use the number button to select the second channel. Then

use the **PRE CH** button to quickly alternate between them.

## **Adjusting the Volume**

#### Using the Volume Buttons

1. Press the VOL or VOL + button to increase or decrease the volume.

#### Using the MUTE button

At any time, you can cut off the sound using the MUTE button.

- Press MUTE button and the sound cuts off.
   "Mute" is displayed on the screen.
- 2. To turn mute off, press the MUTE button again or simply press the VOL⊖ or VOL⊕ button.

## Viewing the Display

The display identifies the current channel and the status of certain audio-video settings.

1. Press the INFO button on the remote control.

The TV will display the channel, the type of sound, and the status of certain picture and sound settings.

Press the INFO button once more or wait approximately 10 seconds and the display disappears automatically.

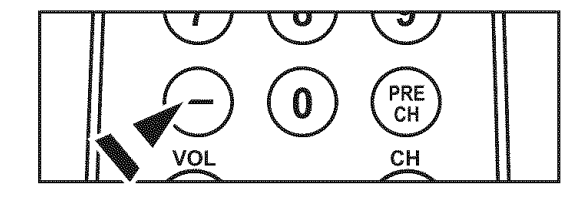

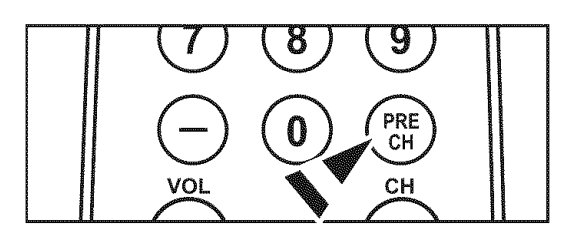

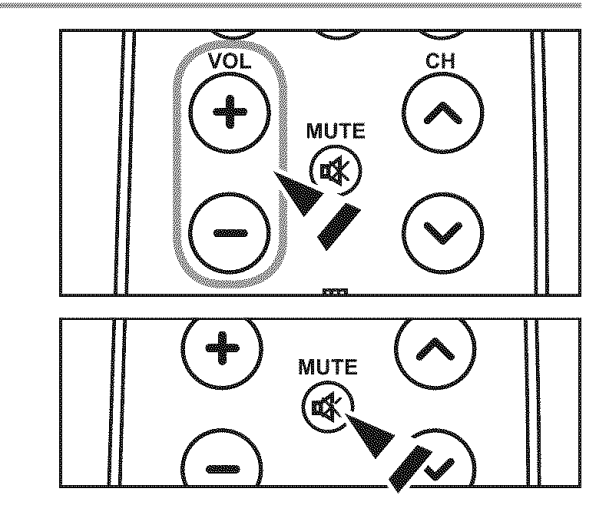

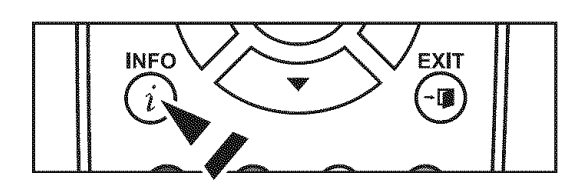

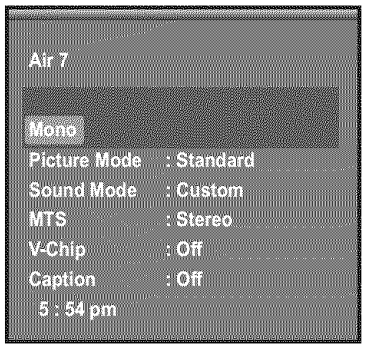

### Viewing the Menus

- With the power on, press the MENU button. The main menu appears on the screen. The menu's left side has icons: Picture, Sound, Channel, Setup, Input.
- Press the ▲ or ▼ button to select one of the icons.
   Then press the ENTER button to access the icon's sub-menu.
- 3. Press the EXIT button to exit.
- > The on-screen menus disappear from the screen after about one minute.

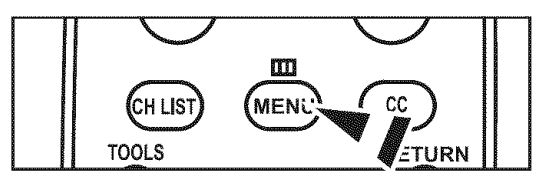

| IN STREET |            | Picture     |         |
|-----------|------------|-------------|---------|
|           | Mode       | : Standard  | Þ       |
| - mecure  | Backlight  |             | 7<br>05 |
| Sound     | Brightness |             | 45      |
| Channel   | Sharpness  |             | 50      |
|           | Color      |             | 50      |
| Setup     | V More     | 90 <b>B</b> | IC 90   |
| Input     | ≜ Move     | El Entar    | Evit    |

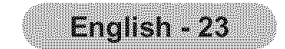

## **Using the TOOLS Button**

You can use the **TOOLS** button to select your frequently used functions quickly and easily. The "Tools" menu changes depending on which external input mode you are viewing.

- 1. Press the **TOOLS** button. The "Tools" menu will appear.
- 2. Press the ▲ or ▼ button to select a menu.
- 3. Press the ▲/▼/◀/►/ENTER ☞ buttons to display, change, or use the selected items.For a more detailed description of each function, refer to the corresponding page.
  - Anynet+(HDMI-CEC), see page 64
  - Picture Mode, see page 27
  - Sound Mode, see page 35
  - Sleep Timer, see page 50
  - Add to Favorite, see page 41
  - Switch to Air, see page 24
  - Auto Adjustment, see page 46

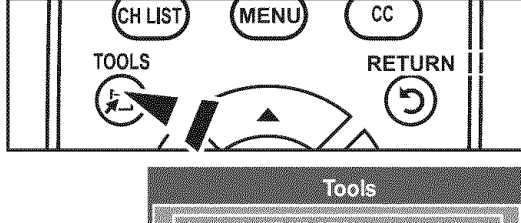

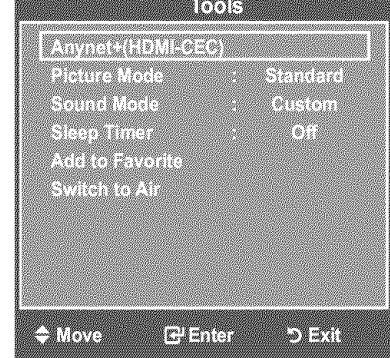

## **Memorizing the Channels**

Your TV can memorize and store all of the available channels for both "off-air" (Air) and "Cable" channels. After the available channels are memorized, use the **CH** or **CH** button to scan through the channels. This eliminates the need to change channels by entering the channel digits. There are three steps for memorizing channels: selecting a broadcast source, memorizing the channels (automatic) and adding or deleting channels (Channel Lists).

#### Selecting the Video Signal-source

Before your television can begin memorizing the available channels, you must specify the type of signal source that is connected to the TV (i.e. an Air or a Cable system).

- Press the MENU button to display the menu.
   Press the ▲ or ▼ button to select "Channel", then press the ENTER button.
- TV
   Channel

   Picture
   Antenna
   : Air

   Sound
   Auto Program
   >

   Sound
   Channel List
   >

   Channel
   List
   >

   Channel
   Setup
   Sternst Strength\*\*
   >

   Setup
   Stignal Strength\*\*
   >
   >

   Move
   E\*Enter
   > Return
- TV
   Channel

   Picture
   Antenna
   : Air

   O sound
   Clear Scrambled Channel
   Cable

   O sound
   Clear Scrambled Channel
   Channel

   O channel
   List
   Name

   Fine Tune
   Signal Strength

   Setup
   Anove
   Picture

|            | Tools     |          |  |
|------------|-----------|----------|--|
|            |           |          |  |
| Anynet+(   | HDMI-CECI |          |  |
|            |           |          |  |
| PICTURE II | loge :    | Standard |  |
| Sound M    | ode :     | Custom   |  |
| Sleen Tin  | ne r      | 08       |  |
|            |           |          |  |

#### 2. Press the ENTER G button to select "Antenna".

Press the ▲ or ▼ button to select "Air" or "Cable", then press the **ENTER** button. Press the **EXIT** button to exit.

#### **Easy Setting**

- 1. Press the **TOOLS** button on the remote control.
- 2. Press the  $\blacktriangle$  or  $\blacksquare$  button to select "Switch to Air" (or "Switch to Cable"), then press

the ENTER 🖼 button.

Add to Favorite Switch to Air

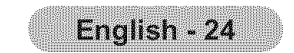

#### Storing Channels in Memory (Automatic Method)

- Press the MENU button to display the menu.
   Press the ▲ or ▼ button to select "Channel", then press the ENTER button.
- 2. Press the ▲ or ▼ button to select "Auto Program", then press the ENTER œ button.
- - Air: "Air" antenna signal.
     Cable: "Cable" antenna signal.
     Auto: "Air" and "Cable" antenna signals.
- **4.** When selecting the Cable TV system: Press the **ENTER** button to start the auto program.

Press the  $\blacktriangleleft$  or  $\blacktriangleright$  button, then press the  $\blacktriangle$  or  $\blacktriangledown$  to select the correct analog signal cable system source among "STD", "HRC", and "IRC". Press the **ENTER**  $\bigcirc$  button. If you have Digital cable TV, select the cable system signal source for both Analog and Digital.

- STD, HRC and IRC identify various types of cable TV systems. Contact your local cable company to identify the type of cable system that exists in your particular area. At this point the signal source has been selected.
- **5.** The TV begins memorizing all available stations. After all the available channels are stored, it start to remove scrambled channels(see page 39).
  - ➤ If you want to stop Auto Programming, press the ENTER button. The "Stop Auto Program?" message will be displayed. Select "Yes" by pressing the or button, then press the ENTER button.

| TV     Channel       Picture     Antenna     : Air       Auto Program     >       Sound     Clear Scrambled Channel       Sound     Channel List       Channel     >       Channel     >       Channel     >       Channel     >       Channel     >       Channel     >       Channel     >       Setup     Signal Strength       Input     \$ Move                                                               |  |
|----------------------------------------------------------------------------------------------------|--|
| TV     Auto Program       Picture     Selects the antenna to execute the Auto Program function.       Sound     Air       Sound     Air       Channel     Cable       Setup     Auto       Setup     Start       Input     Move                                                                                                    |  |
| TV     Auto Program       Picture     Selects a cable signal type for your location.       Sound     Analog       Sound     STD       Channel     Digital       Str     HRC       Input     INDU                                                                                                    |  |
| Auto Program<br>Auto Program in Progress.<br>DTV Cable : Cable : 11<br>Cable 24<br>11 %<br>Stop<br>@Enter D Return                                                                                                    |  |
| Auto Program<br>Removing scrambled channel.<br>DTV Cable 55<br>80 %<br>Stop<br>@'Enter "> Return                                                                                                    |  |
| Auto Program         Stop Auto Program?         DTV Cable :       Cable : 11         Image: Cable : 11         Yes       No         Yes       No         Image: Wove       Image: Cable : 10         Yes       No         Move       Image: Cable : 10         Move       Image: Cable : 11         Move       Image: Cable : 11         Move       Image: Cable : 11         Auto Program       Image: Cable : 11 |  |

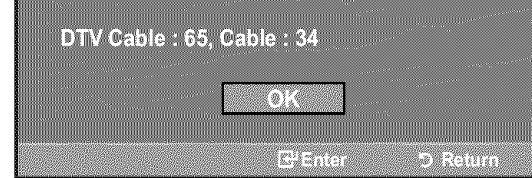

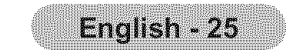

## **To Select the Source**

Use to select TV or other external input sources such as DVD players or Cable Box/ Satellite receivers (Set-Top Box) connected to the TV. Use to select the input source of your choice.

- 1. Press the **MENU** button to display the menu. Press the ▲ or ▼ button to select "Input", then press the **ENTER** button.
- 2. Press the ENTER button to select "Source List". Press the ▲ or ▼ button to select signal source, then press the ENTER button.
  - Available signal sources: TV, AV1, AV2, S-Video, Component1, Component2, PC, HDMI1, HDMI2, HDMI3.
  - > You can choose only those external devices that are connected to the TV.

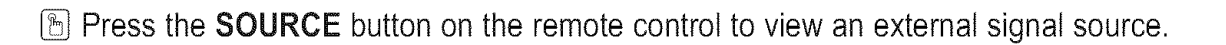

## To Edit the Input Source Name

Name the device connected to the input jacks to make your input source selection easier.

- Press the MENU button to display the menu.
   Press the ▲ or ▼ button to select "Input", then press the ENTER button.
   Press the ▲ or ▼ button to select "Edit Name", then press the ENTER button.
- Press the ▲ or ▼ button to select "VCR", "DVD", "Cable STB", "Satellite STB", "PVR STB", "AV Receiver", "Game", "Camcorder", "PC", "TV", "IPTV", "Blu-Ray", "HD DVD", "Digital Media Adapter" input source, then press the ENTER button

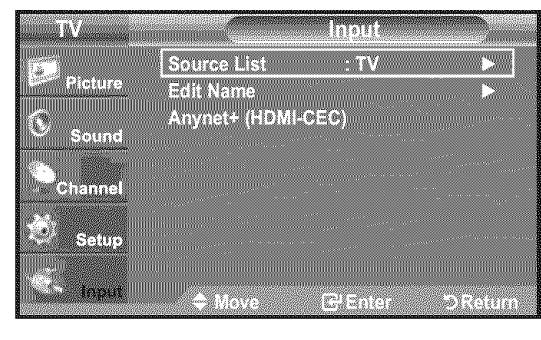

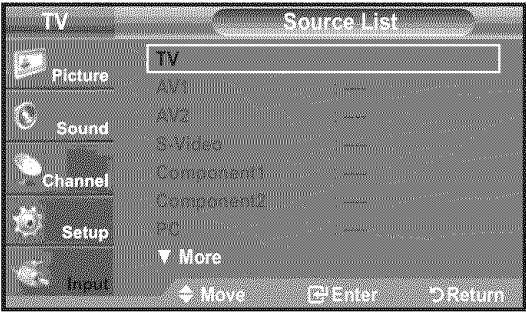

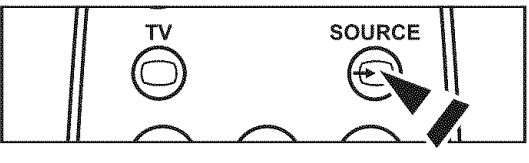

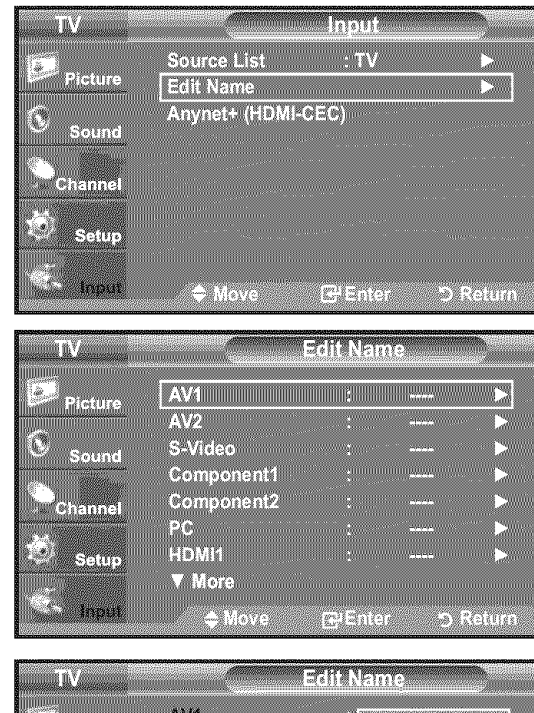

|             | VRINIE. |
|-------------|---------|
| Δ\/1        |         |
| Picture Avo |         |
|             | VCR     |
| S-Video :   | DVD     |

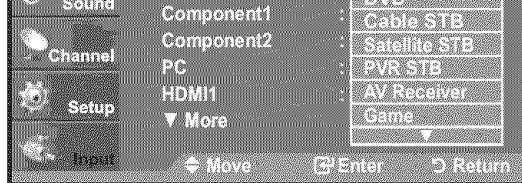

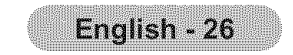

## **Picture Control**

## **Changing the Picture Standard**

You can activate either Dynamic, Standard, Movie by making a selection from the menu.

- **1.** Press the **MENU** button to display the menu. Press the **ENTER** button, to select "Picture".
- Press the ENTER button to select "Mode".
   Press the ▲ or ▼ button to select the "Dynamic", "Standard" or "Movie".
  - Dynamic: Selects the picture for high-definition in a bright room.
  - Standard: Selects the picture for the optimum display in a normal environment.

• Movie: Selects the picture for viewing movies in a dark room.

3. Press the EXIT button to exit.

#### **Easy Setting**

- 1. Press the TOOLS button on the remote control.
- 2. Press the ▲ or ▼ button to select "Picture Mode".
- Press the ◄or ▶ button to select the required option.
- 4. Press the EXIT or TOOLS button to exit.

## **Customizing the Picture Settings**

Your television has several setting options that allow you to control the picture quality.

- **1.** To select the desired picture mode, follow the "Changing the Picture Standard" instructions numbers 1 and 2.
- Press the ▲ or ▼ button to select "Backlight", "Contrast", "Brightness", "Sharpness", "Color" or "Tint", then press the ENTER button.
- **3.** Press the ◀ or ► button to decrease or increase the value of a particular item. Press the **ENTER** G button.

- When you make changes to "Backlight", "Contrast", "Brightness", "Sharpness", "Color" or "Tint", the OSD will be adjusted accordingly.
- > In PC mode, you can only make changes to "Backlight", "Contrast" and

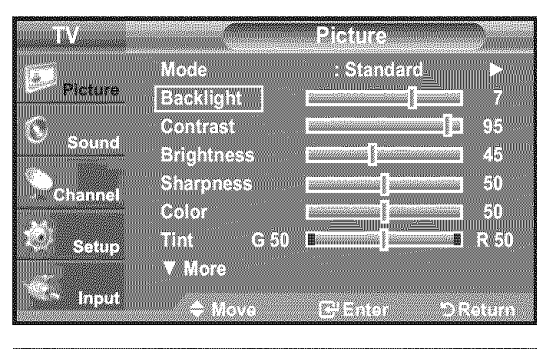

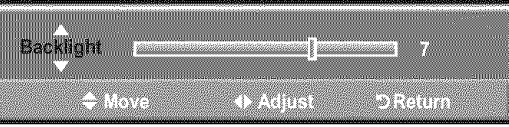

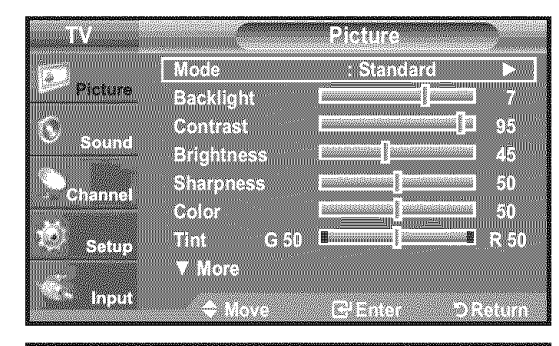

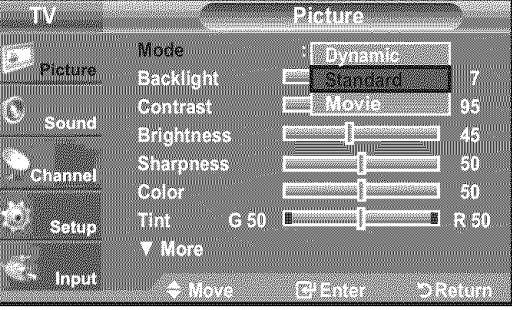

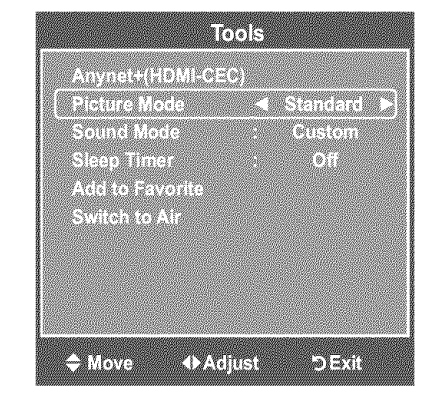

- "Brightness".
- Settings can be adjusted and stored for each external device you have connected to an input of the TV.
- Backlight: Adjusts the brightness of LCD back light.
- Contrast: Adjusts the contrast level of the picture.
- Brightness: Adjusts the brightness level of the picture.
- Sharpness: Adjusts the edge definition of the picture.
- Color: Adjusts color saturation of the picture.
- Tint: Adjusts the color tint of the picture.

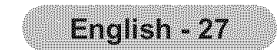

## **Adjusting the Detailed Settings**

Samsung's new TVs allow you to make even more precise picture settings than previous models. See below to adjust detailed picture settings.

#### **Activating Detailed Settings**

- **1.** Press the **MENU** button to display the menu. Press the **ENTER** b⊕ utton to select "Picture".
- Press the ENTER button to select "Mode"
   Press the ▲ or ▼ button to select "Standard" or "Movie", then press the ENTER button.
  - > "Detailed Settings" is available in "Standard" or "Movie" mode.
- - In PC mode, you can only make changes to "Dynamic Contrast", "Gamma" and "White Balance" from among the "Detailed Settings" items.

| TV                                |                                                        | Picture                    |          |
|-----------------------------------|--------------------------------------------------------|----------------------------|----------|
| 2. m. i                           | Mode                                                   | : Movie                    | N        |
| Picture                           | Backlight                                              |                            | 5        |
| Sound                             | Contrast                                               |                            | 95<br>50 |
|                                   | Sharpness                                              |                            | 20       |
| Channel                           | Color                                                  |                            | 50       |
| Setup                             | Tint G 50                                              |                            | R 50     |
|                                   | ▼ More                                                 |                            |          |
| input                             | * Move                                                 | E <sup>p</sup> Enfer       | DReturn  |
|                                   |                                                        |                            |          |
| Th.                               |                                                        | Dictions                   |          |
| τv                                | A More                                                 | Picture                    |          |
| TV<br>Picture                     | More Detailed Setting                                  | Picture                    |          |
| TV<br>Picture                     | ▲ More<br>Detailed Settin<br>Picture Option            | Picture<br>gs<br>s         |          |
| TV<br>Picture<br>C Sound          | ▲ More<br>Detailed Settin<br>Picture Options<br>Reset  | Picture<br>gs<br>s<br>: OK | ×<br>×   |
| TV<br>Picture<br>Sound<br>Channel | ▲ More<br>Detailed Settin<br>Picture Option:<br>Reset  | Picture<br>gs<br>s<br>: OK |          |
| TV<br>Picture<br>Sound<br>Channel | ▲ More<br>Detailed Setting<br>Picture Options<br>Reset | Picture<br>gs<br>s<br>: OK |          |
| TV<br>Picture<br>Sound<br>Channel | ▲ More<br>Detailed Setting<br>Picture Options<br>Reset | Picture<br>gs<br>s<br>: OK |          |

#### Setting the Black adjust

You can select the black level on the screen to adjust the screen depth.

- **4.** Press the ▲ or ▼ button to select "Black adjust", then press the **ENTER** Geve button.
- - Off: Turns off the black adjustment function.
  - Low: Sets the black color depth to low.
  - Medium: Sets the black color depth to medium.
  - High: Sets the black color depth to high.

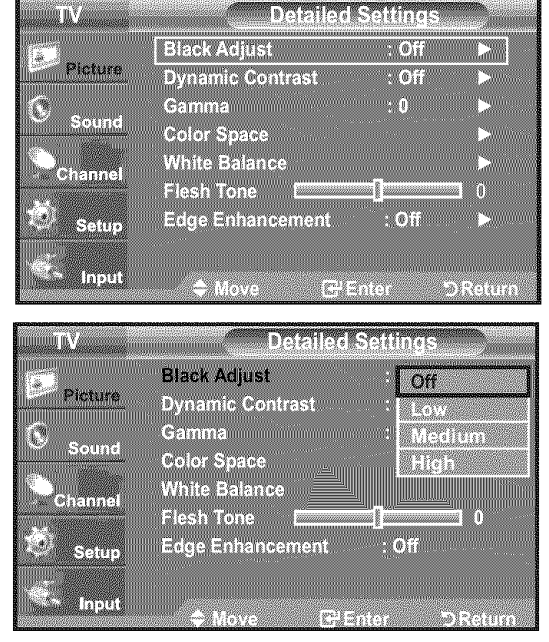

#### Setting the Dynamic Contrast

You can adjust the screen contrast so that the optimal contrast is provided.

- 6. Press the ▲ or ▼ button to select "Dynamic Contrast", then press the ENTER 
   button.
- - Off: Turns off the dynamic contrast adjustment function.
  - Low: Sets the dynamic contrast to low.
  - . Madium: Sate the dynamic contract to modiu

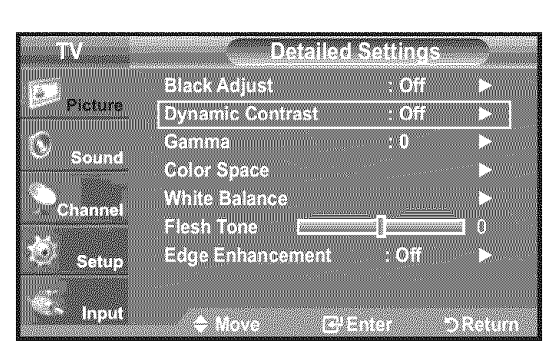

| Weulull. Sets the uvilatilic contrast to mediulli. |
|----------------------------------------------------|
|                                                    |
| A Uinh, Coto the dynamic contract to high          |
| • <b>FIGH</b> : Sets the dynamic contrast to high. |
|                                                    |

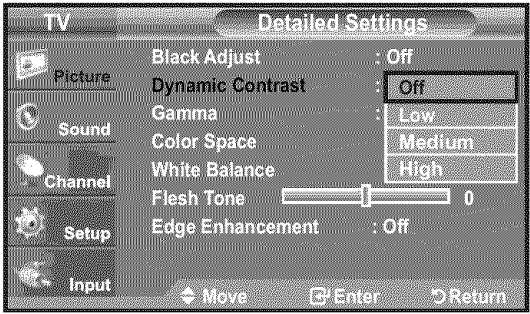

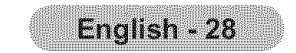

#### **Adjusting the Gamma**

You can adjust the Primary Color (Red, Green, Blue) Intensity. (-3 ~ +3)

- 8. Press the ▲ or ▼ button to select "Gamma", then press the ENTER G button.
- **9.** Press the **◄** or **▶** button to decrease or increase the value. Press the **ENTER** G button.

| ΤV      | Detailed Settings                                |
|---------|--------------------------------------------------|
| Picture | Black Adjust : Off ►<br>Dynamic Contrast : Off ► |
| S Sound | Gamma : 0                                        |
| Channel | Color Space                                      |
| Setup   | Edge Enhancement : Off ►                         |
| input   | A Move G Enter O Return                          |

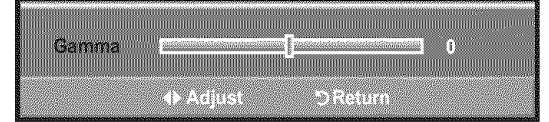

(0);

Black Adjus

### Setting the Color Space

Color space is a color matrix composed of red, green and blue colors. Select your favorite color space to experience the most natural color.

**10.** Press the ▲ or ▼ button to select "Color Space", then press the ENTER ⊕ button.

- **11.** Press the **ENTER** G button again to select "Color Space".
- **12.** Press the ▲ or ▼ button to select "Auto", "Native" or "Custom". Press the **ENTER** 🖼 button.

 Auto: Auto Color Space automatically adjusts to the most natural color tone based on program sources.

• Native: Native Color Space offers deep and rich color tone.

 Custom: Adjusts the color range to suit your preference. (see "Customizing the Color Space")

#### **Customizing the Color Space**

**13.** Press the ▲ or ▼ button to select "Color", then press the **ENTER** ⊕ button.

- "Color" is available when "Color Space" is set to "Custom".
- **14.** Press the ▲ or ▼ button to select "Red", "Green", "Blue", "Yellow", "Cyan" or "Magenta". Press the **ENTER** G button.
- **15.** Press the ▲ or ▼ button to select "Red", "Green" or "Blue" to change it. Press the **ENTER** G button.
- **16.** Press the ◀ or ► button to decrease or increase the value of a particular item. Press the **ENTER** G button.
  - $\succ$  In "Color", you can adjust the RGB values for the selected color.
  - > To reset the adjusted RGB value, select "Reset".
  - Red: Adjusts the red saturation level of the selected color.
  - Green: Adjusts the green saturation level of the selected color.
  - Blue: Adjusts the blue saturation level of the selected color.
  - Reset: Resets the color space to the default values.

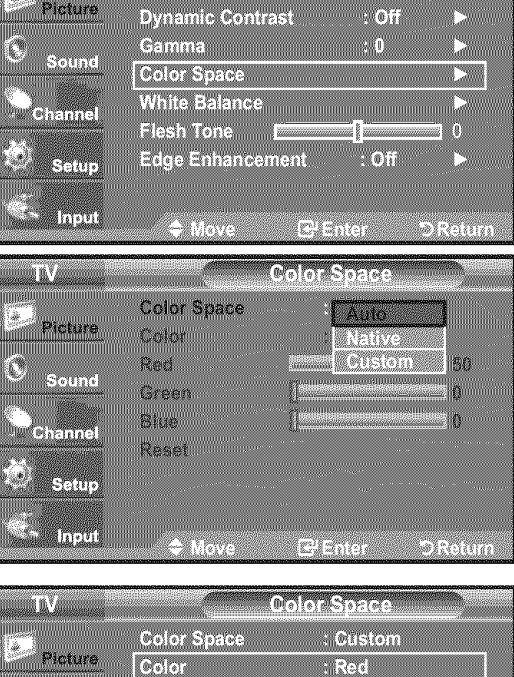

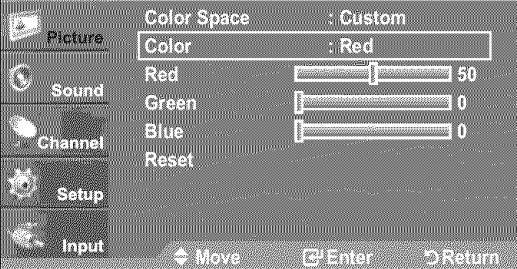

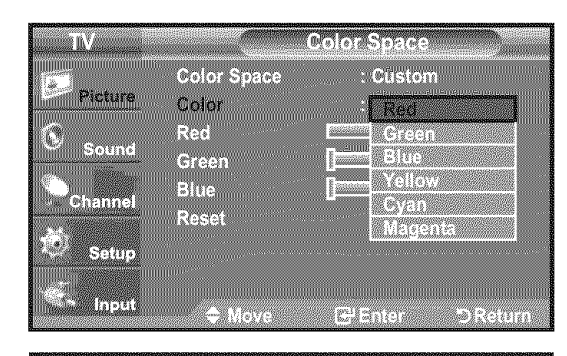

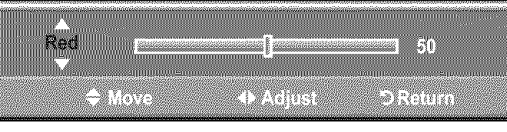

- > Changing the adjustment value will refresh the adjusted screen.
- Settings can be adjusted and stored for each external device you have connected to an input of the TV. For example, if you have a DVD player connected to HDMI 1 and it is currently selected, settings and adjustments will be saved for the DVD player.

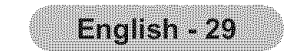

#### **Adjusting the White Balance**

You can adjust the color temperature for more natural picture colors.

- **17.** Press the ▲ or ▼ button to select "White Balance", then press the ENTER ⊡ button.
- **19.** Press the ◀ or ► button to decrease or increase the value of a particular item. Press the **ENTER** G button.
  - R-Offset: Adjusts the red color darkness.
  - G-Offset: Adjusts the green color darkness.
  - B-Offset: Adjusts the blue color darkness.
  - R-Gain: Adjusts the red color brightness.
  - G-Gain: Adjusts the green color brightness.
  - B-Gain: Adjusts the blue color brightness.
  - Reset: The previously adjusted white balance will be reset to the factory defaults.
  - ➤ Changing the adjustment value will refresh the adjusted screen.

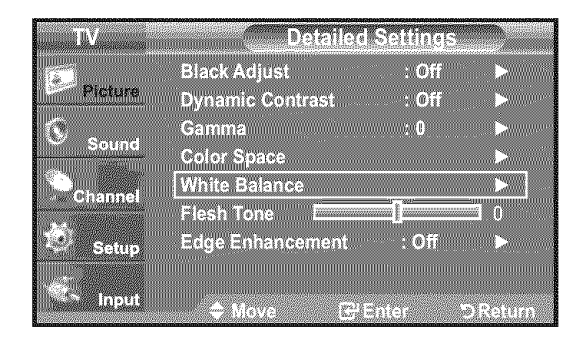

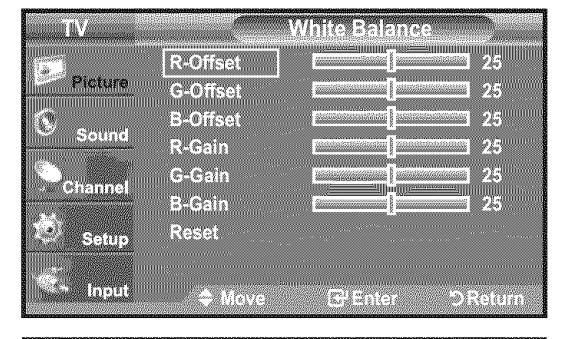

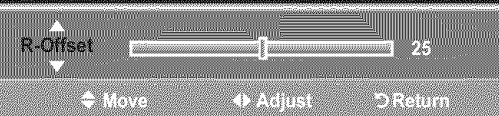

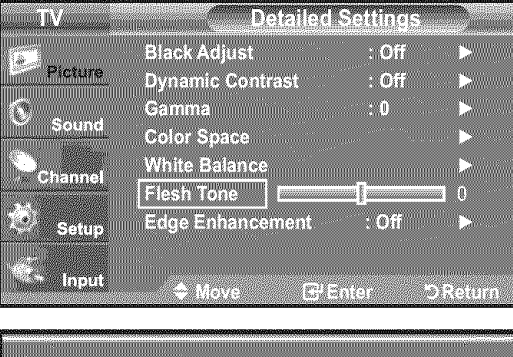

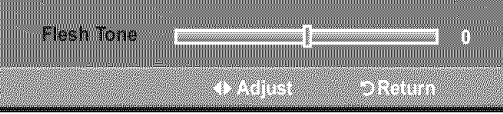

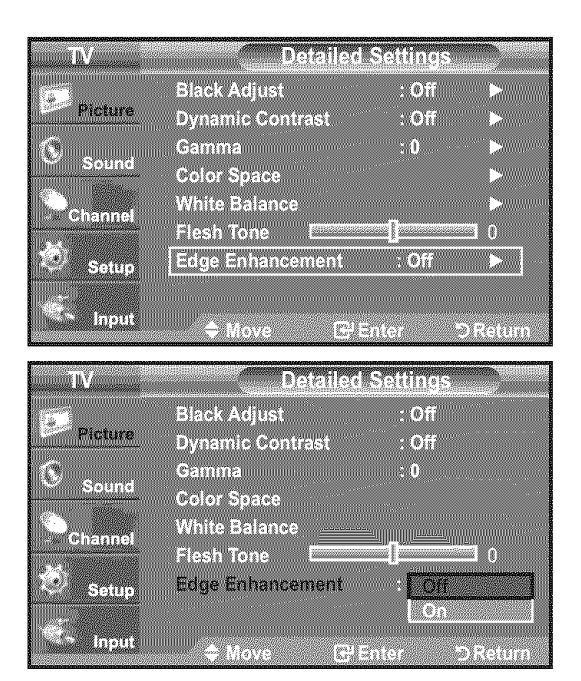

#### **Adjusting the Flesh Tone**

You can emphasize the pink 'flesh tone' in the picture.

- **20.** Press the ▲ or ▼ button to select "Flesh Tone", then press the ENTER ⊡ button.
- **21.** Press the ◀ or ► button to decrease or increase the value. Press the **ENTER** 🖼 button.
  - > Changing the adjustment value will refresh the adjusted screen.

#### Setting the Edge Enhancement

You can emphasize object boundaries in the picture.

- 22. Press the ▲ or ▼ button to select "Edge Enhancement", then press the ENTER the button.
- **23.** Press the ▲ or ▼ button to select "Off" or "On". Press the **ENTER** G button.

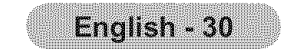

## **Configuring Picture Options**

#### Activating Picture Options

- 1. Press the MENU button to display the menu. Press the ENTER G button, to select "Picture".
- 2. Press the ▲ or ▼ button to select "Picture Options", then press the ENTER G button.
  - Press the ▲ or ▼ button to select a particular item. Press the ENTER button.
  - > When you are satisfied with your setting, press the ENTER G button.
  - > In PC mode, you can only make changes to the "Color Tone" and "Size" from among the items in "Picture Options".

#### Setting the Color Tone

- 1. Follow the "Activating Picture Options" instructions numbers 1 and 2. (Refer to page 31)
- **2.** Press the ▲ or ▼ button to select "Color Tone", then press the **ENTER** G button.
- 3. Press the ▲ or ▼ button to select "Cool2", "Cool1", "Normal", "Warm1" or "Warm2". Press the ENTER G button.
  - > "Warm1" or "Warm2" is only activated when the picture mode is "Movie".
  - > Settings can be adjusted and stored for each external device you have connected to an input of the TV.

#### 2 le m ▲ More Picture Detailed Settings Picture Options . (o).( .... Setur

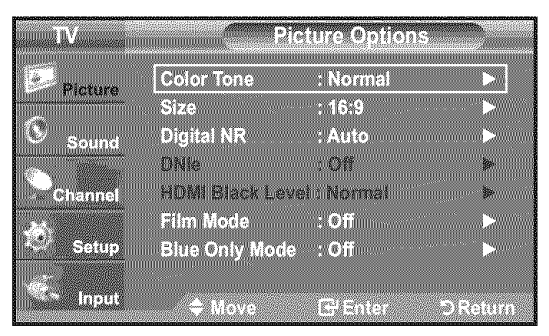

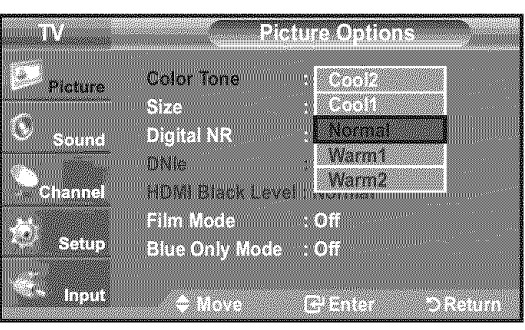

#### Setting the Screen Size

Occasionally, you may want to change the size of the image on your screen. Your TV comes with six screen size options, each designed to work best with specific types of video input. Your cable box or satellite receiver may have its own set of screen sizes as well. In general, though, you should view the TV in 16:9 mode as much as possible.

- **1.** Follow the "Activating Picture Options" instructions numbers 1 and 2. (Refer to page 31)
- 2. Press the ▲ or ▼ button to select "Size", then press the ENTER G button.
- 3. Press the  $\blacktriangle$  or  $\triangledown$  button to select the screen format you want. Press the ENTER G button.

- 16:9 : Sets the picture to 16:9 wide mode.
- Zoom1: Magnifies the size of the picture on the screen.

| ΠV                                                                                                    |             | Picture Options      |          |
|----------------------------------------------------------------------------------------------------|-------------|----------------------|----------|
| Distance                                                                                                    | Color Tone  | : Normal             |          |
| 1 icture                                                                                                    | Size        | : 16:9               |          |
| 🗢 Sound                                                                                                    | Digital NR  | : Auto               |          |
|                                                                                                    | HDMI Black  | Level : Normal       | ₽<br> >  |
| Unannei                                                                                                    | Film Mode   | : Off                |          |
| Setup                                                                                                    | Blue Only M | ode : Off            | Þ        |
| 100 - 100 - |             |                      |          |
|                                                                                                    | n Nove      | E <sup>y</sup> Enter | D Return |

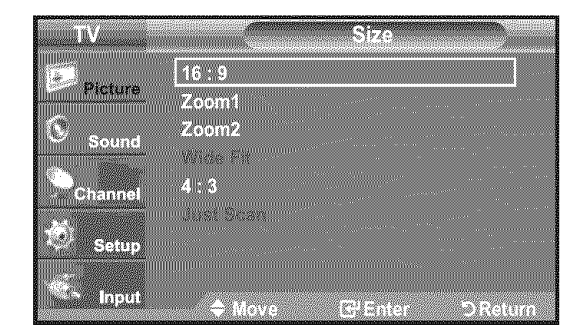

- Zoom2: Magnifies the size of the picture more than "Zoom1".
- Wide Fit: Enlarges the aspect ratio of the picture to fit the entire screen.
- 4:3 : Sets the picture to 4:3 normal mode.
- Just Scan: Use the function to see the full image without any cutoff when HDMI (720p/1080i), Component (1080i) or DTV (1080i) signals are input.

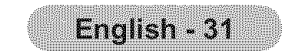

- $\succ$  Temporary image retention may occur when viewing a static image on the set for more than two hours.
- ➤ After selecting "Zoom1", "Zoom2" or "Wide Fit": Press the ◄ or ► button to select "Position", then press the ENTER G button. Press the ▲ or ▼ button to move the picture up and down. **Reset**: Press the ◀ or ▶ button to select "Reset", then press the **ENTER** G button. You can initialize the setting.
- > After selecting "Just Scan" in HDMI (1080i) or Component (1080i) mode: Press the ▲ or ▼ button to select "H-Position" or "V-Position", then press the ENTER @ button.

Press the ◀ or ▶ button to adjust the screen Position. Press the ENTER & button. **Reset**: Press the ▲ or ▼ button to select "Reset", then press the ENTER G

button. You can initialize the setting.

- > HD (High Definition) 16:9 - 1080i (1920x1080), 720p (1280x720)
- > Settings can be adjusted and stored for each external device you have connected to an input of the TV.

| Input Source                                         | Picture Size                   |
|------------------------------------------------------|--------------------------------|
| TV, Video, S-Video,<br>Component (480i, 480p)        | 16:9, Zoom1, Zoom2, 4:3        |
| DTV(1080i), Component (1080i), HDMI<br>(720p, 1080i) | 16:9, 4:3, Wide Fit, Just Scan |
| PC                                                   | 16:9, 4:3                      |

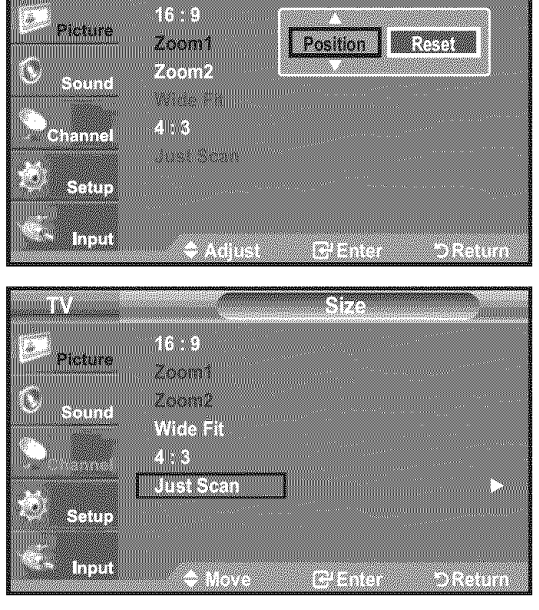

ul Strzej

Position Reset

<u>a I</u>V.

16:9

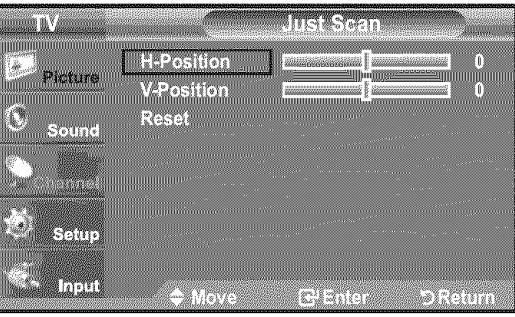

B Alternately, you can press the **P.SIZE** button on the remote control repeatedly to change the picture size.

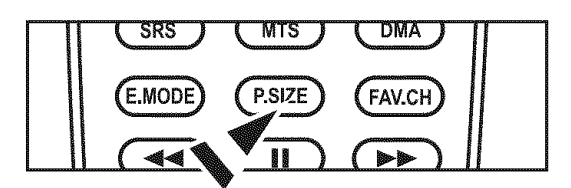

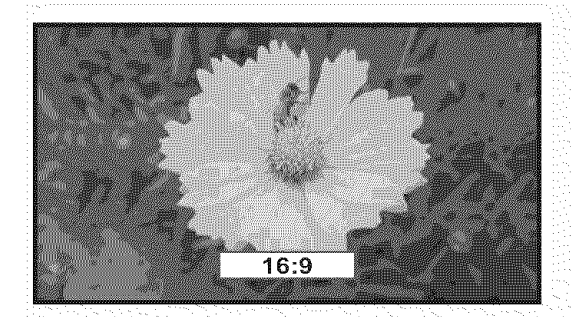

<u>16:9</u> Sets the picture to 16:9 wide mode.

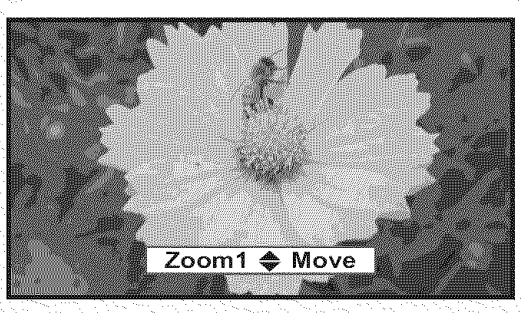

Zoom1 Magnifies the size of the picture on the screen.

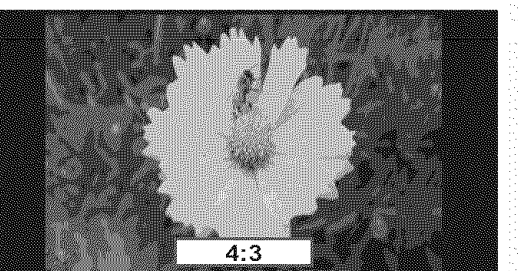

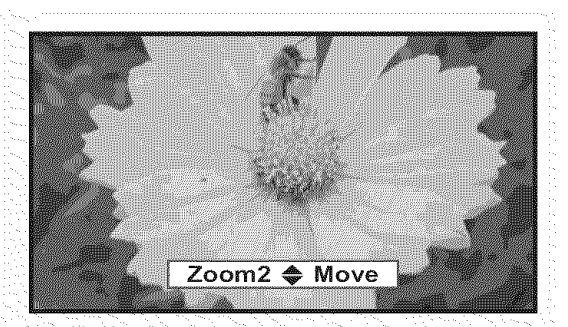

Zoom2 Magnifies the size of the picture more than "Zoom1".

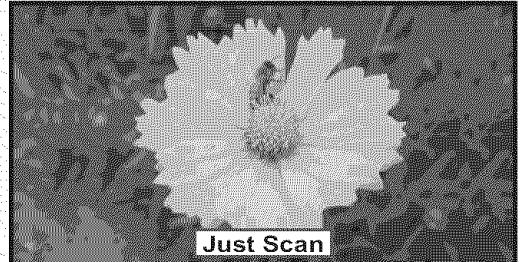

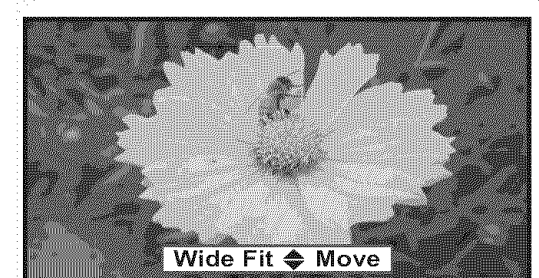

| Wide Fit 4:3                                                                  | <u>Just Scan</u>                   |
|-------------------------------------------------------------------------------|------------------------------------|
| Enlarges the aspect ratio of the picture Sets the picture to 4:3 normal mode. | Use the function to see the full   |
| to fit the entire screen.                                                     | image without any cutoff when HDMI |
| en en en en en en en en en en en en en e                                      | (720p/1080i), Component (1080i) or |
|                                                                               | DTV (1080i) signals are input.     |
|                                                                               |                                    |
|                                                                               |                                    |

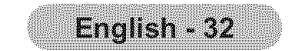

#### Setting the Digital Noise Reduction

If the broadcast signal received by your TV is weak, you can activate the Digital Noise Reduction feature to help reduce any static and ghosting that may appear on the screen.

- **1.** Follow the "Activating Picture Options" instructions numbers 1 and 2. (Refer to page 31)
- 2. Press the ▲ or ▼ button to select "Digital NR", then press the ENTER ⊡ button.
- - Off: Turns the screen noise reduction function off.
  - Low: Reduces screen noise at a low level.
  - Medium: Reduces screen noise at a medium level.
  - High: Reduces screen noise at a high level.
  - · Auto: Automatically recognizes and reduces screen noise.

Press the **EXIT** button to exit.

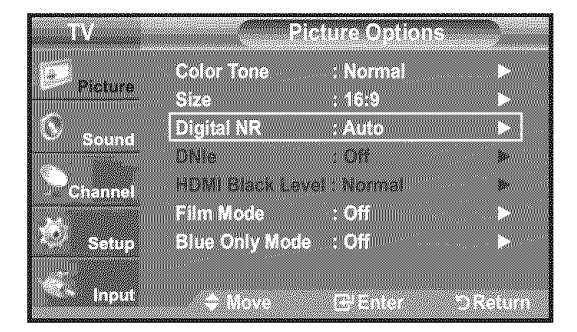

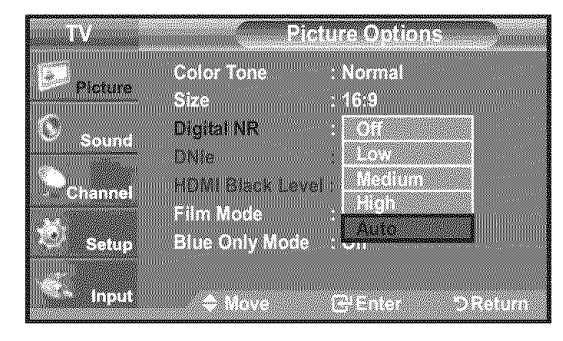

#### Setting the DNIe (Digital Natural Image engine)

This TV includes the DNIe function to provide high visual quality. If you set DNIe to on, you can view the screen with the DNIe feature activated.

- **1.** Follow the "Activating Picture Options" instructions numbers 1 and 2. (Refer to page 31)
- 2. Press the ▲ or ▼ button to select "DNIe", then press the ENTER G button.
- 3. Press the ▲ or ▼ button to select "Off" or "On", then press the ENTER ⊡ button.
  - Off: Switches off the "DNIe" mode.
  - On: Switches on the "DNIe" mode.

#### Press the **EXIT** button to exit.

- DNIe<sup>™</sup> (Digital Natural Image engine) DNIe<sup>™</sup> This feature brings you a more detailed image with 3D noise reduction and detail, contrast and white enhancement.
- ➤ "DNIe" is only available in "Dynamic" mode.

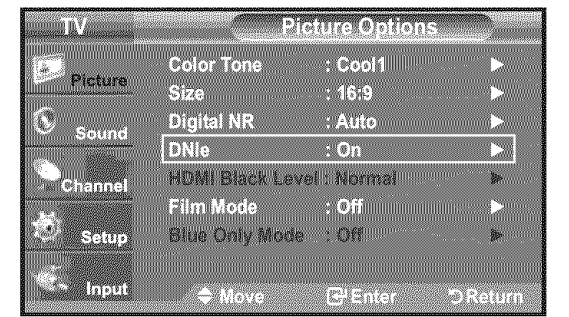

![](_page_34_Picture_24.jpeg)

#### Setting the HDMI Black Level

You can select the black level on the screen to adjust the screen depth.

- **1.** Follow the "Activating Picture Options" instructions numbers 1 and 2. (Refer to page 31)
- 2. Press the ▲ or ▼ button to select "HDMI Black Level", then press the ENTER G button.

| TV-           | Picture Options        |                                                                                                    |
|---------------|------------------------|----------------------------------------------------------------------------------------------------|
| ( <b>4</b> 0) | Color Tone : Normal    |                                                                                                    |
| Picture       | Size : 16:9            | Þ                                                                                                    |
| Sound         | Digital NR : Auto      | Þ                                                                                                    |
|               | DNIe : Off             |                                                                                                    |
| Parameter     | HDMI Black Level : Low |                                                                                                    |
|               | Finn mode : On         | and a second second second second second second second second second second second second second second second |
| Setup         | Diffe Only mode . On   | IIIII Kannon.                                                                                                  |

3. Press the ▲ or ▼ button to select "Normal" or "Low", then press the ENTER ⊡ button.

## Normal: The screen gets brighter. Low: The screen gets darker.

This function is active only when an external device is connected to the TV via HDMI. "HDMI Black Level" function may not be compatible with all external devices.

![](_page_34_Picture_34.jpeg)

![](_page_34_Picture_35.jpeg)

#### Setting the Film Mode

The TV can be set to automatically sense and process film signals from all sources and adjust the picture for optimum quality.

- **1.** Follow the "Activating Picture Options" instructions numbers 1 and 2. (Refer to page 29)
- 2. Press the ▲ or ▼ button to select "Film Mode", then press the ENTER ⊡ button.
- **3.** Press the ▲ or ▼ button to select "Off" or "Auto", then press the **ENTER** button. Press the **EXIT** button to exit.
  - "Film mode" is supported in TV, VIDEO, S-VIDEO, COMPONENT(480i / 1080i) and HDMI(480i / 1080i).

#### Setting the Blue Only Mode

This function is for AV device measurement experts. This function displays the blue signal only by removing the red and green signals from the video signal so as to provide a Blue Filter effect that is used to adjust the Color and Tint of video equipment such as DVD players, Home Theaters, etc.

Using this function, you can adjust the Color and Tint to preferred values appropriate to the signal level of each video device using the Red/Green/Blue/ Cyan/Magenta/Yellow Color Bar Patterns, without using an additional Blue Filter.

- **1.** Follow the "Activating Picture Options" instructions numbers 1 and 2. (Refer to page 29).
- 3. Press the ▲ or ▼ button to select "Off" or "On", then press the ENTER button. Press the EXIT button to exit.
  - "Blue Only Mode" is available when the picture mode is set to "Movie" or "Standard".

#### cture Ontions : Normal Color Tone Picture Size : 16:9 Digital NR ONIe : Auto Sound Off HOMI Bla : Normai Film Mode : Off **Blue Only Mode** : Offi Seine Input

![](_page_35_Picture_14.jpeg)

![](_page_35_Picture_15.jpeg)

![](_page_35_Picture_16.jpeg)

## **Resetting the Picture Settings to the Factory Defaults**

- **1.** Press the **MENU** button to display the menu. Press the **ENTER** button, to select "Picture".
- 2. Press the ▲ or ▼ button to select "Reset", then press the ENTER button. Press the ▲ or ▼ button to select "OK" or "Cancel" then press the ENTER

| 6269                                   | an an an an an an an an an an an an an a  |                       |                                                                                                    | A REAL PROPERTY AND A REAL PROPERTY AND A REAL | and the second second second second second second second second second second second second second second second | CULTURE CONTRACTOR                    | (end of ending    | CONTRACTOR STORE | 100000000 |   | 12 |
|----------------------------------------|-------------------------------------------|-----------------------|----------------------------------------------------------------------------------------------------|----------------------------------------------------------------------------------------------------|----------------------------------------------------------------------------------------------------|---------------------------------------|-------------------|------------------|-----------|---|----|
|                                        |                                           |                       |                                                                                                    |                                                                                                    |                                                                                                    | · · · · · · · · · · · · · · · · · · · |                   |                  |           | 8 |    |
| 202007                                 | 11111 M. Statistics                       | 2480                  |                                                                                                    |                                                                                                    | anna ann an an an an an an an an an an a                                                                         | 122 C                                 | 1.4 4 9000        |                  |           |   |    |
| 100000                                 |                                           | and the second second | concernitie de concerne de la concerne de la concerne de | de la company                                                                                                    | ia maine and                                                                                                    | TRANSPORTATION OF                     | an company of the | NUMBER           |           |   | æ  |
|                                        |                                           |                       |                                                                                                    |                                                                                                    |                                                                                                    |                                       |                   |                  |           |   |    |
| 1000                                   | 1. A. A. A. A. A. A. A. A. A. A. A. A. A. |                       | W. Gelet.                                                                                                    |                                                                                                    |                                                                                                    |                                       |                   |                  |           |   |    |
| - <b>1</b> 02 - 4                      | *                                         |                       | a a a a a a a a a a a a a a a a a a a                                                                                                    |                                                                                                    |                                                                                                    |                                       |                   |                  |           |   |    |
| 111.5                                  | Pirtin                                    | ra                    |                                                                                                    |                                                                                                    |                                                                                                    |                                       |                   |                  |           |   |    |
|                                        |                                           |                       | DENER                                                                                                    | BCTO BEE                                                                                                    | 21012-000                                                                                                    |                                       |                   |                  |           |   |    |
|                                        |                                           |                       | Authonitiduly                                                                                                    | أشفالطاست                                                                                                    | thi hulli                                                                                                    |                                       |                   |                  |           |   |    |
|                                        |                                           |                       |                                                                                                    |                                                                                                    |                                                                                                    |                                       |                   |                  |           |   |    |
| 田田村                                    | 16                                        |                       | 1000000                                                                                                    | W Fallera X                                                                                                    | e C. 1000000                                                                                                    |                                       |                   |                  |           |   |    |
| - 田田将                                  |                                           |                       |                                                                                                    | and which a                                                                                                    | .1.1                                                                                                    |                                       |                   |                  |           |   |    |
| a iiiiiiiiiiiiiiiiiiiiiiiiiiiiiiiiiiii | 10111111-1014 [                           |                       |                                                                                                    |                                                                                                    |                                                                                                    | and and a second second               |                   |                  |           |   |    |
| 6                                      |                                           |                       | acat                                                                                                    |                                                                                                    |                                                                                                    | H SEL ON                              | 101264000         |                  |           |   |    |

button.

Press the **EXIT** button to exit.

> Each mode can be reset.

![](_page_35_Picture_24.jpeg)

![](_page_35_Picture_25.jpeg)
# **Sound Control**

# Changing the Sound Standard

You can select the sound mode to best suit the programming you're watching.

- Press the MENU button to display the menu.
   Press the ▲ or ▼ button to select "Sound", then press the ENTER button.
- Press the ENTER button to select "Mode".
   Press the ▲ or ▼ button to select "Standard", "Music", "Movie", "Speech", or "Custom" sound setting, then press the ENTER G button.

Press the **EXIT** button to exit.

- · Standard: selects the normal sound mode.
- Music: emphasizes music over voices.
- Movie: provides the best sound for movies
- Speech: emphasizes voice over other sounds.
- Custom: recalls your customized sound settings.
  - (see "Customizing the Sound")

### **Easy Setting**

- 1. Press the TOOLS button on the remote control.
- 2. Press the ▲ or ▼ button to select "Sound Mode".
- **3.** Press the **◄** or **▶** button to select the required option.
- 4. Press the EXIT or TOOLS button to exit.

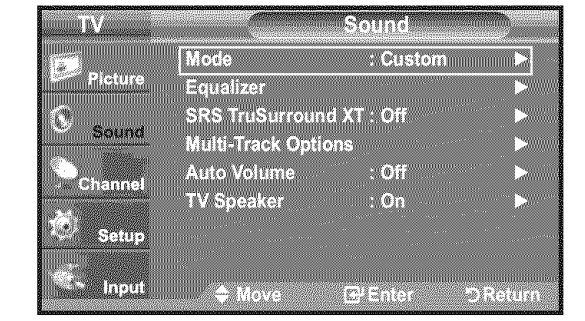

| TV       |                | Sound            |          |
|----------|----------------|------------------|----------|
| Picture  | Mode           | : Stan           | dard     |
| <u> </u> | Equalizer      | Musi             | c        |
| Sound    | Multi-Track Or | otions Snee      | e<br>veh |
| Channel  | Auto Volume    | Cust             | om       |
|          | TV Speaker     | : <b>O</b> n     |          |
| Setup    |                |                  |          |
| - Input  | 🗢 Move         | <b>G</b> ⊒ Enter | DReturn  |
|          |                |                  |          |

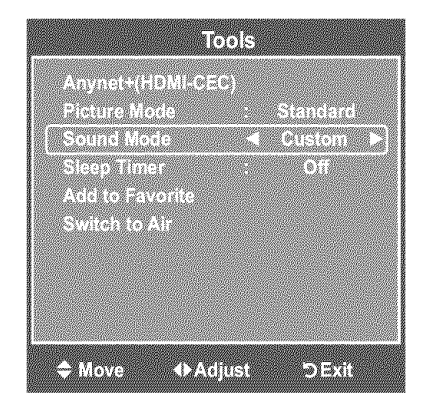

# **Customizing the Sound**

The sound settings can be adjusted to suit your personal preference.

- Press the MENU button to display the menu.
   Press the ▲ or ▼ button to select "Sound", then press the ENTER button.
- 2. Press the ▲ or ▼ button to select "Equalizer", then press the ENTER button.

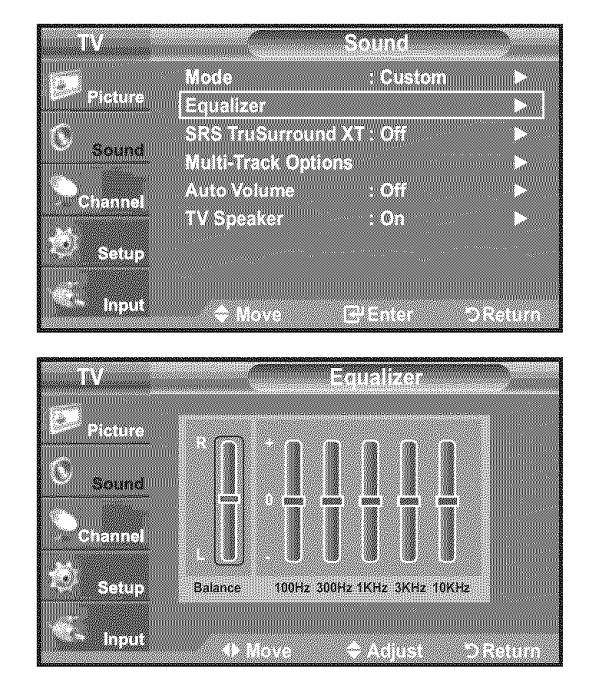

**3.** Press the ◀ or ▶ button to select a particular frequency to adjust.

Press the ▲ or ▼ button to increase or decrease the level of the particular frequency.

Press the ENTER Ger button.

Press the **EXIT** button to exit.

• L/R SoundBalance Adjustment: To adjust the sound balance of the L/R speakers.

• Bandwidth Adjustment (100Hz, 300Hz, 1KHz, 3KHz, 10KHz): To adjust the level of different bandwidth frequencies.

If you make any changes to the "Equalizer" settings, the sound mode is automatically switched to the "Custom" mode.

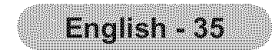

# Setting the TruSurround XT

TruSurround XT is a patented SRS technology that solves the problem of playing 5.1 multichannel content over two speakers. TruSurround delivers a compelling, virtual surround sound experience through any two-speaker playback system, including internal television speakers. It is fully compatible with all multichannel formats.

- 1. Press the **MENU** button to display the menu. Press the ▲ or ▼ button to select "Sound", then press the ENTER G button.
- 2. Press the ▲ or ▼ button to select "SRS TruSurround XT", then press the ENTER G button.
- 3. Press the ▲ or ▼ button to select "Off" or "On", then press the ENTER G button. Press the **EXIT** button to exit.

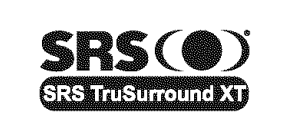

TruSurround XT, SRS and ( ) Symbol are trademarks of SRS Labs, Inc. TruSurround XT technology is incorporated under license from SRS Labs, Inc.

[B] Press the SRS button on the remote control to select "Off" or "On".

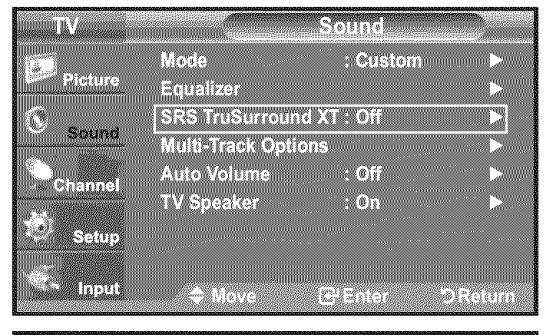

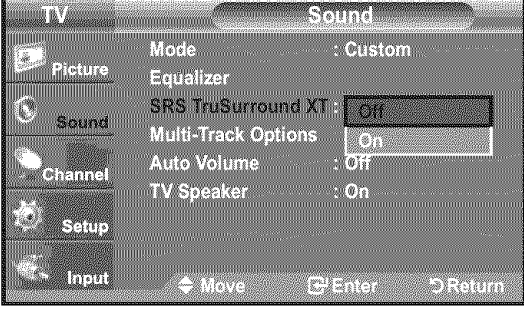

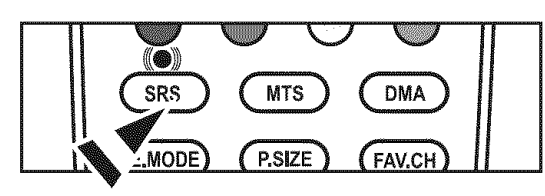

# Choosing a Multi-Channel Sound (MTS) track - Digital

The digital-TV transmission system is capable of simultaneous transmission of many audio tracks (for example, simultaneous translations of the program into foreign languages). The availability of these additional "multitracks" depends upon the program.

➤ "Multi-Track Options" is available only in TV mode.

### **Preferred Language**

- **1.** Press the **MENU** button to display the menu. Press the ▲ or ▼ button to select "Sound", then press the ENTER G button.
  - > Quick way to access the MTS menu: Just press the "MTS" button on the remote control. You can listen in a language other than your chosen language by pressing the MTS button.
- 2. Press the ▲ or ▼ button to select "Multi-Track Options", then press the ENTER G button.
- **3.** Press the **ENTER** G button to select "Preferred Language". Press the ▲ or ▼ button to choose the language (English, Spanish or French) you want, then press the **ENTER** G button.

Press the **EXIT** button to exit.

- ➤ "Preferred Language" is available only in Digital TV mode.
- You can only select the language from among the actual languages being broadcast.

| Picture           | Mode                       | : Custom       | )<br>          |
|-------------------|----------------------------|----------------|----------------|
| 3                 | Equalizer<br>SRS TruSurrou | nd XT : Off    |                |
| Sound             | Multi-Track Opt            | ions           |                |
| Channel           | Auto Volume<br>TV Speaker  | : Off<br>: On  |                |
| Setup             |                            |                |                |
| - Preset          |                            |                |                |
| - input           | till ≑ Move                | El Dinter      | D Return       |
| TV                | Mul                        | ti Track Optic | ons            |
| Picture           | Preferred Langua           | ige : English  |                |
| 3                 | AND IN A CAR STOL          |                | 1990.<br>1990. |
| Sound             |                            |                |                |
| Constant Constant |                            |                |                |
| Channel           |                            |                |                |

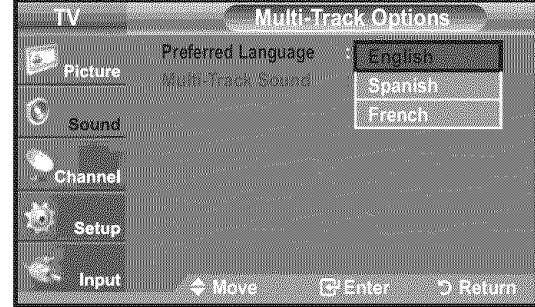

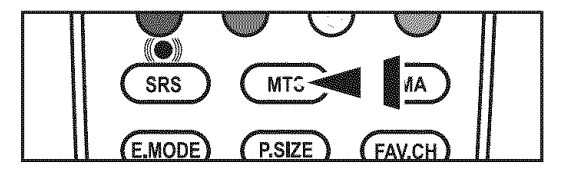

You can listen in a language other than the Preferred language by pressing 8 the MTS button on the remote control.

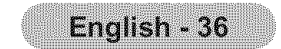

# Choosing a Multi-Channel Sound (MTS) track - Analog

### **Multi-Track Sound**

- 1. Press the MENU button to display the menu. Press the ▲ or ▼ button to select "Sound", then press the ENTER ⊡ button.
- 2. Press the ▲ or ▼ button to select "Multi-Track Options", then press the ENTER & button.
- 3. Press the ▲ or ▼ button to select "Multi-Track Sound", then press the ENTER G button.

Press the ▲ or ▼ button to select a setting you want, then press the ENTER G button.

Press the **EXIT** button to exit.

- Mono: Choose for channels that are broadcasting in mono or if you are having difficulty receiving a stereo signal.
- Stereo: Choose for channels that are broadcasting in stereo.
- SAP: Choose to listen to the Separate Audio Program, which is usually a
- foreign-language translation.
- > "Multi-Track Sound" is available only in Analog TV mode.
- > Depending on the particular program being broadcast, you can listen to "Mono", "Stereo" or "SAP".
- B Press the **MTS** buttons on the remote control repeatedly to select "Mono", "Stereo" or "SAP".

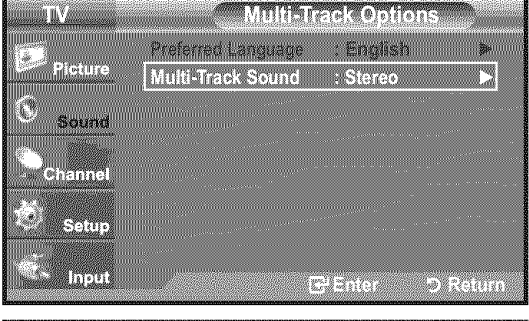

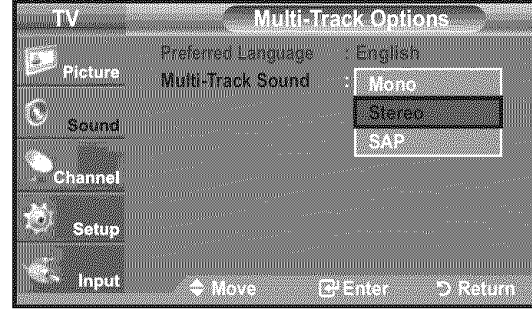

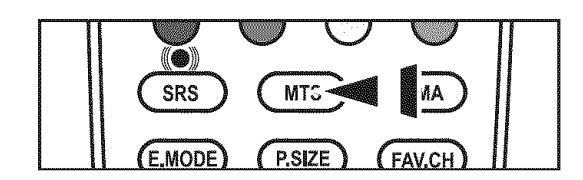

# **Automatic Volume Control**

Reduces the differences in volume level among broadcasters.

- 1. Press the **MENU** button to display the menu. Press the ▲ or ▼ button to select "Sound", then press the ENTER G button.
- 2. Press the ▲ or ▼ button to select "Auto Volume", then press the ENTER œ button.

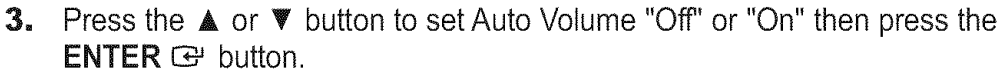

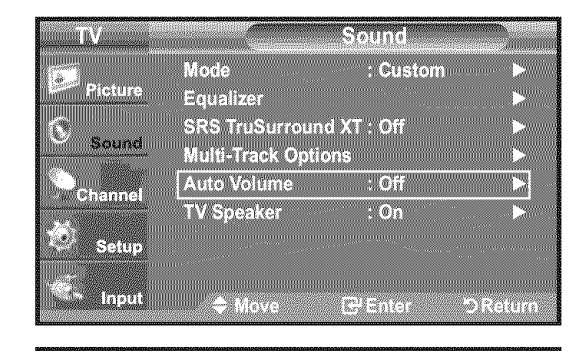

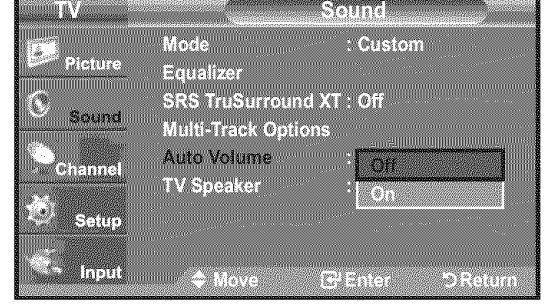

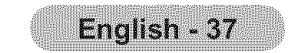

# Setting the TV Speakers On/Off

Sound output from the TV speakers is muted.

- Press the MENU button to display the menu.
   Press the ▲ or ▼ button to select "Sound", then press the ENTER button.
- 2. Press the ▲ or ▼ button to select "TV Speaker", then press the ENTER G button.
- **3.** Press the  $\blacktriangle$  or  $\triangledown$  button to select "Off", then press the **ENTER**  $\boxdot$  button.

Press the **EXIT** button to exit.

- When "TV Speaker" is set to "Off", Sound menus except "Multi-Track Options" cannot be adjusted.
- The VOL , VOL and MUTE buttons do not operate when the "TV Speaker" is set to "Off".

|                 | Τν             | "s Internal Speake | vrs                 | Audio Out (Optical, L/R Out) to Sound System |              |                     |  |
|-----------------|----------------|--------------------|---------------------|----------------------------------------------|--------------|---------------------|--|
|                 | RF             | AV, S-Video        | Component, PC, HDMI | RF                                           | AV, S-Video  | Component, PC, HDMI |  |
| TV Speaker On   | Speaker Output | Speaker Output     | Speaker Output      | Sound Output                                 | Sound Output | Sound Output        |  |
| TV Speaker Off  | Mute           | Mute               | Mute                | Sound Output                                 | Sound Output | Sound Output        |  |
| Video No Signal | Mute           | Mute               | Mute                | Mute                                         | Mute         | Mute                |  |

# 

Manufactured under license from Dolby Laboratories. Dolby and the double-D symbol are trademarks of Dolby Laboratories.

# **Connecting Headphones (Sold separately)**

You can connect a set of headphones to your set if you wish to watch a TV program without disturbing other people in the room.

- When you insert the headphone's plug into the headphone jack, you cannot operate "TV Speaker" in Sound menu.
- > Prolonged use of headphones at a high volume may damage your hearing.
- > You will not hear sound from the speakers when you connect headphones to the TV.

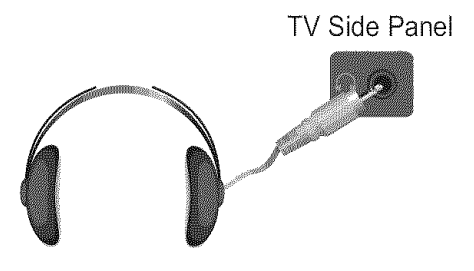

| Picture                                                                                                    | Equalizer 🕨                                                                                                    |
|----------------------------------------------------------------------------------------------------|----------------------------------------------------------------------------------------------------|
| $\mathbf{\hat{\mathbf{x}}}$                                                                                     | SRS TruSurround XT : Off                                                                                                    |
| Sound                                                                                                    | Multi-Track Options                                                                                                    |
| Chappel                                                                                                    | Auto Volume : Off 🕨 🕨                                                                                                    |
| Channel                                                                                                    | TV Speaker : On 🕨                                                                                                    |
| Setup                                                                                                    |                                                                                                    |
| in the second second second second second second second second second second second second second second second |                                                                                                    |
| 🗧 Input                                                                                                    |                                                                                                    |
|                                                                                                    |                                                                                                    |
|                                                                                                    |                                                                                                    |
| TV                                                                                                    | Sound                                                                                                    |
| TV.                                                                                                    | Sound Sound Mode : Custom                                                                                                    |
| TV<br>Picture                                                                                                   | Sound<br>Mode : Custom<br>Equalizer                                                                                                   |
| TV<br>Picture                                                                                                   | Sound<br>Mode : Custom<br>Equalizer<br>SRS TruSurround XT : Off                                                                       |
| Picture                                                                                                    | Sound<br>Mode : Custom<br>Equalizer<br>SRS TruSurround XT : Off<br>Multi-Track Options                                                |
| TV<br>Picture<br>Sound<br>Channel                                                                               | Sound<br>Mode : Custom<br>Equalizer<br>SRS TruSurround XT : Off<br>Multi-Track Options<br>Auto Volume : Off                           |
| TV<br>Picture<br>Sound<br>Channel                                                                               | Sound<br>Mode : Custom<br>Equalizer<br>SRS TruSurround XT : Off<br>Multi-Track Options<br>Auto Volume : Off<br>TV Speaker : Off       |
| TV<br>Picture<br>Sound<br>Channel                                                                               | Sound<br>Mode : Custom<br>Equalizer<br>SRS TruSurround XT : Off<br>Multi-Track Options<br>Auto Volume : Off<br>TV Speaker : Off<br>On |

Enter

🗢 Move

> Input

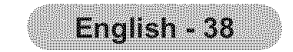

# **Channel Control**

# **Clearing Scrambled Channels - Digital**

The Clear Scrambled Channel function is used to filter out scrambled channels after Auto Program is completed. This process may take up to 20~30 minutes.

- Press the MENU button to display the menu.
   Press the ▲ or ▼ button to select "Channel", then press the ENTER G button.
- Press the ▲ or ▼ button to select "Clear Scrambled Channel", then press the ENTER button.
   It searches scrambled channels, which are to be removed from the list.
  - To stop searching scrambled channels: Press the ENTER <sup>C</sup> button to select Stop. Press the **4** button to select "Yes", then press the ENTER <sup>C</sup> button.
- **3.** When the scrambled channel searching is completed, press the **ENTER C** button.

Press the **EXIT** button to exit.

➤ This function is only available in "Cable" mode.

| IV          | Channel                                 |        |
|-------------|-----------------------------------------|--------|
| Picture     | Antenna : Cable                         | Þ      |
| 6           | Auto Program<br>Clear Scrambled Channel |        |
| Sound       | Channel List                            |        |
| Channel     | Fine Tune                               | *<br>* |
| Setup       | Signal Strength                         |        |
|             |                                         |        |
| input input | ≑ Move 🕞 Enter ⊃                        | Return |
|             | Clear Scrambled Channel                 |        |
| Removing    | scrambled channel.                      |        |
|             |                                         |        |

| A STATE A ALL STATE AND A STATE AND A STAT |                                                                                                    |
|----------------------------------------------------------------------------------------------------|----------------------------------------------------------------------------------------------------|
|                                                                                                    |                                                                                                    |
|                                                                                                    |                                                                                                    |
|                                                                                                    |                                                                                                    |
|                                                                                                    |                                                                                                    |
| 8                                                                                                    |                                                                                                    |
|                                                                                                    |                                                                                                    |
| 8                                                                                                    |                                                                                                    |
|                                                                                                    | 8 IL 7 / OLCA AN 75 17 1 A MILLION AND                                                                                                    |
|                                                                                                    | 0                                                                                                    |
|                                                                                                    |                                                                                                    |
|                                                                                                    | 60 M                                                                                                    |
|                                                                                                    |                                                                                                    |
|                                                                                                    | COLCA, MINUA, MINUMANA AND AND AND AND AND AND AND AND AND                                                                                                    |
| 8                                                                                                    |                                                                                                    |
|                                                                                                    |                                                                                                    |
|                                                                                                    |                                                                                                    |
|                                                                                                    |                                                                                                    |
|                                                                                                    |                                                                                                    |
|                                                                                                    |                                                                                                    |
|                                                                                                    |                                                                                                    |
|                                                                                                    | (1) a set of the set of the se |
|                                                                                                    |                                                                                                    |
| and the second second sec                                                                                                    |                                                                                                    |
|                                                                                                    |                                                                                                    |

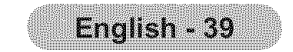

# **Adding and Erasing Channels**

Using this menu, you can Add/Delete or set Favorite channels and use the program guide for digital broadcasts. To use the Channel List function, first run "Auto Program" (see page 25).

- 1. Press the **MENU** button to display the menu. Press the ▲ or ▼ button to select "Channel", then press the ENTER button.
- 2. Press the ▲ or ▼ button to select "Channel List", then press the ENTER œ button.
- 3. Press the ENTER G button to select "All".
- **4.** Press the **∢**, **▶**, **▲** or **▼** button to select a channel to delete, then press the ENTER & button.

Press the ▲ or ▼ button to select "Delete", then press the ENTER ⊡ button to delete the channel.

The 🔘 mark will disappear.

5. Press the ◀, ▶, ▲ or ▼ button to select a channel to add, then press the ENTER G button.

Press the ▲ or ▼ button to select "Add", then press the ENTER ⊡ button to add the channel.

The 🔇 mark will appear and the channel will be added.

Press the EXIT button to exit.

➤ All selected channels will be shown on "Added" menu.

- Red button: Press repeatedly to select "All", "Added" or "Favorite".
- · Green button: Press to add all deleted channels.
- · Yellow button: Press to delete all memorized channels.

| TV<br>Picture<br>Sound<br>Channel<br>Setup                                                                                                    | Antenna<br>Auto Program<br>Clear Scrambled (<br>Channel List<br>Name<br>Fine Tune<br>Signal Strength                                                                                                    | Channel                                                                                                    |
|----------------------------------------------------------------------------------------------------|----------------------------------------------------------------------------------------------------|----------------------------------------------------------------------------------------------------|
| TV<br>Picture<br>Sound<br>Channel<br>Setup                                                                                                    | C<br>All<br>Added<br>Favorite<br>Default List Mode                                                                                                    | hannel List<br>►<br>E All ►                                                                                                    |
| Air 5<br>Air 5<br>Air 3<br>Air 3<br>Air 4<br>Air 5<br>Air 6<br>Air 7<br>DTV Air 7-1<br>Air 8<br>List Mode<br>Onove                                | Channel List / All<br>Air 9<br>Diversion of the second second | 1 / 2<br>• DTV Air 10-1<br>• DTV Air 10-2<br>• DTV Air 10-3<br>• Air 12<br>• DTV Air 13-1<br>• DTV Air 13-2<br>• DTV Air 13-3<br>• DTV Air 13-4<br>• DTV Air 13-4<br>• DTV Air 13-4       |
| Air 5<br>V DTV Air 2-1<br>Air3<br>Air4<br>Air 6<br>Air 6<br>Air 7<br>DTV Air 7-1<br>Air 8<br>List Mode<br>OMove CHEnter                           | Channel List / All                                                                                                    | 1 / 2                                                                                                    |
| Air 5<br>* DTV Air 2-1<br>Air 3<br>* Air 4<br>Air 5<br>* Air 6<br>* Air 7<br>* DTV Air 7-1<br>* Air 8<br>List Mode<br>* Move E <sup>i</sup> Enter | Channel List / All                                                                                                    | 1 / 2<br>• DTV Air 10-1<br>• DTV Air 10-2<br>• DTV Air 13-2<br>• DTV Air 13-2<br>• DTV Air 13-3<br>• DTV Air 13-4<br>• DTV Air 13-4<br>• DTV Air 13-4<br>• DTV Air 13-4<br>• DTV Air 13-4 |
| Air 5                                                                                                    | Channel List / All                                                                                                    | 1 / 2                                                                                                    |

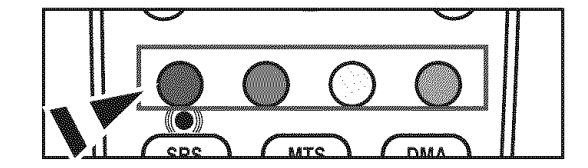

| Air 7                                                                                                    | ✓ DTV Air 10-1     | 2 DTV Air 13.2                                 |
|----------------------------------------------------------------------------------------------------|--------------------|------------------------------------------------|
|                                                                                                    |                    | - STERNINGE                                    |
| V DTV AIC7-1                                                                                                    | ✓ DTV Air 10-2     | 💎 DTV Air 13-3 👘                               |
|                                                                                                    |                    |                                                |
| × Air 8                                                                                                    | I I I DTV Air 10-3 | VDTV Air 13-4                                  |
|                                                                                                    |                    |                                                |
| LIST Mode                                                                                                    | Add All            | Delete All                                     |
|                                                                                                    |                    |                                                |
| C Nove Effe                                                                                                    | inter ex Page      | D Return                                       |
| Construction and an and a construction of the construction of the construction of the construction of the const |                    | en sternen en en en en en en en en en en en en |

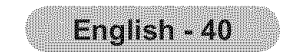

# **To Set-Up Your Favorite Channels**

You can set channels you watch frequently as favorites.

- Press the MENU button to display the menu.
   Press the ▲ or ▼ button to select "Channel", then press the ENTER button.
- 2. Press the ▲ or ▼ button to select "Channel List", then press the ENTER G button.
- 3. Press the ▲ or ▼ button to select "All" or "Added", then press the ENTER button.

**4.** Press the **◄**, **▶**, **▲** or **▼** button to select your favorite channels to watch among the labeled channels. Then press the **ENTER ⊡** button.

Press the ▲ or ▼ button to select "Favorite", then press the ENTER e button.

The "♥" symbol will be highlighted and the channel will be set as a Favorite. To cancel your Favorite channel selection, press the **ENTER** œ button until the "♥" symbol is no longer highlighted.

Press the **EXIT** button to exit.

> Only memorized channels can be set as favorite channels.

≻ All favorite channels will be shown in the "Favorite" menu.

To select the favorite channels you have set up, press the **FAV.CH** button on the remote control.

### **Easy Setting**

1. Press the TOOLS button on the remote control.

2. Press the ▲ or ▼ button to select "Add to Favorite" (or "Delete from Favorite"), then press the

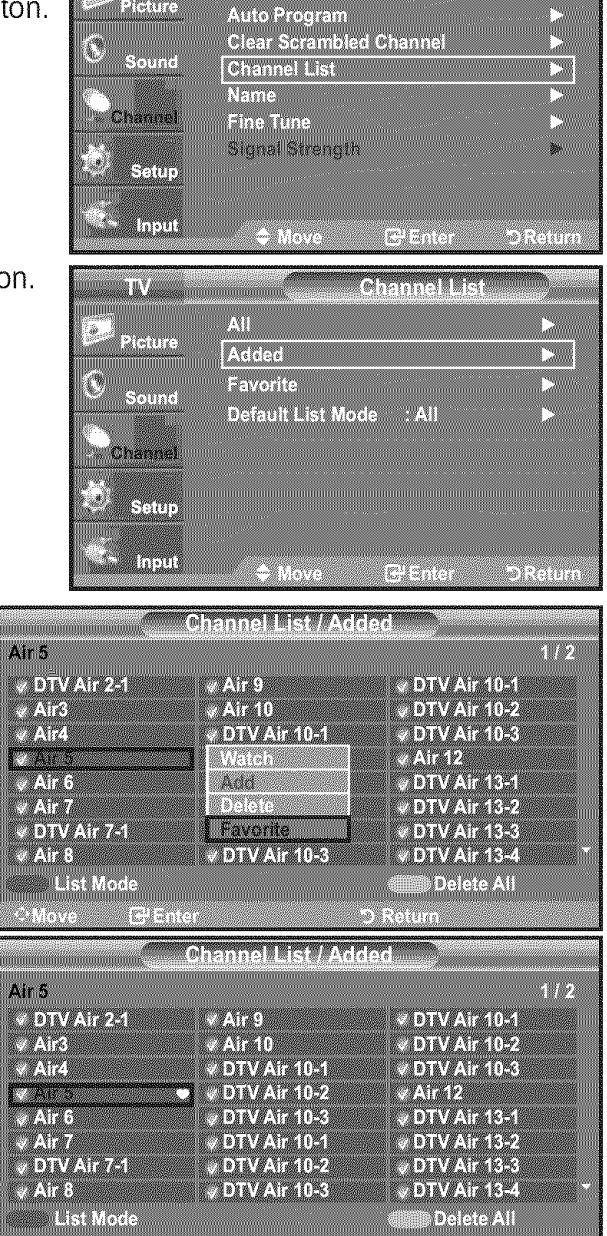

# IA /

Antenna

Cable

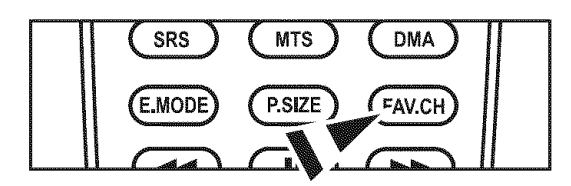

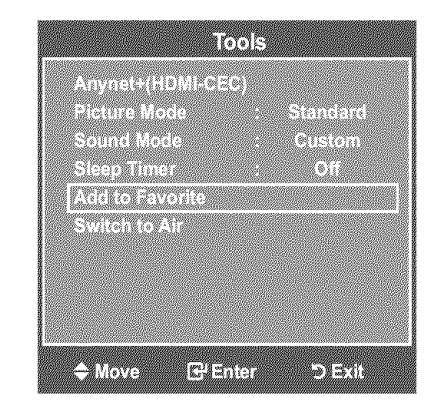

> The current channel is added to (or deleted from) Favorites.

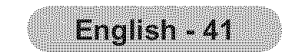

# **Using the Channel Lists - Analog**

Displays the channel list automatically when you press CH LIST button on the remote. (Choose "All", "Added" or "Favorite")

- 1. Press the MENU button to display the menu. Press the ▲ or ▼ button to select "Channel", then press the ENTER button.
- 2. Press the ▲ or ▼ button to select "Channel List", then press the ENTER @ button.
- <u>n r</u>a Chann Antenna : Air Se ... 161016 Auto Program Clear Scrambled Channel Channel List Name Channe Fine Tune Signal Strength -. Setup Input CHEM(s)

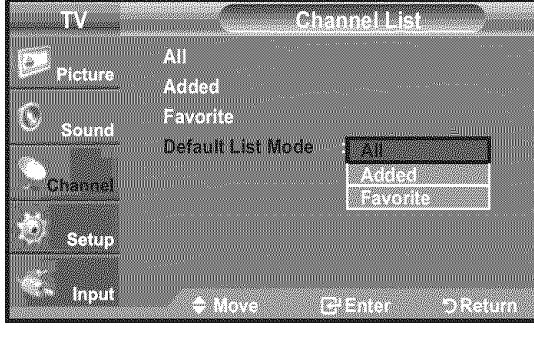

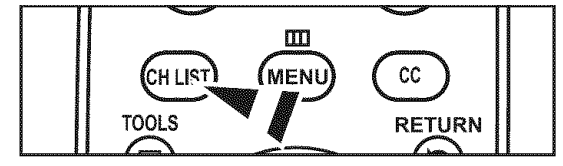

**3.** Press the ▲ or ▼ button to select "Default List Mode" (the channel list you want to appear when you press CH LIST), then press the ENTER G button. Press the ▲ or ▼ button to select "All", "Added" or "Favorite" then press the ENTER G button.

The Channel list you have chosen will now be set.

Press the **EXIT** button to exit.

Alternately, press the CH LIST button on the remote control to bring up the Channel Lists.

# Viewing the Channel Lists

You can display a list of all channels, added channels or your favorite channels.

- **1.** Press the **MENU** button to display the menu. Press the ▲ or ▼ button to select "Channel", then press the ENTER œ button.
- 2. Press the ▲ or ▼ button to select "Channel List", then press the ENTER G button.
- 3. Press the ▲ or ▼ button to select "All", "Added" or "Favorite", then press the ENTER & button.
- **4.** Press the ▲ or ▼ button to select "Channel", then press the **ENTER** G button. To toggle between your all channels, add channels or favorite channels, use the Red button on the remote control.
- TV. Of all statute Antenna : Cable oicture Auto Program Clear Scramble C Sound Channel List Name Channel Fine Tune **22**000 Signal Strength a Setup Input @);{(=(i)) All ŵ., icture Added 0 Favorite **Default List Mode** : All Setup
- Channel List / All Air 5 1/2

៣១១

Red button: Press repeatedly to select "All", "Added" or "Favorite"

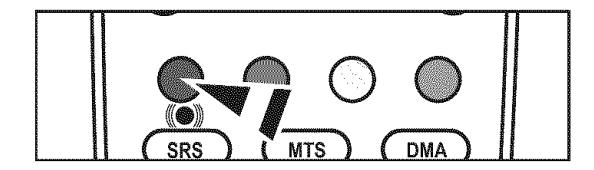

| V DTV Air 2-1                         | 🕷 Air 9          | V DTV Air 10-1 |
|---------------------------------------|------------------|----------------|
| 🗸 Air3                                | ∉ Air 10         | DTV Air 10-2   |
| ✓ Air4                                | V DTV Air 10-1   | DTV An 10-3    |
| LAKS                                  | DTV Air 10-2     | ✓ Air 12       |
| 🗸 Air 6                               | V DTV Air 10-3   | v DTV Air 13-1 |
| I I I I I I I I I I I I I I I I I I I | V DTV Air 10-1   | V DTV Air 13-2 |
| V DTV Air 7-1                         | I ✓ DTV Air 10-2 | V DTV Air 13-3 |
| 🍈 🛛 Air 8                             | ✓ DTV Air 10-3   | V DTV Air 13-4 |
| List Mode                             | Add All          | I Delete All   |
| O Move TP Er                          | nter 🗘 Page 👘    | ) Return       |

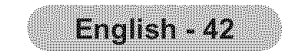

# **Labeling Channels**

Channels can be labeled so that their call letters appear whenever the channel is selected.

Press the MENU button to display the menu.
 Press the ▲ or ▼ button to select "Channel", then press the ENTER button.
 Press the ▲ or ▼ button to select "Name", then press the ENTER button.

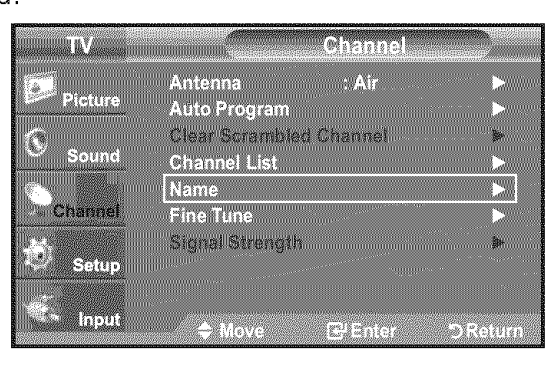

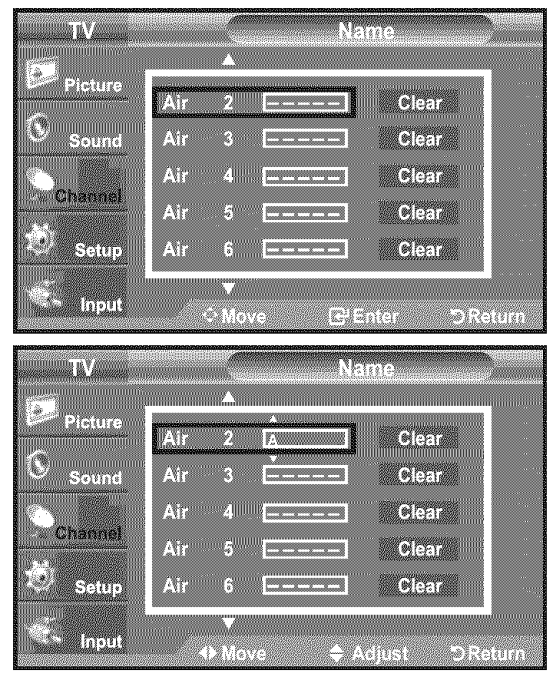

2. Press the ▲ or ▼ button to select the channel to be assigned a new name, then press the ENTER ⊡ button.

Press the ▲ or ▼ button to select a letter, a number or a blank (Results in this sequence: A...Z, 0...9, +, -, \*, /, blank).

Press the  $\blacktriangleright$  button to switch to the next field, which will be selected. Select a second letter or digit by pressing the  $\blacktriangle$  or  $\triangledown$  button, as above. Repeat the process to select the last three digits. When you have finished, press the **ENTER**  $\boxdot$  button to assign the new name.

To erase the assigned new name, select "Clear" by pressing the  $\triangleleft$  or  $\blacktriangleright$  button, then press the **ENTER**  $\bigcirc$  button.

Press the **EXIT** button to exit.

➤ The names of digital broadcasting channels are automatically assigned and cannot be labelled.

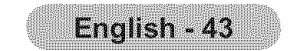

# **Fine Tuning Analog Channels**

Use fine tuning to manually adjust a particular channel for optimal reception.

- 1. Press the **MENU** button to display the menu. Press the ▲ or ▼ button to select "Channel", then press the **ENTER** button.
- 2. Press the ▲ or ▼ button to select "Fine Tune", then press the ENTER G button.
- Press the ◄ or ► button to adjust the fine tuning.
   To store the fine tuning setting in the TV's memory, press the ENTER button.
  - > If you do not store the fine-tuned channel in memory, adjustments are not saved.
- **4.** To reset the fine tuning setting, press the ▼ button to select "Reset", then press the **ENTER** <sup>C</sup> button.

### Press the **EXIT** button to exit.

- > "\*" will appear next to the name of fine-tuned channels.
- ➤ Only analog TV channels can be fine tuned.

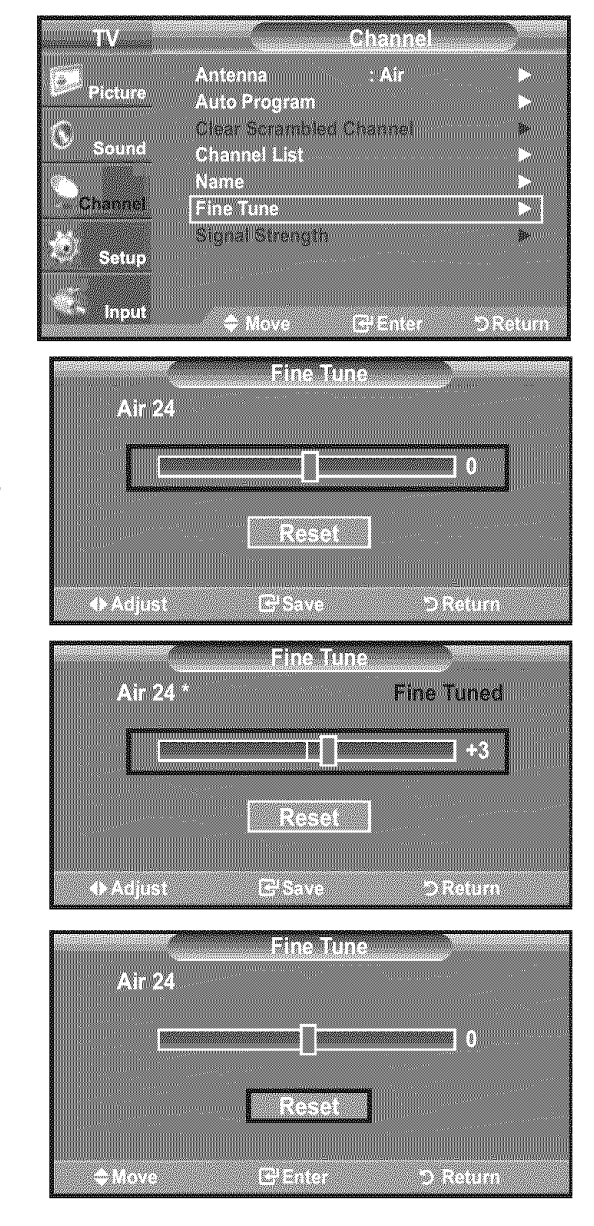

# **Checking the Digital-Signal Strength**

Unlike analog channels, which can vary in reception quality from "snowy" to clear, digital (HDTV) channels have either perfect reception quality or you will not receive them at all. So, unlike analog channels, you cannot fine tune a digital channel. You can, however, adjust your antenna to improve the reception of available digital channels.

- Press the MENU button to display the menu.
   Press the ▲ or ▼ button to select "Channel", then press the ENTER button.
- 2. Press the ▲ or ▼ button to select "Signal Strength", then press the ENTER ⊡ button.

If the signal strength meter indicates that the signal is weak, physically adjust your antenna to increase the signal strength. Continue to adjust the antenna until you find the best position with the strongest signal.

| TV                     | Channel                 | AUCOL    |
|------------------------|-------------------------|----------|
| (a))                   | Antenna : Cable         |          |
| Picture Picture        | Auto Program            | <b>N</b> |
| <u>í</u>               | Clear Scrambled Channel |          |
| Sound                  | Channel List            | >        |
| Constant of the second | Name                    | <b>*</b> |
| Channer                | Fine tune               | \$P      |

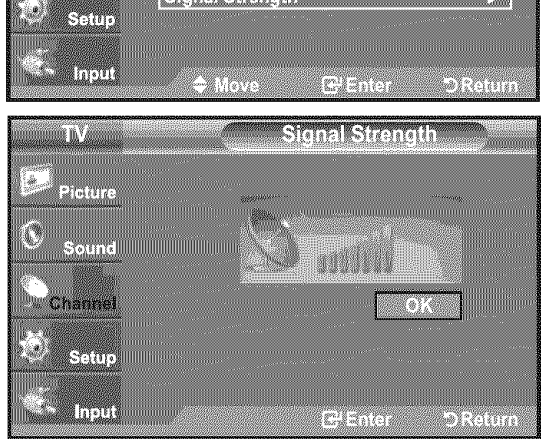

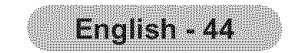

# **PC Display**

# Using Your TV as a Computer (PC) Display

### Setting Up Your PC Software (Based on Windows XP)

The Windows display-settings for a typical computer are shown below. The actual screens on your PC will probably be different, depending upon your particular version of Windows and your particular video card. However, even if your actual screens look different, the same basic set-up information will apply in almost all cases. (If not, contact your computer manufacturer or Samsung Dealer.)

- **1.** First, click on "Control Panel" on the Windows start menu.
- 2. When the control panel window appears, click on "Appearance and Themes" and a display dialog-box will appear.
- **3.** When the control panel window appears, click on "Display" and a display dialog-box will appear.
- **4.** Navigate to the "Settings" tab on the display dialog-box. The correct size setting (resolution)

Optimum: 1360 X 768 pixels

If a vertical-frequency option exists on your display settings dialog box, the correct value is "60" or "60 Hz". Otherwise, just click "OK" and exit the dialog box.

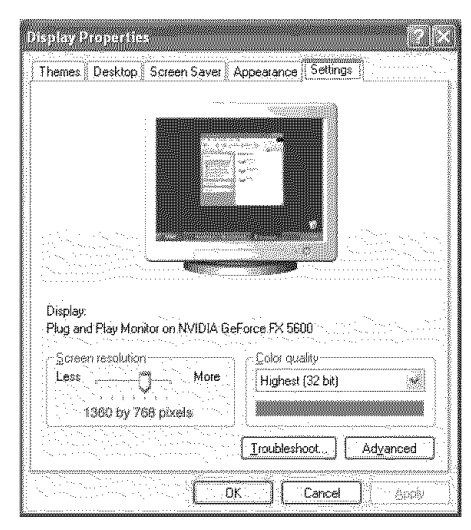

# **Display Modes**

If the signal from the system equals the standard signal mode, the screen is adjusted automatically. If the signal from the system doesn't equal the standard signal mode, adjust the mode by referring to your videocard user guide; otherwise there may be no video. For the display modes listed below, the screen image has been optimized during manufacturing.

### **D-Sub Input**

| Mode  | Resolution | Horizontal<br>Frequency (kHz) | Vertical<br>Frequency (Hz) | Pixel Clock<br>Frequency (MHz) | Sync Polarity<br>(H/V) |
|-------|------------|-------------------------------|----------------------------|--------------------------------|------------------------|
| IDM   | 640x350    | 31.469                        | 70.086                     | 25.175                         | +/-                    |
| IDIAI | 720×400    | 31.469                        | 70.087                     | 28.322                         | -/+                    |
|       | 640×480    | 31.469                        | 59.940                     | 25.175                         |                        |
|       | 640×480    | 37.861                        | 72.809                     | 31.500                         | /                      |
|       | 640×480    | 37.500                        | 75.000                     | 31.500                         | -/-                    |
|       | 800×600    | 37.879                        | 60.317                     | 40.000                         | +/+                    |
| VEGA  | 800×600    | 48.077                        | 72.188                     | 50.000                         | +/+                    |
| VEJA  | 800×600    | 46.875                        | 75.000                     | 49.500                         | +/+                    |
|       | 1024×768   | 48.363                        | 60.004                     | 65.000                         | -/                     |
|       | 1024×768   | 56.476                        | 70.069                     | 75.000                         | -/-                    |
|       | 1024×768   | 60.023                        | 75.029                     | 78.750                         | +/+                    |
|       | 1360 x 768 | 47.712                        | 60.015                     | 85.500                         | +/+                    |

### HDMI/DVI Input

| Mode                                    | Resolution | Horizontal<br>Frequency (kHz) | Vertical<br>Frequency (Hz) | Pixel Clock<br>Frequency (MHz) | Sync Polarity<br>(H/V) |
|-----------------------------------------|------------|-------------------------------|----------------------------|--------------------------------|------------------------|
| *************************************** | 640×480    | 31.469                        | 59.940                     | 25.175                         | /                      |
| VEGA                                    | 800×600    | 37.879                        | 60.317                     | 40.000                         | +/+                    |
| VEJA                                    | 1024×768   | 48.363                        | 60.004                     | 65.000                         | -/-                    |
|                                         | 1360 x 768 | 47.712                        | 60.015                     | 85.500                         | +/+                    |

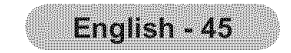

# Setting up the TV with your PC

### How to Auto Adjust

Use the Auto Adjust function to have the TV set automatically adjust the video signals it receives. The function also automatically fine-tunes the settings and adjusts the frequency values and positions.

- ➤ This function does not work in DVI-Digital mode.
- > Preset: Press the **SOURCE** button to select PC mode.
- Press the MENU button to display the menu.
   Press the ▲ or ▼ button to select "Picture", then press the ENTER button.
- Press the ▲ or ▼ button to select "Auto Adjustment", then press the ENTER button.
   Press the EXIT button to exit.

### **Easy Setting**

1. Press the TOOLS button on the remote control.

2. Press the ▲ or ▼ button to select "Auto Adjustment", then press the ENTER ⊡ button.

# TV Picture Picture Mode : Standard Picture Backlight 7 Sound Backlight 95 Brightness 95 Brightness 45 Sharpness 50 Auto Adjustment 50 Setup ▼ More Input ◆ Move G'Enter ⊃ Return

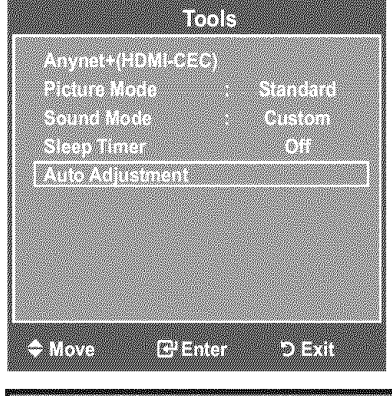

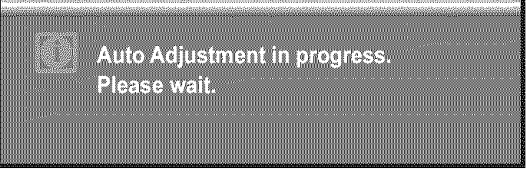

### Adjusting the Screen Quality

The purpose of the picture quality adjustment is to remove or reduce picture noise. If the noise is not removed by fine tuning alone, then make the vertical frequency adjustments on your PC and fine tune again. After the noise has been reduced, re-adjust the picture so that it is aligned on the center of the screen.

- > Preset: Press the **SOURCE** button to select PC mode.
- Press the MENU button to display the menu.
   Press the ▲ or ▼ button to select "Picture", then press the ENTER button.
   Press the ▲ or ▼ button to select "Screen", then press the ENTER button.
- 2. Press the ENTER G button to select "Image Lock".
- Press the ▲ or ▼ button to select "Coarse" or "Fine", then press the ENTER button.
   Press the ◄ or ► button to adjust the screen quality.
   > Vertical stripes may appear or the picture may be blurry.

Press the ENTER & button.

Press the **EXIT** button to exit.

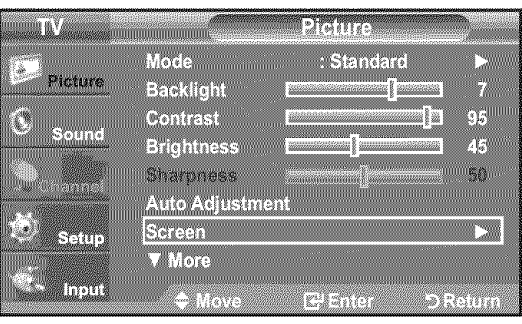

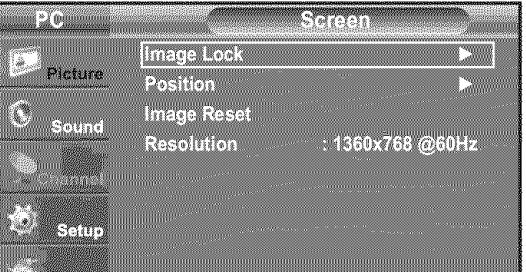

🛸 Input 🗢 Move 🗗 Enter ⊃ Return

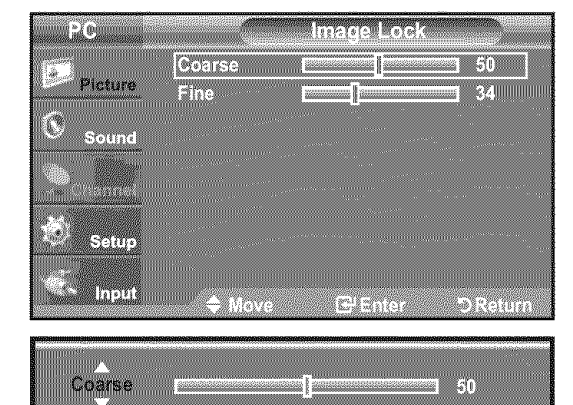

≑ Move → Adjust つReturn

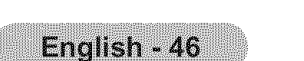

### **Changing the Screen Position**

Adjust the PC's screen positioning if it does not fit the TV screen.

- > Preset: Press the **SOURCE** button to select PC mode.
- Press the MENU button to display the menu.
   Press the ▲ or ▼ button to select "Picture", then press the ENTER button.
   Press the ▲ or ▼ button to select "Screen", then press the ENTER button.
- 2. Press the ▲ or ♥ button to select "Position", then press the ENTER button.
- Press the ▲ or ▼ button to adjust the V-Position.
   Press the ◀ or ► button to adjust the H-Position.
   Press the ENTER button.

Press the **EXIT** button to exit.

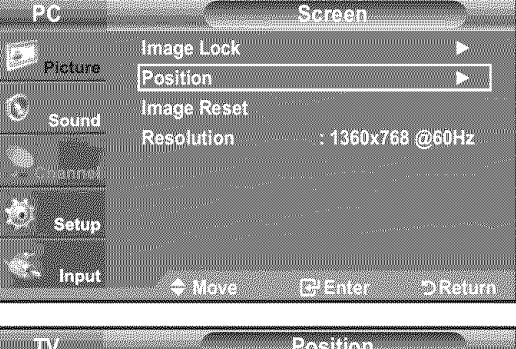

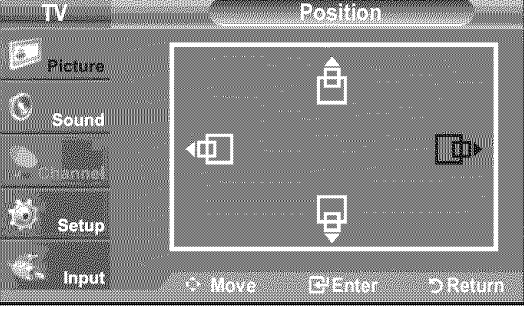

### Initializing the Screen Position, Coarse and Fine

You can replace all image settings with the factory default values.

- ➤ Preset: Press the **SOURCE** button to select PC mode.
- Press the MENU button to display the menu.
   Press the ▲ or ▼ button to select "Picture", then press the ENTER button.
   Press the ▲ or ▼ button to select "Screen", then press the ENTER button.
- 2. Press the ▲ or ▼ button to select "Image Reset", then press the ENTER ⊡ button.

Press the **EXIT** button to exit.

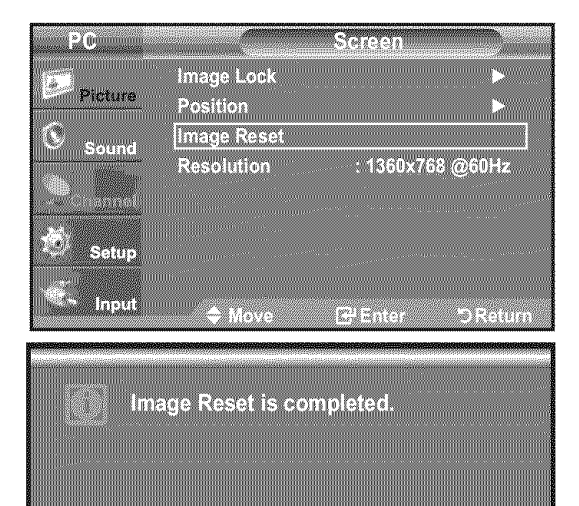

### Viewing the Resolution

You can confirm the resolution configured for the PC.

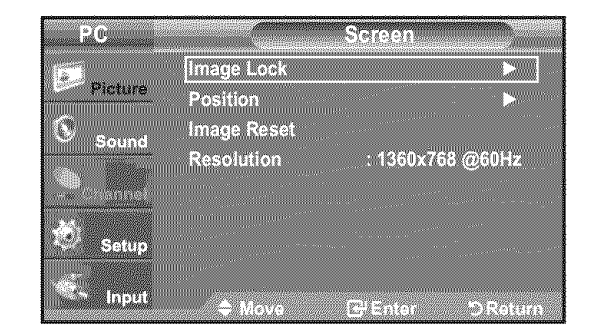

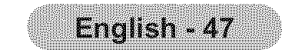

# **Time Setting**

# **Setting the Clock**

Setting the clock is necessary in order to use the various timer features of the TV. Also, you can check the time while watching the TV. (Just press the **INFO** button.)

### **Option 1: Setting the Clock Manually**

- Press the MENU button to display the menu.
   Press the ▲ or ▼ button to select "Setup", then press the ENTER button.
   Press the ▲ or ▼ button to select "Time", then press the ENTER button.
- 2. Press the ENTER @ button to select "Clock".
- 3. Press the ENTER button to select "Clock Mode". Press the ▲ or ▼ button to select "Manual", then press the ENTER button.
- **4.** Press the ▲ or ▼ button to select "Clock Set", then press the **ENTER** G button.
- 5. Press the ◄ or ► button to move to "Month", "Day", "Year", "Hour", "Minute", or "am/pm". Set the date and time you want by pressing the ▲ or ▼ button, then press the ENTER button.

- ➤ The current time will appear every time you press the **INFO** button.
- You can set the month, day, year, hour and minute directly by pressing the number buttons on the remote control.

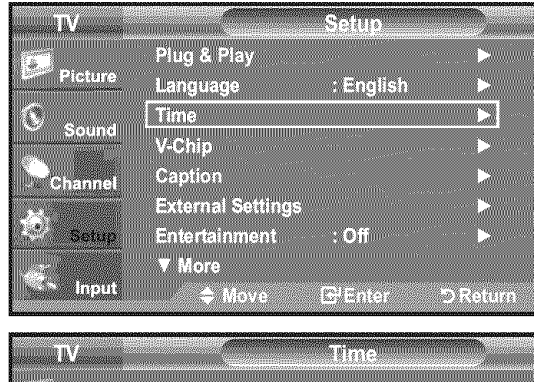

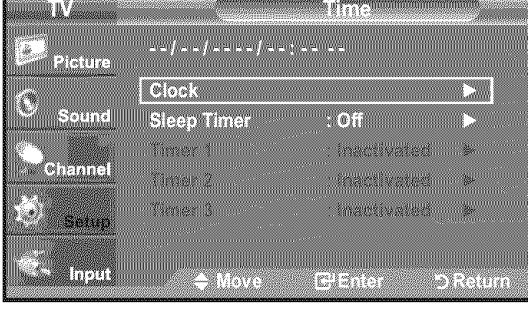

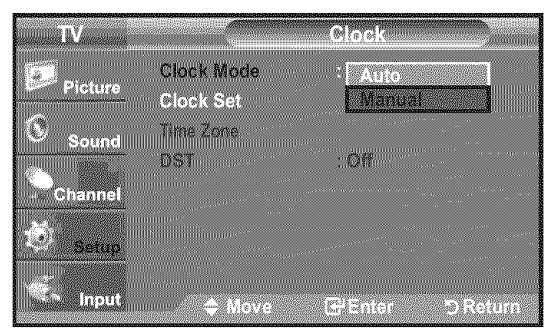

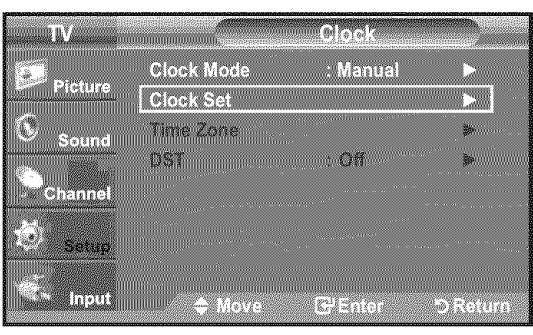

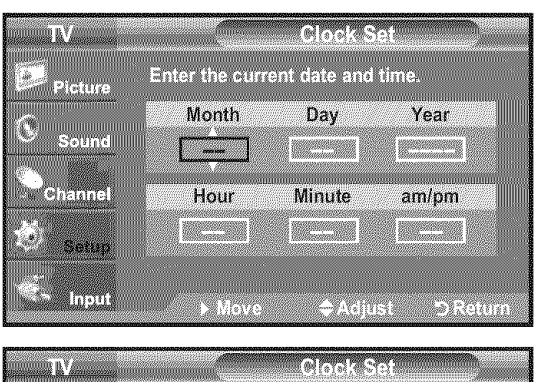

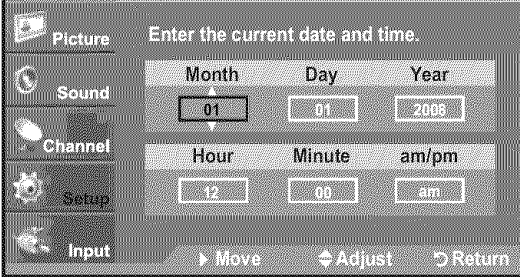

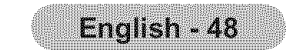

### **Option 2: Setting the Clock Automatically**

The Clock can be set automatically if you are receiving a digital signal.

- Press the MENU button to display the menu.
   Press the ▲ or ▼ button to select "Setup", then press the ENTER button.
   Press the ▲ or ▼ button to select "Time", then press the ENTER button.
- 2. Press the ENTER G button to select "Clock".
- 3. Press the ENTER button to select "Clock Mode". Press the ▲ or ▼ button to select "Auto", then press the ENTER button.
- **4.** Press the ▲ or ▼ button to select "Time Zone", then press the **ENTER** G button.
- 5. Press the ▲ or ▼ button to highlight the time zone for your local area, then press the ENTER ⊡ button.
- 6. Press the ▲ or ▼ button to select "DST", then press the ENTER button.
  Press the ▲ or ▼ button to select "Off" or "On", then press the ENTER button.

- Depending on the broadcast station and signal, the auto time may not be set correctly. If this occurs, set the time manually.
- > The Antenna or cable must be connected in order to set the time automatically.

| TV<br>Picture<br>Sound<br>Channel<br>Setup          | Plug & Play<br>Language<br>Time<br>V-Chip<br>Caption<br>External Settings<br>Entertainment<br>▼ more<br>♦ Move | Setup                                              |
|-----------------------------------------------------|----------------------------------------------------------------------------------------------------|----------------------------------------------------|
| TV<br>Picture<br>Sound<br>Channel<br>Setup          | /:/:<br>Clock<br>Sleep Timer<br>Timer 1<br>Timer 2<br>Timer 3<br>♠ Move                                        | Time                                               |
| TV<br>Picture<br>Sound<br>Channel<br>Setup          | Clock Mode<br>Clock Set<br>Time Zone<br>DST                                                                    | Clock<br>Auto<br>Manual<br>: Off<br>@Enter DReturn |
| TV<br>Picture<br>Sound<br>Channel<br>Setup<br>Setup | Clock Mode<br>Clock Set<br>Time Zone<br>DST                                                                    | Clock<br>: Auto ►<br>: Off ►<br>: Off ►            |
| Picture<br>Sound<br>Channel<br>Setup                | Select the time<br>Newfoundland<br>Atlantic<br>Resterit<br>Mountain<br>Pacific<br>Alaska<br>Hawaii             | Time Zone<br>zone in which you live.               |
| TV<br>Picture<br>Sound                              | Clock Mode<br>Clock Set<br>Time Zone<br>DST                                                                    | Clock<br>: Auto                                    |

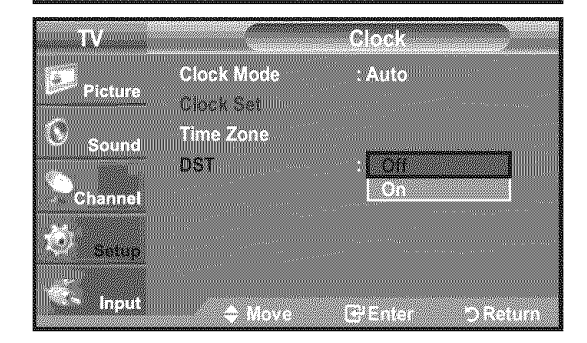

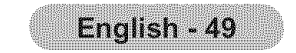

### **Setting the Sleep Timer**

The sleep timer automatically shuts off the TV after a preset time (30, 60, 90, 120, 150 and 180 minutes).

- Press the MENU button to display the menu.
   Press the ▲ or ▼ button to select "Setup", then press the ENTER button.
   Press the ▲ or ▼ button to select "Time", then press the ENTER button.
- 2. Press the ▲ or ▼ button to select "Sleep Timer", then press the ENTER œ button.
- Press the ▲ or ▼ button to adjust "Minute", then press the ENTER button.
   > Setting the Timer sets the "Activation" to "On" automatically.
  - ➤ To cancel the set sleep timer :
     Press the ◄ or ➤ button to select "Activation".
     Press the ▲ or ▼ button to select "Off", then press the ENTER button.

| ٦V            |                  | Time             |            |
|---------------|------------------|------------------|------------|
| Picture       | 1/ 1/2008 12:0   | ) am             |            |
| e recore      | Clock            |                  |            |
| 🕓 Sound       | Sleep Timer      | : Off            |            |
|               | Timer 1          | : Inactivated    |            |
| s channer     | Timer 2          | : Inactivated    |            |
| Setup         | Timer 3          | : Inactivated    |            |
|               |                  |                  |            |
| mpur          | e Move           | B+Enter          | O Return   |
| ΠV            |                  | Sleep Timer      |            |
| 1 <b>2</b> 0  |                  |                  |            |
| Picture       | Sets the Se      | elp Timer optio  | <b>15.</b> |
| Sound         | Minute           | Activation       |            |
|               |                  | Off              |            |
| Channel       |                  |                  |            |
| C Setup       |                  |                  |            |
|               |                  |                  |            |
| illi - iliput | ► Move           | 🗢 Adjust         | D Return   |
| TV            | <i>.</i>         | Sleep Timer      |            |
| <b>10</b>     |                  |                  |            |
| Picture       | Sets the Se      | elp Timer optioi | 15.        |
| 🔕 Sound       | Minute           | Activation       |            |
|               | 30               | On               |            |
|               |                  |                  |            |
| Setup         |                  |                  |            |
|               |                  |                  |            |
| input         | Minimum D Minime | Adjust           | ンReturn    |

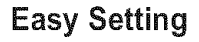

- 1. Press the TOOLS button on the remote control.
- 2. Press the ▲ or ▼ button to select "Sleep Timer".
- 3. Press the  $\blacktriangleleft$  or  $\blacktriangleright$  button to select the minute.
- 4. Press the EXIT or TOOLS button to exit.

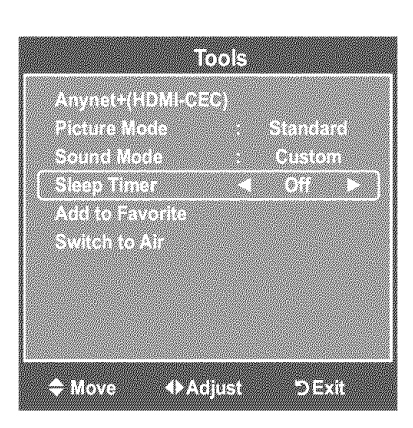

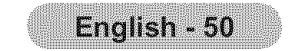

### Setting the On/Off Timer

- Press the MENU button to display the menu.
   Press the ▲ or ▼ button to select "Setup", then press the ENTER button.
   Press the ▲ or ▼ button to select "Time", then press the ENTER button.
- 2. Three different On/Off Timer Settings can be made. Press the ▲ or ▼ button to select "Timer 1", "Timer 2" or "Timer 3", then press the ENTER ⊡ button.
- 3. Press the ◀ or ► button to select the desired item below.

Press the  $\blacktriangle$  or  $\triangledown$  button to adjust the setting.

- On Time: Set the Hour, Minute, am/pm, and Activation/Inactivation. (To activate timer with the setting you've chosen, set to "Activate".)
- Off Time: Set the Hour, Minute, am/pm, and Activation/Inactivation. (To activate timer with the setting you've chosen, set to "Activate".)
- Volume: Set the required volume level.
- · Channel: Select the desired channel.
- **Repeat**: Select "Once", "Everyday", "Mon~Fri", "Mon~Sat", "Sat~Sun", or "Manual".
- When "Manual" is selected, press the ▶ button to select the desired day of the week. Press the ENTER button over the desired day and the ✓ mark will appear.

### Press the EXIT button to exit.

- You can set the hour, minute and channel by pressing the number buttons on the remote control.
- ≻ Auto Power Off

When you set the timer On, the television will eventually turn off, if no controls are operated for 3 hours after the TV was turned on by the timer. This function is only available in timer On mode and prevents overheating, which may occur if a TV is on for too long time.

| IV.                       | Time                    |
|---------------------------|-------------------------|
| Picture                   | 1/ 1/2008 12 : 00 am    |
| S Sound                   | Clock                   |
|                           | Timer 1 : Inactivated   |
| Channel                   | Timer 2 : Inactivated   |
| Setup                     | Timer 5 . Inactivated   |
| <ul> <li>Input</li> </ul> | ♦ Move I Enter つ Return |

|                          | Time     | r 1     |             |  |
|--------------------------|----------|---------|-------------|--|
|                          | A        |         |             |  |
| On Time                  | 12 : 00  | am      | Inactivate  |  |
| Off Time                 |          | am      | Inactivate  |  |
|                          |          |         | 1100-011000 |  |
| Volume                   | Ch       | annel   | Air 3       |  |
| Repeat                   |          | Wed Thu | Fri Sat     |  |
| Once                     |          |         |             |  |
|                          |          |         |             |  |
| <ul> <li>Move</li> </ul> | 🗘 Adjust | ) SR    | eturn       |  |

# **Function Description**

# Selecting a Menu Language

Press the MENU button to display the menu.
 Press the ▲ or ▼ button to select "Setup", then press the ENTER button.
 Press the ▲ or ▼ button to select "Language", then press the ENTER button.

| ΤV      | Setup              |          |
|---------|--------------------|----------|
| Pieture | Plug & Play        | <u> </u> |
|         | Language : English |          |
| Sound   | V-Chip             |          |
| Channel | Caption            |          |
|         | External Settings  |          |

| R  | Statistics and second second s |                           |                                 |                        |                            |                   |                 |
|----|----------------------------------------------------------------------------------------------------|---------------------------|---------------------------------|------------------------|----------------------------|-------------------|-----------------|
| Ы  | Distantia de la contractione                                                                                                    | 211111 12:01              | a find the second second second | F                      | @ <u>``</u> ???!!!!!!!!!!! |                   |                 |
| R  | 22264                                                                                                    | 000000000 ==< { { { ; } } | 医脾口炎医胆管医胆管 [二子曰:                |                        | 6. <del>V</del> j 7 HUUUUU |                   |                 |
| 2  |                                                                                                    |                           |                                 |                        |                            |                   |                 |
| R  |                                                                                                    |                           |                                 |                        |                            |                   |                 |
| R  |                                                                                                    |                           | W                               |                        |                            |                   |                 |
| н  |                                                                                                    |                           |                                 |                        |                            |                   |                 |
| 2  |                                                                                                    |                           |                                 |                        |                            |                   |                 |
| R. | TITLE AL SERVICE MARINARCHY IS                                                                                                    |                           |                                 |                        |                            |                   |                 |
| R  | 111110000000000000000000000000000000000                                                                                                    |                           | さくはすうゆうしゅう                      | 9/11/12/15/997 ove     | 2                          | 00000000          | 989 10000000000 |
| 3  |                                                                                                    | pite site sets as         |                                 | 000000000000 (ka Sada  | 态叫自己的图                     | EEEEEEEEEEEEEEEEE | 文字》(《字言系主题》)    |
| н  |                                                                                                    |                           |                                 | 0459900000000000000000 |                            |                   |                 |

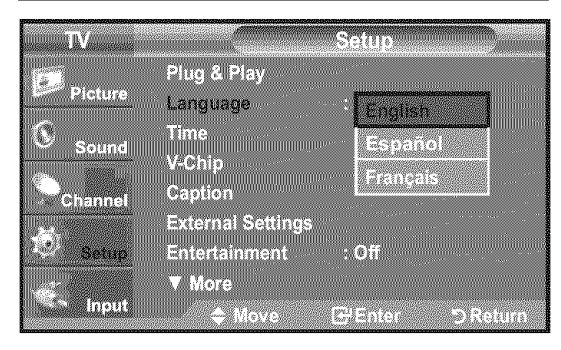

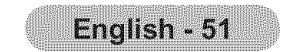

# **Using the V-Chip**

The V-Chip feature automatically locks out programs that are deemed inappropriate for children. The user must enter a PIN (personal ID number) before any of the V-Chip restrictions are set up or changed.

> "V-Chip" function is not available in HDMI, component or PC mode.

> The Screen Saver is activated if there is no remote control key input for longer than 1 minute while setting up the "V-Chip".

### U.S.A Only

This product is covered by the following U.S.patents :US4,930,158,US4,930,160

### Setting Up Your Personal ID Number (PIN)

- Press the MENU button to display the menu.
   Press the ▲ or ▼ button to select "Setup", then press the ENTER button.
- 2. Press the ▲ or ▼ button to select "V-Chip", then press the ENTER G button. The message "Enter PIN" will appear. Enter your 4 digit PIN number.

➤ The default PIN number of a new TV set is "0-0-0-0".

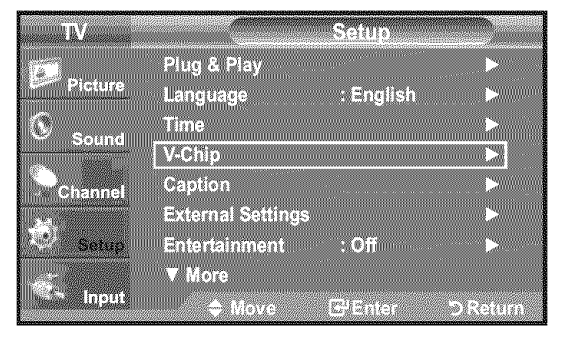

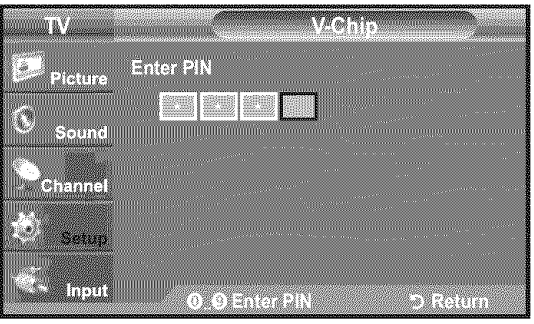

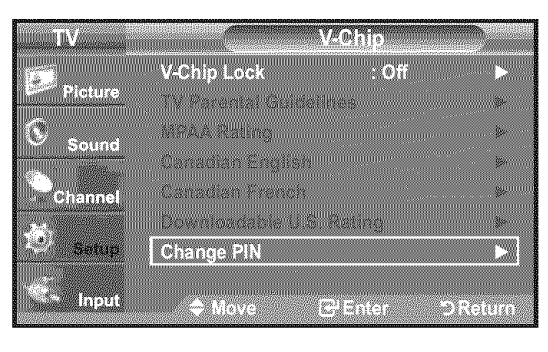

| TV      | Change PIN            |
|---------|-----------------------|
| 5       | Enter new PIN.        |
| Picture |                       |
| Sound   | Confirm Personard     |
|         |                       |
| Channel |                       |
| Setup   |                       |
|         |                       |
| Input   | ●● Enter PIN ⊃ Return |

**3.** The "V-Chip" screen will appear.

Press the  $\blacktriangle$  or  $\checkmark$  button to select "Change PIN", then press the **ENTER** C button. The Change PIN screen will appear. Choose any 4 digits for your PIN and enter them. As soon as the 4 digits are entered, the "Confirm Password" screen appears. Re-enter the same 4 digits. When the Confirm screen disappears, your PIN has been memorized.

Press the **EXIT** button to exit.

If you forget the PIN, press the remote-control buttons in the following sequence, which resets the pin to 0-0-0-0 : Power Off. → Mute → 8 → 2 → 4 → Power On.

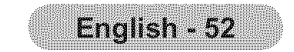

### How to Enable/Disable the V-Chip

- 1. Press the **MENU** button to display the menu. Press the ▲ or ▼ button to select "Setup", then press the **ENTER** G button.
- **2.** Press the ▲ or ▼ button to select "V-Chip", then press the **ENTER** G button. The message "Enter PIN" will appear. Enter your 4 digit PIN number.

3. The "V-Chip" screen will appear. To enable the V-Chip feature, press the ENTER G button so that the "V-Chip Lock" field is "On". (Pressing the ▲ or ▼ button will alternate between "On" and "Off".)

Press the ENTER G button.

Press the **EXIT** button to exit.

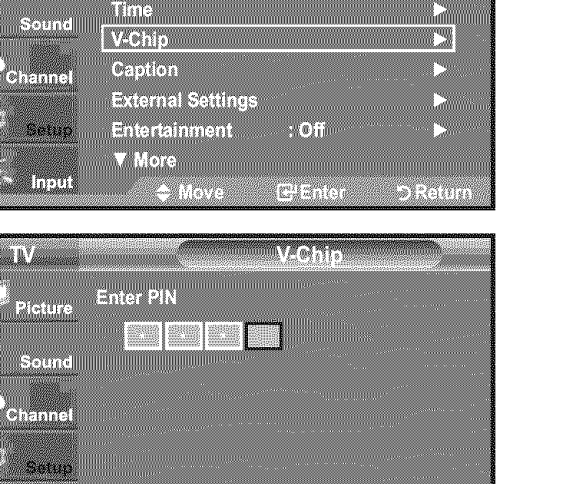

Seine

: English

2

O Return

6.8

.

C,

. . .

Input

i L'A

Picture

Plug & Play

Language

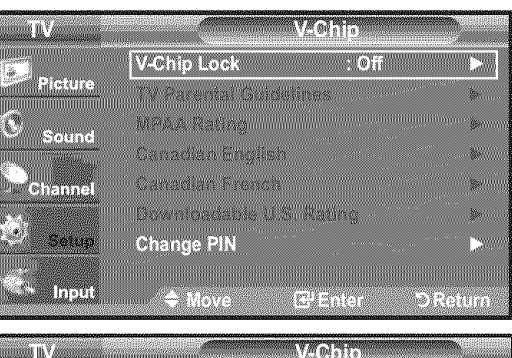

0.0 Enter PIN

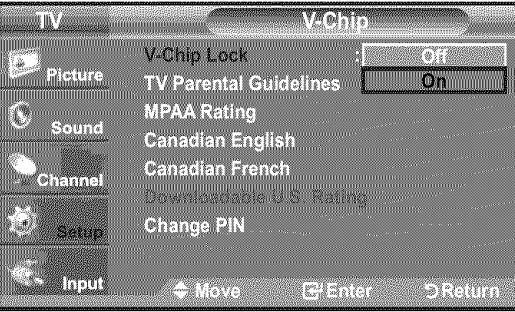

### How to Set up Restrictions Using the "TV Parental Guidelines"

First, set up a personal identification number (PIN) and enable the V-Chip. (See previous section.)

Parental restrictions can be set up using either of two methods: The TV guidelines or the MPAA rating.

- 1. Press the **MENU** button to display the menu. Press the ▲ or ▼ button to select "Setup", then press the ENTER G button.
- 2. Press the ▲ or ▼ button to select "V-Chip", then press the ENTER G button. The message "Enter PIN" will appear. Enter your 4 digit PIN number.

| TV       |                              | Setup     |     |
|----------|------------------------------|-----------|-----|
| Picture  | Plug & Play                  | -         |     |
| <u>(</u> | Language<br>Time             | : English |     |
| Sound    | V-Chip                       |           |     |
| Channel  | Caption<br>External Settings |           | · • |
| Setup    | Entertainment                | : Off     |     |
| S. Inc.  | ▼ More                       |           |     |

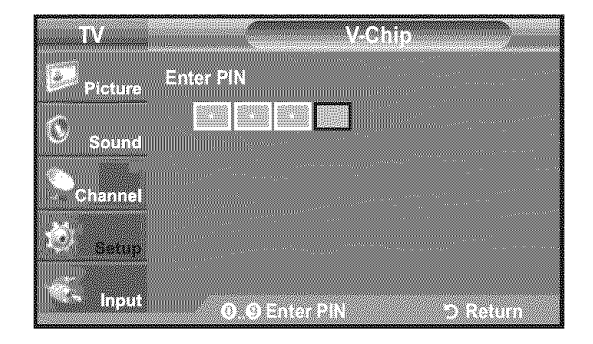

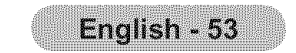

- **3.** The "V-Chip" screen will appear. Press the ▲ or ▼ button to select "TV Parental Guidelines", then press the **ENTER** G button.
- The "TV Parental Guidelines" screen will appear.
   Press the ▲ or ▼ button to select one of the six aged based categories:
  - TV-Y: Young children
  - TV-Y7: Children 7 and over
  - TV-G: General audience
  - TV-PG: Parental guidance
  - TV-14: Viewers 14 and over
  - TV-MA: Mature audience
- **5.** At this point, one of the TV-Ratings is selected.

Press the **ENTER**  $\bigcirc$  button. Depending on your existing setup, the "  $\bigcirc$  " symbol will be selected. (Blank = Unblocked,  $\bigcirc$  = Blocked) While "  $\bigcirc$  " is selected, press the **ENTER**  $\bigcirc$  button to block or unblock the category.

To select a different TV-Rating, press the  $\blacktriangle$  or  $\triangledown$  button and then repeat the process.

- ➤ Allow all: Press to unlock all TV ratings. / Block all: Press to lock all TV ratings.
- The TV-Y, TV-Y7, TV-G, TV-PG, TV-14 and TV-MA have additional options. See the next step to change any of the following sub-ratings:

FV: Fantasy violence / D: Sexually Suggestive Dialog / L: Adult Language / S: Sexual situation / V: Violence

- The V-Chip will automatically block certain categories that are "more restrictive". For example, if you block "TV-Y" category, then TV-Y7 will automatically be blocked. Similarly, if you block the TV-G category, then all the categories in the "young adult" group will be blocked (TV-G, TV-PG, TV-14 and TV-MA). The sub-ratings (D, L, S, V) work together similarly.(See next section.)
- **6.** How to set the FV, D, L, S and V sub-ratings.

First, select one of these TV-Ratings: TV-Y, TV-Y7, TV-G, TV-PG, TV-14 or TV-MA (See Step 4) and press the ► button. The " a" symbol will be displayed for each sub-rating.

While " 🝙 " is selected, press the **ENTER** 🕑 button to go to a sub rating. Press **ENTER** 🖼 to block the sub rating. To select a different TV-Rating, press the

- ▲ or ▼ button and then repeat the process.
- ALL: Lock all TV ratings.
- FV: Fantasy violence
- V: Violence
- S: Sexual situation
- L: Adult Language
- D: Sexually Suggestive Dialog

➤ The V-chip will automatically block certain categories that are "More restrictive".

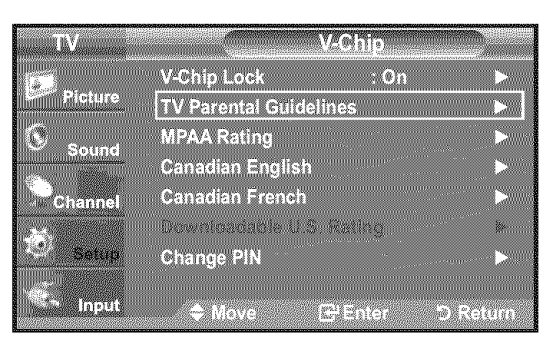

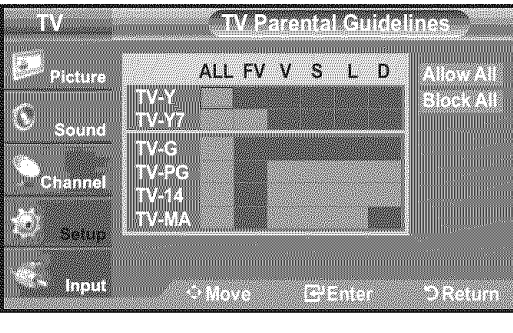

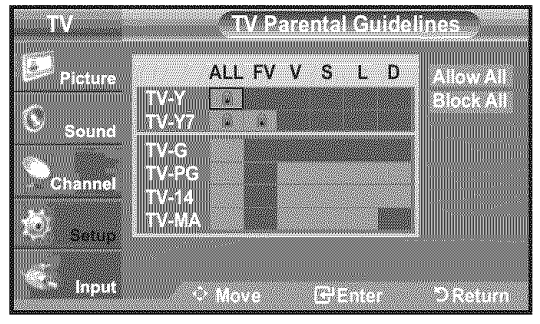

For example, if you block "L" sub-rating in TV-PG, then the "L" sub-ratings in TV-14 and TV-MA will automatically be blocked.

- **7.** Press the **EXIT** button to clear all the screens. (Or proceed to the next section, and set up additional restrictions based on the MPAA codes.)
  - These categories consist of two separate groups: TV-Y and TV-Y7 (young children through age 7) and TV-G through TV-MA (everybody else). The restrictions for these two groups work independently: If a household includes very young children as well as young adults, the TV guidelines must be set up separately for each age group. (See next step.)

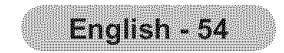

### How to Set up Restrictions Using the MPAA Ratings: G. PG, PG-13, R, NC-17, X, NR

The MPAA rating system uses the Motion Picture Association of America (MPAA) system and its main application is for movies. When the V-Chip lock is on, the TV will automatically block any programs that are coded with objectionable ratings (either MPAA or TV-Ratings).

- Press the MENU button to display the menu.
   Press the ▲ or ▼ button to select "Setup", then press the ENTER button.
- 2. Press the ▲ or ▼ button to select "V-Chip", then press the ENTER G button. The message "Enter PIN" will appear. Enter your 4 digit PIN number.

- 4. The "MPAA Rating" screen will appear. Repeatedly press the ▲ or ▼ button to select a particular MPAA category. Pressing the ▲ or ▼ button will cycle through the MPAA categories:
  - G: General audience (no restrictions).
  - PG: Parental guidance suggested.
  - PG-13: Parents strongly cautioned.
  - R: Restricted. Children under 17 should be accompanied by an adult.
  - NC-17: No children under age 17.
  - X: Adults only.
  - NR: Not rated.
  - Allow all: Press to unlock all TV ratings. Block all: Press to lock all TV ratings.
  - While a particular category is selected, press the ENTER I button to activate it. The " The " The " The " The " The " The " The " The " The " The " The " The " The " The " The transformation of the text of the text of text of text of tex of text of text of tex of text of text of text of text of
  - The V-Chip will automatically block any category that is "more restrictive". For example, if you block the "PG-13" category, then "R", "NC-17" and "X" will automatically be blocked also.

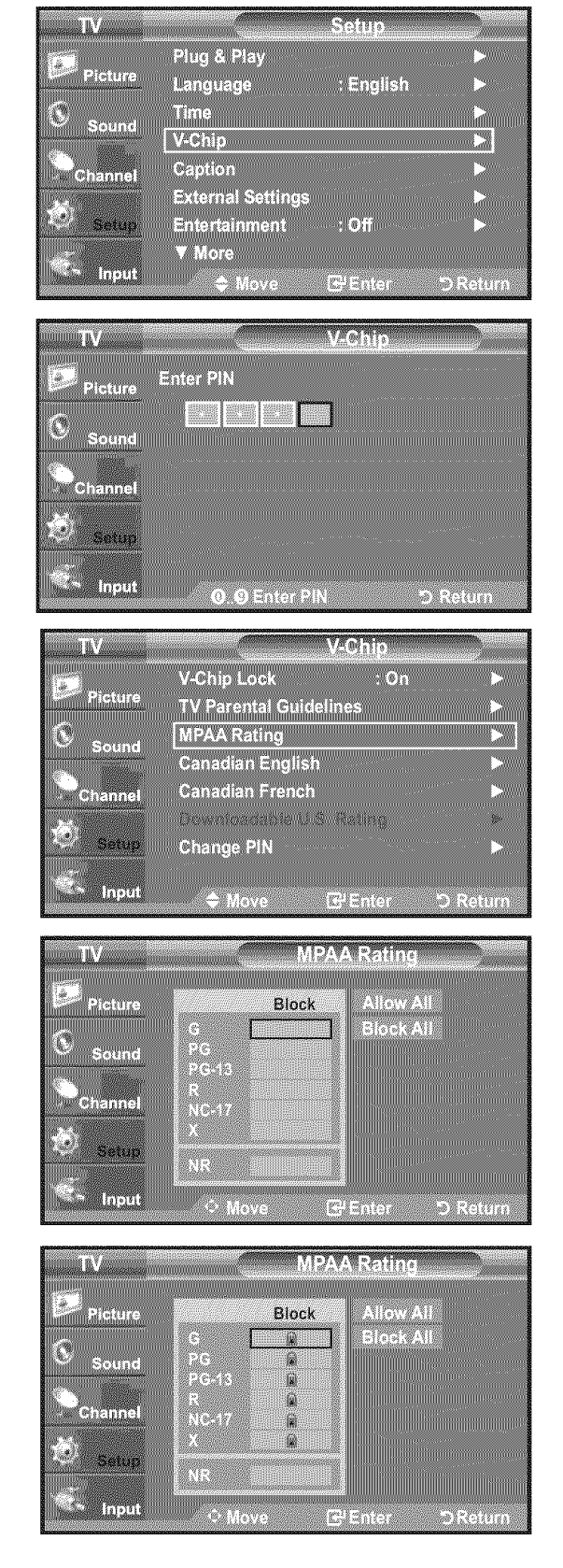

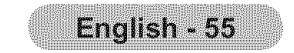

### How to Set up Restrictions Using the 'Canadian English'

- Press the MENU button to display the menu.
   Press the ▲ or ▼ button to select "Setup", then press the ENTER button.
- 2. Press the ▲ or ▼ button to select "V-Chip", then press the ENTER button. The message "Enter PIN" will appear. Enter your 4 digit PIN number.

- 3. The "V-Chip" screen will appear. Press the ▲ or ▼ button to select "Canadian English", then press the **ENTER** G button.
- Press the ▲ or ▼ button to select a appropriate restriction.
   Press the ENTER button to activate the restriction selected. The " symbol is indicated.

- Allow all: Press to unlock all TV ratings. Block all: Press to lock all TV ratings.
- C: Programming intended for children under age 8.
- C8+: Programming generally considered acceptable for children 8 years and over to watch on their own.
- G: General programming, suitable for all audiences.
- PG: Parental Guidance.
- 14+: Programming contains themes or content which may not be suitable for
- viewers under the age of 14.
- **18+:** Adult programming.
- The V-Chip will automatically block any category that is "more restrictive". For example, if you block G category, then PG, 14+ and 18+ will automatically be blocked also.

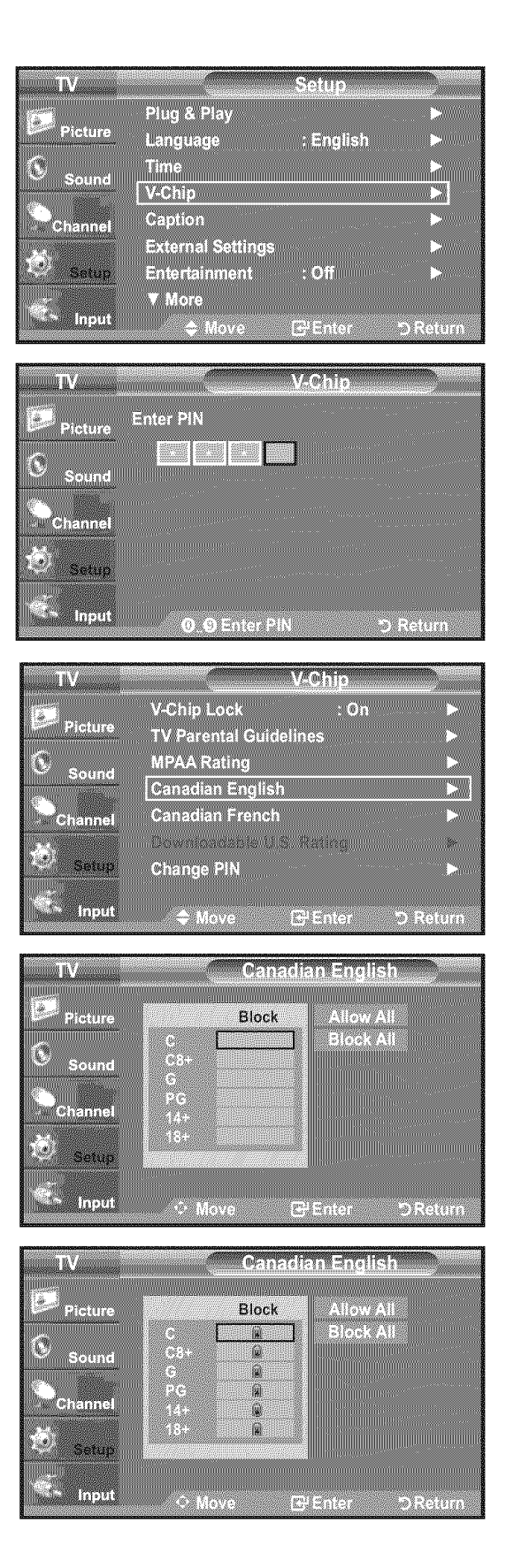

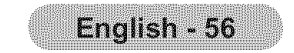

### How to Set up Restrictions Using the 'Canadian French'

- Press the MENU button to display the menu.
   Press the ▲ or ▼ button to select "Setup", then press the ENTER button.
- 2. Press the ▲ or ▼ button to select "V-Chip", then press the ENTER button. The message "Enter PIN" will appear. Enter your 4 digit PIN number.

- 3. The "V-Chip" screen will appear. Press the ▲ or ▼ button to select "Canadian French", then press the **ENTER** ⊡ button.
- Press the ▲ or ▼ button to select an appropriate restriction.
   Press the ENTER → button to activate the restriction selected. The " <sup>∞</sup> " symbol is indicated.

- Allow all: Press to unlock all TV ratings. Block all: Press to lock all TV ratings.
- G: General
- 8 ans+: Programming generally considered acceptable for children 8 years and over to watch on their own.
- 13 ans+: Programming may not be suitable for children under the age of 13.
- 16 ans+: Programming is not suitable for children under the age of 16.
- 18 ans+: Programming restricted to adults.
- The V-Chip will automatically block any category that is "more restrictive". For example, if you block 8 ans+ category, then 13 ans+, 16 ans+ and 18 ans+ will automatically be blocked also.

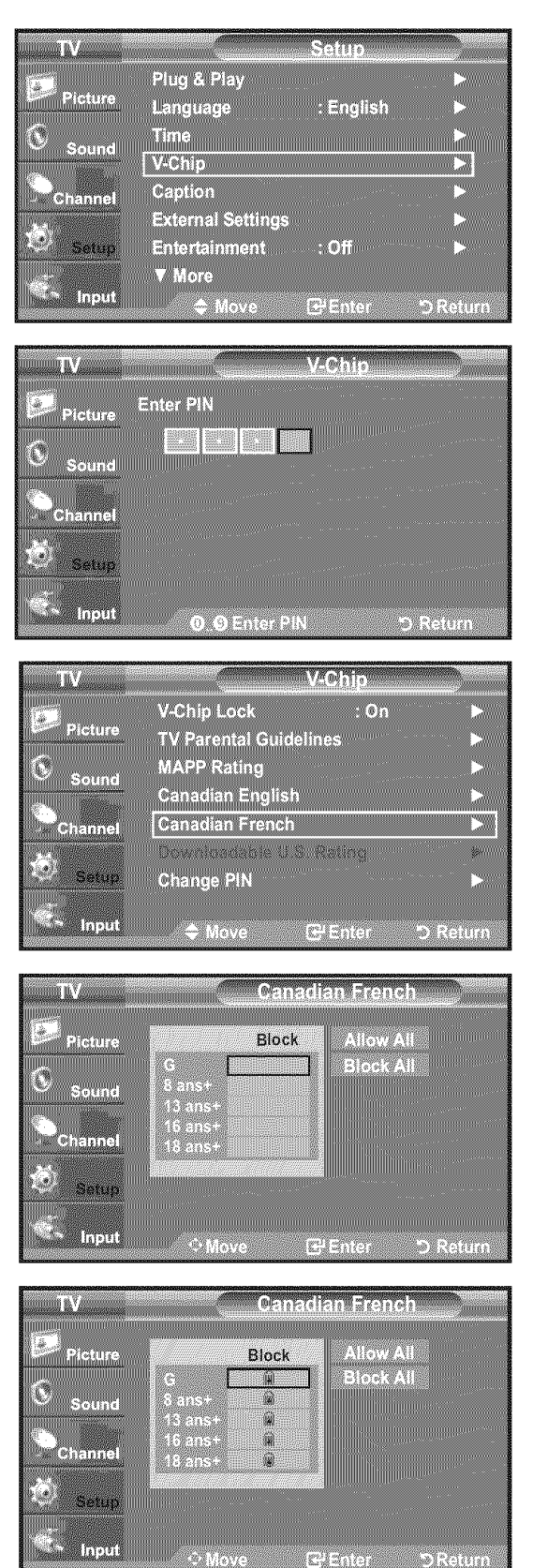

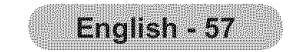

### Using the V-Chip for Digital channels

Parental restriction information can be used while watching DTV channels.

- Press the MENU button to display the menu.
   Press the ▲ or ▼ button to select "Setup", then press the ENTER button.
- 2. Press the ▲ or ▼ button to select "V-Chip", then press the ENTER button. The message "Enter PIN" will appear. Enter your 4 digit PIN number.

- **3.** The "V-Chip" screen will appear. Press the ▲ or ▼ button to select "Downloadable U.S. Rating", then press the **ENTER** G button.
  - If information is not downloaded from the broadcasting station, the Downloadable U.S. rating menu is deactivated.
  - Parental restriction information is automatically downloaded while watching DTV channels. It may take several seconds.
  - The Downloadable U.S. rating menu is available for use after information is downloaded from the broadcasting station. However, depending on the infor mation from the broadcasting station, it may not be available for use.
- Press the ▲ or ▼ button to select a appropriate restriction.
   Press the ENTER G button to activate the restriction selected. The " symbol is indicated.

Press the EXIT button to exit.

- ➤ Allow all: Press to unlock all TV ratings. / Block all: Press to lock all TV ratings.
- > Parental restriction levels differ depending on the broadcasting station.
- The default menu name and Downloadable US rating changes depending on the downloaded information.
- ➤ Even if you set the On-screen display to your desired language, the "Downloadable U.S. Rating" menu will appear in English only.
- > The rating will automatically block certain categories that are more restrictive.
- > The rating titles(For example: Humor Level.,etc) and TV ratings (For example:
- DH, MH, H.,etc) may differ depending on the broadcasting station.

### How to Reset the TV after the V-Chip Blocks a Channel ("Emergency Escape")

If the TV is tuned to a restricted channel, the V-Chip will block it. The screen will go blank and the following message will appear:

1. Enter your PIN.

To resume normal viewing, tune to a different channel using CH or CH button. Under certain conditions (depending on the rating of the local TV

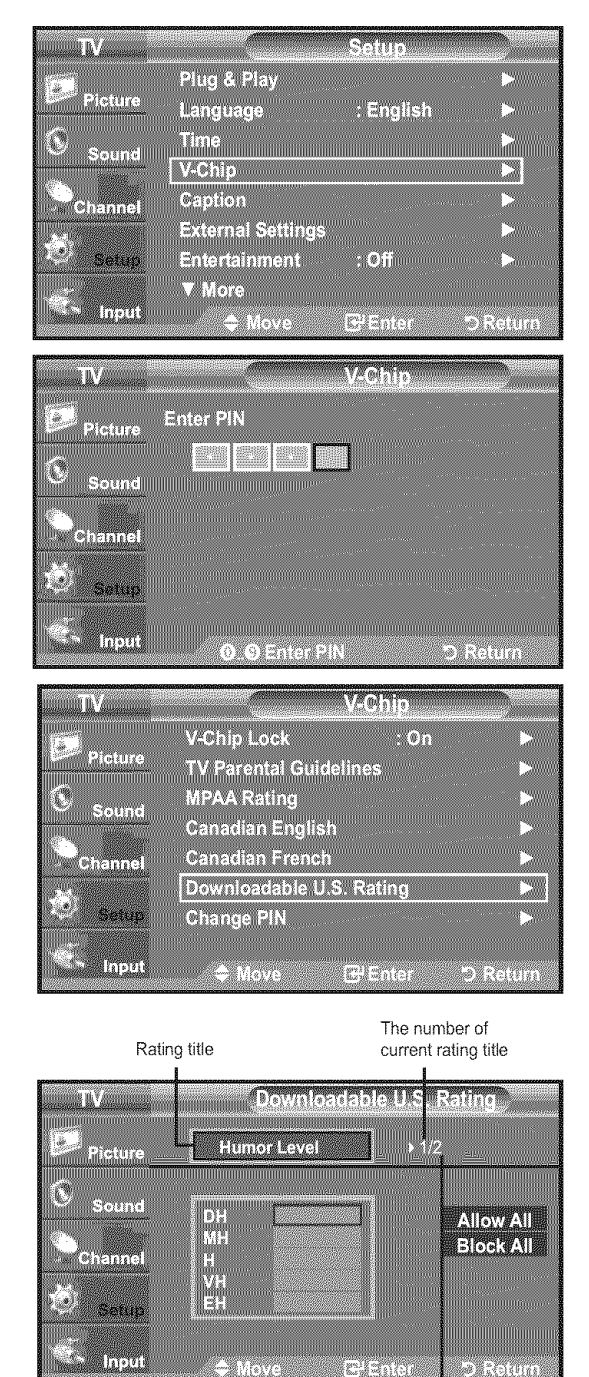

The number of all rating title

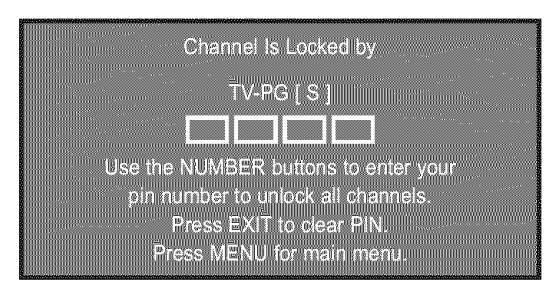

- programs) the V-Chip might lock out all the channels. In this case, use the V-Chip function for an "emergency escape":
- 2. Press the MENU button. Press the ▲ or ▼ button to select "Setup", then press the ENTER the ENTER button.
- **3.** Press the ▲ or ▼ button to select "V-Chip", then press the **ENTER** ⊕ button.
- **4.** Enter your PIN, then press the **ENTER** → button and press the ▲ or ▼ button to temporarily disable the V-Chip Lock.
  - ➤ If you forget the PIN, press the remote-control buttons in the following sequence, which resets the pin to 0-0-0 : Power Off.  $\rightarrow$  MUTE  $\rightarrow$  8  $\rightarrow$  2  $\rightarrow$  4  $\rightarrow$  Power On.

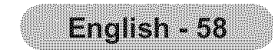

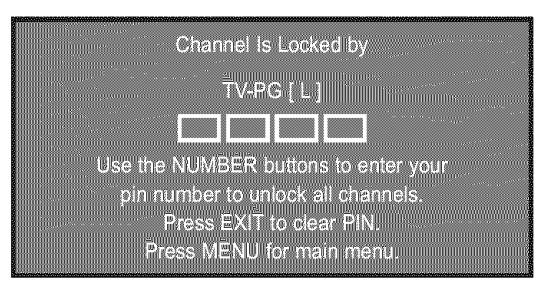

# Viewing Closed Captions (On-Screen Text Messages) - Analog

The Analog Caption function operates in either analog TV channel mode or when a signal is supplied from an external device to TV. (Depending on the broadcasting signal, the Analog Caption function may operate on digital channels.)

- Press the MENU button to display the menu.
   Press the ▲ or ▼ button to select "Setup", then press the ENTER G button.
- 2. Press the ▲ or ▼ button to select "Caption", then press the ENTER button.
- 3. Press the ENTER button to select "Caption". Press the ▲ or ▼ button to select "On", then press the ENTER button.
- Plug & Play Language : English Time V-Chip Caption [2] External Settings Entertainment : Off ▼ More 10.01 **E**HEnter **D** Return 開版 Caption : Off 1 Inplie Caption Caption Caption Mode 110110 D Ream CENC Caption : On Caption Mode : Default \$500000 (\* Sound Input Caption **Caption Mode** \_\_\_\_\_(0,01 Input - Move CHEmier D Return
- **4.** Press the ▲ or ▼ button to select "Caption Mode", then press the **ENTER** *G* button.

Press the ▲ or ▼ button to select submenu (Default, CC1~CC4 or Text1~Text4) you want, the press the **ENTER** G button.

Press the **EXIT** button to exit.

- The default is "CC1".
- CC1: The Primary Synchronous Caption Service. These are captions in the primary language that must be in sync with the sound, preferably matched to a specific frame.
- CC2: The Special Non-Synchronous Use Captions. This channel carries data that is intended to augment information carried in the program.
- CC3: Secondary Synchronous Caption Service. Alternate program-related caption data, typically second language

captions.
CC4: Special Non-Synchronous Use Captions. Similar to CC2.
Text1: First Text Service. This may be various non-program related data.
Text2: Second Text Service. Additional data, usually not program related.
Text3/Text4: Third and Fourth Text Services. These data channels should be used only if Text1 and Text2 are not sufficient.

> The Caption feature doesn't work in Component, HDMI or PC modes.

➤ The availability of captions depends on the program being broadcast.

Press the CC button on the remote control to turn the Caption "On" or "Off".

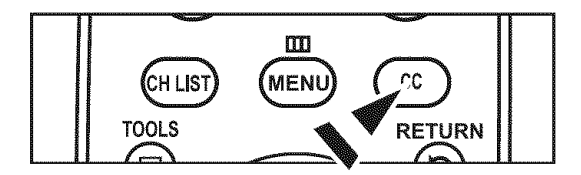

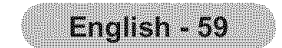

# Viewing Closed Captions (On-Screen Text Messages) - Digital

The Digital Captions function operates on digital channels.

- 1. Press the **MENU** button to display the menu. Press the ▲ or ▼ button to select "Setup", then press the **ENTER** G button.
- 2. Press the ▲ or ▼ button to select "Caption", then press the ENTER œ button.
- Press the ENTER → button to select "Caption".
   Press the ▲ or ▼ button to select "On", then press the ENTER → button.
- **4.** Press the ▲ or ▼ button to select "Caption Mode", then press the **ENTER** ⊡ button.

Press the ▲ or ▼ button to select submenu (Default, Service1~Service6, CC1~CC4 or Text1~Text4) you want, then press the **ENTER** ⊡ button.

- **5.** Press the ▲ or ▼ button to select "Caption Options", then press the **ENTER** G button.
  - "Digital Caption Options" are available only when "Default" and "Service 1~Service 6" can be selected in "Caption Mode".
  - Service1~6 in digital caption mode may not be available depending on the broadcast.
- 6. Press the ▲ or ▼ button to select "Size", then press the ENTER 
   button. Press the ▲ or ▼ button to select the desired Caption option, then press the ENTER 
   button.

Press the  $\blacktriangle$  or  $\triangledown$  button to select the desired sub-menu options (see options below), then press **ENTER**  $\bigcirc$  button.

Press the EXIT button to exit.

- ➤ The availability of captions depends on the program being broadcast.
- $\succ$  "Default" means to follow the standard set by the broadcaster.
- ➤ Foreground and Background cannot be set to have the same color.
- "Foreground Opacity" and "Background Opacity" cannot be both set to Transparent.
- Size: This option consists of "Default", "Small", "Standard" and "Large". The default is "Standard".
- Font Style: This option consists of "Default", "Style0 ~ Style 7". You can change the font you want. The default is "Style 0".
- Foreground Color: This option consists of "Default", "White", "Black", "Red", "Green", "Blue", "Yellow", "Magenta" and "Cyan". You can

| TV<br>Picture<br>Sound<br>Channel<br>Setup           | Caption<br>Caption Mode<br>Caption Options                                                                         | Caption<br>Off<br>Diff<br>Caption<br>Caption                                                         | Return                                                                                                    |
|------------------------------------------------------|----------------------------------------------------------------------------------------------------|----------------------------------------------------------------------------------------------------|----------------------------------------------------------------------------------------------------|
| TV<br>Picture<br>Sound<br>Channel<br>Setup<br>(input | Caption<br>Caption Mode<br>Caption Options                                                                         | Caption<br>: On<br>: Default                                                                         | Return                                                                                                    |
| TV<br>Picture<br>Sound<br>Channel<br>Setup           | Caption<br>Caption Mode<br>Caption Options                                                                         | Caption<br>Default<br>Service1<br>Service2<br>Service3<br>Service5<br>Service6<br>CC1<br>V           | Return                                                                                                    |
| TV<br>Picture<br>Sound<br>Channel                    | Caption<br>Caption Mode<br>Caption Options                                                                         | Caption<br>: On<br>: Service1                                                                        | ►<br>►<br>Return                                                                                                    |
| TV<br>Picture<br>Sound<br>Channel                    | Car<br>Size<br>Font Style<br>Foreground Color<br>Background Opac<br>Background Opac<br>Return to Default<br>♦ Move | tion Options<br>: Default<br>: Default<br>: Default<br>r : Default<br>ity : Default<br>:ity: Default | Notes that the second second secon |

change the color of the letter. The default is "White".
Background Color: This option consists of "Default", "White", "Black", "Red", "Green", "Blue", "Yellow", "Magenta" and "Cyan". You can change the background color of the caption. The default is "Black".
Foreground Opacity: This option consists of "Default", "Transparent", "Translucent", "Solid" and "Flashing". You can change the opacity of the letter.
Background Opacity: This option consists of "Default", "Transparent", "Translucent", "Solid", and "Flashing". You can change the background opacity of the caption.
Return to Default: This option sets each of "Size", "Fort Style", "Foreground Color", "Background Color", "Foreground Opacity" and "Background Opacity" to its default.

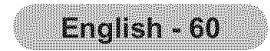

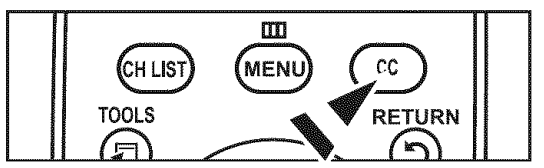

Press the CC button on the remote control to turn the Caption "On" or "Off".

# Adjusting the TV On/Off Melody Sound

A melody sound can be set to come on when the TV is powered On or Off.

- 1. Press the MENU button to display the menu. Press the ▲ or ▼ button to select "Setup", then press the ENTER ⊡ button.
- 2. Press the ▲ or ▼ button to select "External Settings", then press the ENTER G button.
- 3. Press the ▲ or ▼ button to select "Melody", then press the ENTER ⊡ button.
- **4.** Press the ▲ or ▼ button to select "Off", "Low", "Medium" or "High", then press the **ENTER** ⊡ button.
  - Off : Turns off the melody function.
  - Low : Sets the melody volume to low.
  - Medium : Sets the melody volume to medium.
  - High : Sets the melody volume to high.

Press the **EXIT** button to exit.

- ➤ The Melody does not play
  - When no sound is output from the TV because the MUTE button has been pressed.
  - When no sound is output from the TV because the Volume has been reduced to minimum with the **VOL** button.
  - When the TV is turned off by Timer function.

# Setting the Entertainment mode

The "Entertainment" mode enables you to select the optimal display and sound for sports, cinema and games.

- 1. Press the **MENU** button to display the menu. Press the ▲ or ▼ button to select "Setup", then press the **ENTER** 🕑 button.
- 2. Press the ▲ or ▼ button to select "Entertainment", then press the ENTER G button.
- 3. Press the ▲ or ▼ button to select "Off", "Sports", "Cinema" or "Game", then press the ENTER G button.
  - Off: Switches the "Entertainment" function off.
  - Sports: Provides the optimal picture and sound quality for sports.
  - Cinema: Provides the optimal picture and sound quality for movie watching. You can experience a richer picture and enhanced sound.
  - Game: Provides the optimal picture and sound quality for games. This mode accelerates the playing speed when using an external game console connected to the TV.

Press the **EXIT** button to exit.

| Entertainment mode | Picture mode / Sound mode                |  |
|--------------------|------------------------------------------|--|
| Off                | Return to previous                       |  |
| Sports             | Standard / Music + SRS TruSurround XT On |  |
| Cinema             | Standard / Music + SRS TruSurround XT On |  |
| •                  |                                          |  |

| Carrier and an Address and        | Section of the section of the sectio | Setup                                                 |        |
|-----------------------------------|----------------------------------------------------------------------------------------------------|-------------------------------------------------------|--------|
| Picture<br>C Sound                | Plug & Play<br>Language<br>Time<br>V-Chip                                                                                                    | : English                                             |        |
| Channel                           | Caption                                                                                                    |                                                       | ×      |
| Setup                             | External Settings<br>Entertainment                                                                                                    | : Off                                                 |        |
| input                             | ▼ More                                                                                                    | B'Enter 🤈                                             | Return |
| 1                                 |                                                                                                    |                                                       |        |
| TV                                | Ext                                                                                                    | ernal Settings                                        |        |
| TV<br>Picture                     | Ext<br>Melody<br>Wall-Mount Adjus                                                                                                    | ernal Settings<br>: Off<br>: Low                      |        |
| TV<br>Picture                     | Ext<br>Melody<br>Wall-Mount Adjus                                                                                                    | ernal Settings<br>: Off<br>Low<br>Medium              |        |
| TV<br>Picture<br>Sound            | Ext<br>Melody<br>Wall-Mount Adjus                                                                                                    | ernal Settings<br>: Off<br>Low<br>Medium<br>High      |        |
| TV<br>Picture<br>Sound<br>Channel | Ext<br>Melody<br>Wall-Mount Adjus                                                                                                    | ernal Settings<br>:<br>: Off<br>Low<br>Medium<br>High |        |
| TV<br>Picture<br>Sound<br>Channel | Ext<br>Melody<br>Wall-Mount Adjus                                                                                                    | ernal Settings<br>: Off<br>Low<br>Medium<br>High      |        |

| UV       |                   | Setun            | <b>.</b>                             |
|----------|-------------------|------------------|--------------------------------------|
| Ø.       | Plug & Play       |                  | >                                    |
| Picture  | Language          | : English        |                                      |
| Sound    | Time              |                  |                                      |
|          | V-Chip            |                  |                                      |
| Channel  | Caption           |                  |                                      |
| Seture . | External Settings | • Off            |                                      |
|          | V More            |                  | <u>11. am</u>                        |
| input    | ♦ Move F          | ₽Enter ⊃R        | etum                                 |
| L        |                   |                  |                                      |
| TV       |                   | Setup            |                                      |
| <b>1</b> | Plug & Play       |                  |                                      |
| Picture  | Language          | : English        |                                      |
| Sound    | Time              |                  |                                      |
|          | V-Chip<br>Contine |                  |                                      |
| Channel  | External Settings | no               |                                      |
| 💿 setun  | Entertainment     | Sports<br>Cinema |                                      |
|          | ▼ More            | Game             |                                      |
|          |                   |                  | > >>>>>>>>>>>>>>>>>>>>>>>>>>>>>>>>>> |

Game

- If you set any of the three "Entertainment" modes to On, the settings will be locked and can not be adjusted. If you want to make Picture and Sound mode adjustments, the "Entertainment" mode must be turned off.
- > The "Entertainment" settings are saved for each input source.
- > If you set any of the three "Entertainment" modes to On, "SRS TruSurround XT" function is not available.
- You can press the **E.MODE** button on the remote control repeatedly to change the "Entertainment" setting.

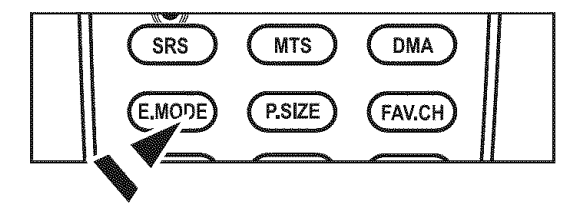

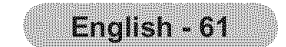

# **Using the Energy Saving Feature**

This feature adjusts the brightness of the TV in order to reduce power consumption. When watching TV at night, set the "Energy Saving" mode option to "High" to reduce eye fatigue as well as power consumption.

- Press the MENU button to display the menu.
   Press the ▲ or ▼ button to select "Setup", then press the ENTER button.
- **2.** Press the ▲ or ▼ button to select "Energy Saving", then press the **ENTER** ⊕ button.

Select the required option ("Off", "Low", "Medium", "High", "Auto") by pressing the ▲ or ▼ button.

Press the ENTER G button.

- Off: Turns off the energy saving function.
- Low: Sets the TV to low energy saving mode.
- Medium: Sets the TV to medium energy saving mode.
- High: Sets the TV to high energy saving mode.
- Auto: Automatically adjusts the brightness of the TV screen in accordance
- with the scenes.

Press the **EXIT** button to exit.

# **Upgrading the Software**

Samsung may offer upgrades for TV's firmware in the future. Please contact the Samsung call center at 1-800-SAMSUNG (726-7864) to receive information about downloading upgrades and using a USB drive. Upgrades will be possible by connecting a USB drive to the USB port located on your TV.

1. Insert a USB drive containing the firmware upgrade into the **SERVICE** port on the rear of the TV.

- Press the MENU button to display the menu.
   Press the ▲ or ▼ button to select "Setup", then press the ENTER button.
- **3.** Press the ▲ or ▼ button to select "SW upgrade", then press the **ENTER** ⊕ button.
- 4. Press the ENTER G button.

The message "Scanning for USB... It may take up to 30 seconds." is displayed.

**5.** The message "Upgrade version XXXX to version XXXX The system would be reset

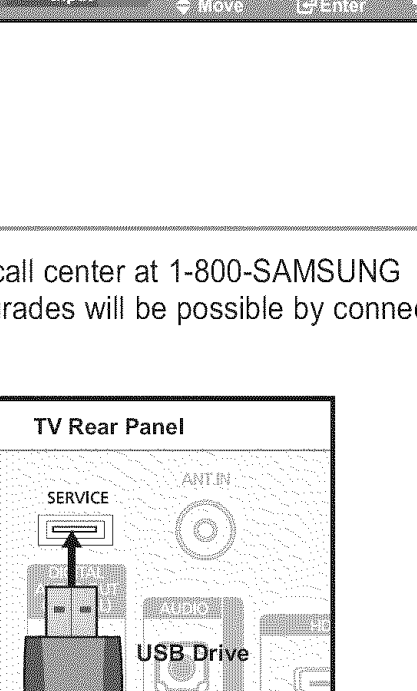

| ٦V      | Setup                             |          |
|---------|-----------------------------------|----------|
| Picture | ▲ More                            |          |
| ©       | Energy Saving : Off<br>SW Upgrade |          |
| Strenge |                                   |          |
| Channel |                                   |          |
| Setup   |                                   |          |
| input   | ⇔ Move 🕞 Enter                    | D Return |

USB Software Upgrade Scanning for USB... It may take up to 30 seconds

| E State State Stat | Setup                                  |
|----------------------------------------------------------------------------------------------------|----------------------------------------|
|                                                                                                    | ▲ More                                 |
| Picture                                                                                                    | Ensues Service 105                     |
|                                                                                                    | chergy Saving . On                     |
| C Sound                                                                                                    | SW Upgrade                             |
|                                                                                                    |                                        |
|                                                                                                    |                                        |
| Channel                                                                                                    |                                        |
|                                                                                                    |                                        |
| Setup                                                                                                    |                                        |
|                                                                                                    |                                        |
| Input                                                                                                    | Allows Cleator D Botwee                |
|                                                                                                    |                                        |
|                                                                                                    |                                        |
|                                                                                                    | Setup                                  |
|                                                                                                    | ▲ More                                 |
| Picture                                                                                                    | Energy Saving Off                      |
|                                                                                                    | SiM Lingrado Low                       |
| Sound                                                                                                    | Medium                                 |
|                                                                                                    | High                                   |
| Channel                                                                                                    | Auto                                   |
|                                                                                                    | 41000000000000000000000000000000000000 |
| ( #)                                                                                                    |                                        |
| 20000                                                                                                    |                                        |
|                                                                                                    |                                        |
| Input                                                                                                    |                                        |
|                                                                                                    |                                        |

after upgrade." is displayed.

Press the  $\blacktriangleleft$  or  $\blacktriangleright$  to select the "Yes", then press the **ENTER**  $\bigcirc$  button.

Please be careful to not disconnect the power or remove the USB drive while upgrades are being applied. The TV will turn off and turn on automatically after completing the firmware upgrade. Please check the firmware version after the upgrades are complete. When software is upgraded, video and audio settings you have made will return to their default (factory) settings. We recommend you write down your settings so that you can easily reset them after the upgrade.

| USB Softwa          | re Upgrade           |
|---------------------|----------------------|
| Hograde version XX  | XX to version XXXX   |
| The system would be | reset after upgrade. |
|                     |                      |
| Vec                 | No                   |
|                     |                      |

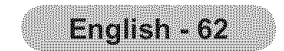

# About Anynet<sup>+</sup>

# What is Anynet<sup>+</sup>?

Anynet<sup>+</sup> is a function that enables you to control all connected Samsung devices that support Anynet<sup>+</sup> with your Samsung TV's remote.

# **Connecting Anynet<sup>+</sup> Devices**

The Anynet<sup>+</sup> system can be used only with Samsung devices that have the Anynet<sup>+</sup> feature. To be sure your Samsung device has this feature, check if there is an Anynet<sup>+</sup> logo on it.

## <u>To connect to a TV</u>

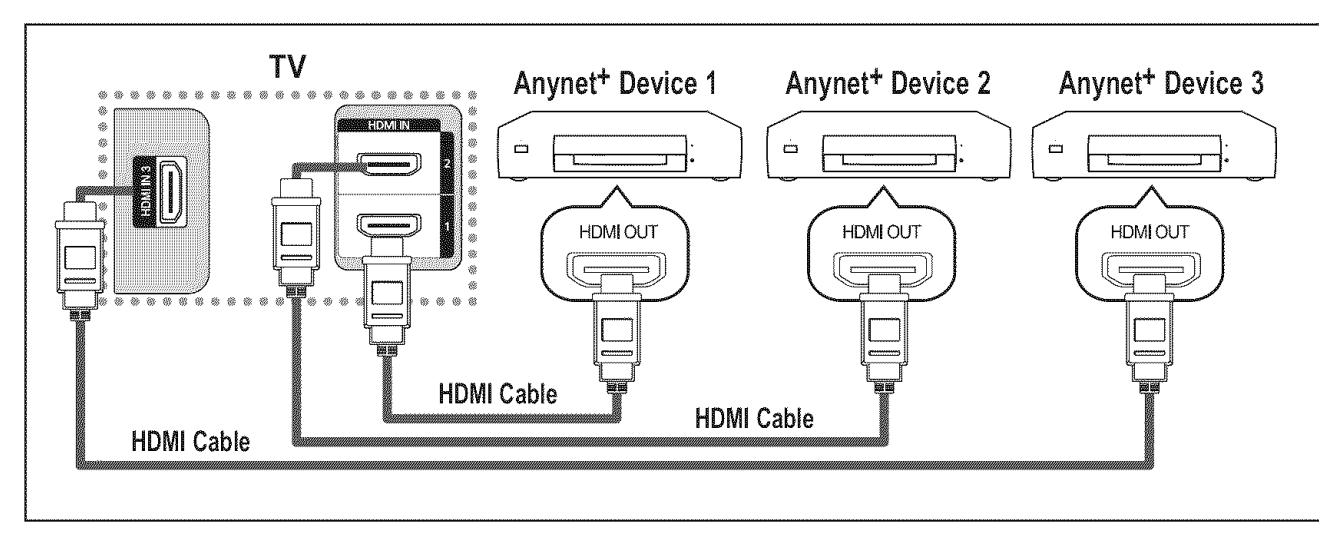

Connect the [HDMI 1], [HDMI 2] or [HDMI 3] jack on the TV and the HDMI OUT jack of the corresponding Anynet<sup>+</sup> device using an HDMI cable.

### To connect to Home Theater

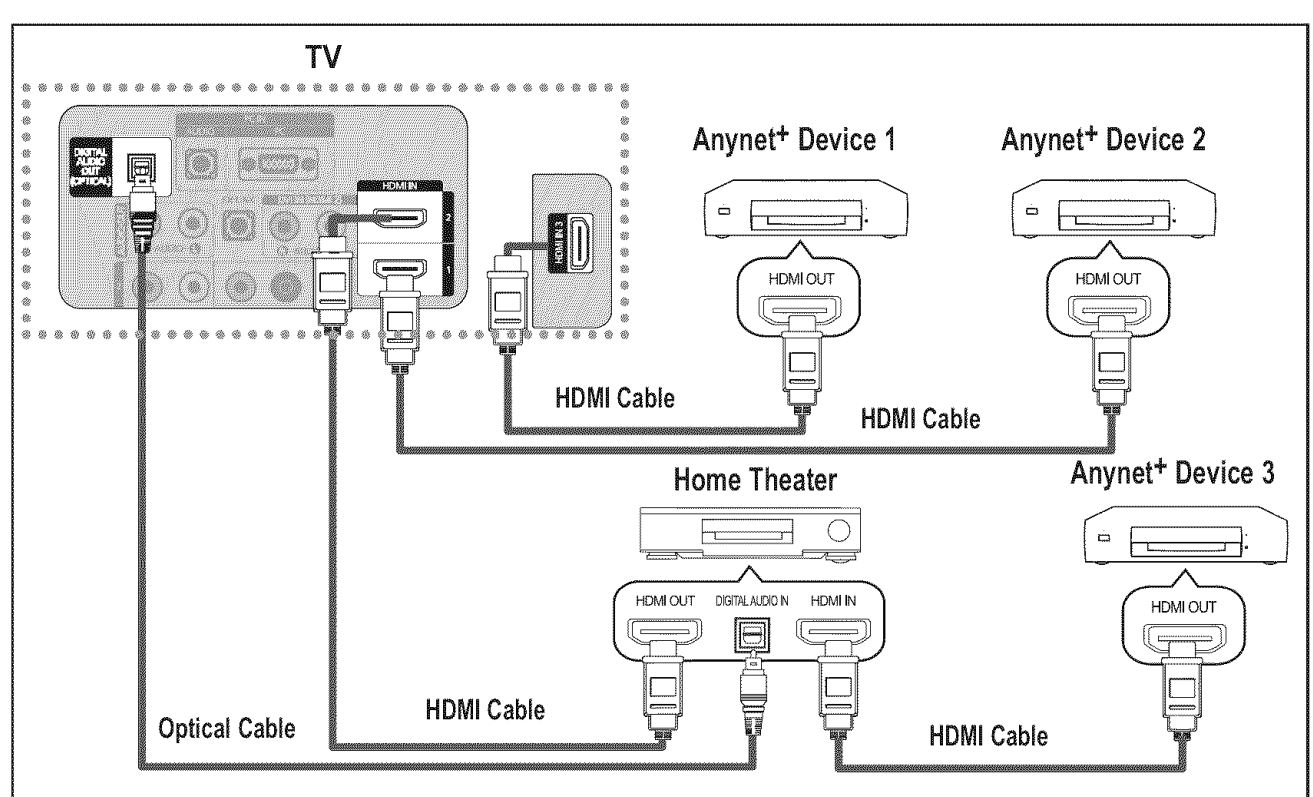

- Connect the [HDMI 1], [HDMI 2] or [HDMI 3] jack on the TV and the HDMI OUT jack of the corresponding Anynet<sup>+</sup> device using an HDMI cable.
- Connect the HDMI IN jack of the home theater and the HDMI OUT jack of the corresponding Anynet<sup>+</sup> device using an HDMI cable.

- Connect the Optical cable between the Digital Audio Out (Optical) jack on your TV and the Digital Audio Input on the Home Theater.
- When following the connection above, the Optical jack only outputs 2 channel audio. You will only hear sound from the Home Theater's Front Left and Right speakers and the subwoofer. If you want to hear 5.1 channel audio, connect the DIGITAL AUDIO OUT (OPTICAL) jack on the DVD player or Cable/Satellite Box (ie Anynet Device 1 or 2) directly to the Amplifi er or Home Theater, not the TV.
- ➤ Connect only one Home Theater.
- > You can connect an Anynet+ device using the HDMI Cable. Some HDMI cables may not support Anynet+ functions.
- Anynet<sup>+</sup> works when the AV device supporting Anynet<sup>+</sup> is in the Standby or On status.
- > Anynet<sup>+</sup> supports up to 12 AV devices in total. Note that you can connect up to 3 devices of the same type.

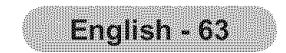

# Setting Up Anynet<sup>+</sup>

The following settings help set the Anynet<sup>+</sup> functions.

### To use the Anynet<sup>+</sup> Function, Anynet<sup>+</sup> (HDMI-CEC) must be set to On

- 1. Press the TOOLS button. Press the ENTER G button to select "Anynet+(HDMI-CEC)". Press the ▲ or ▼ button to select "Setup", then press the ENTER ⊡ button.
- Press the ENTER G button to select "Anynet" (HDMI-CEC)", then press the ENTER 2. ⊕ button.
- Press the ▲ or ▼ button to select "On", then press the ENTER G button. 3,
  - $\succ$  The "Anynet" (HDMI-CEC)" function is enabled.
  - If you select "Off", "Anynet" (HDMI-CEC)" is disabled.
  - > When the "Anynet<sup>+</sup> (HDMI-CEC)" function is disabled, all the Anynet<sup>+</sup> related operations are deactivated.

### Setting an Anynet<sup>+</sup> Device to turn Off Automatically when the TV is Turned Off

- Press the ▲ or ▼ button to select "Auto Turn Off", then press the ENTER ⊕ button. 2.
- 3. Press the ▲ or ▼ button to select "Yes", then press the ENTER button.
  - $\succ$  The "Auto Turn Off" function is enabled.
  - $\succ$  If you select "No", the "Auto Turn Off" function is canceled.

### Press the EXIT button to exit.

- The active source on the TV remote must be set to TV to use the Anynet<sup>+</sup> function. >
- > If you set "Auto Turn Off" to "On", connected external devices are also turned off when the TV is turned off. If an external device is still recording, it may or may not turn off.

# Scanning and Switching between Anynet<sup>+</sup> Devices

- 1. Press the TOOLS button. Press the ENTER G button to select "Anynet+(HDMI-CEC)". ➤ Anynet<sup>+</sup> devices connected to the TV are listed.
- 2. Press the ▲ or ▼ button to select to a particular device and press the ENTER G button. It is switched to the selected device.
- If you cannot find a device you want, press the ▲ or ▼ button to select "Searching 3. Connections", then press the ENTER G button.

The meassage "Configuring Anynet<sup>+</sup> connection..." is displayed. When searching devices completes, the connected devices are listed in the Anynet\* menu.

Switching to the selected devices may take up to 2 minutes. You cannot cancel the operation during the switching operation.

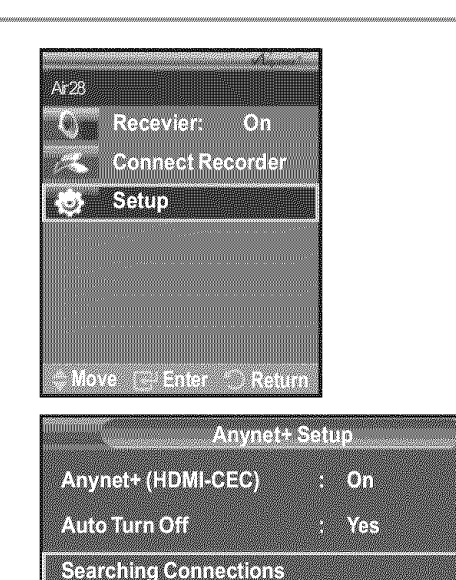

| Move 🖃 Enter 🔿 Return |      |      |   |
|-----------------------|------|------|---|
| Anynet+ S             | Sefu | p    |   |
| Anynet+ (HDMI-CEC)    |      | Off  |   |
| Auto Turn Off         |      | far. |   |
| Searching Connections |      | ~    |   |
|                       |      |      |   |
| 🚓 Move 🗁 Ent          | 01   |      | R |
|                       |      |      |   |
| Anynet+ s             | រទូល | 0    |   |

1(®) j

Air28

C Recevier

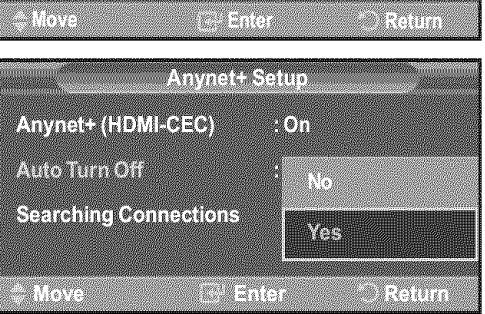

- ≫ The time required to scan for devices is determined by the number of connected devices.
- When the device scan is complete, the number of devices found are not displayed. >
- Although the TV automatically scans devices when it is turned on using the **POWER** button, devices connected when the TV > is already on are not displayed in the device list.

In this case, select the Searching Connections menu to search devices.

If you have selected external input mode by pressing the SOURCE button, you cannot use the Anynet<sup>+</sup> function. Make sure to >switch to an Anynet<sup>+</sup> device by using the **TOOLS** button.

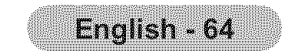

### Anynet<sup>+</sup> Menu

The Anynet<sup>+</sup> menu changes depending on the type and status of the Anynet<sup>+</sup> devices connected to the TV.

| Anynet <sup>+</sup> Menu | Description                                                                                                    |  |  |
|--------------------------|----------------------------------------------------------------------------------------------------|--|--|
| View TV                  | Switches from Anynet <sup>+</sup> to TV broadcast mode.                                                                                                  |  |  |
| Record                   | Starts a recording. (This menu works only for a device supporting recording.)                                                                            |  |  |
| (Device_Name) Menu       | Shows the menu of the connected device.<br>Example: When a DVD Recorder is connected, the DVD Recorder's title menu appears.                             |  |  |
| (Device_Name) Operation  | Shows the play control menu of the connected device.<br>Example: When a DVD Recorder is connected, the play control menu of the DVD<br>Recorder appears. |  |  |
| Connect (Device_Name)    | Your TV connects to the corresponding device.                                                                                                    |  |  |
| Receiver                 | Sound is output through the receiver (home theater).                                                                                                    |  |  |
| Setup                    | You can set the Anynet <sup>+</sup> (HDMI-CEC), auto turn off, and searching connections for using Anynet <sup>+</sup> .                                 |  |  |

### TV Remote Control Buttons Available in Anynet\* Mode

| Device Type                | Operating Status                                                                                     | Available Buttons                                                                                         |  |
|----------------------------|----------------------------------------------------------------------------------------------------|----------------------------------------------------------------------------------------------------|--|
| Anymet <sup>+</sup> Davies | After switching to the device, when the menu of the corresponding device is displayed on the screen. | Numeric buttons<br>▲/▼/◀/▶/ENTER                                                                          |  |
| Anynet Device              | After switching to the device, while playing a file                                                  | <ul> <li>(Backward search)</li> <li>(Forward search)</li> <li>(Stop)</li> <li>(Play) / (Pause)</li> </ul> |  |
| Device with built-in Tuner | After switching to the device, when you are watching a TV program                                    | CH ⊘/⊗ button                                                                                             |  |
| Audio Device               | When Receiver is activated                                                                           | VOL ⊕/⊖ button<br>MUTE button                                                                             |  |

- > The Anynet<sup>+</sup> function only works when the active source on the TV remote control is set to TV.
- $\succ$  The **()** button works only while in the recordable state.
- You cannot control Anynet<sup>+</sup> devices using the buttons on the TV. You can control Anynet<sup>+</sup> devices only using the TV remote control.
- > The TV remote control may not work under certain conditions. In this case, reselect the Anynet<sup>+</sup> device.
- ➤ The Anynet<sup>+</sup> functions do not operate with other manufacturers' products.
- $\succ$  The  $\blacksquare$ ,  $\blacksquare$  operations may differ depending on the device.

# Recording

### You can make a recording of a TV program using a recorder.

### Press the **O** button.

Recording begins. (Only when the Anynet<sup>+</sup> enabled recording device is connected.)

- ➤ You can record the source streams by selecting "Record" after pressing the Anynet<sup>+</sup> button.
- Pressing the button will record whatever you are currently watching. If you are watching video from another device, the video from the device is recorded.
- Before recording, check whether the antenna jack is properly connected to the recording device. To properly connect an antenna to a recording device, refer to the recording devices users manual.

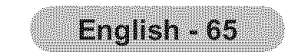

# Listening through a Receiver (Home theater)

You can listen to sound through a receiver instead of the TV speaker.

- Press the **TOOLS** button.
   Press the **ENTER** button to select "Anynet+(HDMI-CEC)".
   Press the ▲ or ▼ button to select "Receiver", then press the **ENTER** button.
- 2. Press the ◀ or ► button to select to "On", then press the ENTER G button. Now you can listen to sound through the receiver.
- 3. Press the EXIT button to exit.
- > If your receiver supports audio only, it may not appear in the device list.

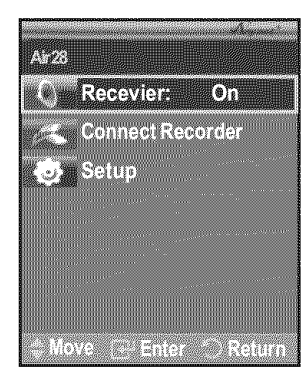

- > The receiver will work when you have properly connected the Optical IN jack of the receiver to the Optical Out jack of the TV.
- When the receiver (home theater) is set to On, you can hear sound output from the TV's Optical jack. When the TV is displaying a DTV(air) signal, the TV will send out 5.1 channel sound to the Home theater receiver. When the source is a digital component such as a DVD and is connected to the TV via HDMI, only 2 channel sound will be heard from the Home Theater receiver.
- When listening through the receiver, there are restrictions for using the PIP and audio-related (MTS, Preferred language) menus.
- If there is a power interruption to the TV when the "Receiver" is set to "On" (by disconnecting the power cord or a power failure), the "TV Speaker" may be set to "Off" when you turn the TV on again. (see page 38)

| Symptom                                                                         | Solution                                                                                                    |  |  |  |  |
|---------------------------------------------------------------------------------|----------------------------------------------------------------------------------------------------|--|--|--|--|
| Anynet <sup>+</sup> does not work.                                              | <ul> <li>Check if the device is an Anynet+ device. The Anynet+ system supports Anynet+ devices only.</li> <li>Connect only one receiver (home theater).</li> <li>Check if the Anynet+ device power cord is properly connected.</li> <li>Check the Anynet+ device's Video/Audio/HDMI cable connections.</li> <li>Check whether Anynet+ (HDMI-CEC) is set to On in the Anynet+ setup menu.</li> <li>Check whether the TV remote control is in TV mode.</li> <li>Check whether it is Anynet+ exclusive remote control.</li> <li>Anynet+ doesn't work in certain situations. (Searching channels, Plug &amp; Play, etc.)</li> <li>When connecting or removing the HDMI cable, please make sure to search devices again or turn your TV off and on again.</li> <li>Check if the Anynet+ Eurocion of Anynet+ device is set on</li> </ul> |  |  |  |  |
| I want to start Anynet <sup>+</sup> .                                           | <ul> <li>Check if the Anynet<sup>+</sup> device is properly connected to the TV and check if the Anynet<sup>+</sup> (HDMI-CEC) is set to On in the Anynet<sup>+</sup> Setup menu.</li> <li>Press the TV button on the TV remote control to switch to TV. Then press the <b>TOOLS</b> button to show the Anynet<sup>+</sup> menu and select a menu you want.</li> </ul>                                                                                                    |  |  |  |  |
| I want to exit Anynet <sup>+</sup> .                                            | <ul> <li>Select View TV in Anynet+ menu.</li> <li>Press the SOURCE button on the TV remote control and select a device other than Anynet<sup>+</sup> devices.</li> <li>Press any of CH, CH LIST, PRE CH, and FAV.CH to change the TV mode. (Note that the channel button operates only when a tuner-embedded Anynet<sup>+</sup> device is not connected.)</li> </ul>                                                                                                    |  |  |  |  |
| The message Connecting to<br>Anynet <sup>+</sup> device appears on t<br>screen. | <ul> <li>You cannot use the remote control when you are configuring Anynet<sup>+</sup> or switching to a view mode.</li> <li>Use the remote control when the Anynet<sup>+</sup> setting or switching to view mode is complete.</li> </ul>                                                                                                    |  |  |  |  |
| The Anynet <sup>+</sup> device does not                                         | olay. You cannot use the play function when Plug & Play is in progress                                                                                                    |  |  |  |  |

# **Troubleshooting for Anynet**<sup>+</sup>

The Anynet\* device does not play. You cannot use the play function when Plug & Play is in progress.

| The TV program cannot be<br>recorded.Check whether the antenna jack on the recording device is properly connected.The TV sound is not output<br>through the receiver.Connect the optical cable between TV and the receiver. | The connected device is not displayed.           | <ul> <li>Check whether or not the device supports Anynet<sup>+</sup> functions.</li> <li>Check whether or not the HDMI cable is properly connected.</li> <li>Check whether Anynet<sup>+</sup> (HDMI-CEC) is set to On in the Anynet<sup>+</sup> setup menu.</li> <li>Search Anynet<sup>+</sup> devices again.</li> <li>You can connect an Anynet<sup>+</sup> device using the HDMI cable only. Some HDMI cables may not support Anynet<sup>+</sup> functions.</li> <li>If it is terminated by an abnormal situation such as disconnecting the HDMI cable or power cord or a power failure, please repeat the device scan.</li> </ul> |
|----------------------------------------------------------------------------------------------------|--------------------------------------------------|----------------------------------------------------------------------------------------------------|
| The TV sound is not output<br>through the receiver.Connect the optical cable between TV and the receiver.                                                                                                    | The TV program cannot be recorded.               | Check whether the antenna jack on the recording device is properly connected.                                                                                                    |
|                                                                                                    | The TV sound is not output through the receiver. | Connect the optical cable between TV and the receiver.                                                                                                    |

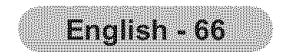

# Appendix

# Troubleshooting

If the TV seems to have a problem, first try this list of possible problems and solutions. If none of these troubleshooting tips apply, call Samsung customer service at 1-800-SAMSUNG.

| Problem                                         | Possible Solution                                                                                                    |
|-------------------------------------------------|----------------------------------------------------------------------------------------------------|
| Poor picture                                    | Try another channel.<br>Adjust the antenna.<br>Check all wire connections.                                                                                                    |
| Poor sound quality.                             | Try another channel.<br>Adjust the antenna.                                                                                                    |
| No picture or sound.                            | Try another channel.<br>Press the <b>SOURCE</b> button.<br>Make sure the TV is plugged in.<br>Check the antenna connections.                                                                                                    |
| No sound or sound is too low at maximum volume. | First, check the volume of units connected to your TV (digital broadcasting receiver, DVD, cable broadcasting receiver, VCR, etc.). Then, adjust the TV volume accordingly.                                                                                    |
| Picture rolls vertically.                       | Check all wire connections.                                                                                                    |
| The TV operates erratically.                    | Unplug the TV for 30 seconds, then try operating it again.                                                                                                    |
| The TV won't turn on.                           | Make sure the wall outlet is working.                                                                                                    |
| Remote control malfunctions                     | Replace the remote control batteries.<br>Clean the upper edge of the remote control (transmission window).<br>Check the battery terminals.                                                                                                    |
| "Check signal cable" message.                   | Ensure that the signal cable is firmly connected to the PC source.                                                                                                    |
| "Not Supported Mode" message.                   | Check the maximum resolution and connected device's Video frequency.<br>Compare these values with the data in the Display Modes.                                                                                                    |
| Digital broadcasting screen problem.            | Please check the digital signal strength and input antenna.                                                                                                    |
| The image is too light or too dark.             | Adjust the Brightness and Contrast.<br>Adjust the Fine tuning.                                                                                                    |
| Black bars on the screen.                       | Make sure the broadcast you're receiving is High Definition (HD).<br>HD channels sometimes broadcast Standard Definition (SD) programming, which can<br>cause black bars.<br>Set your cable/satellite box to stretch or widescreen mode to eliminate the bars. |
| Picture has a Red/Green or<br>Pink tint.        | Make sure the Component cables are connected to the correct jacks.                                                                                                    |
| Closed Captioning not working.                  | If you are using a Cable/Satellite box, you must set Closed Captioning on the box, not your TV.                                                                                                    |
| Snowy picture                                   | Your cable box may need a firmware upgrade. Please contact your Cable company.                                                                                                    |

| ~    |                  |        |      | a ka ka k |  |
|------|------------------|--------|------|-----------|--|
| Gnos | ting c           | on pic | ture |           |  |
|      | •••••••••••••••• |        |      |           |  |
|      |                  |        |      |           |  |
|      |                  |        |      |           |  |
|      |                  |        |      |           |  |

This is sometimes caused by compatibility issues with your cable box. Try connecting Component cables instead.

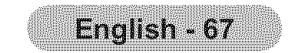

| Problem                                                            | Possible Solution                                                                                                    |                                       |            |  |
|--------------------------------------------------------------------|----------------------------------------------------------------------------------------------------|---------------------------------------|------------|--|
| Horizontal bars appear to flicker, jitter or shimmer on the image. | Adjust the Coarse tuning and then adjust the Fine tuning.                                                                                                    |                                       |            |  |
| Vertical bars appear to flicker, jitter or shimmer on the image.   | Adjust the Coarse tuning and then adjust the Fine tuning.                                                                                                    |                                       |            |  |
| Screen is black and power indicator light blinks steadily.         | On your computer check: Power, Signal Cable.<br>The TV is using its power management system.<br>Move the computer's mouse or press any key on the keyboard.                               |                                       |            |  |
| Image is not stable and may appear to vibrate when you have        | If the setting is not correct, use your computer utility program to change the display settings.<br>➤ Your TV supports multiscan display functions within the following frequency domain: |                                       |            |  |
| a computer connected to the PC input.                              |                                                                                                    | Horizontal frequency (kHz)            | 30~60      |  |
|                                                                    |                                                                                                    | Vertical frequency (Hz)               | 60~75      |  |
|                                                                    |                                                                                                    | PC Maximum refresh rate<br>(at 60 Hz) | 1360 X 768 |  |
| Image is not centered on the screen.                               | Adjust the horizontal and vertical position.<br>The screen position must be adjusted on the output source (i.e. STB) with a digital signal.                                               |                                       |            |  |
| The picture appears distorted in the corner of the screen.         | If "Just Scan" is selected with some external devices, the picture may appear distorted in the corner of the screen. This symptom is caused by the external devices, not TV.              |                                       |            |  |
| The "Resets all settings to the default values" message appears    | This appears when you press and hold the <b>EXIT</b> button for a while. The product settings are reset to the factory defaults.                                                          |                                       |            |  |

This TFT LCD panel uses a panel consisting of sub pixels (3 133 440) which require sophisticated technology to produce. However, there may be few bright or dark pixels on the screen. These pixels will have no impact on the performance of the product.

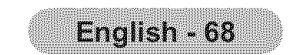

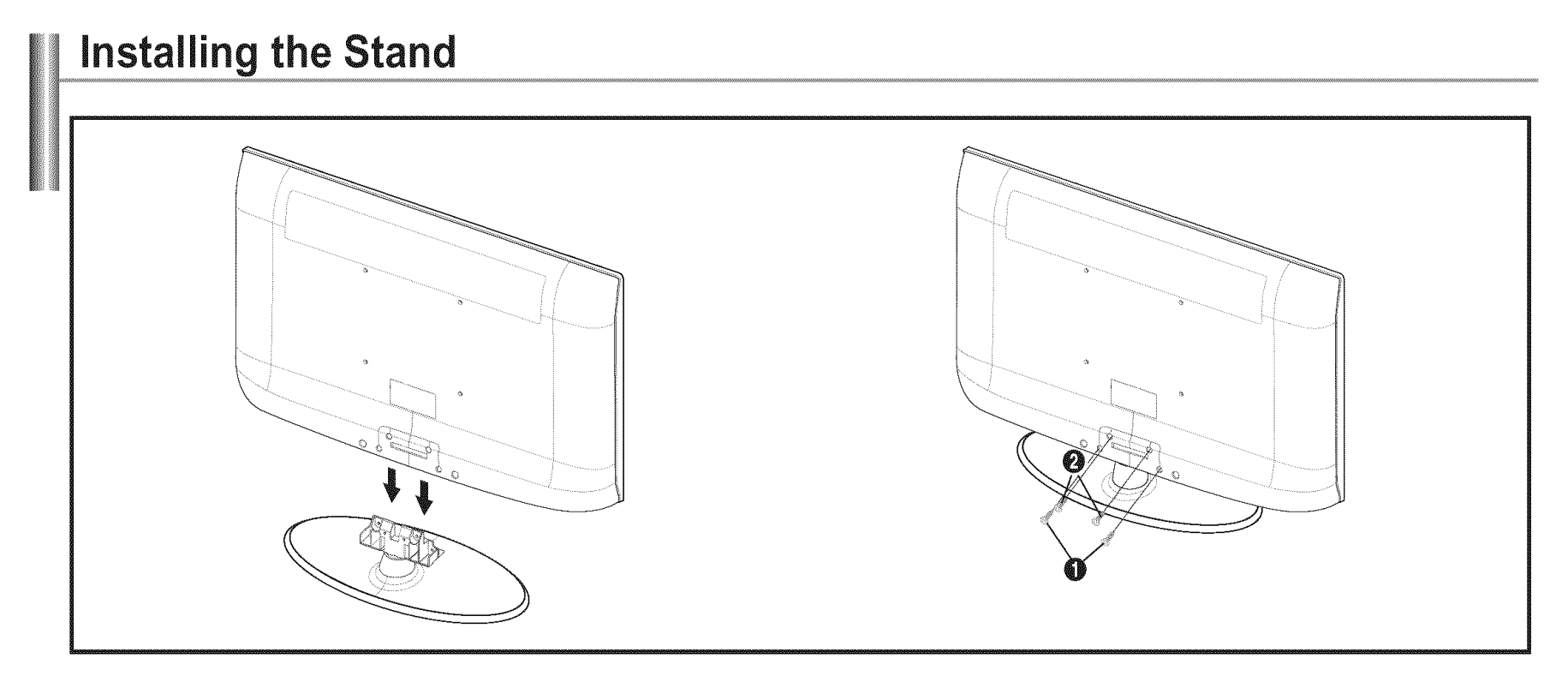

- **1.** Attach your LCD TV to the stand.
  - ➤ Two or more people should carry the TV.
  - > Make sure to distinguish between the front and back of the stand when attaching it.
  - To make sure the TV is installed on the stand at a proper level, do not apply excess downward pressure to the upper left ≻ of right sides of the TV.
- 2. Fasten two screws at position ① and then fasten two screws at position ②.
  - > Stand the product up and fasten the screws. If you fasten the screws with the LCD TV placed down, it may lean to one side.

# **Disconnecting the Stand**

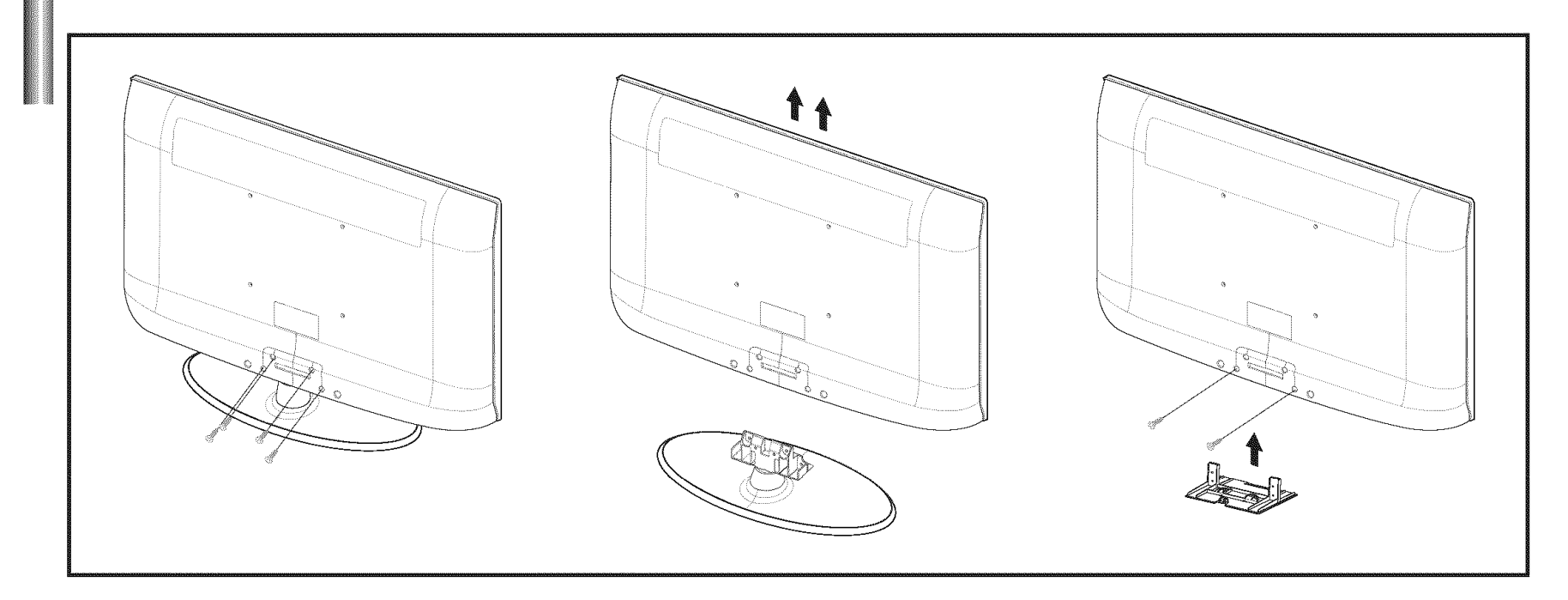

- 1. Remove four screws from the back of the TV.
- **2.** Separate the stand from the TV.

 $\succ$  Two or more people should carry the TV.

**3.** Cover the bottom hole with the cover.

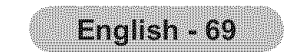

# Auto Wall-Mount Adjustment (Sold separately) (LN32A450C1D, LN37A450C1D, LN40A450C1D)

Once the auto wall mount is installed, your TV's position can be easily adjusted.

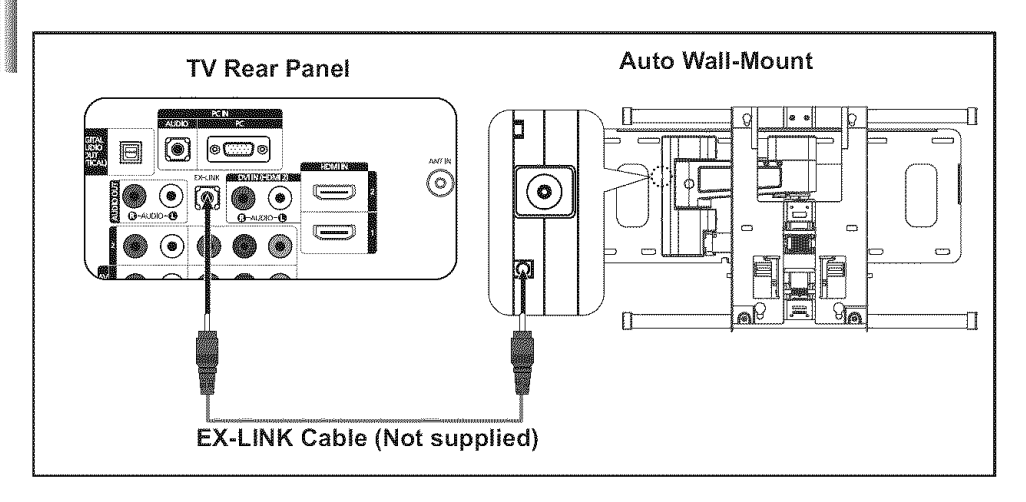

### Entering the menu

- **1.** Press the  $\blacktriangle$ ,  $\triangledown$ ,  $\triangleleft$  or  $\triangleright$  button on your remote control.
  - ➤ The Wall Mount Adjustment screen is displayed.
  - ➢ If the Wall Mount Adjustment screen is not displayed when clicking on a direction button while watching your TV, use the menu to display that screen.
    - Press the **MENU** butt on to display the menu. Press the ▲ or ▼ button to select "Setup", then press the **ENTER** G button.
    - Press the ▲ or ▼ button to select "External Settings", then press the ENTER Œ button.

### **Remembering the Position**

- **2.** Adjust to the desired position using the  $\blacktriangle, \forall, \triangleleft, \triangleright$  buttons.
  - ➢ If you press an arrow button when no OSD is displayed on the TV screen, the Adjustment screen appears.
  - Press the INFO button to reset. Press the ◄ or ▶ button to select "Yes", then press the ENTER button.
    - The position is initialized to the default setting.
- **3.** Press the blue button.

Press the  $\blacktriangle$  and  $\blacktriangledown$  buttons to select a save mode from either Position 1, Position 2 or Position 3 in order to save the current position.

- > To not save the current position, press the **RETURN** button.
- > When selecting a save mode, you cannot use the Color buttons.
- 4. Press the ENTER G button to save.
  - When Position1 is selected, the message "Current position saved as Position1" is displayed.
- 5. Press the ENTER Gr button.
  - ➤ The saved Position appears on the left side of the OSD.

### Moving to the remembered position

- 1. Complete Step 1 of "Entering the menu".
- 2. Pressing a Color (Red, Green, Yellow) button moves the auto wall mount to the

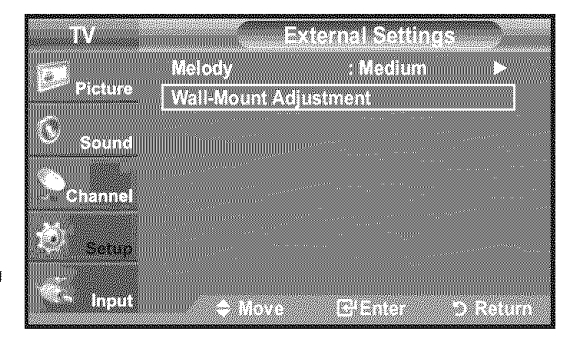

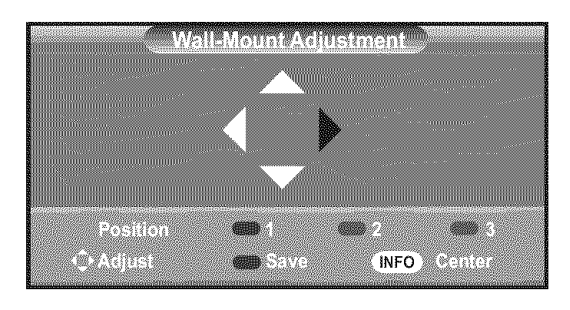

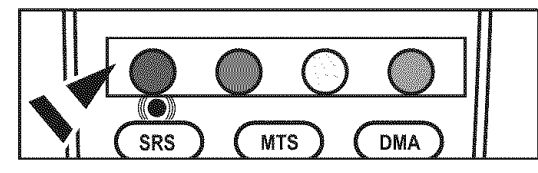

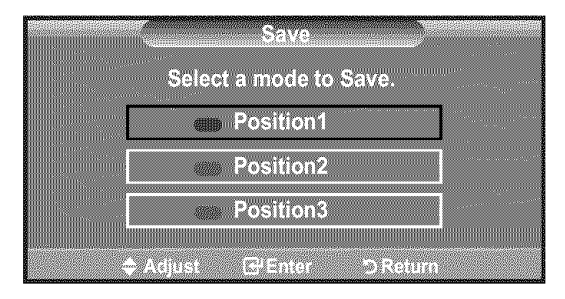

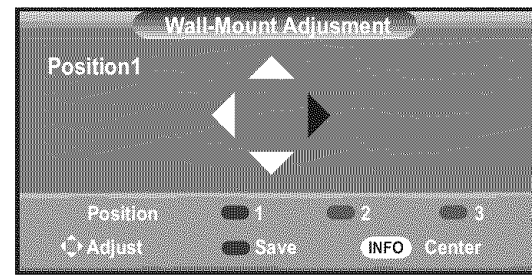

saved position.

- You can move the wall mount to one of the 3 pre-set positions by pressing the Red (Position 1), Green (Position 2) or Yellow (Position 3) buttons.
- If you adjust the position after moving to a pre-set position, the position display will disappear.
- ➤ For installation, refer to the Installation Manual provided with the wall mount.
- > For product installation and the installation and moving of the wall mount, make sure to consult a specialized installation company.
- This installation manual is to be used when attaching the wall mount to a wall. When attaching to other building materials, please contact your nearest dealer.
- ➤ The auto wall mount will not work when Anynet<sup>+</sup> is operating.
- ➤ LN37A450C1D and LN40A450C1D models are not compatible with the older wall mount model (WMN5090A).

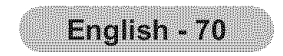
## Wall Mount Kit Specifications (VESA)

Install your wall mount on a solid wall perpendicular to the floor. When attaching to other building materials, please contact your nearest dealer. If installed on a ceiling or slanted wall, it may fall and result in severe personal injury.

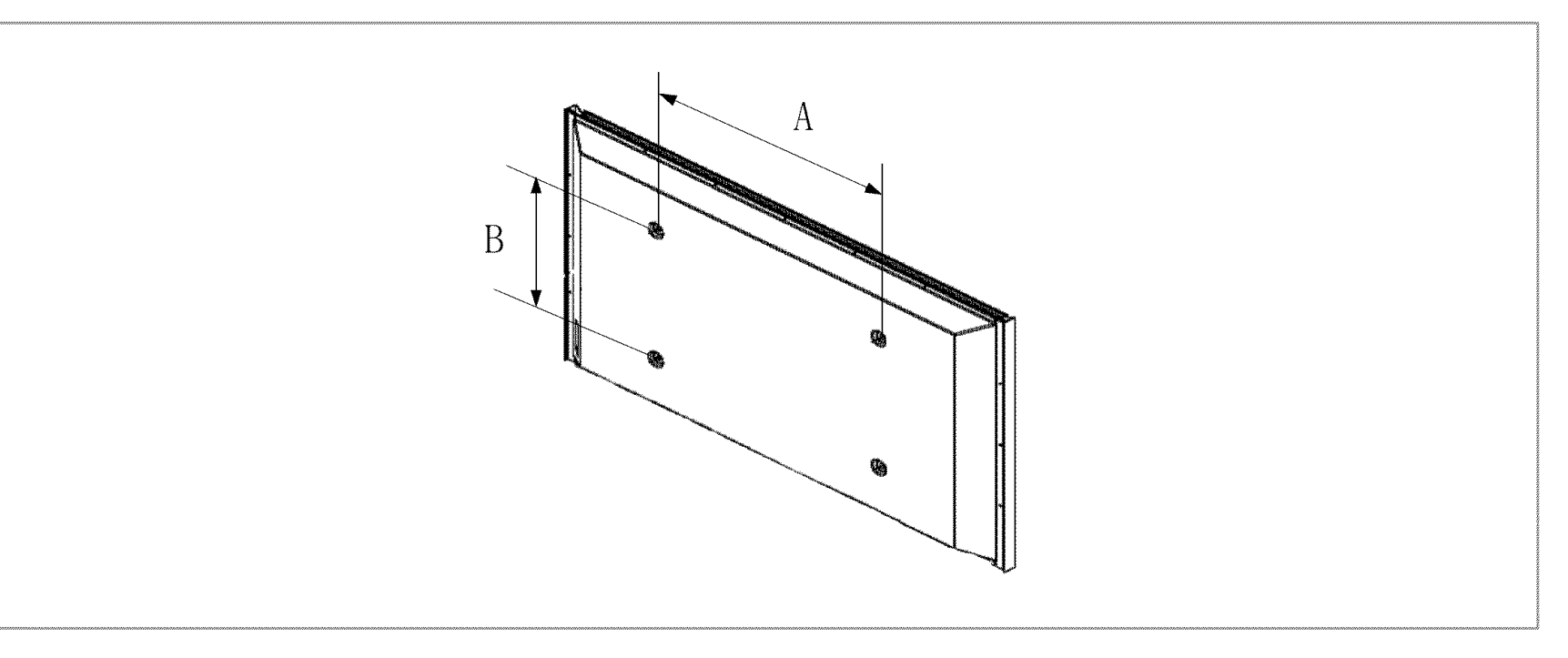

| Product Family | inches  | VESA Spec. (A * B)     | Standard Screw | Quantity |  |
|----------------|---------|------------------------|----------------|----------|--|
|                | 23~ 26  | 200 * 100              | M4             |          |  |
|                | 32 ~ 40 | 200 * 200              | M6             |          |  |
|                | 46 ~ 52 | 600 * 400              |                | 4        |  |
| LCD-TV         | 57      | 700 * 400<br>(No VESA) | M8             |          |  |
|                | 57 ~ 70 | 800 * 400              |                |          |  |
|                | 80 ~    | 1400 * 800             |                |          |  |
|                | 42 ~ 50 | 600 * 400              |                | A        |  |
|                | 55 ~ 70 | 800 * 400              | MO             | 4        |  |
| PDP-IV         | 63      | No VESA                | IVIO           | 6        |  |
|                | 80 ~    | 1400 * 800             |                | 4        |  |

- $\succ$  Standard dimensions for wall mount kits are shown in the table above.
- > When purchasing our wall mount kit, a detailed installation manual and all parts necessary for assembly are provided.
- > Do not use screws longer than the standard dimension, as they may cause damage to the inside of the TV set.
- For wall mounts that do not comply with the VESA standard screw specifications, the length of the screws may differ depending on their specifications.
- Do not use screws that do not comply with the VESA standard screw specifications. Do not use fasten the screws too strongly, this may damage the product or cause the product to fall, leading to personal injury. Samsung is not liable for these kinds of accidents.
- Samsung is not liable for product damage or personal injury when a non-VESA or non-specified wall mount is used or the consumer fails to follow the product installation instructions.
- $\succ$  Do not exceed 15 degrees tilt when mounting this TV.

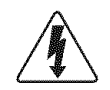

Do not install your Wall Mount Kit while your TV is turned on. It may result in personal injury due to electric shock.

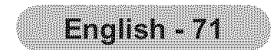

## **Using the Anti-Theft Kensington Lock**

The Kensington Lock is a device used to physically fix the system when using it in a public place. The locking device has to be purchased separately. The appearance and locking method may differ from the illustration depending on the manufacturer. Refer to the manual provided with the Kensington Lock for proper use. The locking device has to be purchased separately.

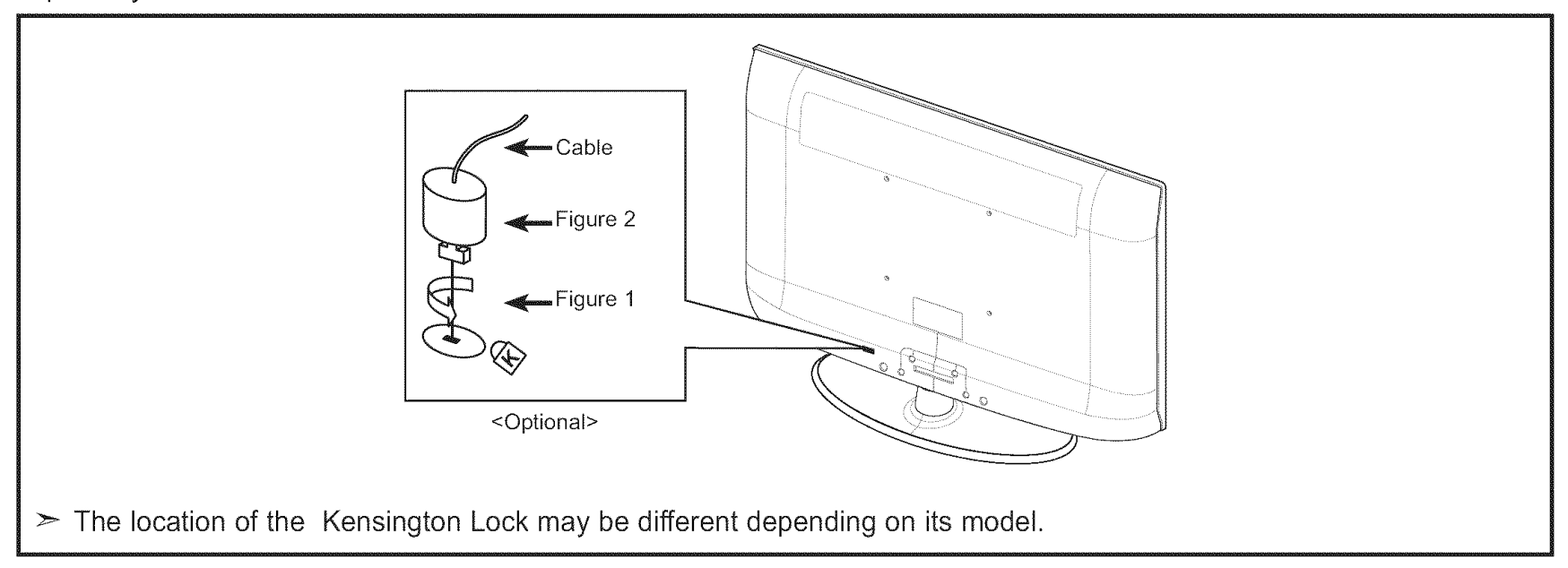

- 1. Insert the locking device into the Kensington slot on the LCD TV (Figure 1) and turn it in the locking direction (Figure 2).
- **2.** Connect the Kensington Lock cable.
- 3. Fix the Kensington Lock to a desk or a heavy stationary object.

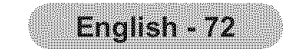

## **Specifications**

| Model Name                                                                                                    | LN26A450C1D                                                                                                    | LN32A450C1D                                                                                                    |
|----------------------------------------------------------------------------------------------------|----------------------------------------------------------------------------------------------------|----------------------------------------------------------------------------------------------------|
| Screen Size (Diagonal)                                                                                                    | 26 inches                                                                                                    | 32 inches                                                                                                    |
| PC Resolution                                                                                                    | 1360 x 768 @ 60 Hz                                                                                                    | 1360 x 768 @ 60 Hz                                                                                                    |
| Sound<br>Output                                                                                                    | 5W x 2                                                                                                    | 10W x 2                                                                                                    |
| <b>Dimensions (WxDxH)</b><br>Body<br>With stand                                                                           | 26.4 X 3.0 X 17.7 inches<br>(669.7 X 75.1 X 450.7 mm)<br>26.4 X 8.5 X 19.7 inches<br>(669.7 X 216 X 500.4 mm)                    | 31.5 X 3.1 X 20.7 inches<br>(799.6 X 79 X 525.2 mm)<br>31.5 X 9.9 X 22.7 inches<br>(799.6 X 252 X 576.5 mm)                      |
| Weight<br>With Stand<br>Without stand                                                                                     | 21.4lbs (9.7 kg)<br>18.3lbs (8.3 kg)                                                                                             | 28.9lbs (13.1 kg)<br>24.0lbs (10.9 kg)                                                                                           |
| Environmental<br>Considerations<br>Operating Temperature<br>Operating Humidity<br>Storage Temperature<br>Storage Humidity | 50 °F to 104 °F (10 °C to 40 °C)<br>10% to 80%, non-condensing<br>-4 °F to 113 °F (-20 °C to 45 °C)<br>5% to 95%, non-condensing | 50 °F to 104 °F (10 °C to 40 °C)<br>10% to 80%, non-condensing<br>-4 °F to 113 °F (-20 °C to 45 °C)<br>5% to 95%, non-condensing |
| Stand Swivel<br>(Left / Right)                                                                                            | -0° ~ 0°                                                                                                    | -20° ~ 20°                                                                                                    |

| Model Name                                                                                                    | LN37A450C1D                                                                                                    | LN40A450C1D                                                                                                    |
|----------------------------------------------------------------------------------------------------|----------------------------------------------------------------------------------------------------|----------------------------------------------------------------------------------------------------|
| Screen Size (Diagonal)                                                                                                    | 37 inches                                                                                                    | 40 inches                                                                                                    |
| PC Resolution                                                                                                    | 1360 x 768 @ 60 Hz                                                                                                    | 1360 x 768 @ 60 Hz                                                                                                    |
| Sound<br>Output                                                                                                    | 10W x 2                                                                                                    | 10W x 2                                                                                                    |
| <b>Dimensions (WxDxH)</b><br>Body<br>With stand                                                                           | 36.1 X 3.2 X 23.7 inches<br>(916.4 X 81.7 X 601.0 mm)<br>36.1 X 11.8 X 25.9 inches<br>(916.4 X 300 X 658.1 mm)                   | 39.0 X 3.2 X 25.2 inches<br>(989.8 X 81.7 X 640.7 mm)<br>39.0 X 11.8 X 27.3 inches<br>(989.8 X 300 X 694.3 mm)                   |
| Weight<br>With Stand<br>Without stand                                                                                     | 40.3lbs (18.3 kg)<br>33.3lbs (15.1 kg)                                                                                           | 41.0lbs (18.6 kg)<br>34.0lbs (15.4 kg)                                                                                           |
| Environmental<br>Considerations<br>Operating Temperature<br>Operating Humidity<br>Storage Temperature<br>Storage Humidity | 50 °F to 104 °F (10 °C to 40 °C)<br>10% to 80%, non-condensing<br>-4 °F to 113 °F (-20 °C to 45 °C)<br>5% to 95%, non-condensing | 50 °F to 104 °F (10 °C to 40 °C)<br>10% to 80%, non-condensing<br>-4 °F to 113 °F (-20 °C to 45 °C)<br>5% to 95%, non-condensing |
| Stand Swivel<br>(Left / Right)                                                                                            | -20° ~ 20°                                                                                                    | -20° ~ 20°                                                                                                    |

> Design and specifications are subject to change without prior notice.

≻ This device is a Class B digital apparatus.

≻ For the power supply and Power Consumption, refer to the label attached to the product.

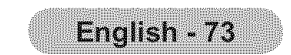

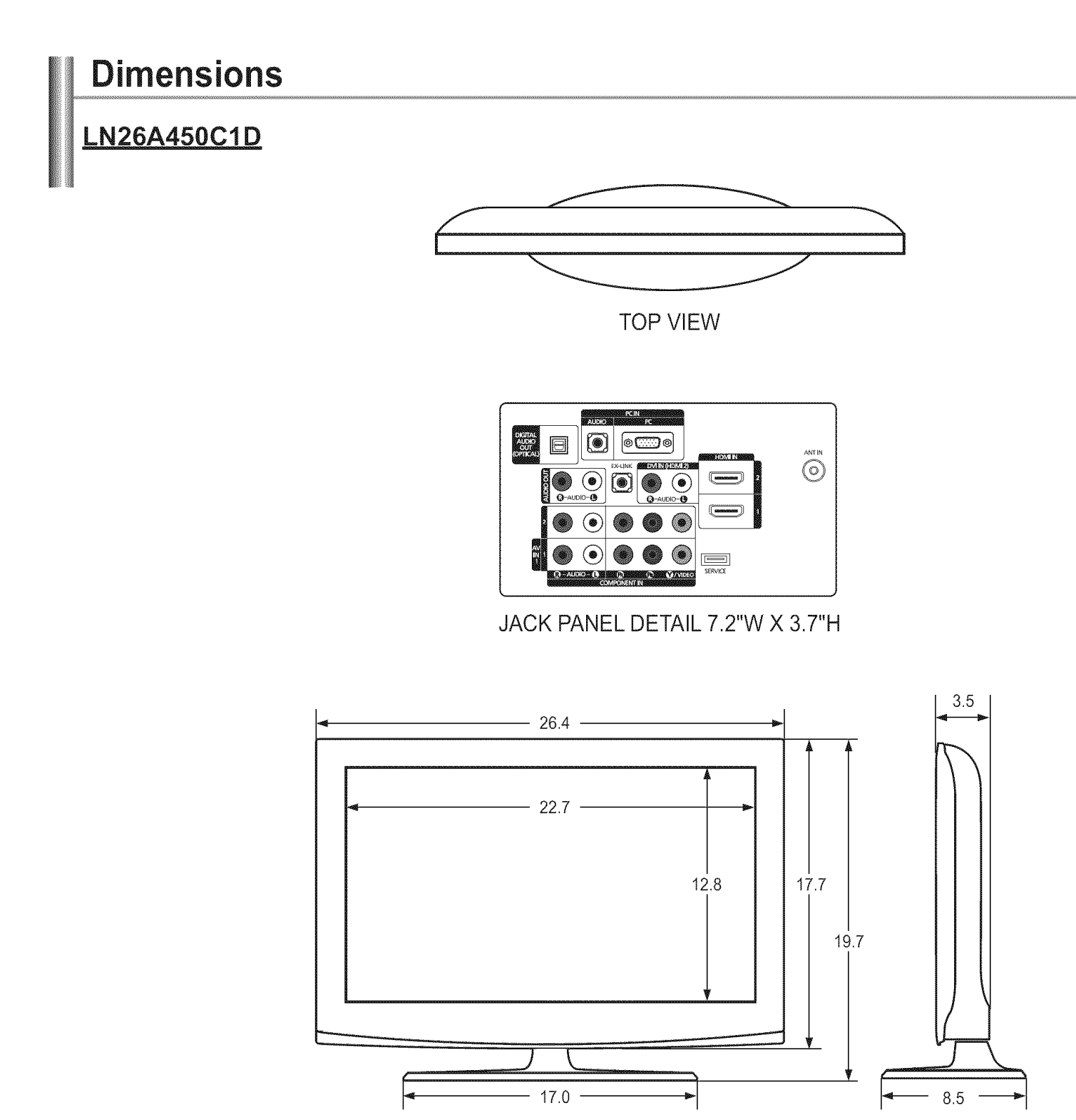

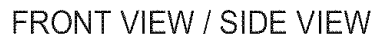

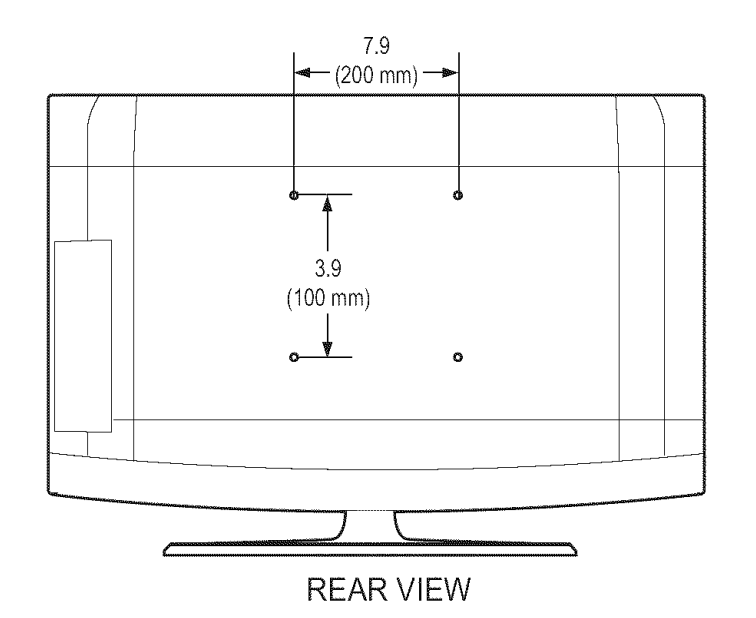

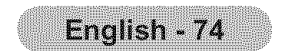

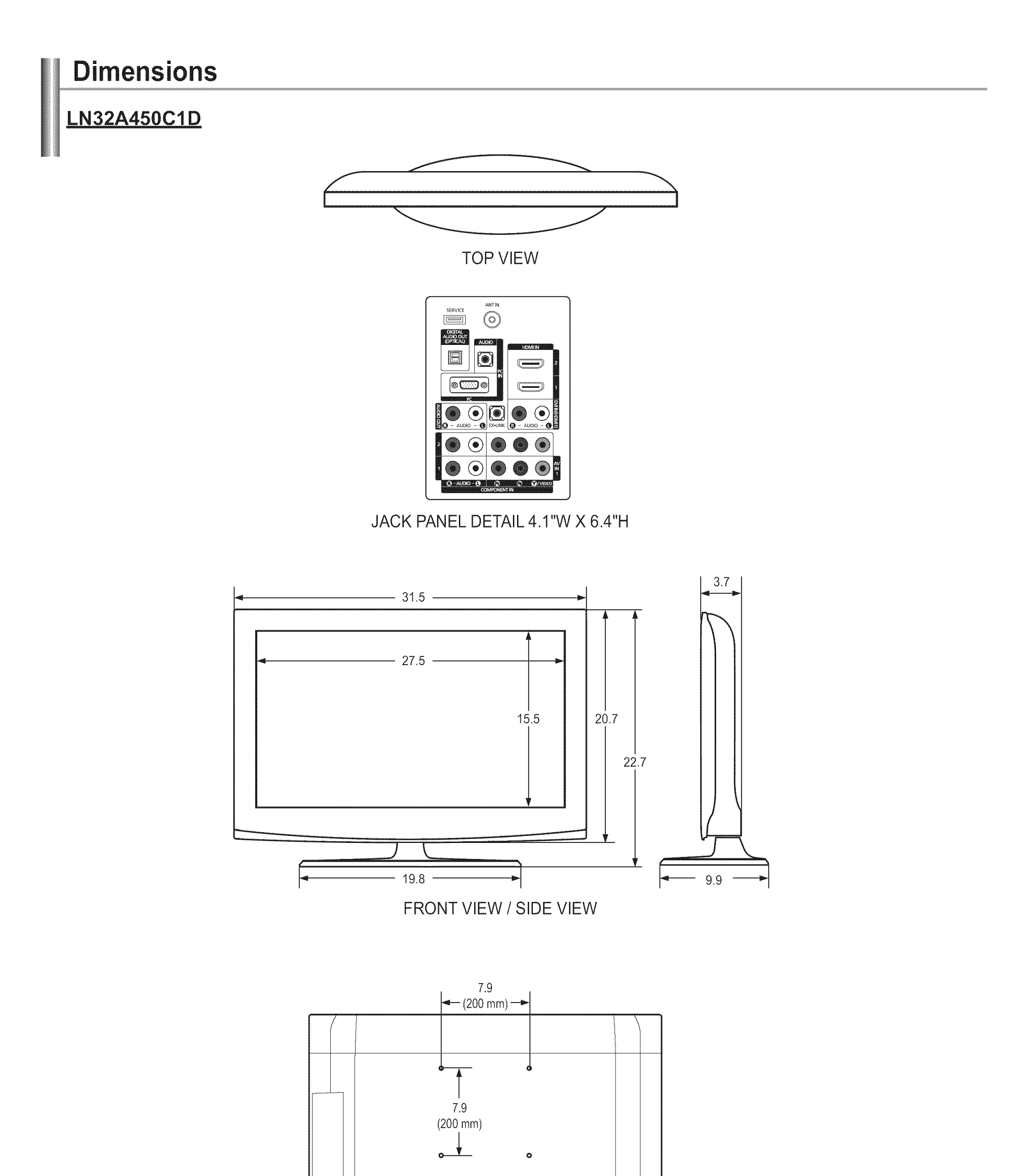

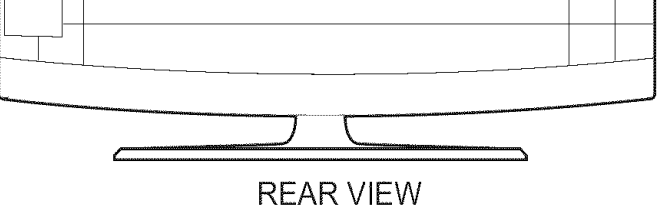

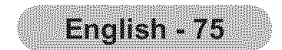

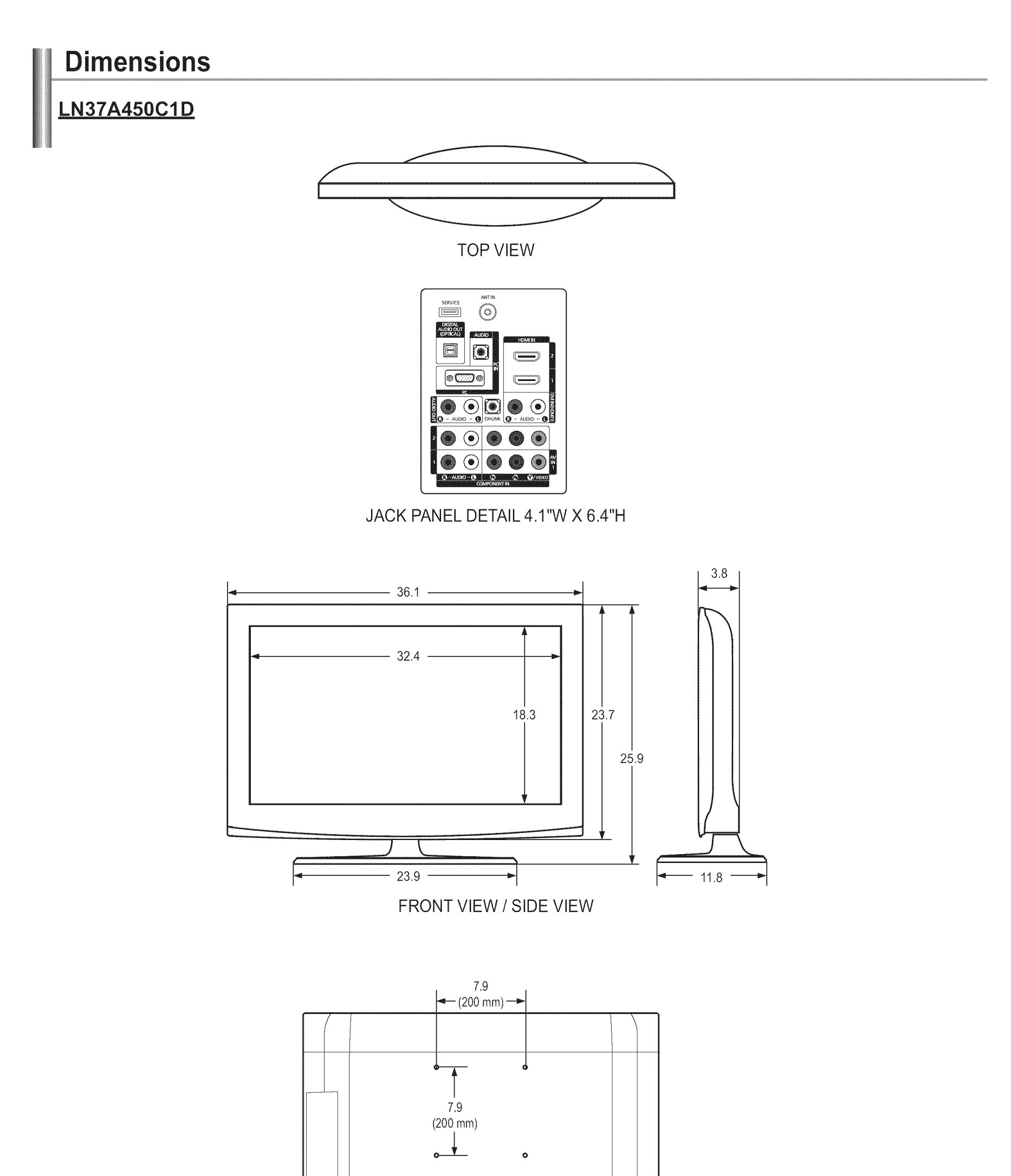

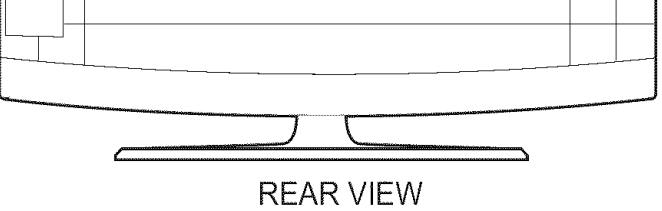

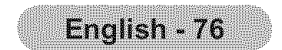

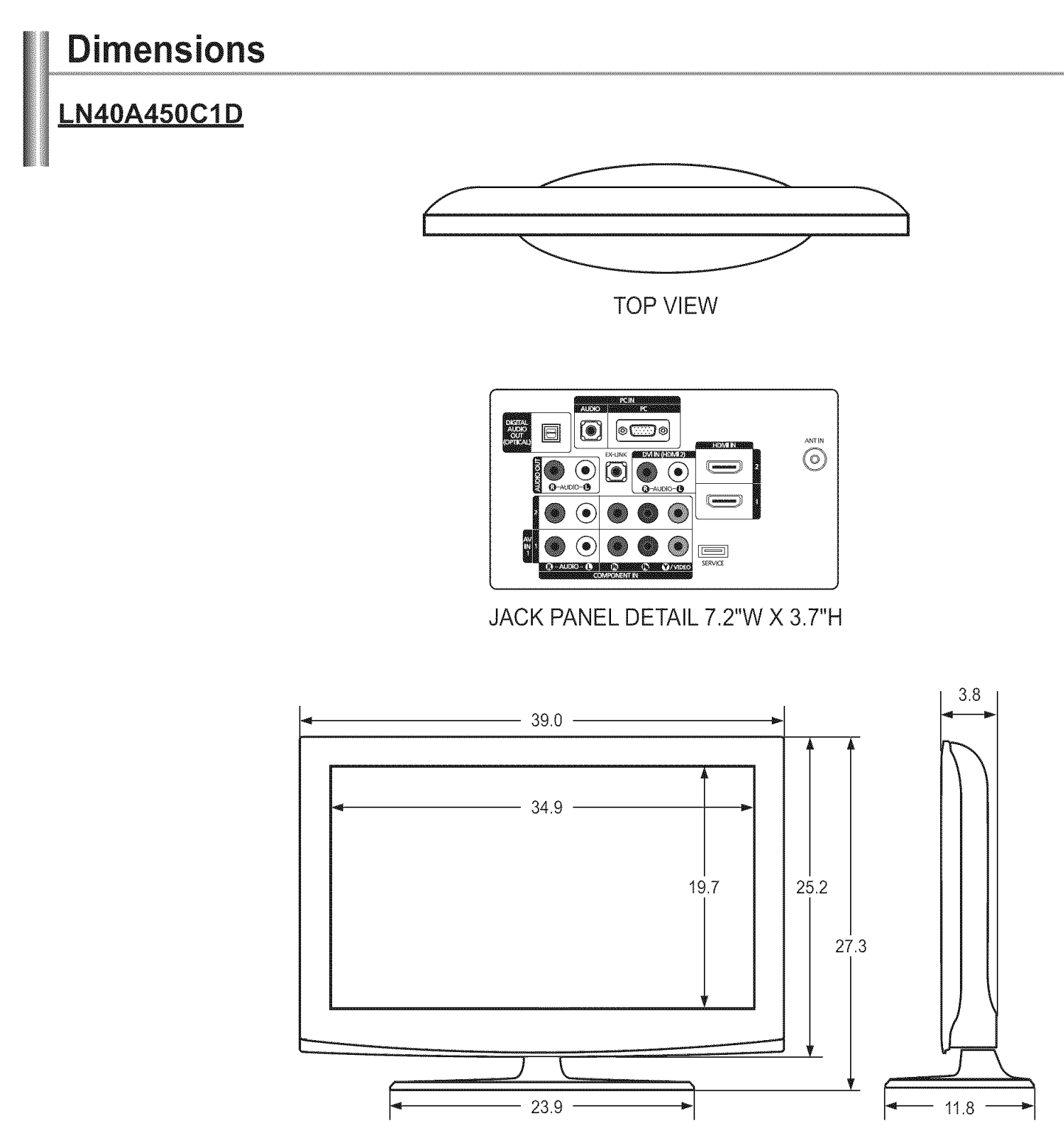

FRONT VIEW / SIDE VIEW

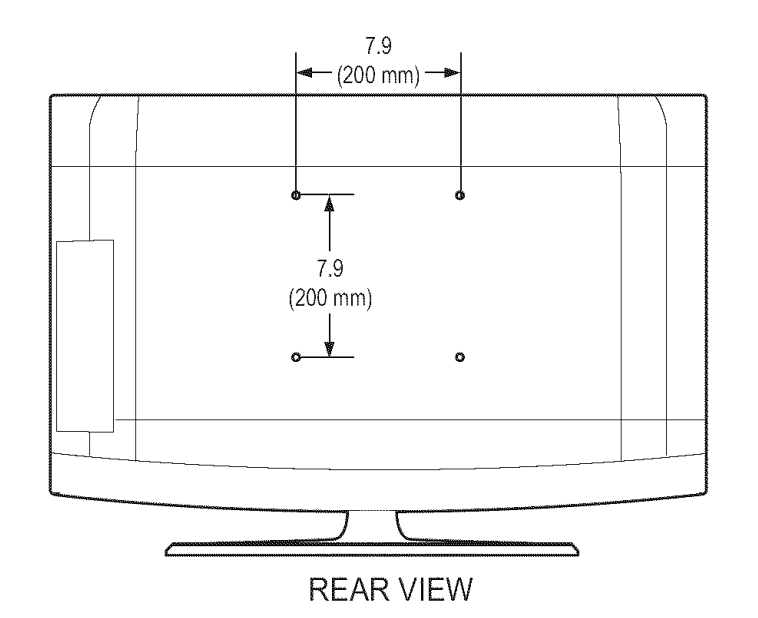

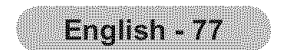

#### Información importante sobre la garantía relativa al formato de visualización del televisor

Las pantallas LCD con formato de pantalla panorámica (16:9, la relación de aspecto ancho:alto de la pantalla) están diseñadas principalmente para visualizar vídeos de movimiento de formato panorámico. Las imágenes deben estar principalmente en el formato panorámico de relación 16:9, o ampliadas para llenar la pantalla si el modelo tiene esta opción, y las imágenes están en movimiento constante. La visualización de imágenes y gráficos estáticos en la pantalla, como las barras oscuras laterales en programación y vídeos de televisión en formato estándar no ampliados, debe limitarse a no más del 5% del tiempo total de visualización del televisor por semana. Además, la visualización de otras imágenes estáticas y texto, como los informes de bolsa, pantallas de videojuegos, logotipos de emisoras, sitios Web o gráficos y dibujos de ordenador, deberá limitarse en todos los televisores como ya se ha descrito. La visualización de imágenes estáticas que supere los límites de las instrucciones anteriores puede producir un envejecimiento desigual de las pantallas LCD, lo que provocará una reproducción superpuesta sutil pero permanente de la imagen de la LCD. Para evitarlo, varíe la programación y las imágenes y, sobre todo, visualice imágenes en movimiento a toda pantalla, no gráficos estáticos ni barras oscuras. En modelos de LCD que ofrezcan opciones para el tamaño de la imagen, utilice estos controles para ver los distintos formatos como imagen a toda pantalla.

Tenga cuidado en la selección y duración de los formatos de televisión utilizados para la visualización. La garantía limitada de Samsung no cubre el envejecimiento desigual de la LCD como resultado de la selección y uso de formatos, así como otras imágenes retenidas.

#### Sólo EE.UU.

La unidad del producto que se incluye con este manual del usuario se suministra con licencia bajo derechos de propiedad intelectual de otras empresas. En concreto, este producto se suministra con licencia bajo las siguientes patentes de EE.UU.: 5,991,715, 5,740,317, 4,972,484, 5,214,678, 5,323,396, 5,539,829, 5,606,618, 5,530,655, 5,777,992, 6,289,308, 5,610,985, 5,481,643, 5,544,247, 5,960,037, 6,023,490, 5,878,080 y bajo el número de aplicación de patentes publicadas de EE.UU. 2001-44713-A1.

Esta licencia está limitada al uso no comercial privado de consumidores que sean usuarios finales para contenido con licencia. No se otorga ningún derecho para uso comercial. La licencia no cubre a ninguna unidad del producto que no sea ésta y la licencia no se extiende a ninguna unidad del producto o proceso sin licencia en conformidad con el ISO/IEC 11172-3 o ISO/IEC 13818-3 utilizada o vendida en combinación con esta unidad del producto. La licencia sólo cubre el uso de esta unidad para codificar y/o descodificar archivos de audio en conformidad con el ISO/IEC 11172-3 o ISO/IEC 11172-3 o ISO/IEC 11172-3 o ISO/IEC 11172-3 o ISO/IEC 11172-3 o ISO/IEC 11172-3 o ISO/IEC 11172-3 o ISO/IEC 11172-3 o ISO/IEC 11172-3 o ISO/IEC 11172-3 o ISO/IEC 11172-3 o ISO/IEC 13818-3.

#### Otros países

La unidad del producto que se incluye con este manual del usuario se suministra con licencia bajo derechos de propiedad intelectual de otras empresas. Esta licencia está limitada al uso no comercial privado de consumidores que sean usuarios finales para contenido con licencia. No se otorga ningún derecho para uso comercial. La licencia no cubre ninguna unidad del producto que no sea ésta y la licencia no se extiende a ninguna unidad del producto o proceso sin licencia en conformidad con el ISO/IEC 11172-3 o ISO/IEC 13818-3 utilizada o vendida en combinación con esta unidad del producto. La licencia sólo cubre el uso de esta unidad para codificar y/o descodificar archivos de audio en conformidad con el ISO/IEC 11172-3 o ISO/IEC 11172-3 o ISO/IEC 113818-3.

#### Precauciones al mostrar en la pantalla una imagen fija

La imagen fija puede causar daños permanentes en la pantalla del televisor.

 No deje una imagen fija en la pantalla LCD durante más de dos horas ya que se podría producir una retención de la imagen en la pantalla. Este fenómeno de retención de imágenes también se denomina "quemadura de pantalla".

Para evitar que se produzca esa persistencia de la imagen, reduzca el nivel de luminosidad y de contraste de la pantalla cuando muestre imágenes fijas.

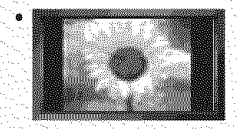

El uso del televisor LCD en formato 4:3 durante un tiempo prolongado puede dejar rastros de bordes en las partes izquierda, derecha y central de la pantalla debido a las diferencias en la emisión lumínica de la pantalla. La reproducción de un DVD o el uso de una consola de videojuegos pueden provocar un efecto similar en la pantalla. Reproducir un DVD o una videoconsola puede causar un efecto similar en la pantalla. La garantía no cubre estos daños.

Ver imágenes fijas de videojuegos y PC durante más tiempo del indicado puede producir restos de imágenes parciales.
 Para evitar este efecto, reduzca el 'brillo' y el 'contraste' cuando vea imágenes fijas.

© 2008 Samsung Electronics Co., Ltd. All rights reserved.

# Contenido

#### **INFORMACIÓN GENERAL**

- Listado de características
- Aspecto general del panel de control 麣
- Aspecto general del panel de conexiones ......4
- Mando a distancia ......6
- Instalación de las pilas en el mando a distancia

#### CONEXIONES (LN26A450C1D, LN40A450C1D)

- Conexión de antenas de VHF y UHF......7
- Conexión de TV por cable......8
- Conexión de un reproductor de DVD o receptores de televisión por cable/satélite (decodificadores) a través de HDMI
- Conexión de un reproductor de DVD o receptores de televisión 矖 por cable/satélite (decodificadores) a través de DVI ......9
- Conexión de un reproductor de DVD o receptores de televisión por cable/satélite (decodificadores) a través de los cables de componentes. Conexión de una videocámara .....10
- Conexión de un reproductor de vídeo Conexión de un amplificador/DVD para cine en casa ......12
- Conexión a un PC

### CONEXIONES (LN32A450C1D, LN37A450C1D)

- Conexión de antenas de VHF y UHF.....14 Conexión de TV por cable.....15 Conexión de un reproductor de DVD o receptores de televisión por cable/satélite (decodificadores) a través de HDMI Conexión de un reproductor de DVD o receptores de televisión por cable/satélite (decodificadores) a través de DVI Conexión de un reproductor de DVD o receptores de televisión
- por cable/satélite (decodificadores) a través de los cables de componentes......17
- Conexión de un reproductor de vídeo......18 矖
- Conexión de un sistema de audio digital ......19
- Conexión de un amplificador/DVD para cine en casa ......19 Conexión a un PC
- 矖

## **FUNCIONAMIENTO**

| <br>Encendido o apagado del TV             | .21 |
|--------------------------------------------|-----|
| Función Plug & Play                        | .21 |
| Cambio de canales                          | .22 |
| Aiuste del volumen                         | .23 |
| <br>Visualización de la pantalla           | 23  |
| Visualización de los menús                 | .23 |
| Uso del botón TOOLS                        | .24 |
| <br>Memorización de los canales            | 24  |
| Para seleccionar la fuente                 | 26  |
| Edición del Nombre de la Euente de entrada | 26  |
|                                            | 0   |

## CONTROL DE LA IMAGEN

| Cambio del formato de la imagen                  |
|--------------------------------------------------|
| Personalización de la configuración de la imagen |
| Activación de la configuración detallada28       |
| Activación de las opciones de la imagen          |

## **CONTROL DE LOS CANALES**

Adición y supresión de canales ......40 Para configurar los canales favoritos Manejo de la Lista de Canales - Analógico......42 Comprobación de la potencia de la señal digital

#### PANTALLA DE PC

| Uso del | TV como panta    | lla de order | ador (PC | ) | 45 |
|---------|------------------|--------------|----------|---|----|
| Modos   | de visualización |              |          |   | 45 |

Ajuste del televisor con el ordenador......46

#### AJUSTE DE LA HORA

Configuración del Reloj......48

## **DESCRIPCIÓN DE LAS FUNCIONES**

Selección del idioma de menú ......51 Visión de subtítulos (mensajes de texto en pantalla) - Analógico .59 Visión de subtítulos (mensajes de texto en pantalla) - Digital......60 Ajuste de la melodía de encendido y apagado del televisor......61 麣 . 

## **ACERCA DE ANYNET<sup>+</sup>**

|   | ¿Qué es Anynet?                           | 63 |
|---|-------------------------------------------|----|
| 鼺 | Conexión de dispositivos Anynet+          | 63 |
|   | Configuración de Anynet+                  | 64 |
|   | Búsqueda v cambio de dispositivos Anvnet+ | 64 |
|   | Grabación                                 | 65 |
|   | Escucha a través de un receptor           | 66 |
|   | Solución de problemas de Anynet+          | 66 |

#### APENDICE

| I Identificación de problemas                              | 67 |
|------------------------------------------------------------|----|
| Instalación del soporte                                    | 69 |
| Desconexión del soporte                                    | 69 |
| Ajuste de montaje mural automático (se vende por separado) |    |
| (LN32A450C1D, LN37A450C1D, LN40A450C1D)                    | 70 |
| Especificaciones del equipo de montaje en la pared (VESA)  | 71 |
| Uso del cierre antirrobo kensington                        | 72 |
| Especificaciones                                           | 73 |
| i Tamaño                                                   | 74 |

Reajuste de valores de la imagen a los valores predefinidos de fábrica

## CONTROL DE SONIDO

| Cambio del estándar de sonido                                 | 35   |
|---------------------------------------------------------------|------|
| Personalización del sonido                                    | 35   |
| Configuración del TruSurround XT (SRS TS XT)                  | 36   |
| Selección de una pista de sonido multicanal (MTS) - Digital   | 36   |
| Selección de una pista de sonido multicanal (MTS) - Analógico | . 37 |
| <ul> <li>Control automático de volumen</li> </ul>             | 37   |
| Encendido/apagado del altavoz del televisor                   | 38   |
| Conexión de los auriculares (se vende por separado)           | 38   |
|                                                               |      |
|                                                               |      |
| n an an ann an ann an ann ann ann ann a                       |      |

Antes de usar el equipo lea este manual para evitar fallas y guarde para futuras referencias.

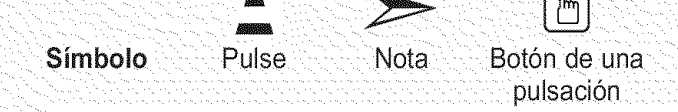

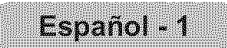

34

## Información General

## Listado de características

- Valores ajustables de la imagen que se pueden almacenar en la memoria del televisor.
- Temporizador automático para encender o apagar el televisor.
- Temporizador de desconexión especial.
- Excelente interfaz digital y capacidad de trabajo en red: El sintonizador digital HD incorporado permite ver las emisiones HD que no exigen una suscripción sin que sea necesario disponer de un receptor de televisión por cable/satélite (decodificador).
- Conexión HDMI/DVI del PC con este televisor.
- Calidad excelente de la imagen
- La tecnología DNIe proporciona imágenes completamente reales.
- SRS TruSurround XT
  - SRS TruSurround XT proporciona un sistema surround virtual.

## Accesorios

Compruebe que las opciones siguientes se incluyen con su TV LCD. Si falta alguna opción, póngase en contacto con el proveedor.

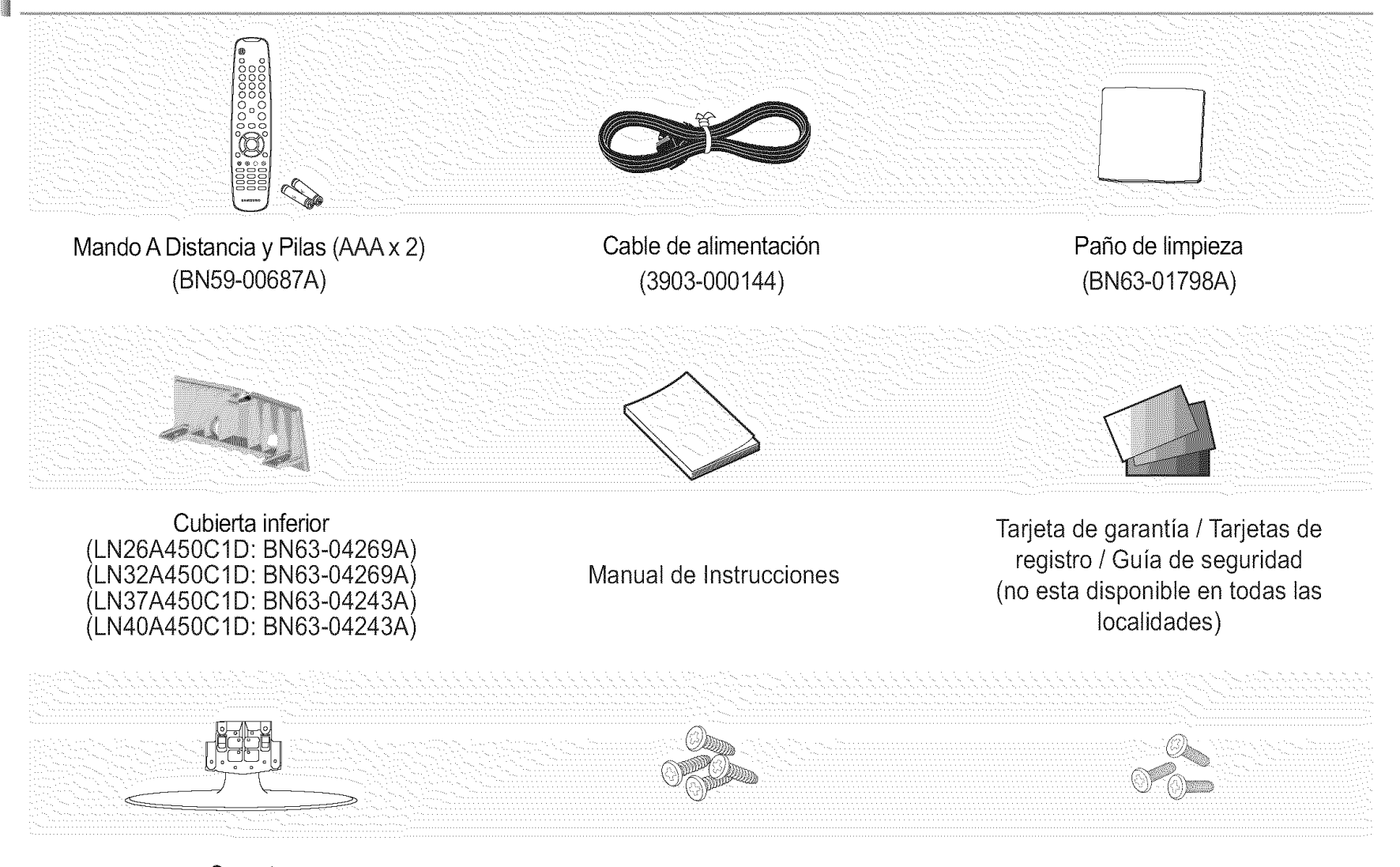

Soporte (LN26A450C1D: BN96-06463E)

Tornillo del soporte (M4 X L16)

Tomillo del soporte (M4 X L14) (LN32A450C1D : 6003-001334) (LN37A450C1D : 6003-001334) (LN40A450C1D : 6003-001334)

| (LN32A450C1D: | BN96-06464A) |
|---------------|--------------|
| LN37A450C1D:  | BN96-07182A) |
| (LN40A450C1D: | BN96-07182A) |

(6002-001294)

≻ El color y la forma de los elementos puede variar según el modelo.

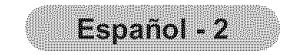

## Aspecto general del panel de control

#### Botónes de la parte inferior derecha del panel

Los botónes del panel inferior derecho controlan las funciones básicas del televisor, incluido el menú en pantalla. Para usar las funciones más avanzadas, debe usar el mando a distancia.

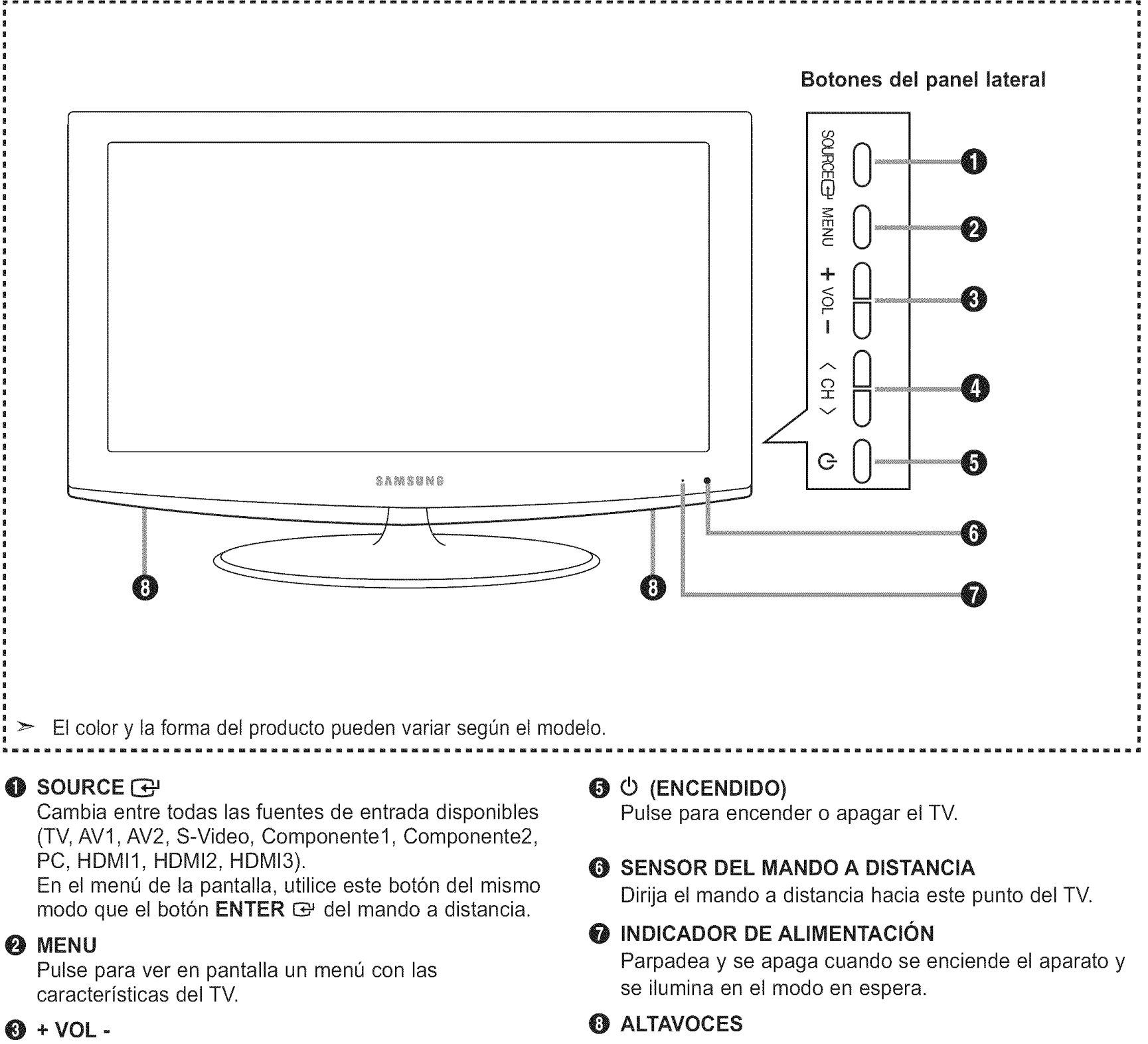

Pulse para aumentar o reducir el volumen. En el menú de la pantalla, utilice los botónes + VOL del mismo modo que los botónes ◀ y ► del mando a distancia.

#### **⊘** < CH >

Pulse para cambiar de canal. En el menú de la pantalla, utilice estos botónes < CH > del mismo modo que los botónes ▼ y ▲ del mando a distancia.

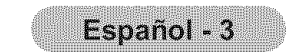

## Aspecto general del panel de conexiones

Use los terminales del panel de conexión para conectar componentes de A/V que estarán disponibles permanentemente, como un vídeo o un reproductor de DVD. Si precisa información sobre la conexión de equipos, consulte las páginas 7 a 20.

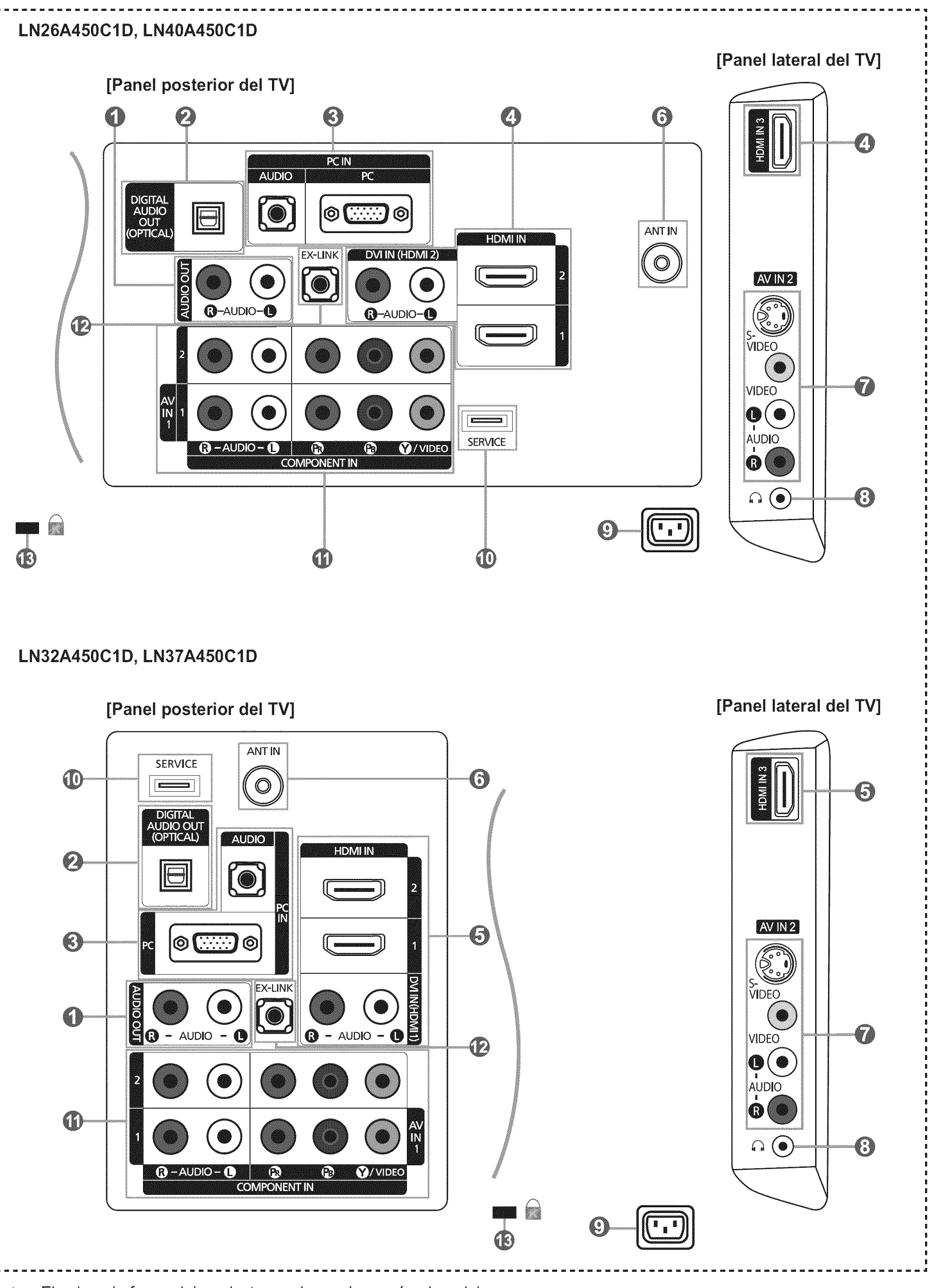

> El color y la forma del producto pueden variar según el modelo.

Español - 4

#### AUDIO OUT

Permite conectar las tomas de la entrada de audio del amplificador/sistema de Home Cinema.

#### DIGITAL AUDIO OUT (OPTICAL)

Se conecta al componente de audio digital.

#### O PC IN [PC] / [AUDIO]

Permite conectar a las tomas de salida de audio y de vídeo de su PC.

#### HDMI IN 1, 2, 3 / DVI IN(HDMI2)[R-AUDIO-L] (LN26A450C1D, LN40A450C1D)

Permite conectar a la toma HDMI de un dispositivo que tenga salida HDMI.

Use el terminal HDMI IN 2 para conectar el DVI a un dispositivo externo.

Use un cable de DVI a HDMI o un adaptador de

DVI-HDMI (DVI a HDMI) para la conexión del vídeo, y las tomas [R-AUDIO-L] de DVI IN (HDMI2) para el audio.

- No se necesita ninguna conexión de sonido para una conexión de HDMI a HDMI.

- Cuando se usa una conexión de cable HDMI/DVI, se debe conectar en el terminal HDMI IN 2.

#### **6** HDMI IN 1, 2, 3 / DVI IN(HDMI1)[R-AUDIO-L] (LN32A450C1D, LN37A450C1D)

Permite conectar a la toma HDMI de un dispositivo que tenga salida HDMI.

Use el terminal HDMI IN 1 para conectar el DVI a un dispositivo externo.

Use un cable de DVI a HDMI o un adaptador de

DVI-HDMI (DVI a HDMI) para la conexión del vídeo, y las tomas [R-AUDIO-L] de DVI IN (HDMI1) para el audio.

- No se necesita ninguna conexión de sonido para una conexión de HDMI a HDMI.
- Cuando se usa una conexión de cable HDMI/DVI, se debe conectar en el terminal HDMI IN 1.

#### O ANT IN

Permite conectar a una antena o un sistema de TV por cable.

#### **1** AV IN 2

Entradas de vídeo y audio para dispositivos externos, como una videocámara o un reproductor de vídeo. **S-VIDEO** 

Permite conectar la señal de S-Vídeo de una cámara o de un vídeo.

#### 

Permite conectar unos auriculares externos para audiciones privadas.

#### O ENTRADA DE ALIMENTACIÓN

Permite conectar el cable de alimentación suministrado.

#### SERVICE

Conector solamente para servicio.

#### **O** COMPONENT IN 1, 2

El terminal COMPONENT IN 1 también se usa como terminal AV IN 1.

- Conecte el cable de vídeo al terminal COMPONENT IN 1 [Y/VIDEO] y el cable de audio al terminal COMPONENT IN 1 [R-AUDIO-L].

#### **@** EX-LINK

#### - LN26A450C1D

Conector solamente para servicio.

#### - LN32A450C1D / LN37A450C1D / LN40A450C1D

Toma de conexión para un soporte de montaje mural opcional. Permite ajustar el ángulo de visualización del televisor mediante el mando a distancia.

#### BLOQUEO KENSINGTON

El bloqueo Kensington (opcional) es un dispositivo que se utiliza para fijar físicamente el sistema cuando se utiliza en un sitio público.

Si desea usar un dispositivo de bloqueo, póngase en contacto con el distribuidor donde adquirió el televisor.

≻ La ubicación del 'Bloqueo Kensington' puede variar según el modelo.

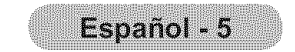

## Mando a distancia

Puede utilizar el mando a una distancia de hasta 7 metros del televisor.

**D** POWER

Enciende o apaga el TV.

- 2 TV Selecciona directamente el modo TV.
- **BOTONES NUMÉRICOS** Pulsar para cambiar el canal.

0 (

#### 

Pulse para desactivar momentáneamente el sonido.

OUSE PARA A VOL Pulse para au mentar o reducir el volumen.

 CHLIST Muestra el "Gestor canales" en la pantalla.

#### O TOOLS

Se usa para seleccionar rápidamente las funciones que se usan con mayor frecuencia.

#### INFO INFO

Púlselo para mostrar información en la pantalla del televisor.

#### Botones de colores

Use estos botones en la lista de canales, etc.

#### **O** SRS

Selecciona el modo SRS TruSurround XT.

#### **Ø** E.MODE

Pulse este botón para seleccionar una visualización y unos modos de sonido opcionales en los deportes, películas y juegos.

 Use estos botones en los modos DMA v Anynet+.
 (•): Este mando remoto se puede usar para controlar la grabación en las grabadoras de Samsung con la función Anynet+).

#### **O** SOURCE

Pulse este botón para ver y seleccionar las fuentes de vídeo disponibles.

- PRE CH Sintoniza el canal anterior.
- CH
  / CH
  Permiten cambiar de canal.
- MENU Muestra el menú de pantalla principal.
- Controla el decodificador de subtítulos.

RETURN Vuelve al menú anterior.

② ARRIBA▲ / ABAJO▼ / IZQUIERDA◀ / DERECHA► / ENTER ↔ Sirve para seleccionar los

elementos del menú en pantalla y cambiar los valores del menú.

#### **Ø** EXIT

Pulse el botón para salir.

## OMA(Adaptador digital multimedia)

Use este botón en las conexiones de dispositivos SAMSUNG DMA a través de una interfaz HDMI y para cambiar al modo DMA. Para obtener más información sobre los procedimientos de funcionamiento, consulte el manual del usuario del dispositivo DMA. Este botón está disponible cuando "Anynet+(HDMI-CEC)" está

configurado como "Encendido". (Consulte la página 64)

#### ℬ MTS

Pulse para elegir estéreo, mono o pro grama de audio independiente (emisión SAP).

#### FAV.CH

Pulse este botón para sintonizar sus canales favoritos.

#### P.SIZE

Selección del tamaño de la imagen.

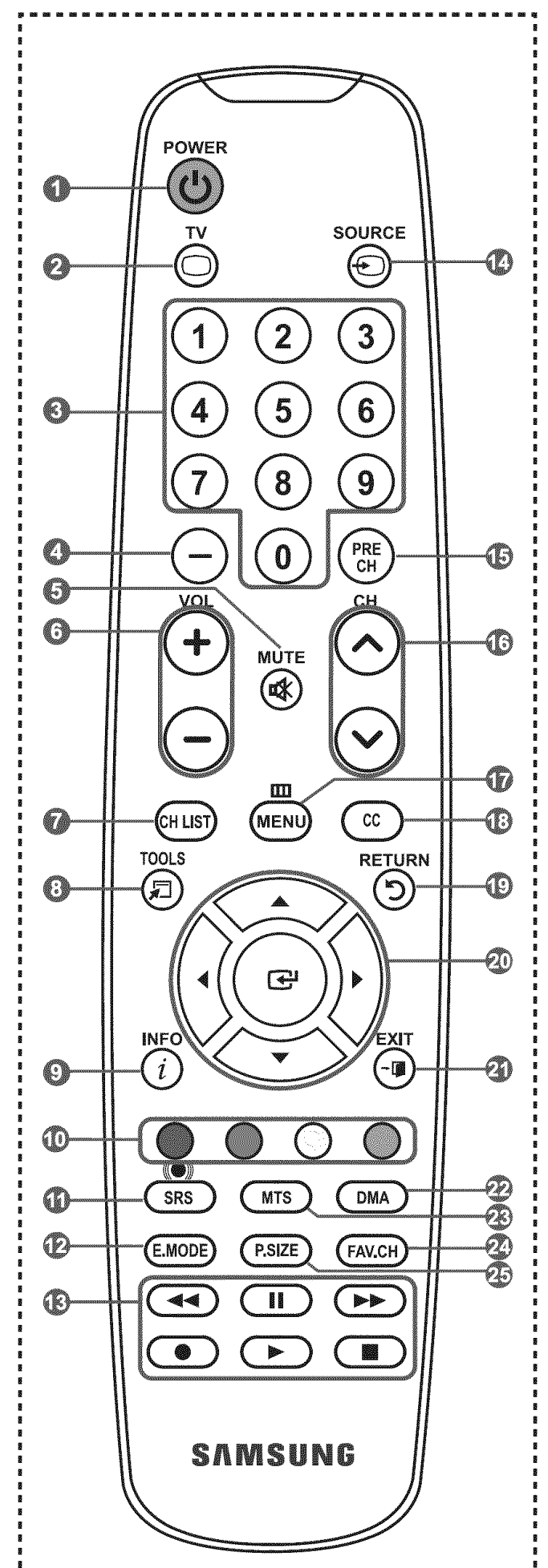

> El exceso d luz puede influir en el rendimiento del mando a distancia.

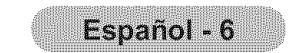

## Instalación de las pilas en el mando a distancia

- 1. Levante la tapa de la parte posterior del mando a distancia, como se muestra en la ilustración.
- 2. Coloque dos pilas de tamaño AAA.
  - Compruebe que los extremos "+" y "-" de las pilas concuerdan con el diagrama del interior del compartimiento.
- 3. Vuelva a colocar la tapa.
  - Si no va a usar el mando a distancia durante un largo período de tiempo, extraiga las pilas y guárdelas en un lugar fresco y seco.

El mando se puede utilizar hasta una distancia de unos 7 metros del televisor.

(Con un uso normal del TV, las pilas duran alrededor de un año).

- ➤ Si el mando a distancia no funciona, haga estas comprobaciones:
  - 1. ¿Está encendido el TV?
  - 2. ¿Están invertidos los polos positivo y negativo de la batería?
  - 3. ¿Se han agotado las baterías?
  - 4. ¿Ha habido un corte de luz o el cable está desconectado?
  - 5. ¿Hay cerca una luz fluorescente o un letrero de neón?

## Conexiones (LN26A450C1D, LN40A450C1D)

## Conexión de antenas de VHF y UHF

Si su antena tiene un conjunto de cables con este aspecto, consulte "Antenas de par de cables planos de 300  $\Omega$ " a continuación.

Si la antena tiene un cable como el que se muestra en el diagrama de la derecha, consulte "Antenas con cables coaxiales de 75 ohmios".

Si dispone de dos antenas, consulte "Antenas de VHF y UHF independientes".

#### Antenas de par de cables planos de 300 Ω

Si utiliza una antena externa (de techo o de "orejas de conejo") de par de cables planos de 300 Ω, siga las indicaciones siguientes.

- Coloque los conductores del par de cables bajo los tornillos del adaptador de 300-75 Ω (no incluido). Utilice un destornillador para apretar los tornillos.
- 2. Conecte el adaptador en el terminal ANT IN en la parte posterior del televisor.

#### <u>Antenas de cable coaxial de 75 Ω</u>

1. Conecte el cable de la antena en el terminal ANT IN de la parte inferior del panel posterior.

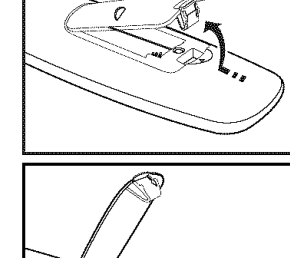

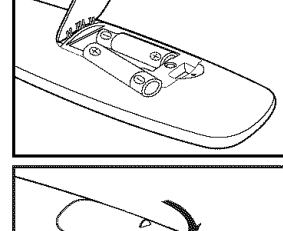

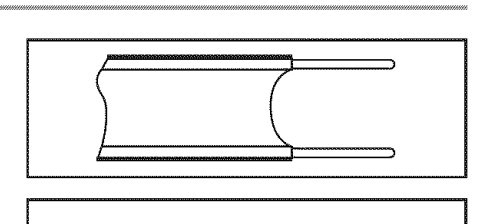

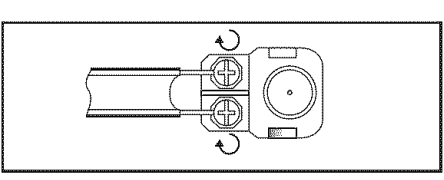

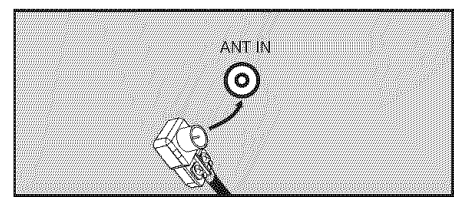

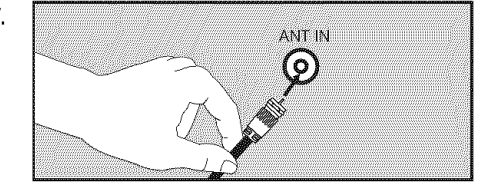

#### Antenas de VHF y UHF independientes

Si dispone de dos antenas independientes para el TV (una de VHF y otra de UHF), debe combinar ambas señales de la antena antes de conectarlas al TV. Este procedimiento precisa un adaptador-combinador especial (disponible en la mayoría de tiendas de electrónica).

- 1. Conecte ambos cables de antena al combinador.
- 2. Conecte el combinador en el terminal ANT IN de la parte inferior del panel posterior.

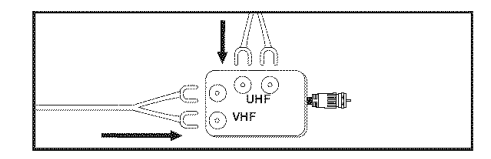

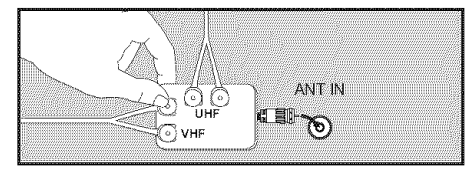

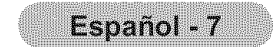

## Conexión de TV por cable

Para conectar a un sistema de TV por cable, siga estas instrucciones.

#### TV por cable sin decodificador

Conecte el cable de entrada en el terminal de la antena ANT IN de la parte posterior del TV.
 ➤ Dado que el TV está preparado para la televisión por cable, no se necesita un decodificador para ver canales de cable no codificados.

#### Conexión al decodificador que decodifica todos los canales

- Busque el cable conectado al terminal ANT OUT del decodificador.
   ➤ Este terminal puede estar indicado como "ANT OUT", "VHF OUT" o "OUT".
- 2. Conecte el otro extremo del cable en el terminal ANT IN de la parte posterior del TV.

#### Conexión a un decodificador que decodifica algunos canales

Si su decodificador sólo decodifica algunos canales (como los canales de pago), siga las instrucciones siguientes. Necesitará un divisor de dos vías, un conmutador de RF (A/B) y cuatro largos de cable RF. (Estas opciones se encuentran en la mayoría de tiendas de electrónica.)

- 1. Busque y desconecte el cable que está conectado al terminal ANT IN (entrada de antena) del decodificador.
  - Este terminal puede estar indicado como "ANT IN", "VHF IN" o "IN".
- 2. Conecte este cable al divisor de dos vías.
- Conecte el cable RF entre un terminal OUTPUT(salida) del divisor y el terminal IN (entrada) del decodificador.
- **4.** Conecte el cable RF entre el terminal ANT OUT del decodificador y el terminal B.IN del conmutador RF (A/B).
- 5. Conecte otro cable RF entre el otro terminal

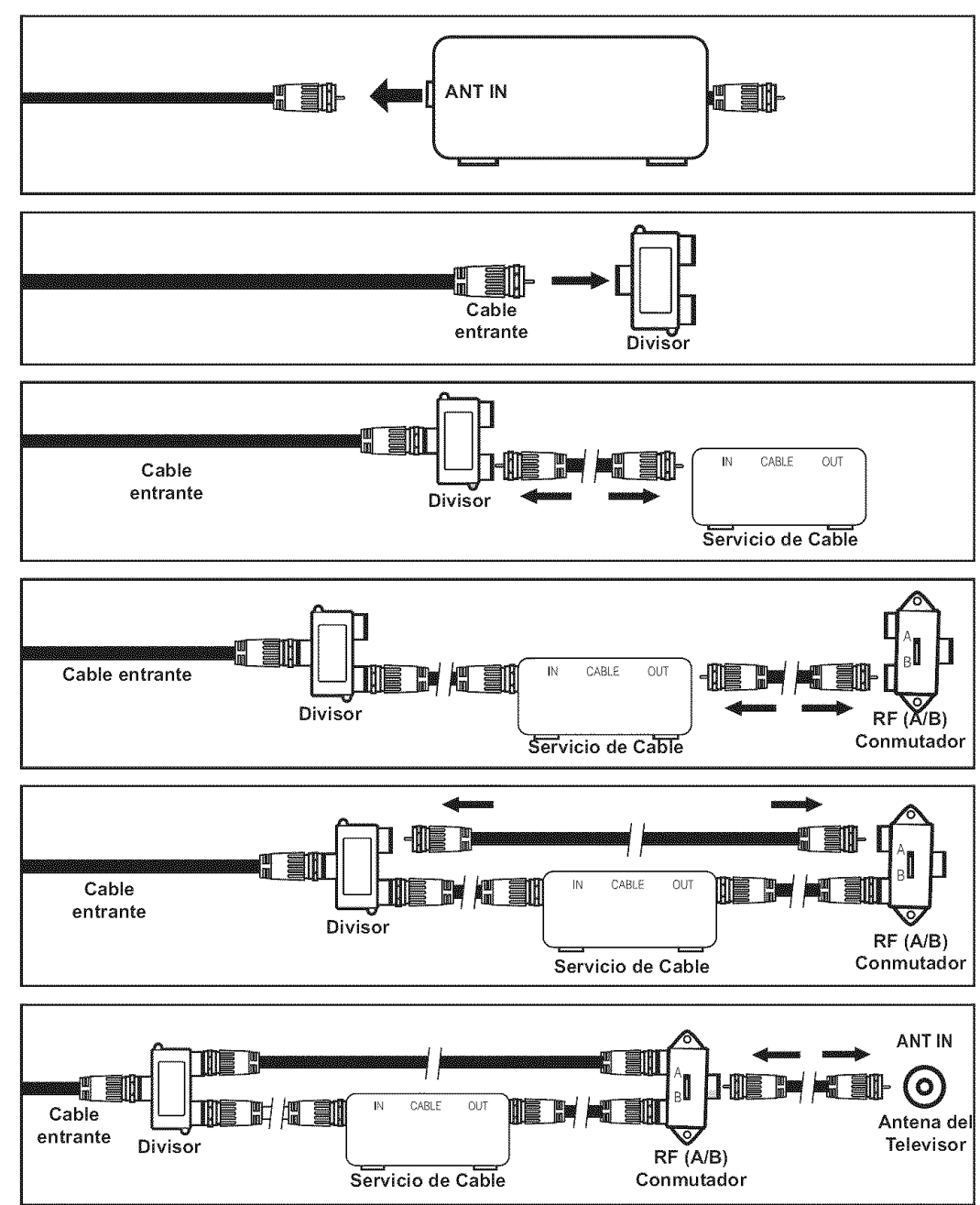

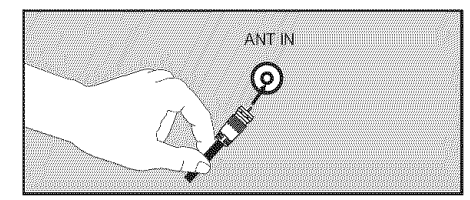

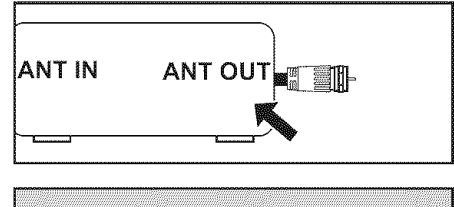

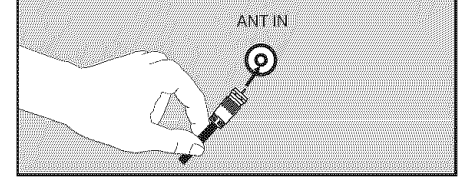

- OUT del divisor y el terminal A.IN del conmutador de RF (A/B).
- Conecte el último cable RF entre el terminal OUT del conmutador RF (A/B) y el terminal ANT IN en la parte posterior del televisor.

Una vez hecha esta conexión, coloque el conmutador A/B en la posición "A" para la visualización normal. Coloque el conmutador A/B en la posición "B" para ver los canales codificados. (Cuando sitúe el conmutador A/B en "B", deberá sintonizar el TV al canal de salida del decodificador, que normalmente es el canal 3 o 4.)

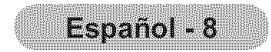

## Conexión de un reproductor de DVD o receptores de televisión por cable/satélite (decodificadores) a través de HDMI

Solo es aplicable si hay un conector de salida de HDMI en el dispositivo externo.

 Conecte un cable HDMI entre la toma HDMI IN (1, 2 o 3) del televisor y la toma HDMI del reproductor de DVD o receptor de televisión por cable/satélite (decodificador).

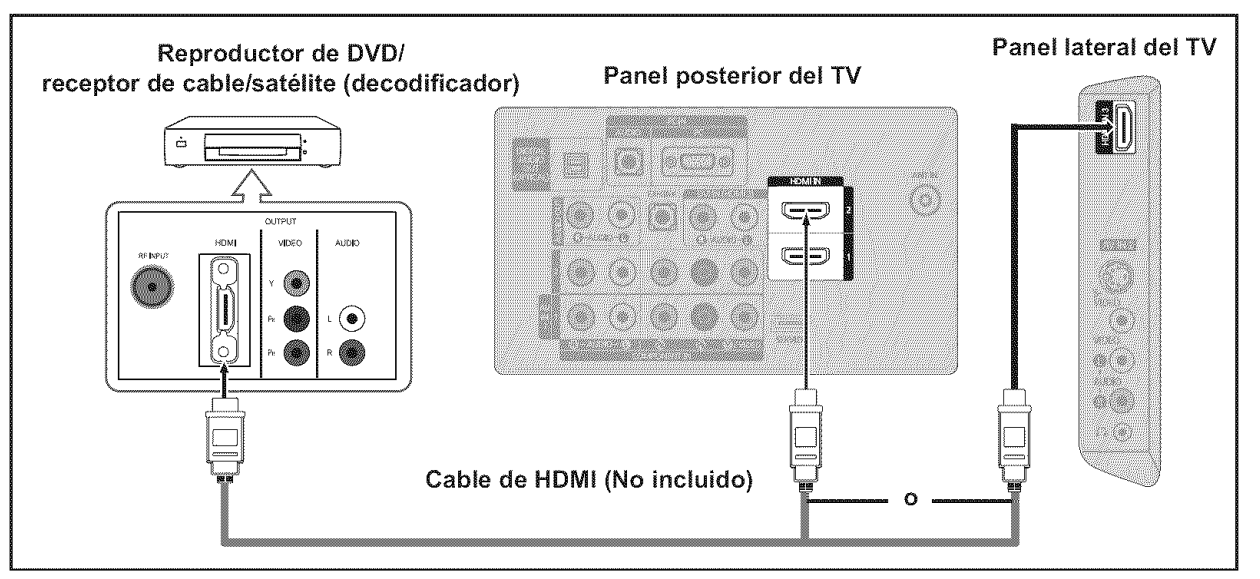

≻¿Qué es HDMI?

- HDMI, o interfaz multimedia de alta definición, es una interfaz de la siguiente generación que permite la transmisión de señales digitales de audio y de vídeo mediante un cable simple sin compresión.
- La diferencia entre los dispositivos HDMI y DVI es que el HDMI es más pequeño y tiene instalada la función de codificación HDCP (protección alta de la copia digital del ancho de banda).
- Cada reproductor de DVD o receptor de televisión por cable/satélite (decodificador) tiene una configuración diferente del panel posterior.

## Conexión de un reproductor de DVD o receptores de televisión por cable/satélite (decodificadores) a través de DVI

Solo es aplicable si hay un conector de salida de DVI en el dispositivo externo.

- Conecte un cable de DVI a HDMI o un adaptador de DVI-HDMI entre la toma HDMI IN 2 del televisor y la toma DVI del reproductor de DVD o receptor de televisión por cable/satélite (decodificador).
- Conecte cables de audio entre la toma DVI IN (HDMI 2) [R-AUDIO-L] del televisor y el reproductor de DVD o receptor de televisión por cable/satélite (decodificador).

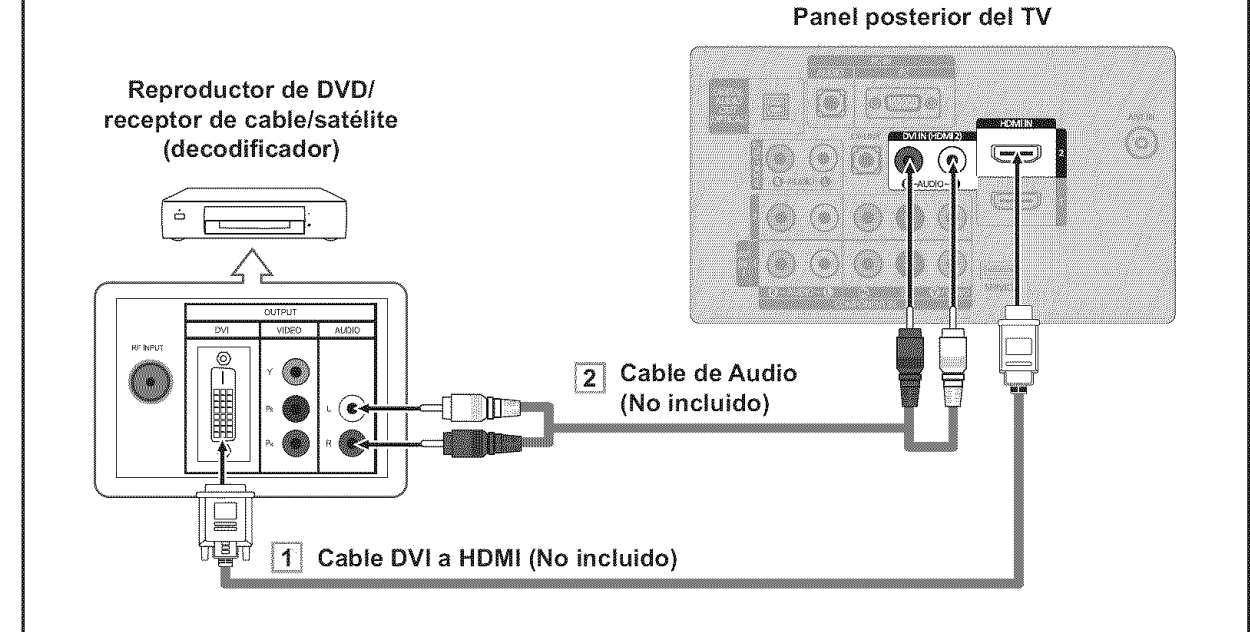

- Cada reproductor de DVD o receptor de televisión por cable/satélite (decodificador) tiene una configuración diferente del panel posterior.
- Cuando conecte un reproductor de DVD o receptor de televisión por cable/satélite (decodificador), debe hacer coincidir los colores del terminal de conexión y del cable.
- Cuando se usa una conexión de cable HDMI/DVI, se debe conectar en el terminal HDMI IN 2.

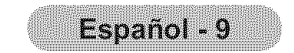

## Conexión de un reproductor de DVD o receptores de televisión por cable/satélite (decodificadores) a través de los cables de componentes

Las tomas del panel posterior del televisor facilitan la conexión de un reproductor de DVD o un receptor de televisión por cable/ satélite (decodificador) al TV.

- **1.** Conecte un cable de componentes entre las tomas COMPONENT IN (1 o 2) [Y, P<sub>B</sub>, P<sub>R</sub>] del televisor y las tomas COMPONENT [Y, PB, P<sub>R</sub>] del reproductor de DVD o receptor de televisión por cable/satélite (decodificador).
- 2. Conecte cables de audio entre las tomas COMPONENT IN (1 o 2) [R-AUDIO-L] del televisor y las tomas AUDIO OUT del reproductor de DVD o receptor de televisión por cable/satélite (decodificador).

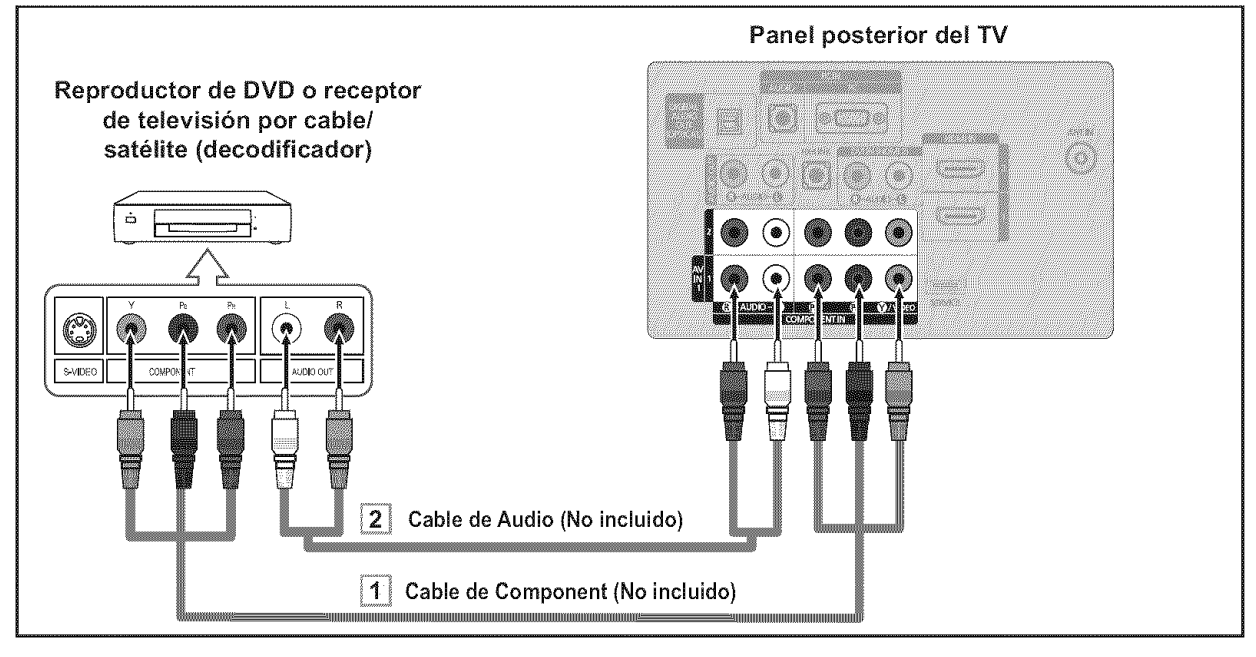

El vídeo Componente separa el vídeo en Y (Luminancia (brillo)), el Pb (azul) y el Pr (rojo) para realzar la calidad del video.

Las conexiones de audio y de vídeo componente deben coincidir.

- Por ejemplo, si conecta un cable de vídeo de componentes a COMPONENT IN 1, conecte también el cable de audio a la misma entrada COMPONENT IN 1.
- > Cada reproductor de DVD o receptor de televisión por cable/satélite (decodificador) tiene una configuración diferente del panel posterior.
- > Cuando conecte un reproductor de DVD o receptor de televisión por cable/satélite (decodificador), debe hacer coincidir los colores del terminal de conexión y del cable.

## Conexión de una videocámara

Las tomas del panel lateral del televisor facilitan la conexión de la videocámara. Permiten ver las cintas de la videocámara sin utilizar un aparato de vídeo.

- 1. Conecte un Cable de Video (o Cable de S-Vídeo) entre las tomas AV IN 2 [VIDEO] (o S-VIDEO) del televisor y las tomas VIDEO OUT (Salida de audio) de la videocámara.
- 2. Conecte un cable de audio entre las tomas AV IN 2 [R-AUDIO-L] del televisor y las tomas AUDIO OUT (Salida de audio) de la videocámara.

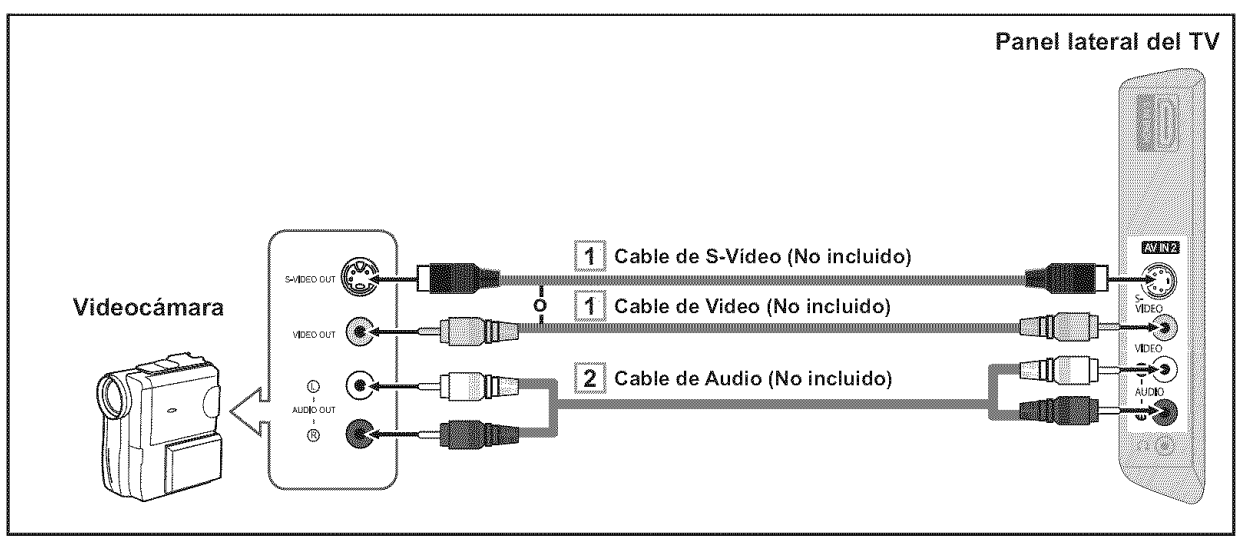

Cada videocamara tiene una configuración distinta en el panel posterior.

- Cuando conecte una videocamara, debe hacer coincidir los colores del terminal de conexión y del cable.

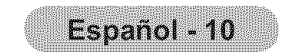

## Conexión de un reproductor de vídeo

#### <u>Conexión de vídeo</u>

Estas instrucciones presuponen que ya ha conectado el TV a una antena o sistema de TV por cable (siguiendo las instrucciones de las páginas 7 a 8). Si aún no ha conectado el TV a una antena o un sistema de cable, sáltese el paso 1.

- 1. Desconecte el cable o la antena de la parte posterior del TV.
- Conecte el cable o la antena en el terminal ANT IN de la parte posterior del reproductor de vídeo.
- Conecte el cable RF entre el terminal ANT OUT (salida de antena) del reproductor de vídeo y el terminal ANT IN del televisor.
- Conecte un cable de vídeo entre el terminal VIDEO OUT del aparato de vídeo y el terminal AV IN 1 [Y/VIDEO] o AV IN 2 [VIDEO] del televisor.
- Conecte un juego de cables de audio entre los conectores AUDIO OUT del reproductor de VCR y los conectores AV IN 1 (o AV IN 2) [R-AUDIO-L] del TV.
  - Si tiene un reproductor de vídeo "mono" (sin estéreo), use el conector Y (no suministrado) para conectar los conectores de entrada de audio izquierdo o derecho del TV. Si el vídeo es estéreo, tendrá que conectar dos cables.

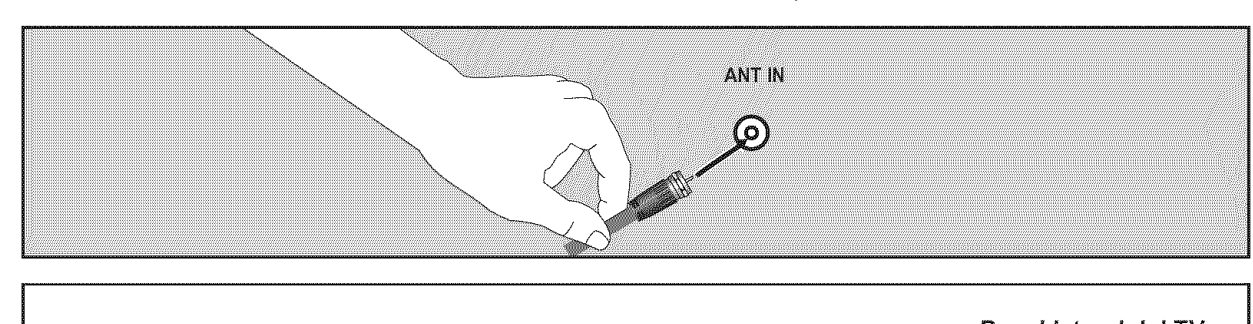

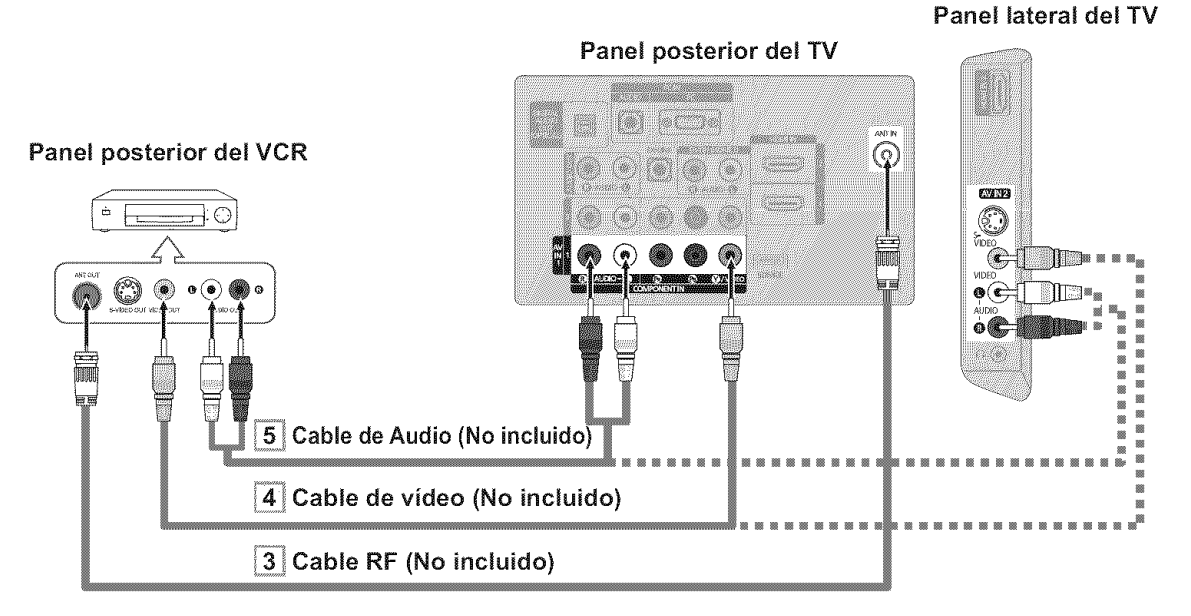

Siga las instrucciones de "Visualización de una cinta de vídeo o de cámara de vídeo" para ver sus cintas.

- ➤ Cada reproductor de video tiene una configuración distinta en el panel posterior.
- Cuando conecte un reproductor de video, debe hacer coincidir los colores del terminal de conexión y del cable.
- Cuando se conecta a AV IN 1 el color (verde) del terminal AV IN 1 [Y/VIDEO] no coincide con el color (amarillo) del cable de vídeo.

#### Conexión de S-Vídeo

Este televisor Samsung se puede conectar a un terminal S-Video de un aparato de vídeo. (Esta conexión proporciona una calidad de imagen mejor que una conexión normal de vídeo.)

- 1. Para empezar, siga los pasos 1 a 3 del apartado anterior para conectar la antena o el sistema de cable al reproductor de VCR y al TV.
- Conecte un cable de S-Vídeo entre la toma de salida de S-VIDEO OUT del

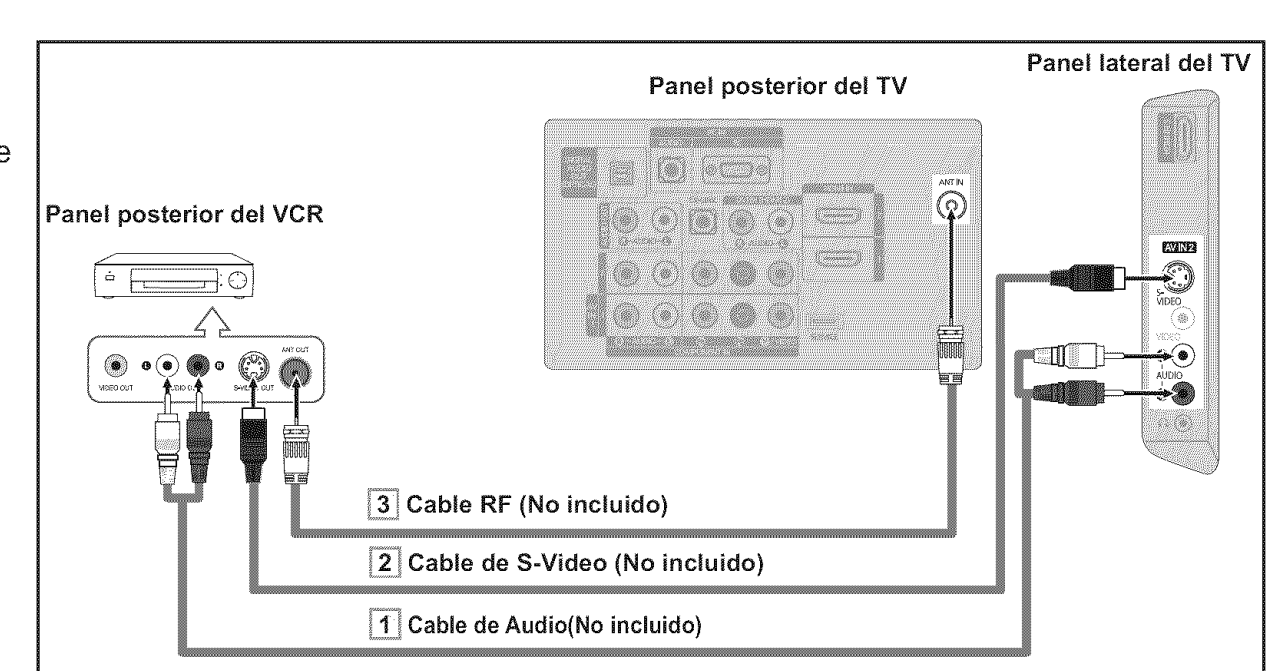

reproductor y la toma de entrada de AV IN 2 [S-VIDEO] del televisor.

 Conecte un juego de cables de audio entre los conectores AUDIO OUT del reproductor de VCR y los conectores AV IN 2 [R-AUDIO-L] del TV.

Con el aparato de vídeo se puede incluir una conexión S-Vídeo. (En caso contrario, consulte en la tienda de electrónica.)

- > Cada aparato de vídeo tiene una configuración diferente del panel posterior.
- Cuando conecte un aparato de vídeo, debe hacer coincidir los colores del terminal de conexión y del cable.

## Conexión de un sistema de audio digital

Las tomas del panel posterior del televisor facilitan la conexión de un sistema de audio digital (Home Cinema/Receptor) al televisor.

 Conecte un cable óptico entre las tomas "DIGITAL AUDIO OUT (OPTICAL)" Salida de audio digital, óptica del televisor y las tomas Digital Audio Input Entrada de audio digital del sistema de audio digital.

> Cuado un sistema de audio digital se conecta a la terminal "DIGITAL AUDIO OUT (OPTICAL)" terminal: Reduzca la ganancia volumen del TV, y ajuste el volumen con el control del amplificador.

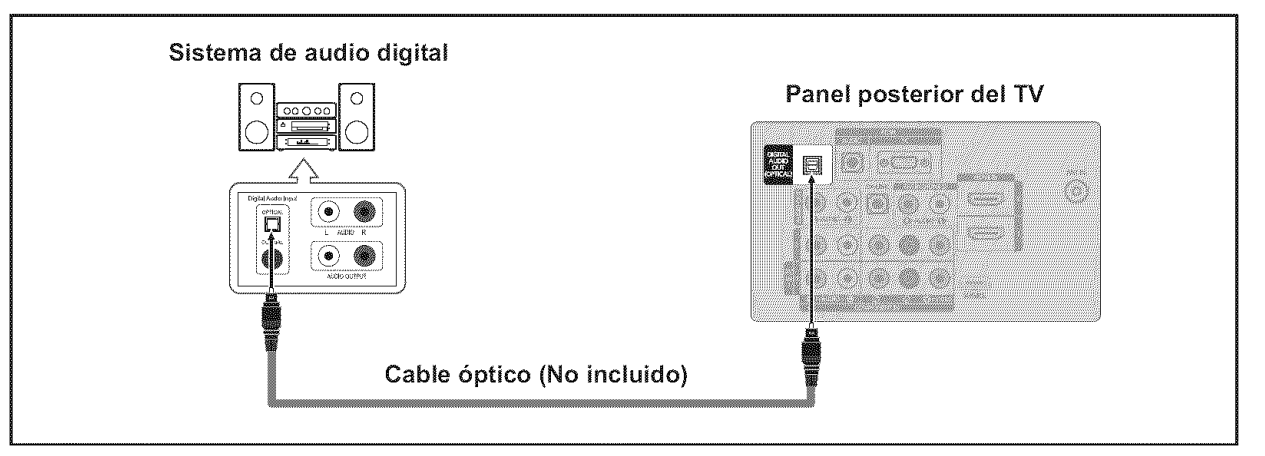

- El audio de 5.1 canales es posible cuando el televisor está conectado a un dispositivo externo que admita 5.1 canales.
- > Cada sistema de audio digital tiene una configuración diferente del panel posterior.
- Cuando el receptor (sistema Home Cinema) está establecido en On, se puede oír la salida de sonido del terminal Optical del televisor. Cuando se ve la televisión a través de un DTV (aéreo), el televisor envía el sonido de 5.1 canales al receptor del sistema Home Cinema. Cuando la fuente es un componente digital, como un DVD, y está conectada al televisor a través de HDMI, sólo se oye el sonido de 2 canales del receptor del sistema Home Cinema. Si desea oír audio de 5.1 canales, conecte la toma DIGITAL AUDIO OUT (OPTICAL) del reproductor de DVD o del decodificador de cable/satélite directamente a un amplificador o un sistema de cine en casa, no al televisor.

## Conexión de un amplificador/DVD para cine en casa

 Conecte un cable de audio entre las tomas AUDIO OUT [R-AUDIO-L] del televisor y las tomas AUDIO IN [R-AUDIO-L] del amplificador/DVD para cine en casa.

> Cuando un amplificador de audio se conecta a los terminales "AUDIO OUT [R-AUDIO-L]" : Reduzca la ganancia (volumen) del TV, y ajuste el volumen con el control del amplificador.

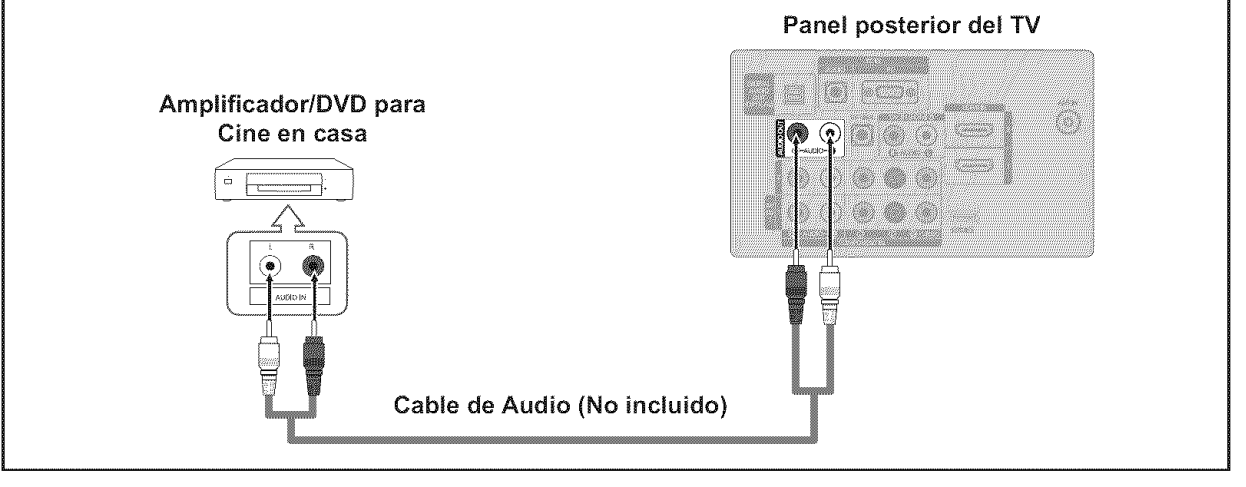

- Cada Amplificador/DVD para cine en casa tiene una configuración distinta en el panel posterior.
- Cuando conecte un Amplificador/DVD para cine en casa, debe hacer coincidir los colores del terminal de conexión y del cable.

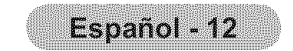

## Conexión a un PC

#### Uso del cable D-Sub

- Conecte un cable D-Sub entre el conector PC IN [PC] del televisor y el conector de salida de PC del ordenador.
- Conecte un cable de audio PC entre la toma PC IN [AUDIO] del televisor y la toma de salida de audio de la tarjeta de sonido del ordenador.

#### Uso del cable HDMI/DVI

- Conecte un cable HDMI/DVI entre la toma HDMI IN 2 del televisor y la toma de salida PC del ordenador.
- Conecte un cable estéreo miniclavija/2 RCA de 3,5 mm entre la toma DVI IN (HDMI 2) [R-AUDIO-L] del televisor y la toma de salida de audio de la tarjeta de sonido del ordenador.

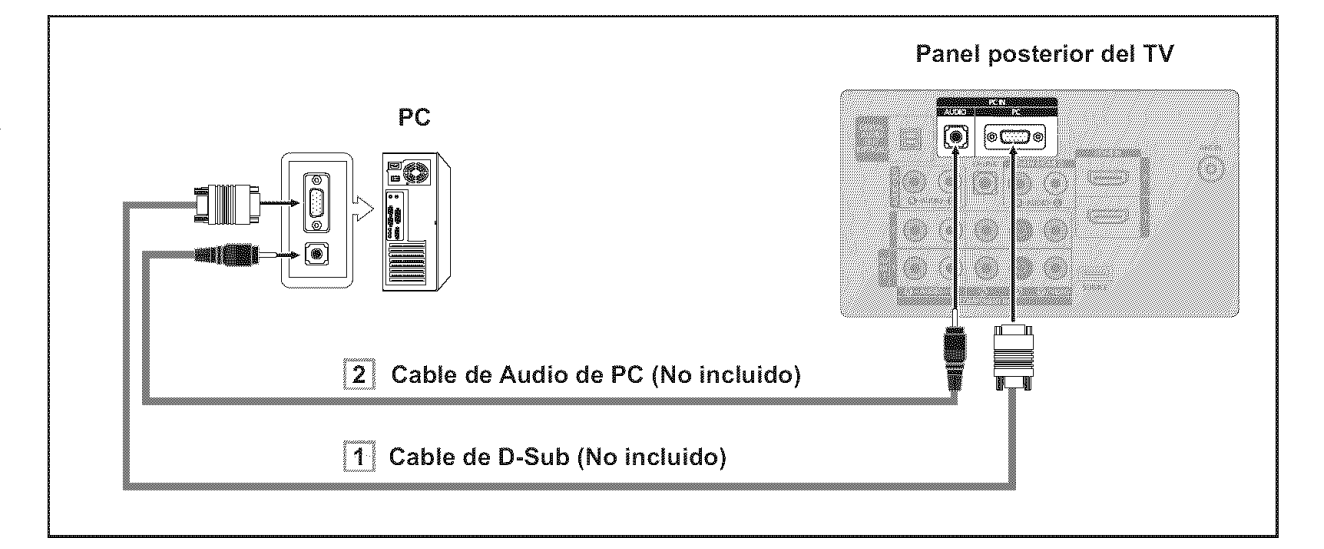

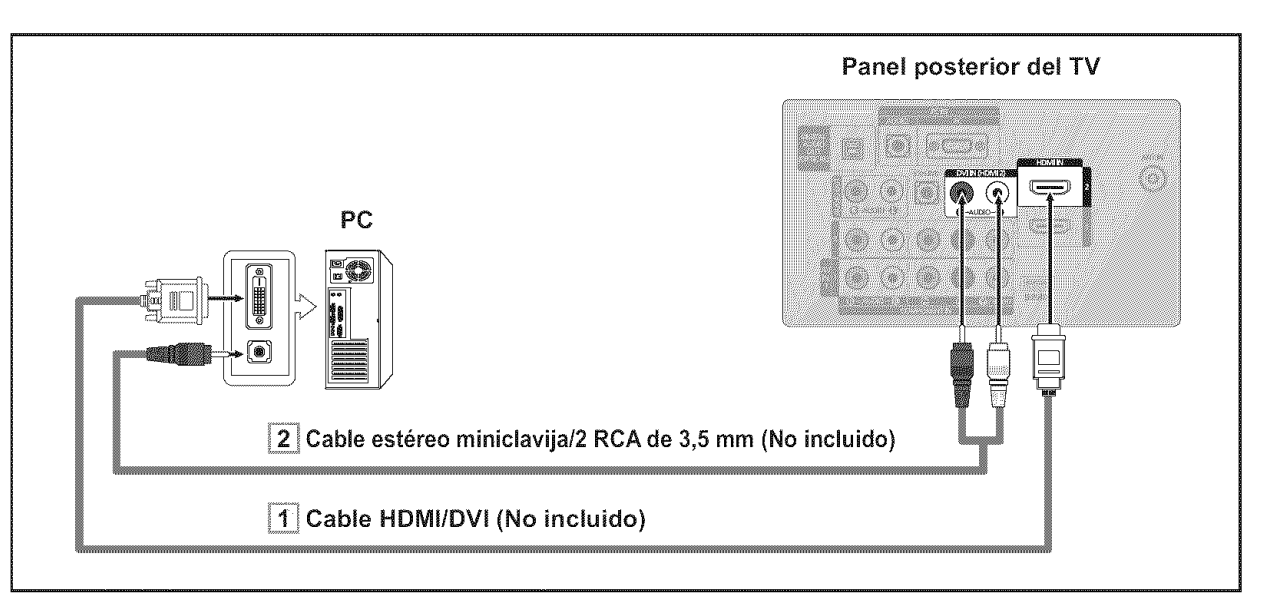

- ➤ Cada PC tiene una configuración distinta en el panel posterior.
- Cuando conecte una PC, debe hacer coincidir los colores del terminal de conexión y del cable.
- Cuando se usa una conexión de cable HDMI/DVI, se debe conectar en el terminal HDMI IN 2.

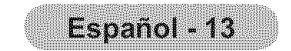

## Conexiones (LN32A450C1D, LN37A450C1D)

## Conexión de antenas de VHF y UHF

Si su antena tiene un conjunto de cables con este aspecto, consulte "Antenas de par de cables planos de 300 Ω" a continuación.

Si la antena tiene un cable como el que se muestra en el diagrama de la derecha, consulte "Antenas con cables coaxiales de 75 ohmios".

Si dispone de dos antenas, consulte "Antenas de VHF y UHF independientes".

#### Antenas de par de cables planos de 300 Ω

Si utiliza una antena externa (de techo o de "orejas de conejo") de par de cables planos de 300 Ω, siga las indicaciones siguientes.

- 1. Coloque los conductores del par de cables bajo los tornillos del adaptador de 300-75  $\Omega$ (no incluido). Utilice un destornillador para apretar los tornillos.
- 2. Conecte el adaptador en el terminal ANT IN en la parte posterior del televisor.

#### Antenas de cable coaxial de 75 Ω

1. Conecte el cable de la antena en el terminal ANT IN de la parte inferior del panel posterior.

#### Antenas de VHF y UHF independientes

Si dispone de dos antenas independientes para el TV (una de VHF y otra de UHF), debe combinar ambas señales de la antena antes de conectarlas al TV. Este procedimiento precisa un adaptador-combinador especial (disponible en la mayoría de tiendas de electrónica).

- 1. Conecte ambos cables de antena al combinador.
- 2. Conecte el combinador en el terminal ANT IN de la parte inferior del panel posterior.

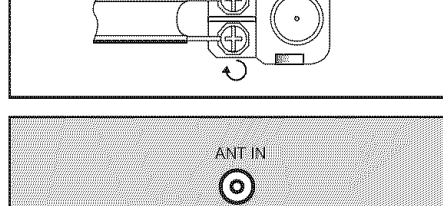

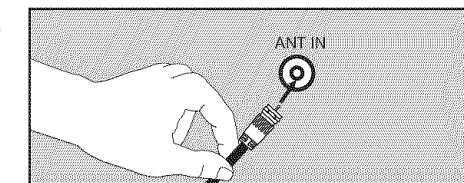

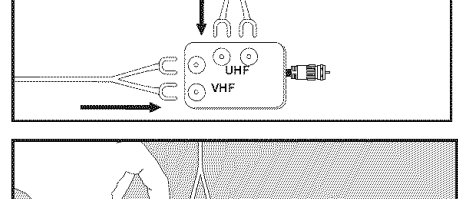

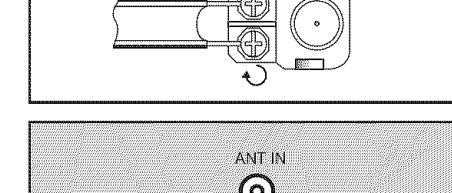

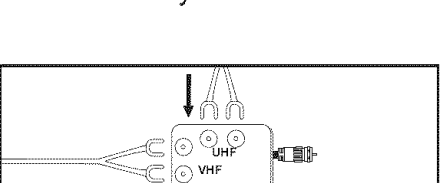

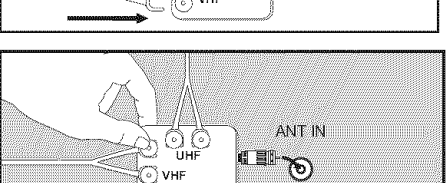

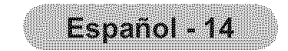

## Conexión de TV por cable

Para conectar a un sistema de TV por cable, siga estas instrucciones.

#### TV por cable sin decodificador

1. Conecte el cable de entrada en el terminal de la antena ANT IN de la parte posterior del TV. > Dado que el TV está preparado para la televisión por cable, no se necesita un decodificador para ver canales de cable no codificados.

#### Conexión al decodificador que decodifica todos los canales

- 1. Busque el cable conectado al terminal ANT OUT del decodificador. ≻ Este terminal puede estar indicado como "ANT OUT", "VHF OUT" o "OUT".
- 2. Conecte el otro extremo del cable en el terminal ANT IN de la parte posterior del TV.

#### Conexión a un decodificador que decodifica algunos canales

Si su decodificador sólo decodifica algunos canales (como los canales de pago), siga las instrucciones siguientes. Necesitará un divisor de dos vías, un conmutador de RF (A/B) y cuatro largos de cable RF. (Estas opciones se encuentran en la mayoría de tiendas de electrónica).

- 1. Busque y desconecte el cable que está conectado al terminal ANT IN (entrada de antena) del decodificador.
  - Este terminal puede estar indicado como "ANT IN", "VHF IN" o "IN".
- 2. Conecte este cable al divisor de dos vías.
- 3. Conecte el cable RF entre un terminal OUTPUT(salida) del divisor y el terminal IN (entrada) del decodificador.
- 4. Conecte el cable RF entre el terminal ANT OUT del decodificador y el terminal B.IN del conmutador RF (A/B).
- Conecte otro cable RF entre el otro terminal 5. OUT del divisor y el terminal A.IN del

ANT IN en la parte posterior del televisor.

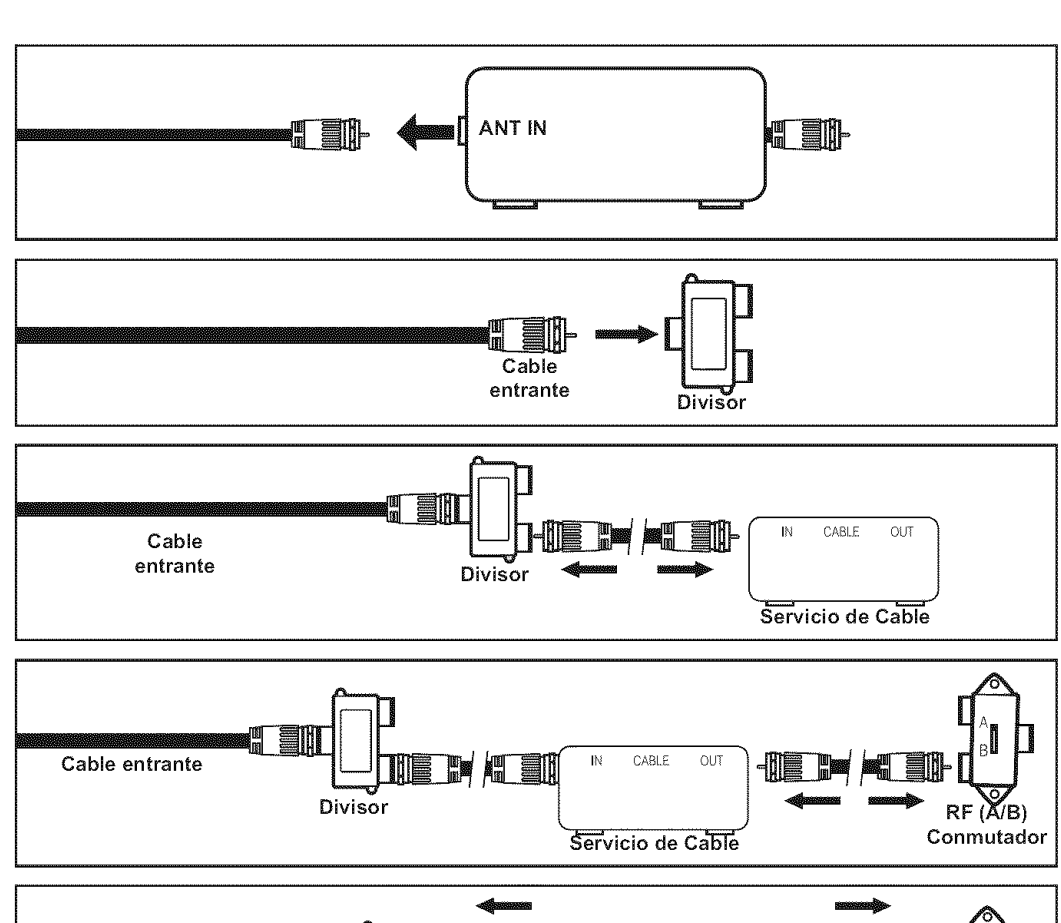

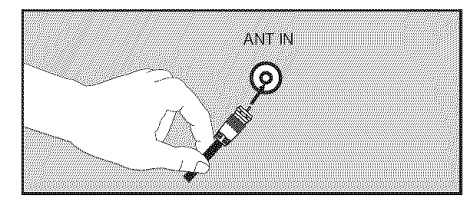

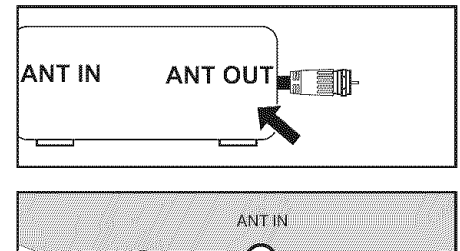

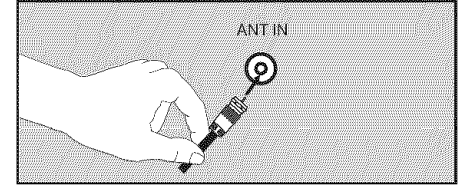

conmutador de RF (A/B).

6.

- Cable IN CABLE OUT entrante Divisor RF (A/B) Conmutador Servicio de Cable Conecte el último cable RF entre el terminal OUT del conmutador RF (A/B) y el terminal ANT IN  $(\circ)$ Cable Antena de entrante Divisor Televisor RF (A/B) Servicio de Cable Conmutador
- Una vez hecha esta conexión, coloque el conmutador A/B en la posición "A" para la visualización normal. Coloque el conmutador A/B en la posición "B" para ver los canales codificados. (Cuando sitúe el conmutador A/B en "B", deberá sintonizar el TV al canal de salida del decodificador, que normalmente es el canal 3 o 4.)

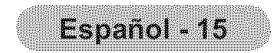

## Conexión de un reproductor de DVD o receptores de televisión por cable/satélite (decodificadores) a través de HDMI

Solo es aplicable si hay un conector de salida de HDMI en el dispositivo externo.

 Conecte un cable HDMI entre la toma HDMI IN (1, 2 o 3) del televisor y la toma HDMI del reproductor de DVD o receptor de televisión por cable/satélite (decodificador).

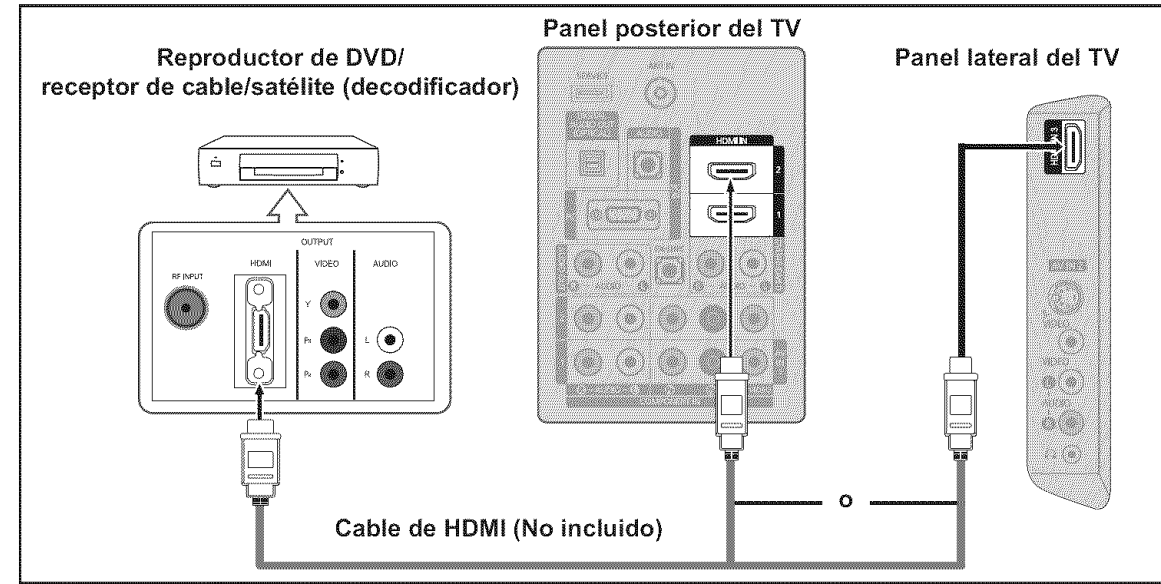

#### ≻ ¿Qué es HDMI?

- HDMI, o interfaz multimedia de alta definición, es una interfaz de la siguiente generación que permite la transmisión de señales digitales de audio y de vídeo mediante un cable simple sin compresión.
- La diferencia entre los dispositivos HDMI y DVI es que el HDMI es más pequeño y tiene instalada la función de codificación HDCP (protección alta de la copia digital del ancho de banda).
- Cada reproductor de DVD o receptor de televisión por cable/satélite (decodificador) tiene una configuración diferente del panel posterior.

## Conexión de un reproductor de DVD o receptores de televisión por cable/satélite (decodificadores) a través de DVI

Solo es aplicable si hay un conector de salida de DVI en el dispositivo externo.

- Conecte un cable de DVI a HDMI o un adaptador de DVI-HDMI entre la toma HDMI IN 1 del televisor y la toma DVI del reproductor de DVD o receptor de televisión por cable/ satélite (decodificador).
- Conecte cables de audio entre la toma DVI IN (HDMI 1) [R-AUDIO-L] del televisor y el reproductor de DVD o receptor de televisión por cable/ satélite (decodificador).

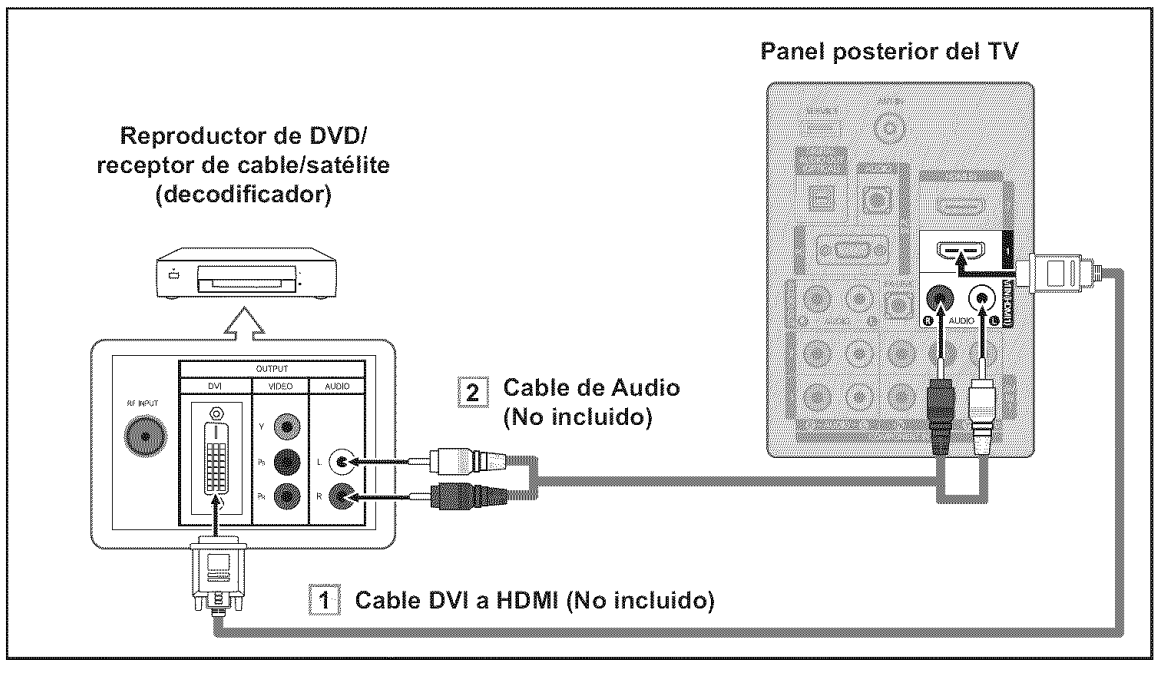

- Cada reproductor de DVD o receptor de televisión por cable/satélite (decodificador) tiene una configuración diferente del panel posterior.
- Cuando conecte un reproductor de DVD o receptor de televisión por cable/ satélite (decodificador), debe hacer coincidir los colores del terminal de conexión y del cable.
- Cuando se usa una conexión de cable HDMI/DVI, se debe conectar en el terminal HDMI IN 1.

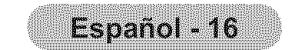

## Conexión de un reproductor de DVD o receptores de televisión por cable/satélite (decodificadores) a través de los cables de componentes

Las tomas del panel posterior del televisor facilitan la conexión de un reproductor de DVD o un receptor de televisión por cable/ satélite (decodificador) al TV.

- 1. Conecte un cable de componentes entre las tomas COMPONENT IN (1 o 2) [Y, P<sub>B</sub>, P<sub>R</sub>] del televisor y las tomas COMPONENT [Y, PB, PR] del reproductor de DVD o receptor de televisión por cable/satélite (decodificador).
- 2. Conecte cables de audio entre las tomas COMPONENT IN (1 o 2) [R-AUDIO-L] del televisor y las tomas AUDIO OUT del reproductor de DVD o receptor de televisión por cable/satélite (decodificador).

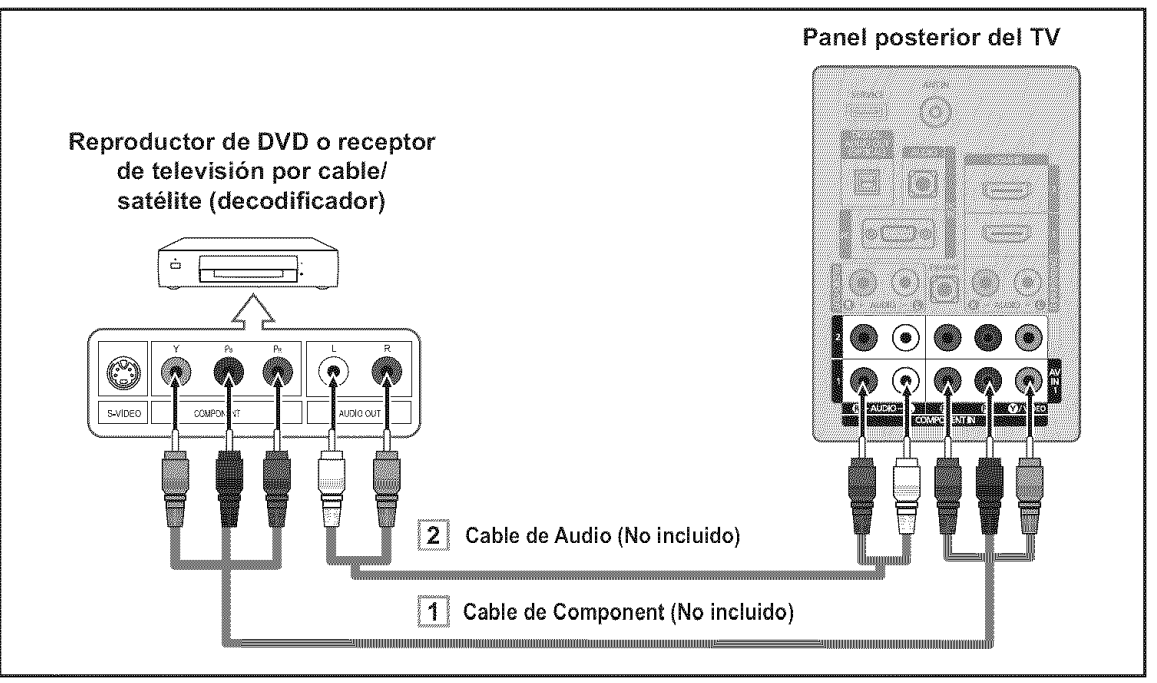

El vídeo Componente separa el vídeo en Y (Luminancia (brillo)), el Pb (azul) y el Pr (rojo) para realzar la calidad del video.

Las conexiones de audio y de vídeo componente deben coincidir. Por ejemplo, si conecta un cable de vídeo de componentes a COMPONENT IN 1, conecte también el cable de audio a la misma entrada COMPONENT IN 1.

- Cada reproductor de DVD o receptor de televisión por cable/satélite (decodificador) tiene una configuración diferente del panel posterior.
- > Cuando conecte un reproductor de DVD o receptor de televisión por cable/satélite (decodificador), debe hacer coincidir los colores del terminal de conexión y del cable.

## Conexión de una videocámara

Las tomas del panel lateral del televisor facilitan la conexión de la videocámara. Permiten ver las cintas de la videocámara sin utilizar un aparato de vídeo.

- 1. Conecte un Cable de Video (o Cable de S-Vídeo) entre las tomas AV IN 2 [VIDEO] (o S-VIDEO) del televisor y las tomas VIDEO OUT (Salida de audio) de la videocámara.
- 2. Conecte un cable de audio entre las tomas AV IN 2 [R-AUDIO-L] del televisor y las tomas AUDIO OUT (Salida de audio) de la videocámara.

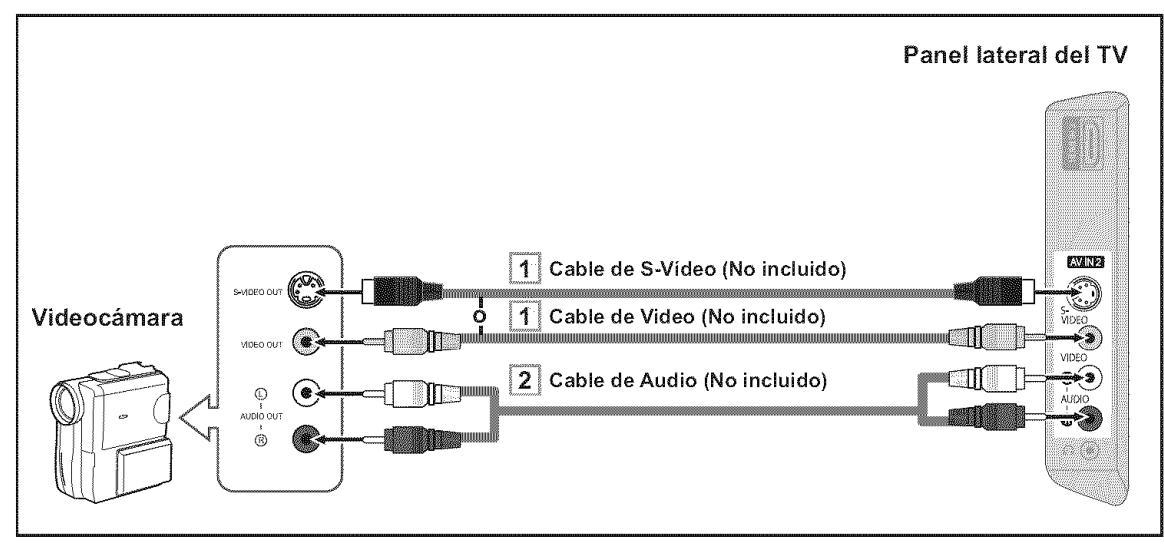

Cada videocamara tiene una configuración distinta en el panel posterior.

- Cuando conecte una videocamara, debe hacer coincidir los colores del terminal de conexión y del cable.

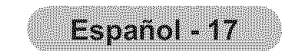

## Conexión de un reproductor de vídeo

#### <u>Conexión de vídeo</u>

Estas instrucciones presuponen que ya ha conectado el TV a una antena o sistema de TV por cable (siguiendo las instrucciones de las páginas 14 a 15). Si aún no ha conectado el TV a una antena o un sistema de cable, sáltese el paso 1.

- **1.** Desconecte el cable o la antena de la parte posterior del TV.
- 2. Conecte el cable o la antena en el terminal ANT IN de la parte posterior del reproductor de vídeo.
- Conecte el cable RF entre el terminal ANT OUT (salida de antena) del reproductor de vídeo y el terminal ANT IN del televisor.
- Conecte un cable de vídeo entre el terminal VIDEO OUT del aparato de vídeo y el terminal AV IN 1 [Y/VIDEO] o AV IN 2 [VIDEO] del televisor.
- Conecte un juego de cables de audio entre los conectores AUDIO OUT del reproductor de VCR y los conectores AV IN 1 (o AV IN 2) [R-AUDIO-L] del TV.
  - Si tiene un reproductor de vídeo "mono" (sin estéreo), use el conector Y (no suministrado) para conectar los conectores de entrada de audio izquierdo o derecho del TV. Si el vídeo es estéreo, tendrá que conectar dos cables.

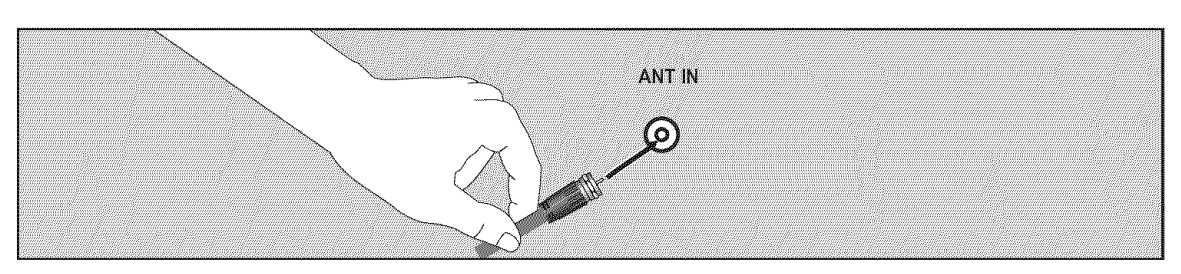

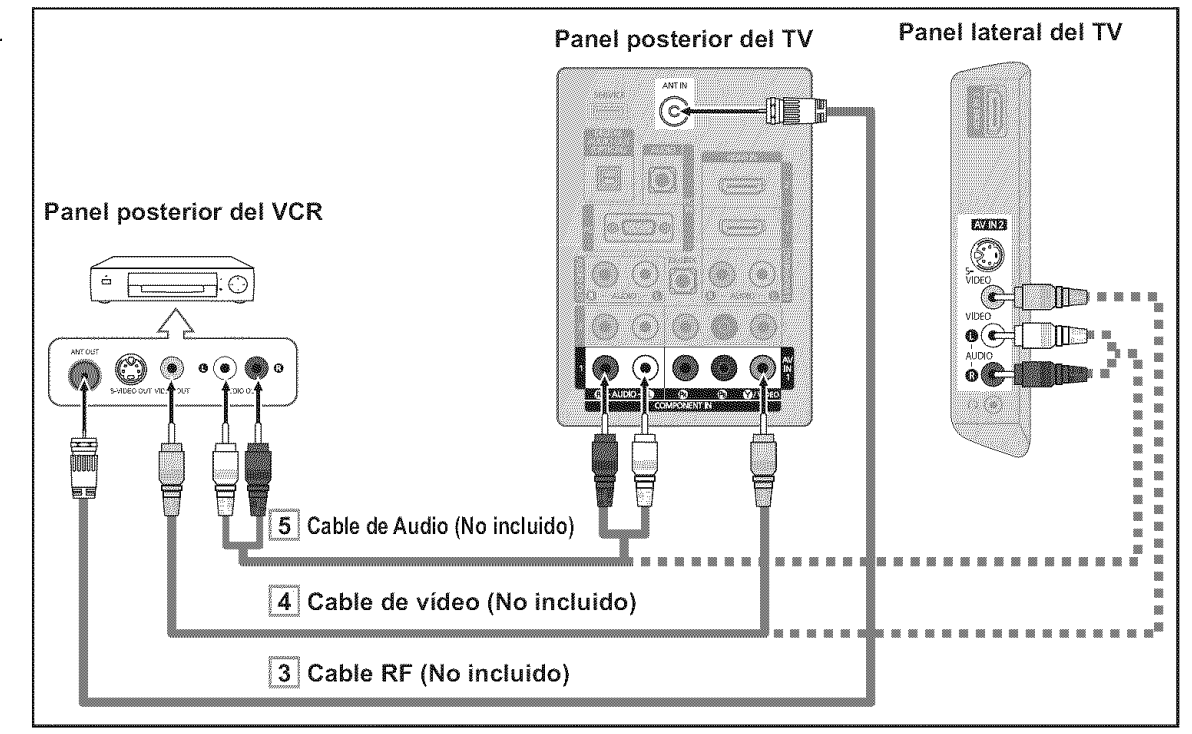

Siga las instrucciones de "Visualización de una cinta de vídeo o de cámara de vídeo" para ver sus cintas.

- ≻ Cada reproductor de video tiene una configuración distinta en el panel posterior.
- Cuando conecte un reproductor de video, debe hacer coincidir los colores del terminal de conexión y del cable.
- Cuando se conecta a AV IN 1 el color (verde) del terminal AV IN 1 [Y/VIDEO] no coincide con el color (amarillo) del cable de vídeo.

#### Conexión de S-Vídeo

Este televisor Samsung se puede conectar a un terminal S-Video de un aparato de vídeo. (Esta conexión proporciona una calidad de imagen mejor que una conexión normal de vídeo.)

- Para empezar, siga los pasos 1 a 3 del apartado anterior para conectar la antena o el sistema de cable al reproductor de VCR y al TV.
- Conecte un cable de S-Vídeo entre la toma de salida de S-Vídeo del reproductor y la toma de entrada de AV IN 2 [S-VIDEO] del televisor.

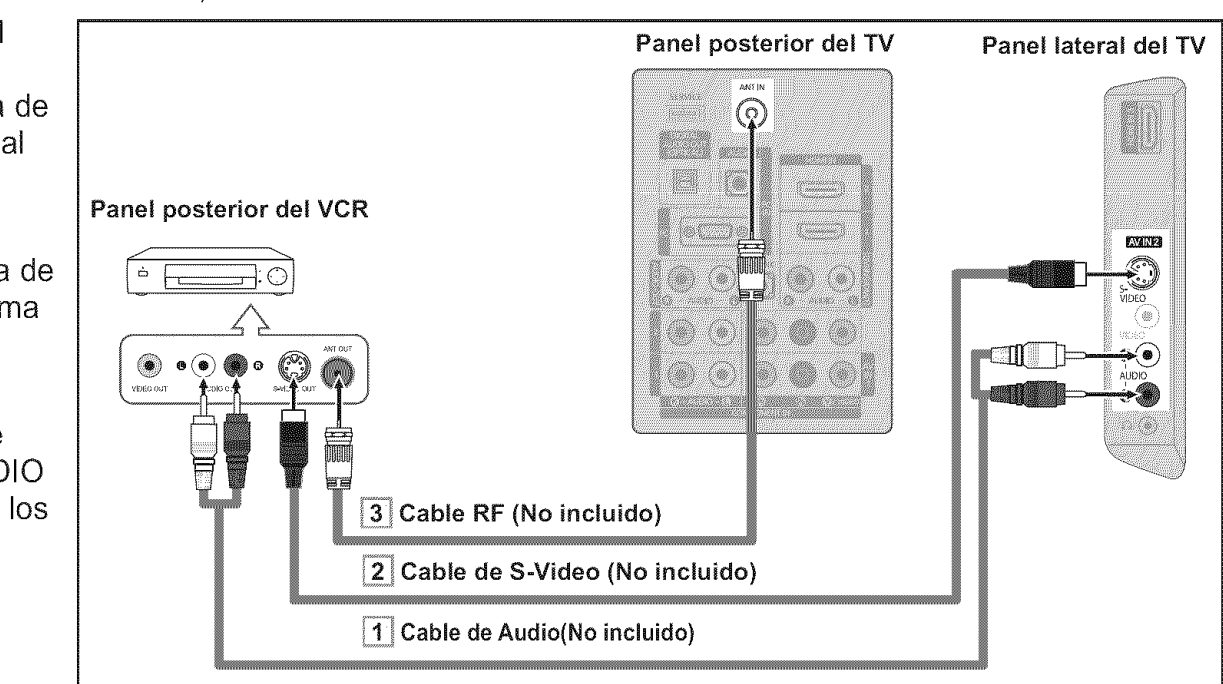

 Conecte un juego de cables de audio entre los conectores AUDIO OUT del reproductor de VCR y los conectores AV IN 2 [R-AUDIO-L] del TV.

Con el aparato de vídeo se puede incluir una conexión S-Vídeo. (En caso contrario, consulte en la tienda de electrónica.)

≻ Cada aparato de vídeo tiene una configuración diferente del panel posterior.

Cuando conecte un aparato de vídeo, debe hacer coincidir los colores del terminal de conexión y del cable.

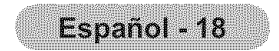

## Conexión de un sistema de audio digital

Las tomas del panel posterior del televisor facilitan la conexión de un sistema de audio digital (Home Cinema/Receptor) al televisor.

 Conecte un cable óptico entre las tomas "DIGITAL AUDIO OUT (OPTICAL)" Salida de audio digital, óptica del televisor y las tomas Digital Audio Input Entrada de audio digital del sistema de audio digital.

> Cuado un sistema de audio digital se conecta a la terminal "DIGITAL AUDIO OUT (OPTICAL)" terminal: Reduzca la ganancia volumen del TV, y ajuste el volumen con el control del amplificador.

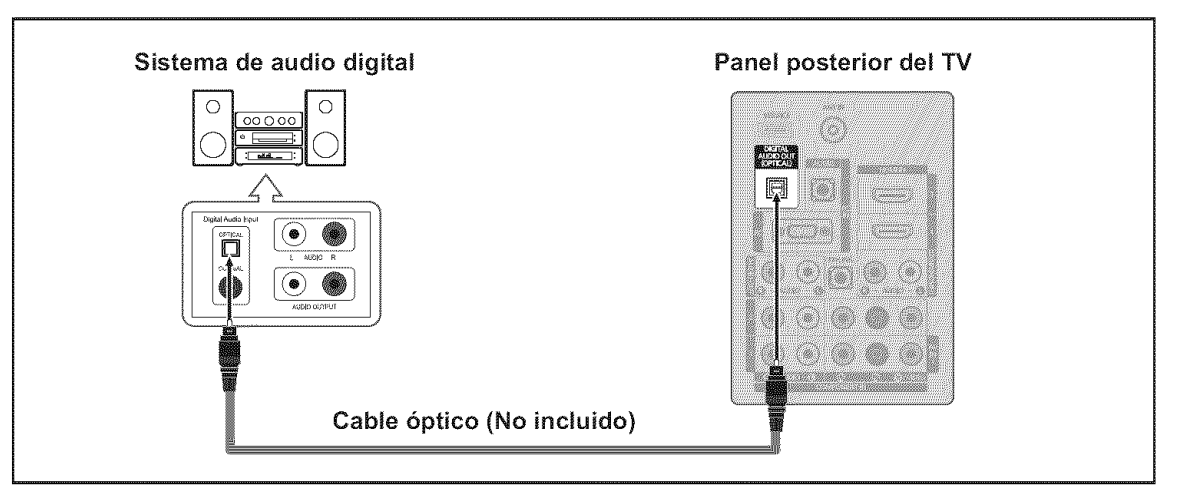

- El audio de 5.1 canales es posible cuando el televisor está conectado a un dispositivo externo que admita 5.1 canales.
- ≻ Cada sistema de audio digital tiene una configuración diferente del panel posterior.
- Cuando el receptor (sistema Home Cinema) está establecido en On, se puede oír la salida de sonido del terminal Optical del televisor. Cuando se ve la televisión a través de un DTV (aéreo), el televisor envía el sonido de 5.1 canales al receptor del sistema Home Cinema. Cuando la fuente es un componente digital, como un DVD, y está conectada al televisor a través de HDMI, sólo se oye el sonido de 2 canales del receptor del sistema Home Cinema. Si desea oír audio de 5.1 canales, conecte la toma DIGITAL AUDIO OUT (OPTICAL) del reproductor de DVD o del decodificador de cable/satélite directamente a un amplificador o un sistema de cine en casa, no al televisor.

## Conexión de un amplificador/DVD para cine en casa

 Conecte un cable de audio entre las tomas AUDIO OUT [R-AUDIO-L] del televisor y las tomas AUDIO IN [R-AUDIO-L] del amplificador/DVD para cine en casa.

> Cuando un amplificador de audio se conecta a los terminales "AUDIO OUT [R-AUDIO-L]" : Reduzca la ganancia (volumen) del TV, y ajuste el volumen con el control del amplificador.

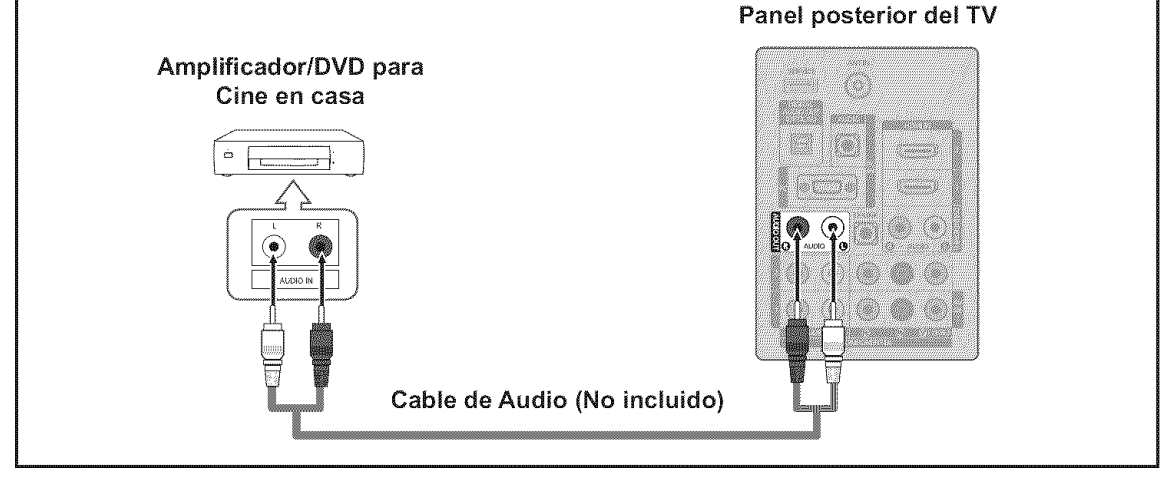

- Cada Amplificador/DVD para cine en casa tiene una configuración distinta en el panel posterior.
- Cuando conecte un Amplificador/DVD para cine en casa, debe hacer coincidir los colores del terminal de conexión y del cable.

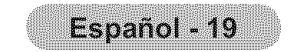

## Conexión a un PC

#### Uso del cable D-Sub

- Conecte un cable D-Sub entre el conector PC IN [PC] del televisor y el conector de salida de PC del ordenador.
- 2. Conecte un cable de audio PC entre la toma PC IN [AUDIO] del televisor y la toma de salida de audio de la tarjeta de sonido del ordenador.

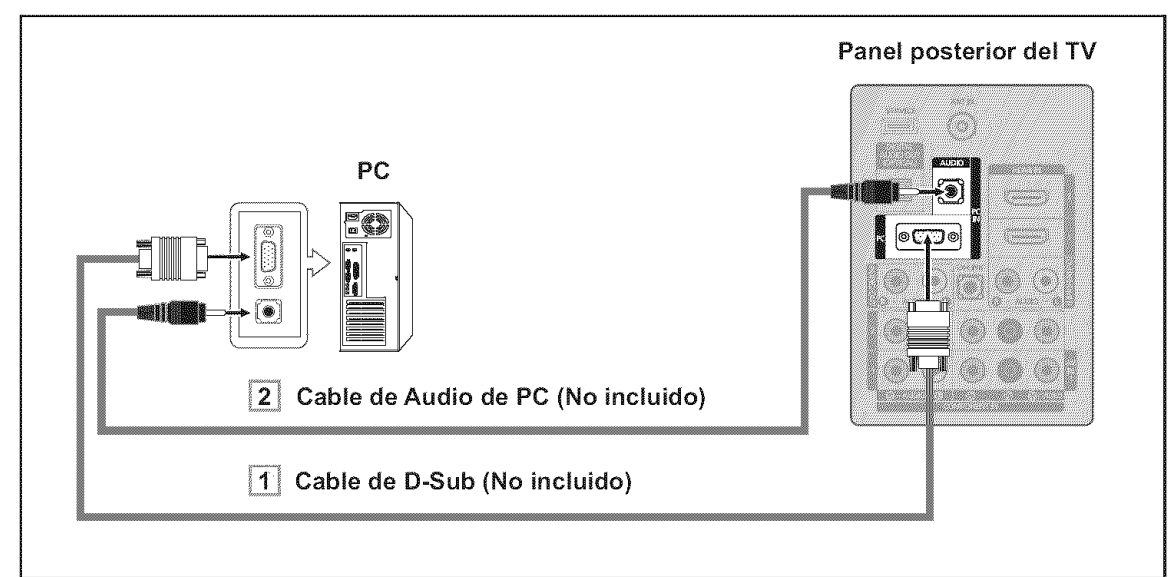

#### Uso del cable HDMI/DVI

- 1. Conecte un cable HDMI/DVI entre la toma HDMI IN 1 del televisor y la toma de salida PC del ordenador.
- Conecte un cable estéreo miniclavija/2 RCA de 3,5 mm entre la toma DVI IN (HDMI 1) [R-AUDIO-L] del televisor y la toma de salida de audio de la tarjeta de sonido del ordenador.

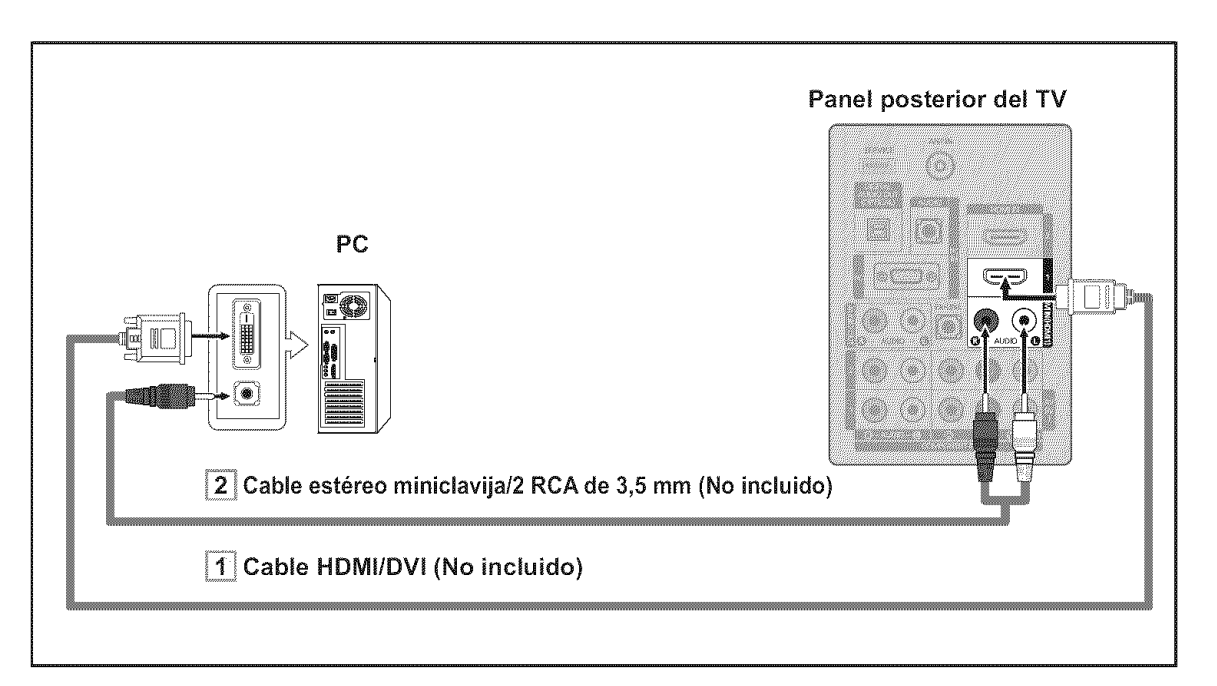

- > Cada PC tiene una configuración distinta en el panel posterior.
- Cuando conecte una PC, debe hacer coincidir los colores del terminal de conexión y del cable.
- Cuando se usa una conexión de cable HDMI/DVI, se debe conectar en el terminal HDMI IN 1.

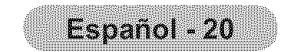

## **Funcionamiento**

## Encendido o apagado del TV

Pulse el botón POWER O del mando a distancia. También puede usar el botón POWER එ del televisor.

# POWER SOURCE

## **Función Plug & Play**

Cuando se enciende el televisor por primera vez, se configuran seguidos y automáticamente dos ajustes básicos del usuario.

- El salvapantallas se activa si durante más de 1 minuto no hay ninguna entrada desde el teclado del mando a distancia mientras "Plug & Play" está en ejecución.
- El salvapantallas se activa si durante más de 15 minutes no se detecta ninguna señal de funcionamiento.
- Pulse el botón POWER en el mando a distancia.

Aparece el mensaje "Menu Language, Store Demo, Channels and Time will be set.".

idioma del Menú en pantalla.".

2. Pulse los botón ▲ o ♥ para seleccionar el idioma; pulse después el botón ENTER @.

Se muestra el mensaje "Seleccione 'Uso domiciliario' para instalar este TV en su casa."

3. Pulselos botón ◀ o ▶ para seleccionar "Demo comercio" o "Uso domiciliario" después, pulse el botón ENTER ⊡.

Se muestra el mensaje "Seleccionar las antenas que desea memorizar.".

- ➤ Es recomendable configurar el televisor en el modo "Uso domiciliario" para obtener la mejor imagen en un entorno doméstico.
- > El modo "Demo comercio" sólo es necesario en los entornos comerciales.
- ➤ Si la unidad accidentalmente se configura en el modo "Demo comercio" y se desea volver a "Uso domiciliario" (Normal): Pulse el botón del volumen del televisor. Cuando se muestra la OSD del volumen, mantenga pulsado el botón **MENU** del televisor durante 5 segundos.
- 4. Pulse los botón ▲ o ▼ para memorizar los canales de la conexión seleccionada. Pulse el botón ENTER G para seleccionar "Iniciar".
  - ≻Aire: Señal de antena "Aire". Cable: Señal de antena de "Cable". Auto: Señales de antena "Aire" y de "Cable".
  - ➤ En el modo de cable, puede seleccionar el origen de señal correcto entre STD, HRC e IRC pulsando los botón ▲, ♥, ◀ o ► a continuación, pulse el botón ENTER C. Si tiene cable digital, seleccione la fuente de la señal del sistema de cable para analógica y para digital. Póngase en contacto con su proveedor de cable para saber el tipo de sistema de cable existente en su zona

| Menu Language, Store Demo,<br>Channels and Time will be set.<br>Start<br>B <sup>i</sup> Enter                                            |
|----------------------------------------------------------------------------------------------------|
| Plug & Play<br>Seleccionar el idioma del Menú en pantalla.<br>Idioma : English<br>Espanol<br>Français<br>♦ Mover @Ingresar               |
| Plug & Play<br>Seleccione 'Uso domiciliario' para<br>instalar este TV en su casa.<br>Demo comercio Uso domiciliario<br>↓ Mover ⊡Ingresar |
| Plug & Play<br>Seleccionar las antenas que desea memorizar.                                                                              |

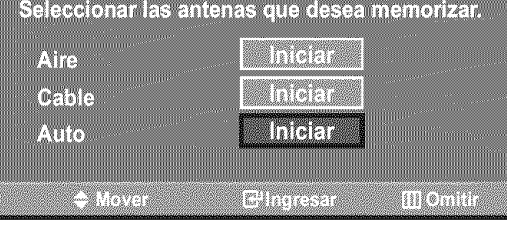

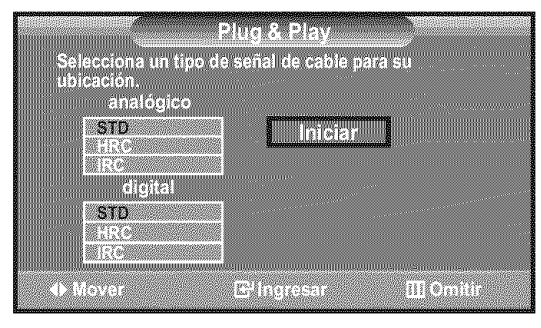

- 5. El televisor empezará a memorizar todos los canales disponibles.
  - > Para detener la búsqueda antes de que termine, pulse el botón ENTER œ con la opción "Detener" seleccionada.
  - Una vez guardados todos los canales disponibles, se inicia la eliminación de los canales codificados (ver página 39). Y, a continuación, vuelve a mostrarse el menú Guardado automático. Pulse el botón ENTER G cuando se complete la memorización de canales. Aparece automáticamente el menú "Configure el modo de Reloj.".

| DTV Aire : 02<br>DTV Cable : 2 | Aire : 11<br>23 Cable : 21           | Cable 50<br>50 %     |
|--------------------------------|--------------------------------------|----------------------|
|                                | Detener<br>PIngresa                  | ır 🔟 Omitir          |
| Eliminando lo                  | iuardado automá<br>os canales encrip | tico<br>tados.       |
|                                | Detener                              | DTV Cable 41<br>77 % |
|                                | <b>G</b> Ingresa                     | r 🔟 Omitir           |

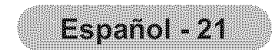

6. Pulse el botón ENTER œ.
Pulse los botón ▲ o ▼ para seleccionar "Auto" después, pulse el botón ENTER œ.
Se muestra el mensaje "Configurar la hora de verano.".

Si selecciona "Manual", se muestra "Escriba la fecha y la hora.". (Consulte las páginas 48)

- Pulse los botón ▲ o ▼ para seleccionar "Apagado" o "Encendido" después, pulse el botón ENTER œ.
   Se muestra el mensaje "Seleccionar la zona horaria en la que vive.".
- Pulse los botón ▲ o ▼ para resaltar la zona horaria del área local. Pulse el botón ENTER ⊡. Si ha recibido una señal digital, se ajustará la hora automáticamente. En caso negativo, consulte la página 48 para ajustar el reloj.
- Aparece el mensaje "Disfrutar su visión.". Cuando termine, pulse el botón ENTER œ.

#### Si desea reiniciar esta función...

- Pulse el botón MENU para ver el menú.
   Pulse los botón ▲ o ▼ para seleccionar "Configuración" después, pulse el botón ENTER ⊡.
- - ≻ La función "Plug & Play" está disponible sólo en el modo TV.

## Cambio de canales

#### Mediante los botónes de canal

- **1.** Pulse los botónes  $CH \oslash$  o  $CH \oslash$  para cambiar los canales.
  - Cuando pulse los botónes CH o CH o CH el TV cambiará los canales por orden. Verá todos los canales que ha memorizado el TV (El TV deberá haber memorizado como mínimo tres canales). No verá los canales borrados o no memorizados. Consulte las páginas 24 para la memorización de los canales.

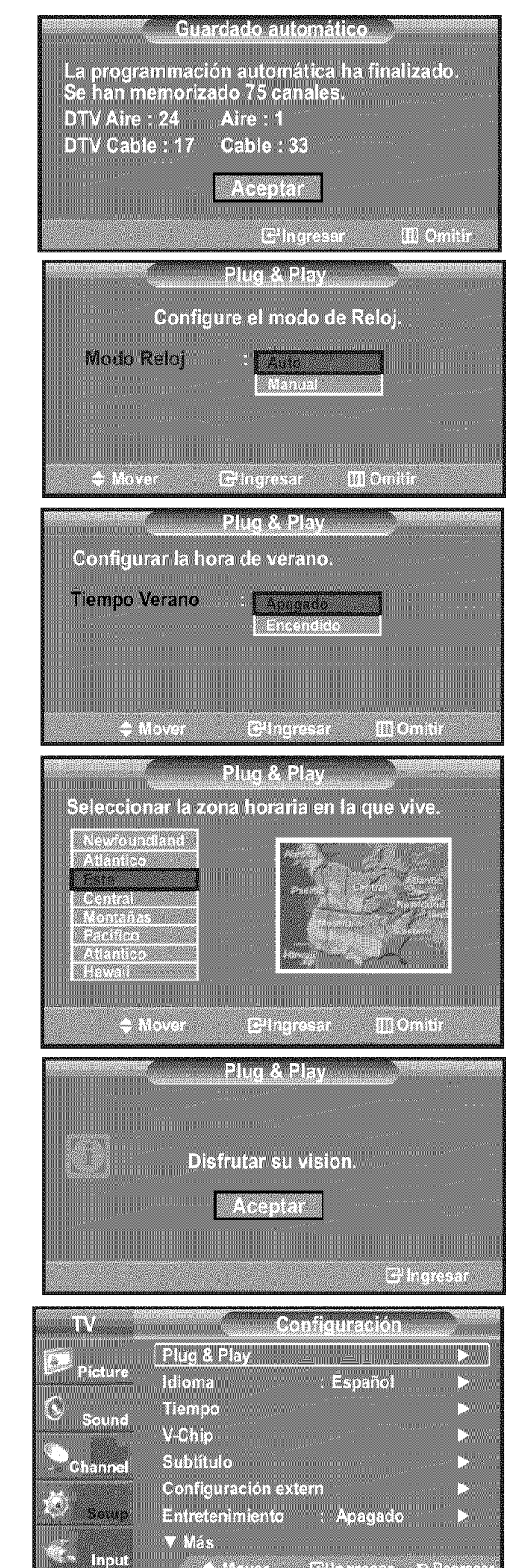

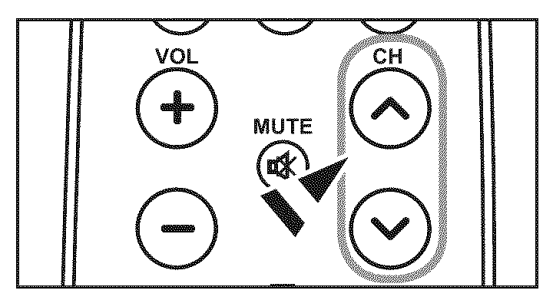

#### Utilización de los botones numéricos

- 1. Utilice los botones numéricos para ir directamente a un canal. Por ejemplo, para seleccionar el canal 27, pulse 2 y luego 7. El televisor cambiará de canal cuando pulse el segundo número.
  - ➢ Pulse los botones numéricos y después el botón ENTER para cambiar rápidamente de canal.

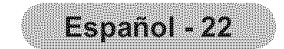

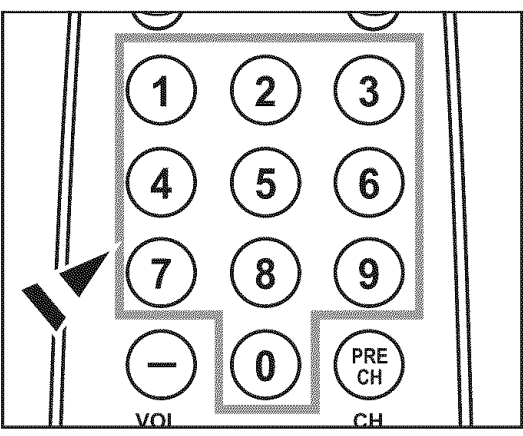

#### Uso del botón "🗇"

El botón "—" se utiliza para seleccionar emisoras que emitan con señal digital.

- 1. Por ejemplo, para seleccionar el canal 7-1, pulse 7,  $\bigcirc$  y 1.
  - HD indica que el televisor está recibiendo una señal digital de alta definición. SD indica que el televisor está recibiendo una señal digital de definición estándar.
  - ➢ Pulse los botones numéricos y después el botón ENTER para cambiar rápidamente de canal.

#### Utilización del botón PRE CH para seleccionar el canal anterior

- 1. Pulse el botón PRE CH.
  - El TV volverá al último canal visualizado.
  - Para conmutar rápidamente entre dos canales bastante distantes, sintonice un canal y use los botónes numéricos para seleccionar el segundo. Después use el botón PRE CH para conmutar rápidamente entre ellos.

## Ajuste del volumen

#### Utilización de los botones de volumen

1. Pulse los botónes VOL o VOL para bajar o subir el volumen.

#### Uso del botón Mute

Puede interrumpir el sonido en cualquier momento pulsando el botón MUTE.

- Pulse el botón MUTE y el sonido se desconectará. En pantalla se visualiza " silencio ".
- 2. Para recuperar el sonido vuelva a pulsar MUTE o, simplemente, pulse los botónes VOL⊖ o VOL⊕.

## Visualización de la pantalla

La pantalla identifica el canal actual y el estado de algunos ajustes de audio-vídeo.

**1.** Pulse el botón **INFO** del mando a distancia.

El TV visualizará el canal, el tipo de sonido y el estado de determinados ajustes de sonido e imagen.

Pulse el botón INFO otra vez o espere unos 10 segundos y desaparecerá automáticamente.

# VOL CH

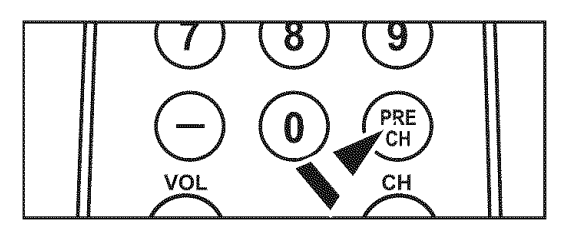

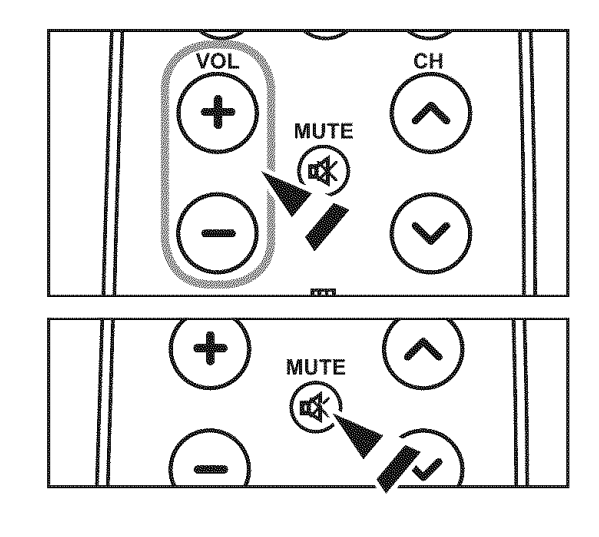

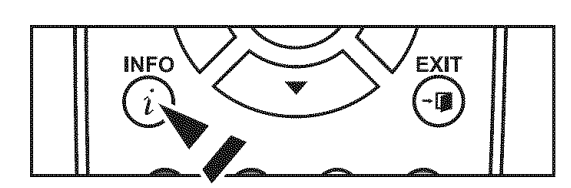

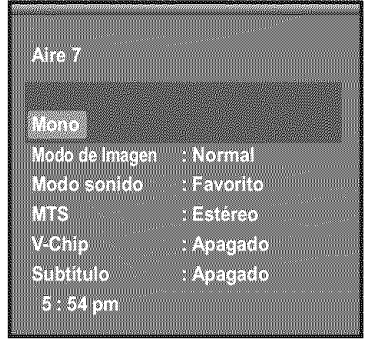

## 📗 Visualización de los menús

- Con el aparato encendido, pulse el botón MENU. En la pantalla aparece el menú principal. En el lado izquierdo del menú hay los iconos: Imagen, Sonido, Canal, Configuración, Entrada.
- Pulse los botones ▲ o ▼ para seleccionar uno de los iconos.
   A continuación, pulse ENTER para acceder al submenú del icono.
- 3. Pulse el botón EXIT para salir.
- Pasado aproximadamente un minuto, los menús de la pantalla desaparecen de ésta.

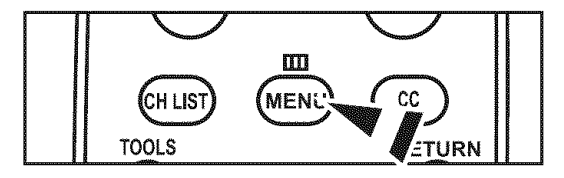

| ΤV         | Imagen                 |          |
|------------|------------------------|----------|
|            | Modo : Normal          |          |
| In our set | Luz de fondo           | 7        |
| 🕚 Sound    | Brillo                 | 90<br>45 |
| S          | Definición             | 50       |
| C Halliner | Color                  | 50       |
| Setup      | Tinte V 50             | R 50     |
|            | V Mas                  |          |
| Inpur      | ⇔ Mover ⊡ Ingresar ⊃ S | alir     |

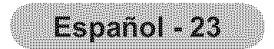

## Uso del botón TOOLS

Se puede usar el botón **TOOLS** para seleccionar rápida y fácilmente las funciones que se usan con más frecuencia.

El menú "Herramientas" cambia según el modo de entrada externo que se está viendo.

- 1. Pulse el botón **TOOLS**. Aparece el menú "Herramientas".
- 2. Pulse los botones ▲ o ▼ para seleccionar un menú.
- 3. Pulse los botones ▲/▼/◀/►/ENTER ☞ para ver, cambiar o usar las opciones seleccionadas. Para ver una descripción más detallada de cada función, consulte la página correspondiente.
  - Anynet+(HDMI-CEC), página 64
  - Modo de Imagen, página 27
  - Modo sonido, página 35
  - Temporizador, página 50
  - · Agregar a Favoritos, página 41
  - Cambiar a Aereos, página 24
  - · Ajuste Automático, página 46

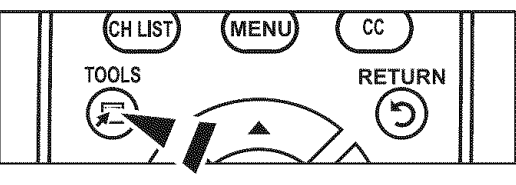

|            | ļ                    | lerram               | ientas      |                   |  |
|------------|----------------------|----------------------|-------------|-------------------|--|
| Any        | net+(HD)             | AI-CEC)              |             |                   |  |
| Mod<br>Mod | o de Ima<br>o sonido | gen                  | · N<br>· Fr | iormal<br>Ivorito |  |
| Tem        | porizado<br>maria Fa | r<br>voritos         | : A         | bagado            |  |
| Cam        | biar a Ao            | ereos                |             |                   |  |
|            |                      |                      |             |                   |  |
|            |                      |                      |             |                   |  |
| ◆ Mov      | ver [                | 3 <sup>4</sup> Ingre | sar         | ວ Salii           |  |

## Memorización de los canales

El TV puede memorizar y almacenar todos los canales disponibles, tanto de "antena" como de cable. Una vez memorizados los canales disponibles, use los botónes **CH** o **CH** para explorarlos. De este modo no es necesario cambiar los canales introduciendo los dígitos. La memorización de canales tiene tres pasos: seleccionar una emisora de origen, memorizar los canales (automático) y agregar o borrar canales (manual).

#### Selección del origen de la señal de vídeo

Antes de empezar a memorizar los canales disponibles, debe indicar el tipo de origen de la señal conectada al TV (es decir, antena o sistema de cable).

Pulse el botón MENU para visualizar el menú.
 Pulse los botón ▲ o ▼ para seleccionar "Canal" y, después, pulse el botón ENTER ⊡.

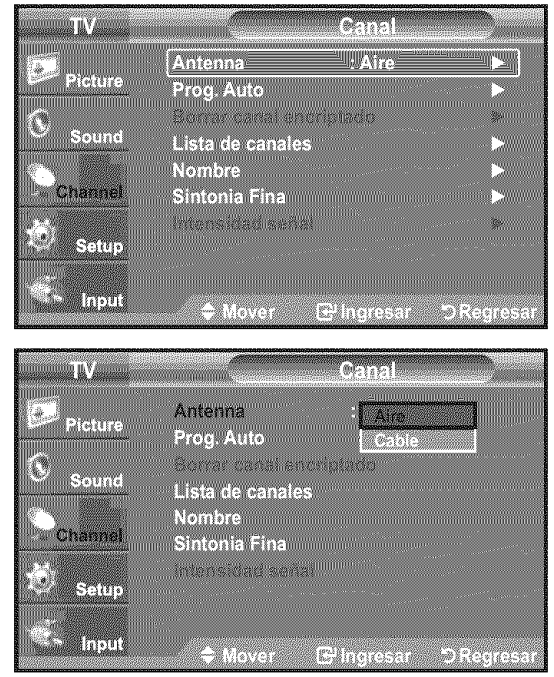

Pulse el botón ENTER 
para seleccionar "Antena".
Pulse los botón ▲ o ▼ para seleccionar "Aire" o "Cable" después, pulse el botón ENTER 
Pulse el botón EXIT para salir.

Herramientas

- 1. Pulse el botón **TOOLS** del mando a distancia.
- 2. Pulse los botones ▲ o ▼ para elegir "Cambiar a Cable" (o "Cambiar a Aereos") y, después, pulse el botón ENTER ⊡.

| Anynet+(HDMI-CEC)                                 |
|---------------------------------------------------|
| Modo de Imagen : Normal<br>Modo sonido : Favorito |
| Temporizador : Apagado                            |
| Agregar a Favoritos                               |
| Cambiar a Aereos                                  |
|                                                   |
|                                                   |
|                                                   |
| ✦ Mover    문 Ingresar   つ Salir                   |

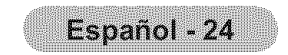

#### Almacenamiento de los canales en la memoria (método automático)

- Pulse el botón MENU para visualizar el menú. Pulse los botón ▲ o ▼ para seleccionar "Canal" y, después, pulse el botón ENTER ⊡.
- 2. Pulse los botón ▲ o ▼ para seleccionar "Prog. Auto" y, después, pulse el botón ENTER ⊡.
- 3. Pulse los botón ▲ o ▼ para seleccionar la conexión de la antena, después pulse ENTER ⊡.
  - > Aire: Señal de antena "Aire".
     Cable: Señal de antena de "Cable".
     Auto: Señales de antena "Aire" y de "Cable".
- 4. Al seleccionar el sistema de TV de cable:

STD, HRC e IRC identifican los distintos tipos de sistemas de TV por cable. Póngase en contacto con su proveedor de cable para averiguar el tipo de sistema de cable existente en su zona. En este momento ya se ha seleccionado el origen de la señal.

- El televisor empieza a memorizar todas las emisoras disponibles. Una vez guardados todos los canales disponibles, se inicia la eliminación de los canales codificados (ver página 39).
  - ≻ Si desea detener la programación automática, pulse el botón ENTER œ.
     Aparece el mensaje "¿Detener programación automática?". Seleccione "Sí" con los botones ◄ o ► y, a continuación, pulse el botón ENTER œ.

Pulse el botón EXIT para salir.

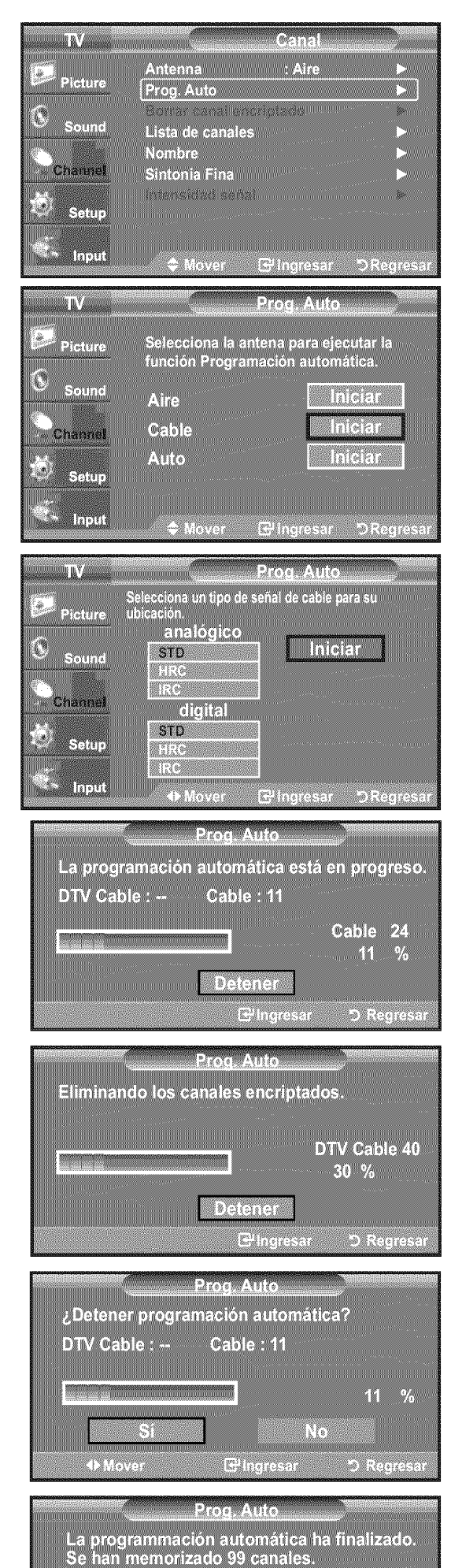

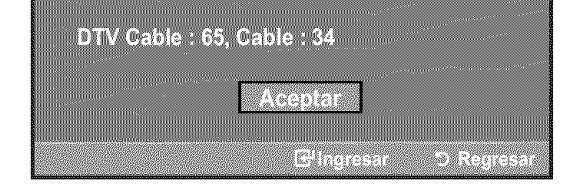

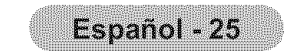

## Para seleccionar la fuente

Úselo para seleccionar TV u otras fuentes de entrada externas como reproductores de DVD o receptores de cable y satélite (decodificadores), conectados al televisor. Permite seleccionar la fuente de entrada que se prefiera.

- Pulse el botón MENU para ver el menú en pantalla.
   Pulse los botón ▲ o ▼ para seleccionar "Entrada" y, después, pulse el botón ENTER ⊡.
- - Orígenes de señal disponibles: TV, AV1, AV2, S-Video, Componente1, Componente2, PC, HDMI1, HDMI2, HDMI3.
  - Puede elegir solamente los dispositivos externos que estén conectados al televisor.

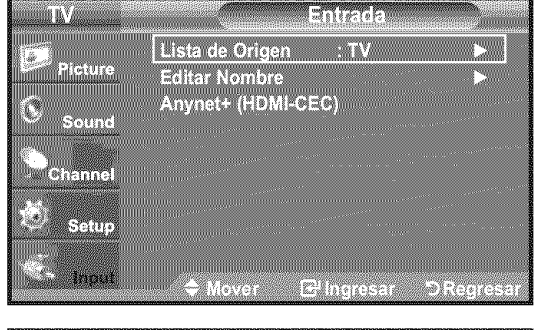

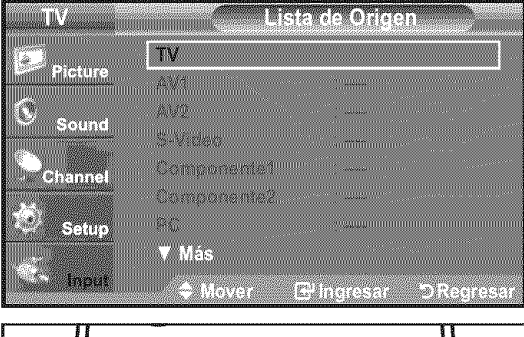

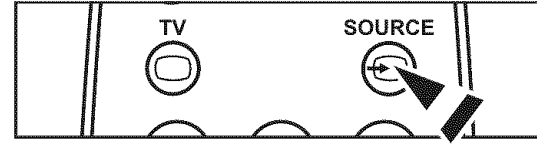

# Pulse el botón **SOURCE** del mando a distancia para ver una fuente de señal externa.

## Edición del Nombre de la Fuente de entrada

Nombre al dispositivo de entrada de información conectado con las tomas de entrada para facilitar la selección de fuente de entrada.

- Pulse el botón MENU para ver el menú en pantalla. Pulse los botón ▲ o ▼ para seleccionar "Entrada" y, después, pulse el botón ENTER œ. Pulse los botón ▲ o ▼ para seleccionar "Editar Nombre" y pulse el botón ENTER œ.
- Pulse los botón ▲ o ▼ para seleccionar la toma de entrada "AV1", "AV2", "S-Video", "Componente1", "Componente2", "PC", "HDMI1", HDMI2" o "HDMI3" y, a continuación pulse el botón ENTER ⊡.
- Pulse los botón ▲ o ♥ para seleccionar la fuente de entrada "Vídeo", "DVD", "Cable STB", "Satélite STB", "PVR STB", "Receptor AV", "Juego", "Filmadora", "PC", "TV", "IPTV", "Blu-Ray", "HD DVD", "Adaptador digital multimedia", y, a continuación

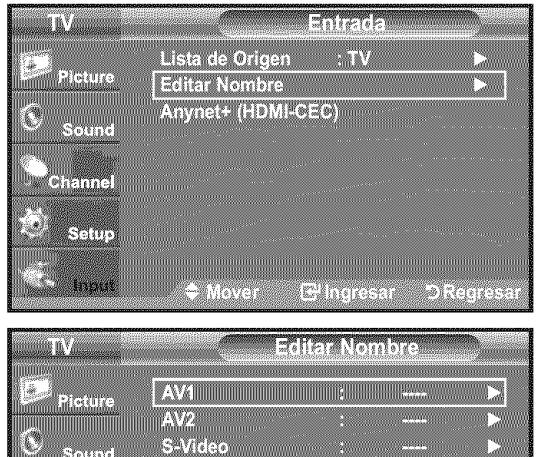

| Picture | AV1          | 15 mm            |
|---------|--------------|------------------|
|         | AV2          | : >              |
| Sound   | S-Video      | : 🕨              |
|         | Componente1  | : >              |
| Channel | Componente2  | : 🕨              |
|         | PC           | : >              |
| 🗢 Setup | HDMI1        | : >              |
|         | V Más        |                  |
| Input   | ≜ Mover Feli | nareser Deerseer |
|         |              |                  |
|         |              |                  |

|                                                                                                    | 18.2070 10.0010 acts 0.272 113 20 000 225 00                                                                                                    | AND AND AND AND AND AND AND AND AND AND                                                                                                    | and the second second se |
|----------------------------------------------------------------------------------------------------|----------------------------------------------------------------------------------------------------|----------------------------------------------------------------------------------------------------|----------------------------------------------------------------------------------------------------|
| MOSARDEL W SERVICE                                                                                                    |                                                                                                    | CHARGE MARKED                                                                                                    |                                                                                                    |
|                                                                                                    |                                                                                                    | The line has a state of the second state of the second state of th | TASE AT A 2 A A MANUTURINA A STOCK STOCK                                                                                                    |
| ADVEDTATE THE ADVECTOR OF A                                                                                                    |                                                                                                    | CALCOLOGICAL MARK AND A S & C & C & C & C & C & C & C & C & C &                                                                                                    | 1 0 1 7 2 7 0 1 0 - 5005000000000000000000000000000                                                                                                    |
|                                                                                                    |                                                                                                    | Setting and a convertige of the setting of the setting of the sett |                                                                                                    |
|                                                                                                    | processing and a second second s | The experimental and the second second s                                                                                                    |                                                                                                    |
|                                                                                                    |                                                                                                    |                                                                                                    |                                                                                                    |
|                                                                                                    |                                                                                                    |                                                                                                    |                                                                                                    |
|                                                                                                    |                                                                                                    |                                                                                                    |                                                                                                    |
|                                                                                                    |                                                                                                    |                                                                                                    |                                                                                                    |
| K : 22. XIIIIIIIIIIIIIIIIIIIIIIIIIIIIIIIIII                                                                                                    |                                                                                                    |                                                                                                    | IC/20/2010/00/2020/2020/2020/2020/2020/20                                                                                                    |
| B 1 77                                                                                                    |                                                                                                    |                                                                                                    | <ul> <li>Konzelika wijekticzna wiektowa wiektowa wiektowa wijektowa</li> </ul>                                                                                                    |
| A 101 - 101 - 1 |                                                                                                    |                                                                                                    |                                                                                                    |
| E-2400000000 at E-1, P-1 (11, E-6, 2-30                                                                                                    | Contraction of the second second second second second second second second second second second second second s                                                                                                    |                                                                                                    | a contract of the second second second second second second second second second second second second second se                                                                                                    |
|                                                                                                    | ITTELLETING / N. V. M. DODDODDOD                                                                                                    |                                                                                                    |                                                                                                    |

pulse el botón **EXIT** para salir.

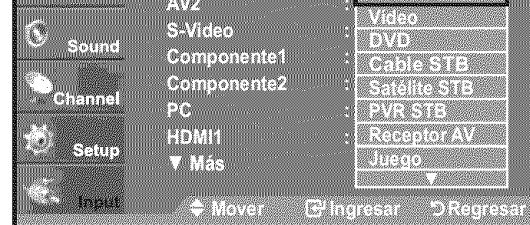

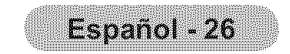

## Control de la Imagen

## Cambio del formato de la imagen

Puede seleccionar el tipo de imagen que mejor cumpla sus requisitos de visualización.

- **1.** Pulse el botón **MENU** para ver el menú en pantalla. Pulse el botón **ENTER** Ge para seleccionar "Imagen".
- Pulse el botón ENTER para seleccionar "Modo".
   Pulse los botones ▲ o ▼ para seleccionar "Dinámico", "Normal" o "Película".

 Dinámico: Selecciona la alta definición en la imagen, en una habitación luminosa.
 Normal: Selecciona la visualización óptima de la imagen, en un entorno normal.

• Película: Selecciona la visualización para ver películas en una sala oscura.

3. Pulse el botón EXIT para salir.

#### Configuración sencilla

- 1. Pulse el botón TOOLS del mando a distancia.
- 2. Pulse los botones ▲ o ▼ para seleccionar "Modo de Imagen".
- 3. Pulse los botones ◀ o ► para seleccionar la opción deseada.
- 4. Pulse los botones EXIT o TOOLS para salir.

## Personalización de la configuración de la imagen

El televisor tiene varias opciones de configuración que permiten controlar la calidad de la imagen.

- 1. Para seleccionar el modo de imagen deseado, siga las instrucciones 1 y 2 de "Cambio del formato de la imagen".
- Pulse los botón ▲ o ▼ para seleccionar "Luz de fondo", "Contraste", "Brillo", "Definición", "Color" o "Tinte", después, pulse el botón ENTER ⊡.
- 3. Pulse los botón ◀ o ► para aumentar o reducir el valor de una opción concreta. Pulse el botón ENTER œ'.

Pulse el botón EXIT para salir.

- Cuando haga cambios en "Luz de fondo", "Contraste", "Brillo", "Definición", "Color" o "Tinte", el color del OSD también se ajustará.
- En el modo PC, sólo se pueden realizar cambios en las opciones "Luz de fondo", "Contraste" y "Brillo".

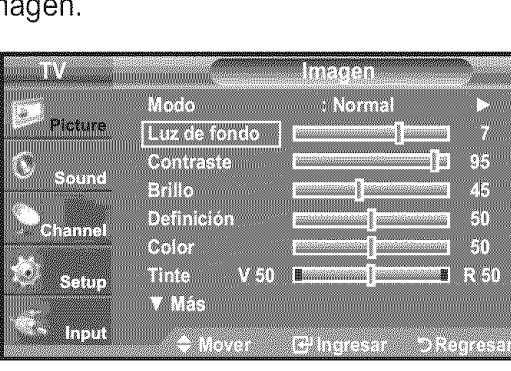

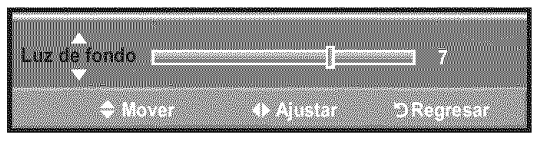

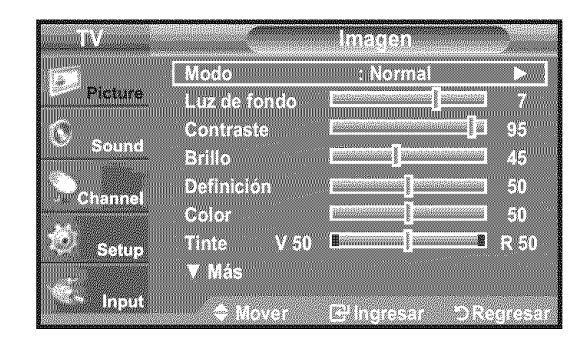

| TV      |              | Imagen         |            |
|---------|--------------|----------------|------------|
| Pintura | Mode         | Dinámico       |            |
| rigture | Luz de fondo | Normal         | 7          |
| Sound   | Brillo       |                | 3 95<br>45 |
|         | Definición   |                | 50         |
| Channel | Color        |                | 50         |
| Setup   | Tinte V 50   |                | R 50       |
|         | Más          |                |            |
| Input   | 🗢 Mover      | EPInoresar DRe | adresar    |

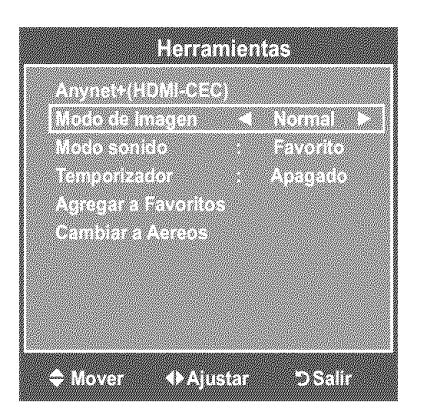

- La configuración de cada dispositivo externo conectado a la entrada del televisor se puede ajustar y guardar.
- Luz de fondo: Ajusta el brillo de la luz de fondo de la pantalla LCD.
- Contraste: Ajusta el nivel del contraste de la imagen.
- Brillo: Ajusta el nivel del brillo de la imagen.
- Definición: Ajusta la definición de los bordes de la imagen.
- Color: Ajusta la saturación del color de la imagen.
- Tinte: Ajusta el matiz del color de la imagen.

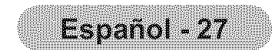

## Activación de la configuración detallada

Los nuevos televisores Samsung permiten una configuración más precisa de la imagen que los modelos anteriores. Consulte más adelante cómo realizar una configuración detallada.

#### Activación de la configuración detallada

- 1. Pulse el botón MENU para ver el menú. Pulse el botón ENTER œ para seleccionar "Imagen".
- - La opción "Configuración detallada" está disponible en los modos "Normal" o "Película".
- 3. Pulse los botón ▲ o ▼ para seleccionar "Configuración detallada" y pulse el botón ENTER ⊡.
  - En el modo PC, sólo se pueden cambiar "Contraste Dinám.", "Gamma" y "Balanceo de blanco" entre los elementos de "Configuración detallada".

|                                   | Contraction of the second second second second second second second second second second second second second s | Imagen                                    |                                                                                                    |
|-----------------------------------|----------------------------------------------------------------------------------------------------|-------------------------------------------|----------------------------------------------------------------------------------------------------|
|                                   | Modo                                                                                                    | : Pelicula                                |                                                                                                    |
| Picture                           | Luz de fondo                                                                                                    |                                           | 5                                                                                                    |
| Sound                             | Contraste                                                                                                    |                                           | 95                                                                                                    |
|                                   | Brillo<br>Definición                                                                                            |                                           | 5U<br>20                                                                                                    |
| Channel                           | Color                                                                                                    |                                           | 50                                                                                                    |
| Setup                             | Tinte V 50                                                                                                    | ) <b>1</b>                                | R 50                                                                                                    |
|                                   | ▼ Más                                                                                                    |                                           |                                                                                                    |
| input                             | Mover                                                                                                    | E Ingresar                                | DRegresar                                                                                                    |
|                                   |                                                                                                    |                                           |                                                                                                    |
|                                   |                                                                                                    |                                           | anter a substantia and a substantia and a substantia and a substantia and a substantia and a substantia and a s |
| TV                                |                                                                                                    | lmagen                                    |                                                                                                    |
| TV<br>Picture                     | ▲ Más                                                                                                    | lmagen                                    |                                                                                                    |
| IV<br>Picture                     | ▲ Más<br>Configuración                                                                                          | lmagen<br>detallada                       |                                                                                                    |
| TV<br>Picture<br>G Sound          | ▲ Más<br>Configuración<br>Opciones de in<br>Reiniciar                                                           | Imagen<br>detailada<br>nagen              |                                                                                                    |
| TV<br>Picture                     | ▲ Más<br>Configuración<br>Opciones de ir<br>Reiniciar                                                           | Imagen<br>detallada<br>magen<br>: Aceptar |                                                                                                    |
| TV<br>Picture<br>Sound<br>Channel | ▲ Más<br>Configuración<br>Opciones de in<br>Reiniciar                                                           | Imagen<br>detallada<br>magen<br>: Aceptar |                                                                                                    |

#### Configuración del ajuste del negro

Se puede seleccionar el nivel de negro en la pantalla para ajustar la profundidad de ésta.

- **4.** Pulse los botón ▲ o ▼ para seleccionar "Ajuste del negro" y, a continuación, pulse el botón ENTER ⊡.
- 5. Pulse los botón ▲ o ♥ para seleccionar "Apagado", "Bajo", "Medio" o "Alto". Pulse el botón ENTER œ.
  - Apagado: Apaga la función de ajuste del negro.
  - Bajo: Establece la profundidad del color negro en un nivel bajo.
  - Medio: Establece la profundidad del color negro en un nivel medio.
  - Alto: Establece la profundidad del color negro en un nivel alto.

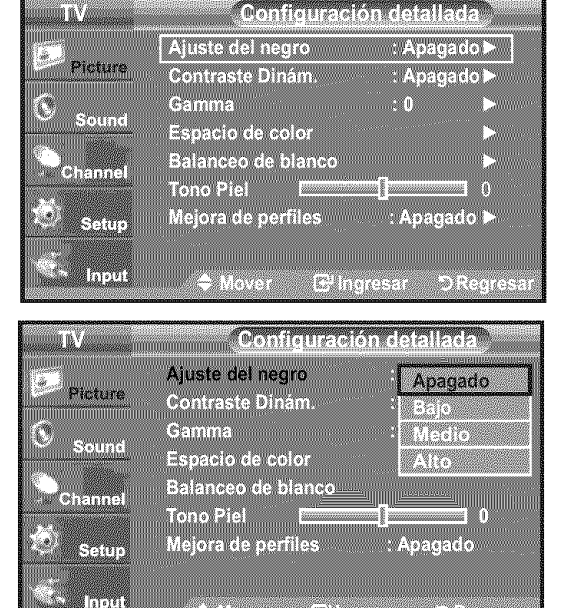

#### Ajuste del contraste dinámico

Se puede ajustar el contraste de la pantalla para conseguir un contraste óptimo.

- 6. Pulse los botón ▲ o ♥ para seleccionar "Contraste Dinám." y, a continuación, pulse el botón ENTER ⊡.
- 7. Pulse los botón ▲ o ♥ para seleccionar "Apagado", "Bajo", "Medio" o "Alto". Pulse el botón ENTER œ.
  - · Apagado: Apaga la función de ajuste del contraste dinámico.

| TV             | Co                        | nfiguració | n detallar | a    |
|----------------|---------------------------|------------|------------|------|
|                | Ajuste del n              | egro       | : Apagao   | lo Þ |
| Ficture        | Contraste D               | inám.      | : Apagac   | 0    |
| Sound          | Gamma                     |            | : 0        |      |
|                | Espacio de<br>Balancon de | COLOF      |            |      |
| Channel        | Tono Piel                 |            | - N        | 1 0  |
| Setup          | Mejora de p               | erfiles    | : Apagad   | o 🕨  |
| and a second p |                           |            |            |      |
| input          |                           |            |            |      |

• Bajo: Establece el contraste dinámico en un nivel bajo.

- Medio: Establece el contraste dinámico en un nivel medio.
- Alto: Establece el contraste dinámico en un nivel alto.

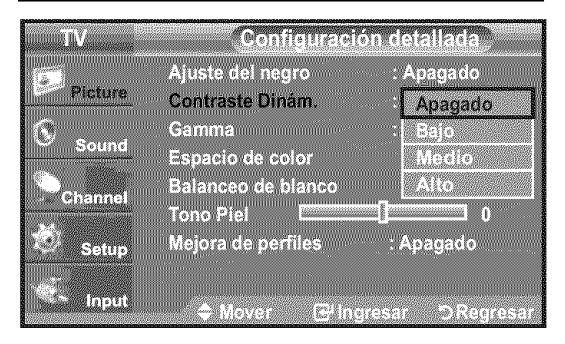

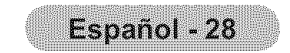
### Ajuste de la gamma

Se puede ajustar la intensidad de los colores primarios (rojo, verde, azul).  $(-3 \sim +3)$ 

- 8. Pulse los botón ▲ o ▼ para seleccionar "Gamma" y pulse el botón ENTER .
- 9. Pulse los botones ◀ o ► para disminuir o aumentar el valor. Pulse el botón ENTER G.

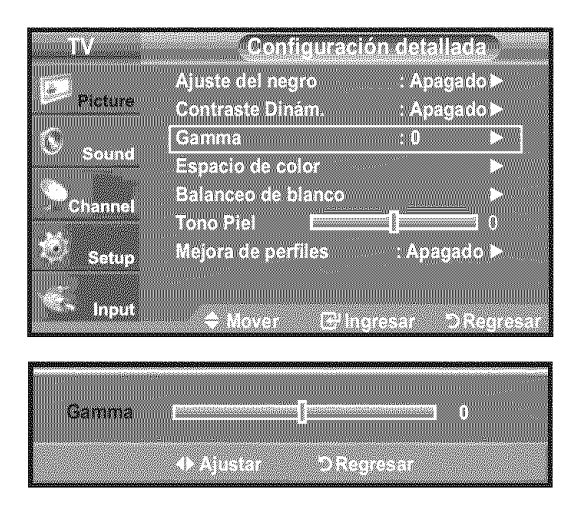

### Configuración del espacio de color

El espacio de color es una matriz compuesta por los colores rojo, verde y azul. Seleccione su espacio de color favorito y disfrute de unos colores auténticamente naturales.

- **10.** Pulselos botón ▲ o ▼ para seleccionar "Espacio de color" y, a continuación, pulse el botón ENTER @.
- 11. Pulse de nuevo el botón ENTER 
  regionar "Espacio de color".
- **12.** Pulselos botón ▲ o ▼ para seleccionar "Auto", "Nativo" o "Favorito". Pulse el botón ENTER G.
  - Auto: El espacio de color automático ajusta el tono de color natural de acuerdo con las fuentes del programa.
  - Nativo: El espacio de color nativo proporciona tonos de color profundos y ricos. · Favorito: Ajusta la gama del color según las preferencias del usuario.

(vea "Personalización del espacio de color")

### Personalización del espacio de color

**13.** Pulse los botón ▲ o ▼ para seleccionar "Color" y, a continuación, pulse el botón 

"Color" está disponible cuando "Espacio de color" está configurado en "Favorito".

- 14. Pulse los botón ▲ o ▼ para seleccionar "Rojo", "Verde", "Azul", "Amarillo", "Cyan" o "Magenta". Pulse el botón ENTER G.
- 15. Pulse los botones ▲ o ▼ para seleccionar "Rojo", "Verde" o "Azul" a fin de cambiarlos. Pulse el botón ENTER C.
- **16.** Pulse los botón ◀ o ▶ para reducir o aumentar el valor de un elemento concreto. Pulse el botón ENTER G.
  - > En "Color", se pueden ajustar los valores RGB del color seleccionado.
  - Para restablecer el valor RGB ajustado, seleccione "Reiniciar"
  - Rojo: Ajusta el nivel de saturación del rojo.
  - Verde: Ajusta el nivel de saturación del verde.
  - Azul: Aiusta el nivel de saturación del azul.
  - · Reiniciar: Restablece el espacio de color en los valores predeterminados

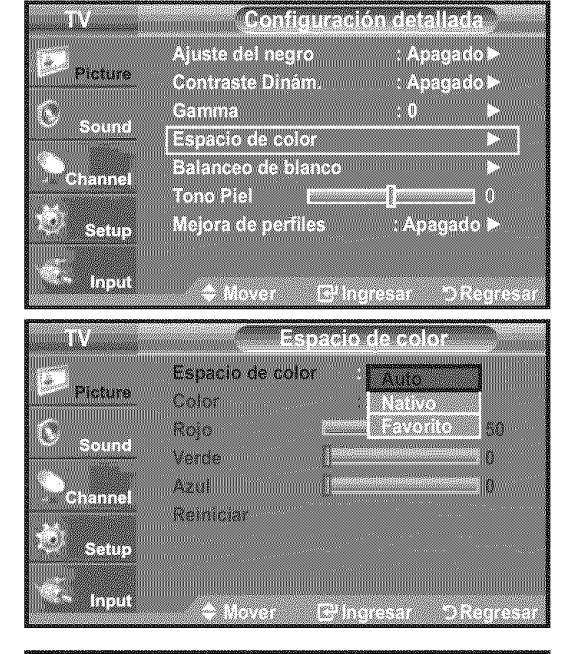

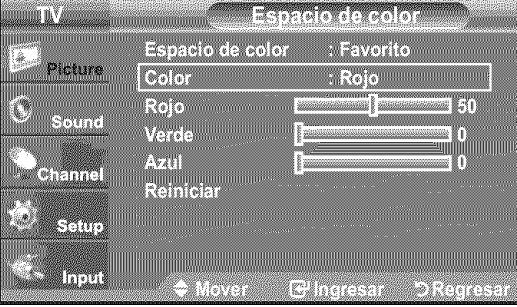

| 1. J        | Espacio de color  | : Favorito        |
|-------------|-------------------|-------------------|
| Picture     | Color             | Rojo              |
| Sound       | Rojo E<br>Verde I | Verde<br>Azul     |
| Channel     | Azul              | Amarillo<br>Cvan  |
| ÷.          | Reiniciar         | Magenta           |
| South State |                   |                   |
| 🛸 Input     | 🗢 Mover 🗔         | Pinoresar DReores |

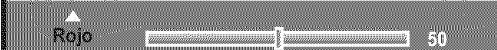

- El cambio del valor de ajuste actualizará la pantalla ajustada.
- > La configuración de cada dispositivo externo conectado a la entrada del televisor se puede ajustar y guardar. Por ejemplo, si se tiene un reproductor DVD conectado a HDMI 1 y está seleccionado, se guardarán la configuración y los ajustes del reproductor DVD.

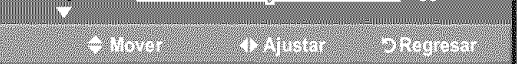

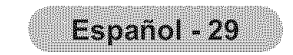

### Ajuste del balance de blancos

Ajuste del tono de piel

botón ENTER G.

Pulse el botón ENTER @.

Se puede ajustar la temperatura del color para conseguir colores más naturales.

- **12.** Pulse los botón ▲ o ▼ para seleccionar "Balanceo de Blanco" y, a continuación, pulse el botón ENTER ⊡.
- **13.** Seleccione la opción necesaria pulsando los botón ▲ o ▼ y, a continuación, pulse el botón ENTER ⊡.
- **14.** Pulse los botón ◀ o ► para reducir o aumentar el valor de un elemento concreto. Pulse el botón ENTER ⊡.
  - Balance de Rojo: Ajusta la intensidad del color rojo.
  - Balance de Verde: Ajusta la intensidad del color verde.
  - Balance de Azul: Ajusta la intensidad del color azul.
  - Ganancia de Rojo: Ajusta el brillo del color rojo.
  - · Ganancia de vercle: Ajusta el brillo del color verde.
  - Ganancia de Azul: Ajusta el brillo del color azul.
  - Reiniciar: El balance de blanco anteriormente ajustado se restablecerá con los valores predefinidos de fábrica.
  - > El cambio del valor de ajuste renovará la pantalla ajustada.

Permite acentuar el tono rosa de la opción 'Tono piel' en las imágenes.

> El cambio del valor de ajuste actualizará la pantalla ajustada.

**21.** Pulse los botones ◀ o ► para disminuir o aumentar el valor.

20. Pulse los botón ▲ o ♥ para seleccionar "Tono piel" y, a continuación, pulse el

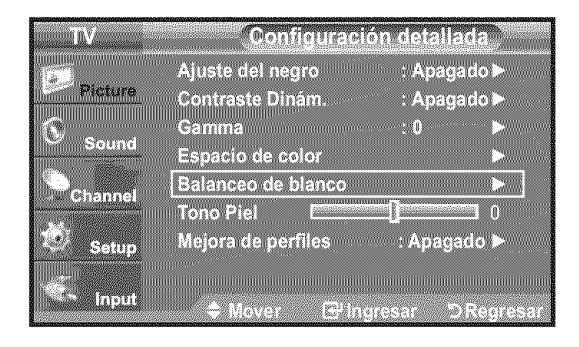

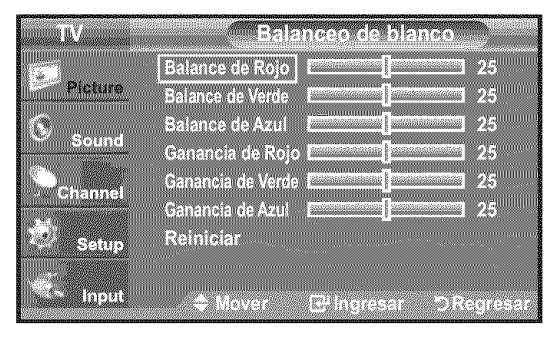

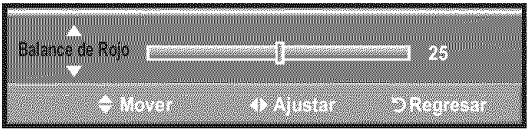

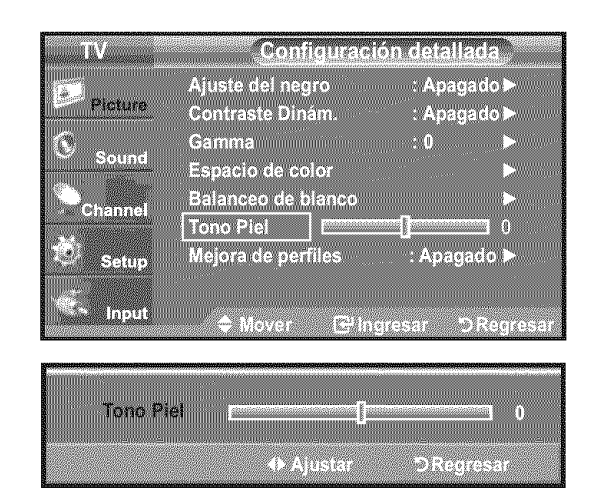

### Configuración de la mejora de los bordes

Permite acentuar los bordes de los objetos en las imágenes.

- 22. Pulse los botón ▲ o ▼ para seleccionar "Mejora de perfiles" y, a continuación, pulse el botón ENTER ⊡.
- 23. Pulse los botón ▲ o ▼ para seleccionar "Apagado" o "Encendido".
   Pulse el botón ENTER ⊡.

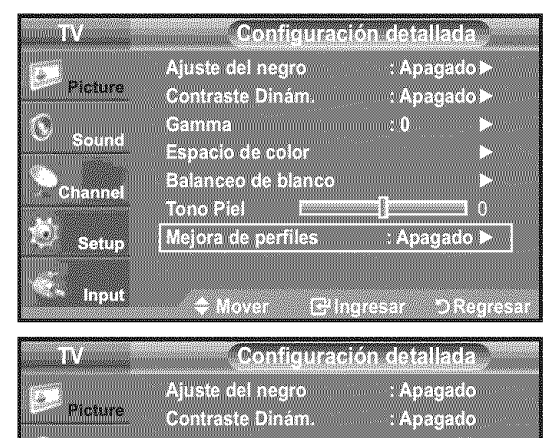

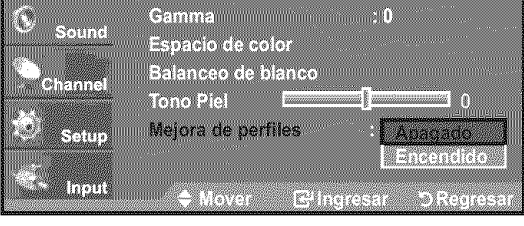

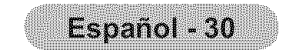

# Activación de las opciones de la imagen

### Activación de las opciones de la imagen

- 2. Pulse los botón ▲ o ▼ para seleccionar "Opciones de imagen" y, a continuación, pulse el botón ENTER ⊡.
  - ➢ Pulse los botones ▲ o ▼ para seleccionar una opción concreta. Pulse el botón ENTER œ'.
  - > Cuando esté satisfecho con los ajustes, pulse el botón ENTER G.
  - En el modo PC sólo se pueden hacer cambios en los elementos "Tono Color" y "Tamaño" del menú "Opciones de imagen".

### Configuración del tono del color

- **1.** Sigas las instrucciones 1 y 2 de "Activación de las opciones de la imagen". (Consulte la página 31)
- 2. Pulse los botón ▲ o ▼ para seleccionar "Tono Color" y, a continuación, pulse el botón ENTER ⊡.
- 3. Pulse los botón ▲ o ▼ para seleccionar "Frío2", "Frío1", "Normal", "Tibio1" o "Tibio2". Pulse el botón ENTER ⊡.
  - "Tibio1" o "Tibio2" sólo están disponibles cuando el modo de imagen está configurado en "Película".
  - La configuración de cada dispositivo externo conectado a la entrada del televisor se puede ajustar y guardar.

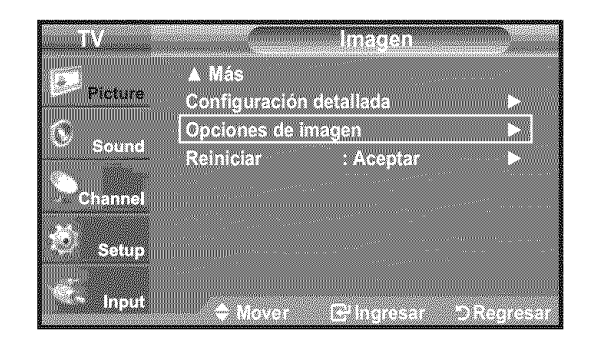

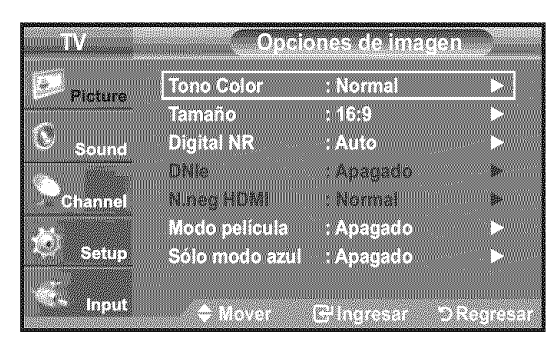

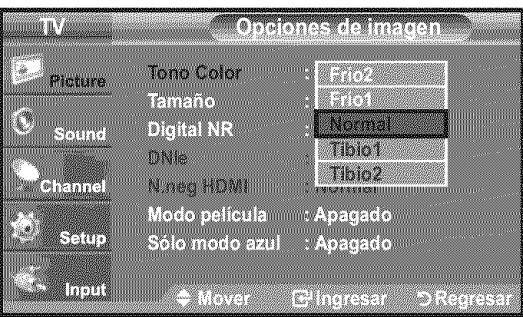

### Configuración del tamaño de la pantalla

Es posible que alguna vez desee cambiar el tamaño de la imagen en la pantalla. El televisor se suministra con seis opciones de tamaño de la pantalla, cada una diseñada para que funcione lo mejor posible con tipos específicos de entrada de vídeo. Es posible que el receptor de cable o satélite tenga también su propia gama de tamaños de pantalla. Sin embargo, en general, debe ver el televisor en el modo 16:9 tanto como sea posible.

- **1.** Sigas las instrucciones 1 y 2 de "Activación de las opciones de la imagen". (Consulte la página 31)
- 2. Pulse los botón ▲ o ▼ para seleccionar "Tamaño" y, a continuación, pulse el botón ENTER ⊡.
- Pulse los botón ▲ o ♥ para seleccionar el formato de pantalla que desee.
   Pulse el botón ENTER œ.

| TV      | Opc                | iones de image      | 20        |
|---------|--------------------|---------------------|-----------|
| Pintura | Tono Color         | : Normal            | <u> </u>  |
|         | Tamaño             | : 16:9              |           |
| Sound   | DIGITAL NK<br>DNIe | : Auto<br>: Acacado | *         |
| Channel | N.neg HDMI         | : Normal            | >         |
|         | Modo película      | : Apagado           |           |
| Setup   | Solo modo azu      | I : Apagado         |           |
| input   | 🗢 Mover            |                     | DRegresar |

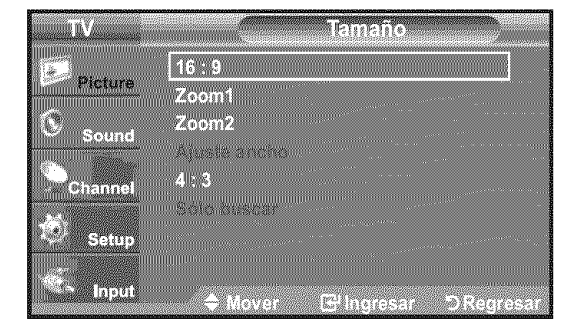

- 16:9 : Establece la imagen en modo panorámico 16:9.
- Zoom1: Aumenta el tamaño de la imagen en la pantalla.
- Zoom2: Aumenta el tamaño de la imagen más aún que el modo "Zoom1".
- Ajuste ancho: Amplía la relación de aspecto de la imagen para que se ajuste al ancho total de la pantalla.
- 4:3 : Establece la imagen en modo normal 4:3.
- Sólo buscar: Use esta función para ver toda la imagen sin cortes cuando se reciban señales de HDMI (720p/1080i), Componente (1080i) o DTV (1080i).

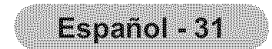

- Puede producirse una retención temporal de imagen cuando se ve una imagen estática durante más de dos horas.
- Después de seleccionar "Zoom1", "Zoom2" o "Ajuste ancho": Pulse los botones ◀ o ▶ para seleccionar "Posición" y, a continuación, pulse el botón ENTER ⊡. Utilice los botones ▲ o ▼ para desplazar la imagen hacia arriba o hacia abajo. Reiniciar: Pulse los botones ◀ o ▶ para seleccionar "Reiniciar" y, a
  - continuación, pulse el botón ENTER 🕑.
- Después de seleccionar "Sólo buscar" en los modos HDMI(1080i) o Component (1080i): Pulse los botones ▲ o ▼ para seleccionar "H-Posición" o "V-Posición" y, a continuación, pulse el botón ENTER ⊡. Pulse los botones ◀ o ▶ para ajustar la posición de la pantalla. Pulse el botón ENTER ⊡. Reiniciar: Pulse los botones ▲ o ▼ para seleccionar "Reiniciar" y, a continuación, pulse el botón ENTER ⊡.
- ➤ HD (High Definition)
   16:9 1080i (1920x1080), 720p (1280x720)
- ➤ La configuración de cada dispositivo externo conectado a la entrada del televisor se puede ajustar y guardar.

| Fuente entrada                                        | Tamaño imagen                           |
|-------------------------------------------------------|-----------------------------------------|
| TV, Video, S-Video,<br>Componente (480i, 480p)        | 16:9, Zoom1, Zoom2, 4:3                 |
| DTV(1080i), Componente (1080i),<br>HDMI (720p, 1080i) | 16:9, 4:3, Ajuste ancho,<br>Sólo buscar |
| PC                                                    | 16:9, 4:3                               |

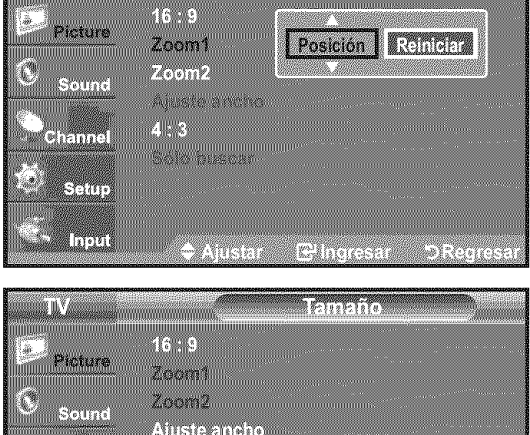

Tamaño

₩ŢŔ.V.

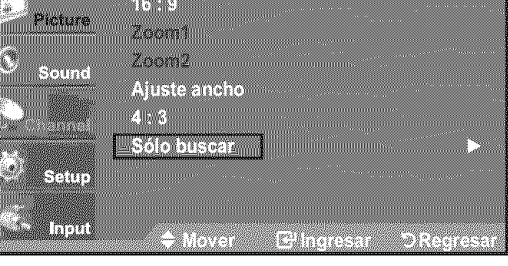

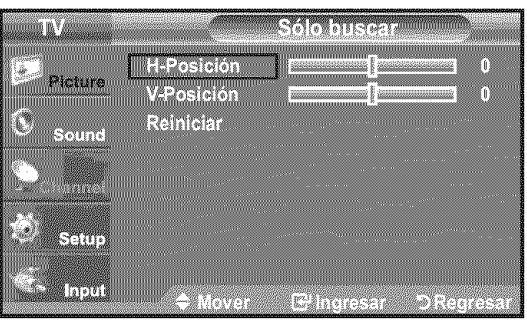

Alternativo, pulse el botón P.SIZE del mando a distancia de forma repetida para seleccionar uno de los ajustes de tamaño de imagen.

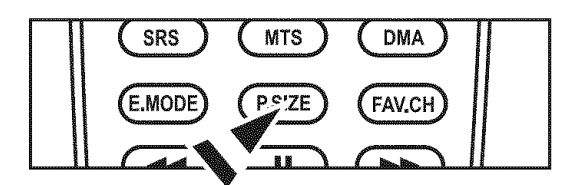

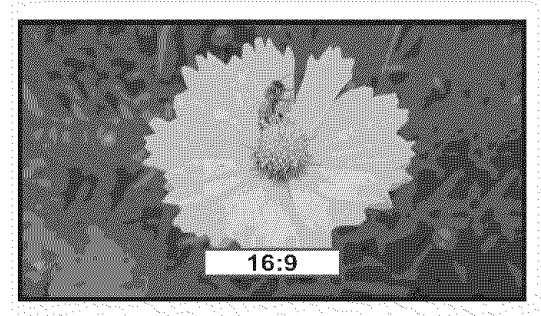

<u>16:9</u>

Establece la imagen en modo panorámico 16:9.

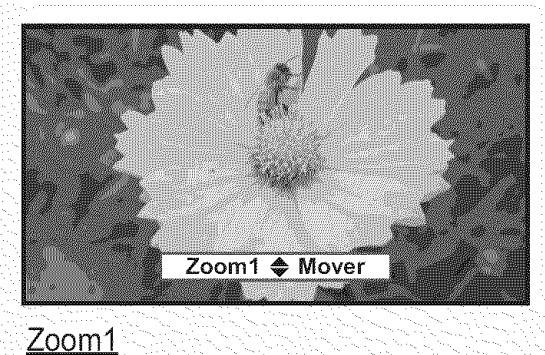

Aumenta el tamaño de la imagen en la pantalla.

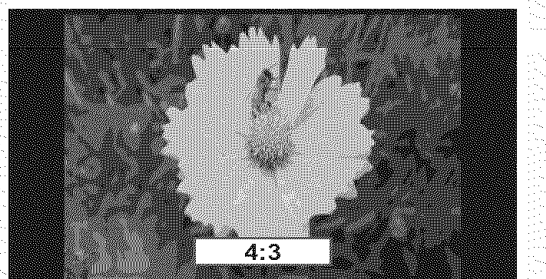

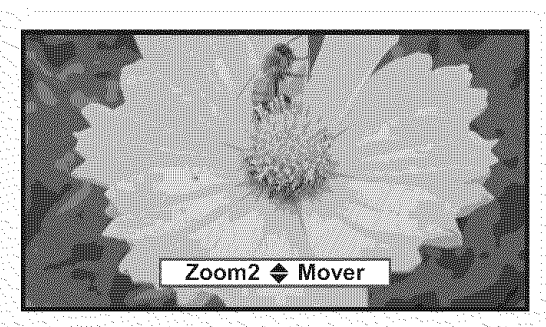

### Zoom2

Aumenta el tamaño de la imagen más aún que el modo "Zoom1".

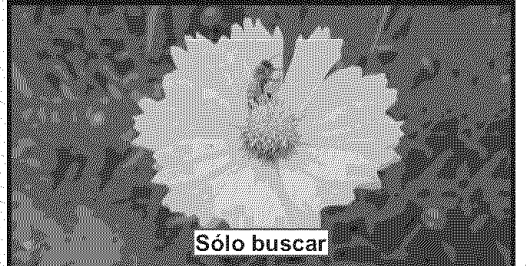

| · # > |      |          |            |     |              |
|-------|------|----------|------------|-----|--------------|
| ·/\ 1 | 1101 | ~        | ~ m        | sni | <b>`</b> ^ / |
| pm2 8 | 11   | <u> </u> | - 11       |     | 11 1         |
| 1 13  | aor  | <u> </u> | <b>u</b> 1 | 101 | 10           |
| -     |      |          | _          |     |              |

Amplía la relación de aspecto de la imagen para que se ajuste al ancho total de la pantalla.

Ajuste ancho 🗢 Mover

### <u>4:3</u>

4:3.

Establece la imagen en modo normal

### Sólo buscar

Use esta función para ver toda la imagen sin cortes cuando se reciban señales de HDMI (720p/1080i), Componente (1080i) o DTV (1080i).

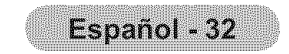

### Configuración de la reducción digital de ruido

Si la señal de emisión que recibe el televisor es débil, puede activarse la función de reducción digital del ruido (Digital Noise Reduction) para reducir la estática y las imágenes superpuestas que pueden aparecer en la pantalla.

- **1.** Sigas las instrucciones 1 y 2 de "Activación de las opciones de la imagen". (Consulte la página 31)
- 2. Pulse los botón ▲ o ▼ para seleccionar "Digital NR" y, a continuación, pulse el botón ENTER ⊡.
- Pulse los botón ▲ o ♥ para seleccionar "Apagado", "Bajo", "Medio", "Alto" o "Auto". Pulse el botón ENTER .
  - Apagado: Apaga la función de la reducción del ruido de la pantalla.
  - · Bajo: Reduce el ruido de la pantalla a un nivel bajo.
  - Medio: Reduce el ruido de la pantalla a un nivel medio.
  - · Alto: Reduce el ruido de la pantalla a un nivel alto.
  - Auto: Reconoce y reduce el ruido de la pantalla automáticamente.

Pulse el botón **EXIT** para salir.

### Configuración de DNIe (Motor de imagen natural digital)

Este televisor incluye la función DNIe con el fin de conseguir una gran calidad visual. Si activa DNIe, podrá ver la pantalla con la función DNIe activada.

- **1.** Sigas las instrucciones 1 y 2 de "Activación de las opciones de la imagen". (Consulte la página 31)
- 2. Pulse los botón ▲ o ▼ para seleccionar "DNIe" y, a continuación, pulse el botón ENTER ⊡.
- 3. Pulse los botón ▲ o ▼ para seleccionar "Apagado" o "Encendido" y, a continuación, pulse el botón ENTER ⊡.
  - Apagado: Desactiva el modo "DNIe".
  - Encendido: Activa el modo "DNIe".

Pulse el botón EXIT para salir.

- DNIe<sup>™</sup> (Digital Natural Image engine, Motor de imagen digital natural) DNIe<sup>™</sup> Esta función proporciona una imagen más detallada con reducción de interferencias 3D, ampliación de los detalles, mejora del contraste y de los blancos.
- ➤ "DNIe" sólo está disponible en el modo "Dinámico".

# TV Opciones de imagen Picture Tono Color : Normal Tamaño : 16:9 ► Sound Digital NR : Auto Digital NR : Auto ► Channel Nireg HDMI Normal Modo película : Apagado ► Setup Sólo modo azul : Apagado Digital NR : Apagado ►

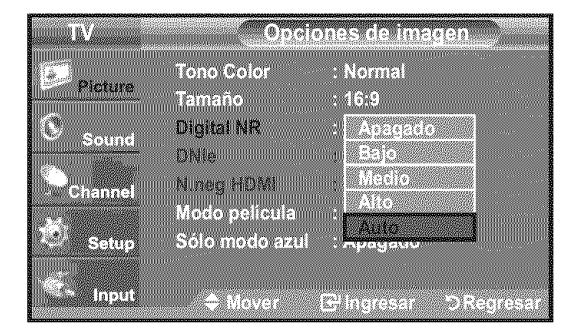

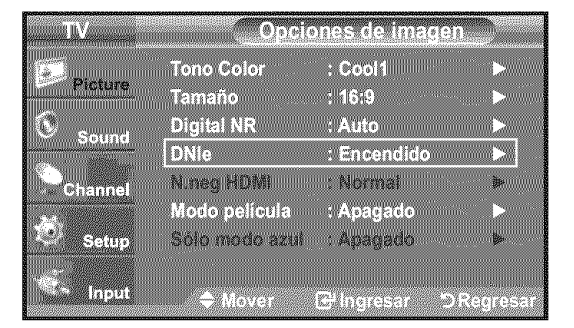

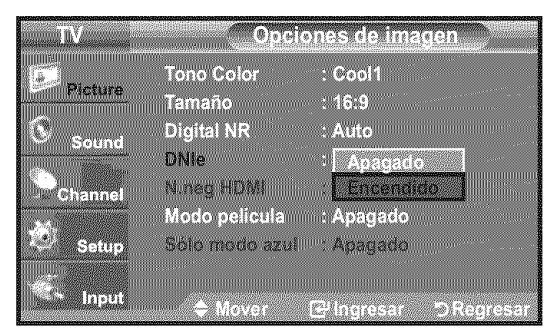

### Configuración del nivel de negro HDMI

Se puede seleccionar el nivel de negro en la pantalla para ajustar la profundidad de ésta.

- 1. Sigas las instrucciones 1 y 2 de "Activación de las opciones de la imagen". (Consulte la página 31)
- 2. Pulse los botón ▲ o ▼ para seleccionar "N.neg HDMI" y, a continuación, pulse el

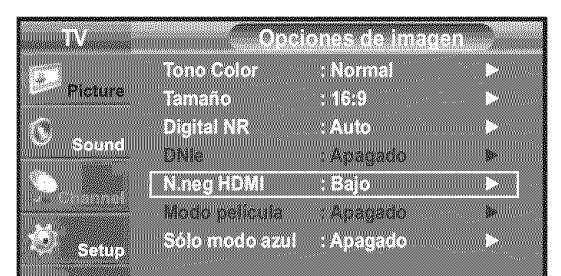

- botón ENTER 🕑.
- 3. Pulse los botón ▲ o ▼ para seleccionar "Normal" o "Bajo" y, a continuación, pulse el botón ENTER ⊡.
  - Normal: La pantalla adquiere más brillo.
  - Bajo: La pantalla se oscurece.
  - Esta función sólo está activa cuando un dispositivo externo está conectado a HDMI. La función "N. neg HDMI" puede que no sea compatible con dispositivos externos.

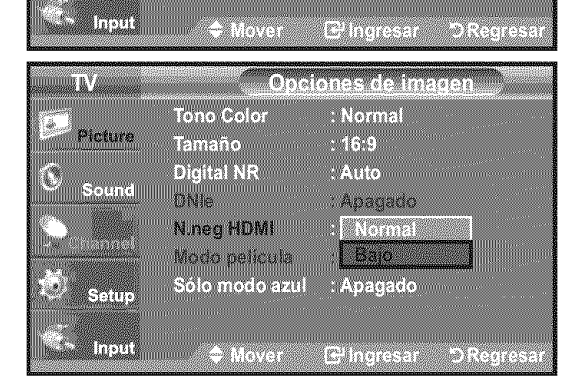

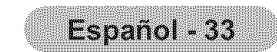

### Configuración del modo de película

El televisor se puede configurar para detectar automáticamente y procesar las señales de las películas procedentes de todas las fuentes y ajustar la imagen para conseguir una calidad óptima.

- 1. Sigas las instrucciones 1 y 2 de "Activación de las opciones de la imagen". (Consulte la página 31)
- 2. Pulse los botón ▲ o ▼ para seleccionar "Modo película" y, a continuación, pulse el botón ENTER G.
- 3. Pulse los botón ▲ o ▼ para seleccionar "Apagado" o "Auto" y, a continuación, pulse el botón ENTER G. Pulse el botón EXIT para salir.
  - ➤ "Modo película" es compatible con TV, VIDEO, S-VIDEO, COMPONENTE(480i / 1080i) y HDMI(480i / 1080i).

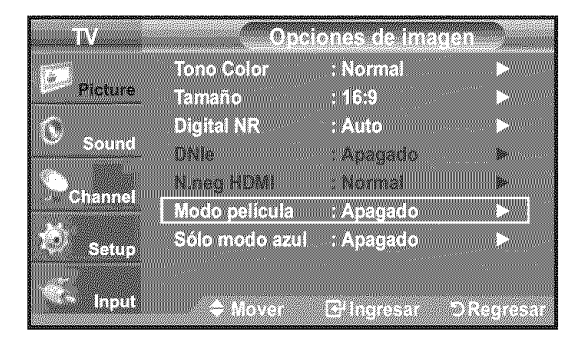

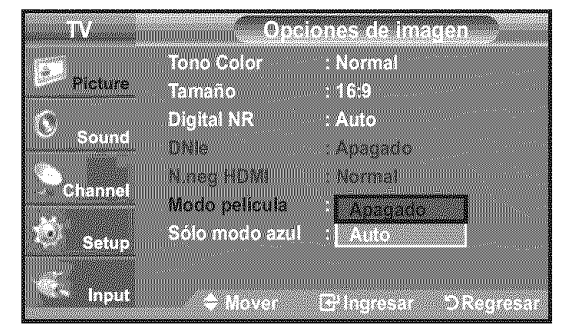

### Configuración del modo sólo azul

Esta función es para expertos en la medición de dispositivos AV. Esta función muestra sólo una señal azul ya que se eliminan las señales rojas y verdes de la señal de vídeo a fin de proporcionar un efecto de filtro azul que se usa para ajustar el color y el matiz de los equipos de vídeo, como reproductores DVD, sistemas Home Cinema, etc.

Con esta función, se puede ajustar el color y el matiz de acuerdo con los valores preferidos adecuados al nivel de la señal de cada dispositivo de vídeo mediante los patrones de barras de colores rojo/verde/azul/cián/magenta/amarillo, sin usar un filtro azul adicional.

- **1.** Sigas las instrucciones 1 y 2 de "Activación de las opciones de la imagen". (Consulte la página 31)
- 2. Pulse los botón ▲ o ▼ para seleccionar "Sólo modo azul" y, a continuación, pulse el botón ENTER @.
- 3. Pulse los botón ▲ o ▼ para seleccionar "Apagado" o "Encendido" y, a continuación, pulse el botón ENTER G.

Pulse el botón EXIT para salir.

> "Sólo modo azul" está disponible cuando el modo de imagen está configurado como "Película" o "Normal".

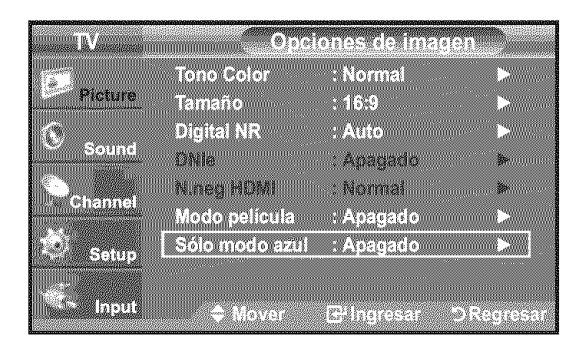

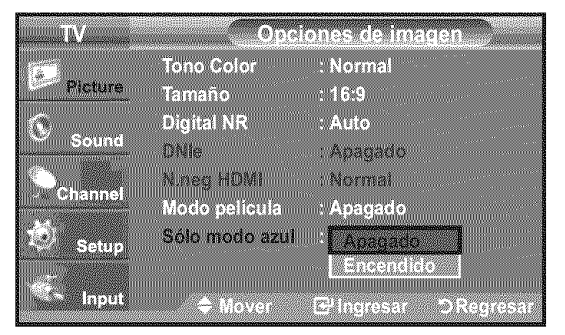

# Reajuste de valores de la imagen a los valores predefinidos de fábrica

- Pulse el botón **MENU** para ver el menú en pantalla. 1. Pulse el botón ENTER G para seleccionar "Imagen".
- Pulse los botón ▲ o ▼ para seleccionar "Reiniciar" y, después, pulse el botón 2. **ENTER** G. Pulse los botón ▲ o ▼ para seleccionar "Aceptar" o "Cancelar". Pulse el botón ENTER G

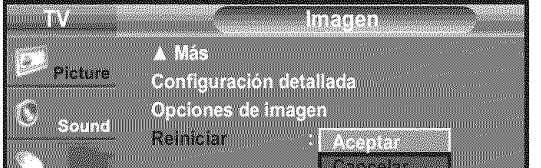

Pulse el botón EXIT para salir.

≻ Se puede restaurar cada modo.

| Channel                                                                                                    | 1                       |
|----------------------------------------------------------------------------------------------------|-------------------------|
|                                                                                                    |                         |
|                                                                                                    |                         |
|                                                                                                    |                         |
| Setup                                                                                                    |                         |
| and the second second second second second second second second second second second second second second second                                                                                                    |                         |
|                                                                                                    |                         |
| in the second second se |                         |
| 👘 🖓 Mover                                                                                                    | 🛨 Ingresar – DiRegresar |
| The Market States                                                                                                    | eringlesar oragiesar    |

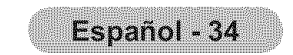

# **Control de Sonido**

# Cambio del estándar de sonido

Puede seleccionar el modo de sonido que mejor se ajuste al programa que está viendo.

- Pulse el botón MENU para ver el menú en pantalla.
   Pulse los botón ▲ o ▼ para seleccionar "Sonido" y, después, pulse el botón ENTER ⊡.

Pulse el botón **EXIT** para salir.

- Normal: Selecciona el modo de sonido normal.
- Música: Realza la música respecto de las voces.
- Película: Proporciona el mejor sonido para ver películas.
- Diálogo: Realza las voces respecto de los sonidos.
- · Favorito: Recupera la configuración de sonido personalizada.
  - (vea "Personalización del sonido")

### Configuración sencilla

- 1. Pulse el botón TOOLS del mando a distancia.
- 2. Pulse los botones ▲ o ▼ para seleccionar "Modo sonido".
- 3. Pulse los botones ◀ o ► para seleccionar la opción deseada.
- 4. Pulse los botones EXIT o TOOLS para salir.

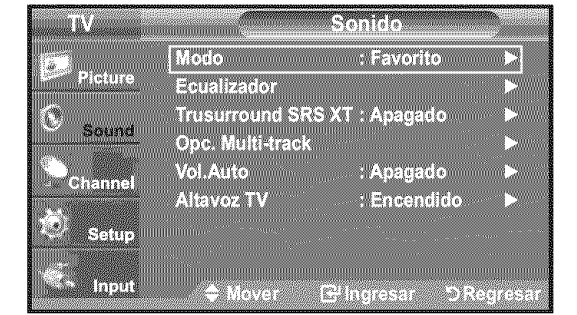

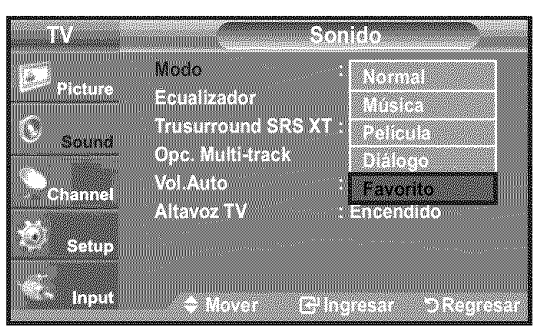

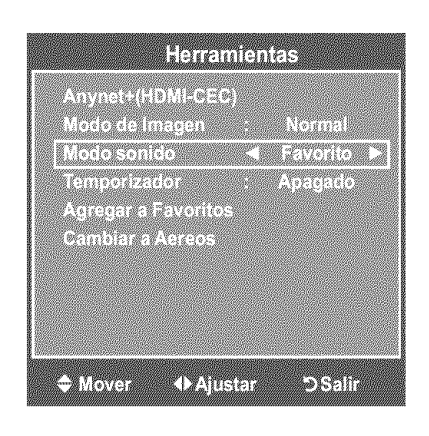

# Personalización del sonido

Es posible ajustar los parámetros del sonido según sus preferencias personales.

- Pulse el botón MENU para ver el menú en pantalla. Pulse los botón ▲ o ▼ para seleccionar "Sonido" y, después, pulse el botón ENTER ⊡.
- 2. Pulse los botón ▲ o ▼ para seleccionar "Ecualizador" y, después, pulse el botón ENTER ⊡.

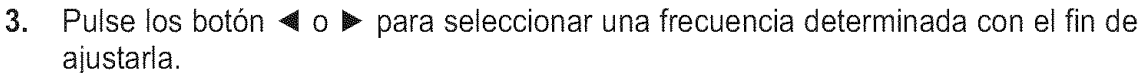

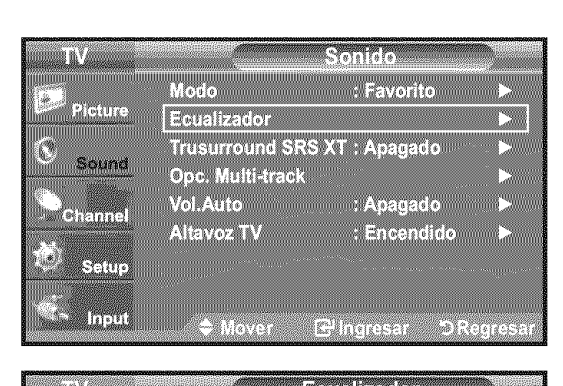

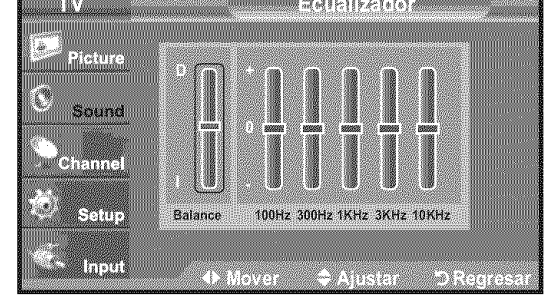

Pulse los botón ▲ o ▼ para aumentar o reducir el nivel de una frecuencia concreta.

Pulse el botón ENTER G.

Pulse el botón EXIT para salir.

 Ajuste de balance de sonido I/D: Para ajustar el balance de sonido de los altavoces I/D.

• Ajuste del ancho de banda (100Hz, 300Hz, 1KHz, 3KHz, 10KHz) : Para ajustar el nivel de las diferentes frecuencias de ancho de banda.

Si realiza cambios en los valores de "Ecualizador", el modo de sonido cambiará automáticamente al modo "Favorito".

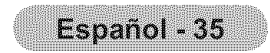

# Configuración del TruSurround XT (SRS TS XT)

TruSurround XT es una tecnología SRS patentada que solventa el problema de reproducir contenido multicanal 5.1 en dos altavoces. Trusurround proporciona una experiencia de sonido virtual convincente a través de cualquier sistema de reproducción con dos altavoces. Es totalmente compatible con todos los formatos multicanal.

- Pulse el botón MENU para ver el menú en pantalla.
   Pulse los botón ▲ o ▼ para seleccionar "Sonido" y, después, pulse el botón ENTER ⊡.
- 2. Pulse los botón ▲ o ▼ para seleccionar "Trusurround SRS XT" y, después, pulse el botón ENTER ⊡.
- 3. Pulse los botón ▲ o ▼ para seleccionar "Apagado" o "Encendido" y, después, pulse el botón ENTER ⊡.

Pulse el botón **EXIT** para salir.

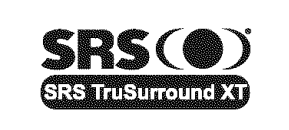

**TruSurround XT**, SRS y el símbolo (•) son marcas comerciales de SRS Labs, Inc. La tecnología **TruSurround XT** está incorporada bajo licencia de SRS Labs,Inc.

Pulse el botón SRS del mando a distancia para seleccionar "Apagado" o "Encendido".

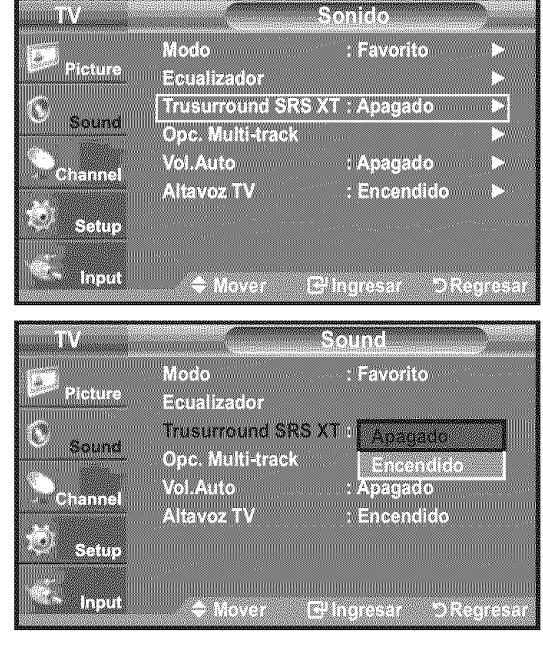

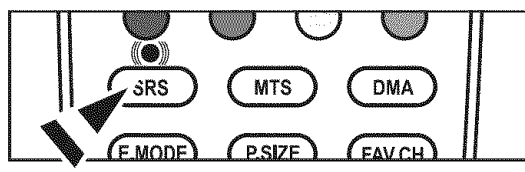

# Selección de una pista de sonido multicanal (MTS) - Digital

El sistema de transmisión de TV digital permite transmitir simultáneamente muchas pistas de audio (por ejemplo, traducciones simultáneas del programa en otros idiomas). La disponibilidad de estas "multipistas" adicionales depende del programa.

≻ "Opc. Multi-track" sólo está disponible en el modo TV.

### Idioma preferido

- Pulse el botón MENU para ver el menú en pantalla.
   Pulse los botón ▲ o ▼ para seleccionar "Sonido" y, después, pulse el botón ENTER ⊡.
  - Forma rápida de acceder al menú MTS: Pulse el botón "MTS" del mando a distancia. Puede escuchar en un idioma distinto del elegido pulsando el botón MTS.
- 2. Pulse los botón ▲ o ▼ para seleccionar "Opc. Multi-track" y, después, pulse el botón ENTER ⊡.

Pulse el botón EXIT para salir.

> "Idioma preferido" está disponible sólo en el modo de televisión digital.

| 1V                                |                                                                                                    | Sonido                                     |           |
|-----------------------------------|----------------------------------------------------------------------------------------------------|--------------------------------------------|-----------|
| Picture                           | Modo                                                                                                    | : Favorito                                 |           |
| R                                 | Trusurround SI                                                                                                   | RS XT : Apagado                            | 5         |
| Sound                             | Opc. Multi-traci                                                                                                 | K                                          |           |
| Channel                           | Vol.Auto<br>Altavoz TV                                                                                           | : Apagado<br>: Encendido                   |           |
| Setup                             |                                                                                                    |                                            |           |
| <sup>™</sup> Input                | 🗢 Mover                                                                                                    | ⊡lingresar ⊃l                              | Regresar  |
|                                   | and the second second second second second second second second second second second second second second second |                                            |           |
| IIIIIIIIIIIII                     | 0                                                                                                    | pc. Multi-track                            | Versenere |
| TV<br>Picture                     | O                                                                                                    | pc. Multi-track<br>: Español               |           |
| TV<br>Picture                     | O<br>Idioma preferido<br>Sonado Mutt-473                                                                         | pc. Multi-track<br>: Español<br>ca Estéreo |           |
| TV<br>Picture<br>Sound<br>Channel | O<br>Idioma preferido<br>Sonnaa Walth-Ba                                                                         | pc. Multi-track<br>: Español<br>ce Estéreo |           |
| TV<br>Picture<br>Sound<br>Channel | O<br>Idioma preferido<br>Contod Muth-tra                                                                         | pc. Multi-track<br>: Español               |           |

➤ Sólo se puede seleccionar uno de los idiomas que ofrece la emisora.

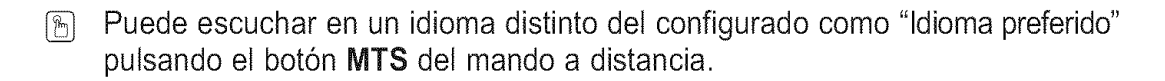

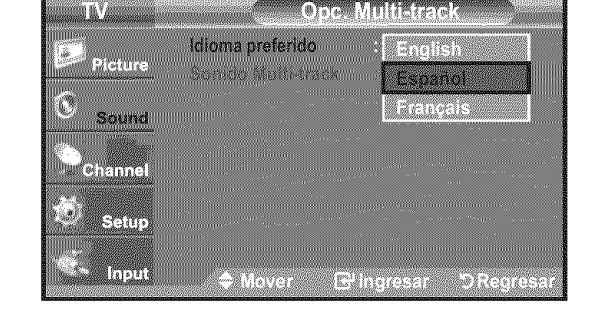

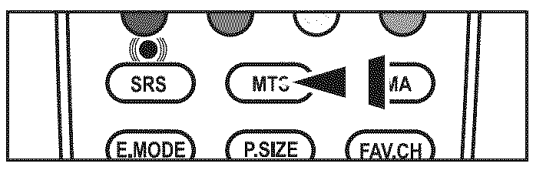

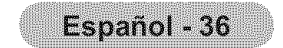

# Selección de una pista de sonido multicanal (MTS) - Analógico

### Sonido multi-track

- Pulse el botón MENU para ver el menú en pantalla. Pulse los botón ▲ o ▼ para seleccionar "Sonido" y, después, pulse el botón ENTER ⊡.
- 2. Pulse los botón ▲ o ▼ para seleccionar "Opc. Multi-track" y, después, pulse el botón ENTER ⊡.
- 3. Pulse los botón ▲ o ▼ para seleccionar "Sonido Multi-track" y, después, pulse el botón ENTER ⊡.

Pulse los botón ▲ o ▼ para seleccionar una configuración que desee; pulse después el botón ENTER ⊡.

Pulse el botón EXIT para salir.

- Mono: Elija para canales que emiten en monoaural o si tiene dificultades con la recepción de señales estéreo.
- Estéreo: Elija para canales que emiten en estéreo.
- **SAP**: Elija esta opción para escuchar el programa de audio independiente, que normalmente es una traducción de otro idioma.
- ➤ "Sonido Multi-track" está disponible sólo en el modo de televisión analógica.
- Según el programa concreto emitido, puede escuchar en "Mono", "Estéreo" o "SAP".
- Pulse varias veces los botónes MTS del mando a distancia para seleccionar "Mono", "Estéreo" o "SAP".

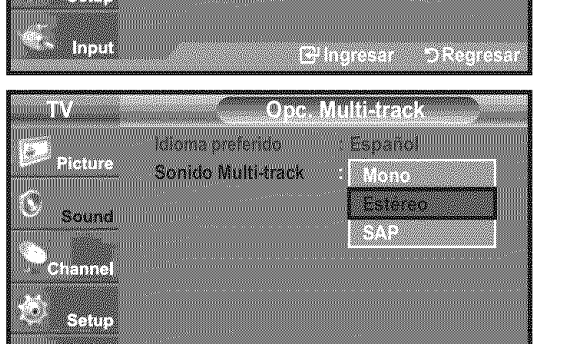

. Re Inoresar

(a);7(c(a))

🗢 Mover

Sonido Multi-track

C

Picture

Sound

Input

C

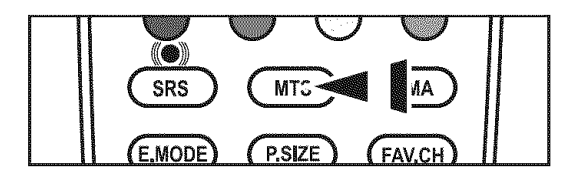

# Control automático de volumen

Reduce las diferencias en el nivel de volumen entre las emisoras.

- Pulse el botón MENU para ver el menú en pantalla. Pulse los botón ▲ o ▼ para seleccionar "Sonido" y, después, pulse el botón ENTER œ'.
- 2. Pulse los botón ▲ o ▼ para seleccionar "Vol. Auto" y, después, pulse el botón ENTER ⊡.
- 3. Pulse los botón ▲ o ▼ para seleccionar "Apagado" o "Encendido" y, después, pulse el botón ENTER œ.

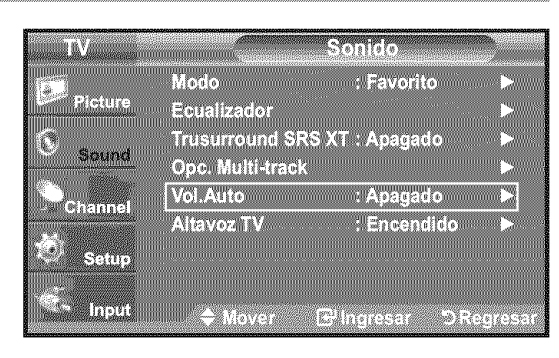

| COMPANY OF COMPANY STORES                                                                                                    |                                          |                        | P. William Cold Williams                                                                                        | and a growth of the second second second second second second second second second second second second second |
|----------------------------------------------------------------------------------------------------|------------------------------------------|------------------------|----------------------------------------------------------------------------------------------------|----------------------------------------------------------------------------------------------------|
|                                                                                                    |                                          |                        | Claightere wood                                                                                                 |                                                                                                    |
|                                                                                                    |                                          |                        | impodubicionind/200                                                                                             |                                                                                                    |
| in the second second second second second second second second second second second second second second second                                                                                                    |                                          |                        |                                                                                                    |                                                                                                    |
| 100.2                                                                                                    | COLO Y DATA PAGA                         |                        | - and dependent                                                                                                 | CV-1000000000000000000000000000000000000                                                                       |
| 2                                                                                                    |                                          |                        |                                                                                                    | 1.0                                                                                                    |
| dr.                                                                                                    |                                          |                        |                                                                                                    |                                                                                                    |
| inff [14] ( 24 ( ) ( 2 )                                                                                                    | and and a second second                  |                        |                                                                                                    |                                                                                                    |
|                                                                                                    |                                          | (4(0))                 |                                                                                                    |                                                                                                    |
|                                                                                                    |                                          |                        |                                                                                                    |                                                                                                    |
| - M                                                                                                    | and the state of the second              | popped at a fail       | Co.C Thomas for dealers in                                                                                      |                                                                                                    |
|                                                                                                    | MM & & # # # # # # # # # # # # # # # # # | 11 18 6 30 1 60 1 60 1 |                                                                                                    | 610 mm                                                                                                    |
| Enund                                                                                                    |                                          |                        |                                                                                                    |                                                                                                    |
| 100 No 10 No 10 No.                                                                                                    | 1961 Y 1969                              | The surveyor Billin    |                                                                                                    |                                                                                                    |
| THE REAL PROPERTY OF THE REAL PROPERTY OF THE PROPERTY OF THE REAL PROPERTY OF THE REAL PROPERTY OF THE REAL PROPERTY OF THE REAL PROPERTY OF THE REAL PROPERTY OF THE REAL PROPERTY OF THE REAL PROPERTY OF THE REAL PROPERTY OF THE REAL PROPERTY OF THE REAL PROPERTY OF THE REAL PROPE | mm m / si vàill // s                     | 10 2 0 2 00.000        |                                                                                                    |                                                                                                    |
| No. of the second second second second second second second second second second second second second second s                                                                                                    |                                          |                        |                                                                                                    |                                                                                                    |
|                                                                                                    |                                          |                        | Note that the second second second second second second second second second second second second second second |                                                                                                    |

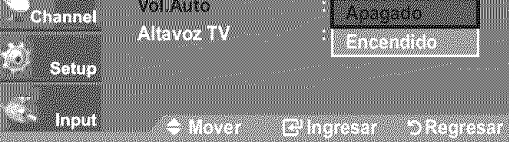

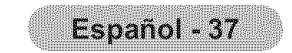

# Encendido/apagado del altavoz del televisor

Se silencia la salida de sonido desde los altavoces del televisor.

- Pulse el botón MENU para ver el menú en pantalla. Pulse los botón ▲ o ▼ para seleccionar "Sonido" y, después, pulse el botón ENTER œ .
- 2. Pulse los botón ▲ o ▼ para seleccionar "Altavoz TV" y, después, pulse el botón ENTER ⊡.
- 3. Pulse los botón ▲ o ♥ para seleccionar "Apagado" y, después, pulse el botón ENTER ⊡.

Pulse el botón EXIT para salir.

- Cuando "Altavoz TV" se ajusta en "Apagado", el único menú de sonido que se puede ajustar es "Opc. Multi-track".
- Los botónes VOL, VOL y MUTE no funcionan si "Altavoz TV" está establecido en "Apagado".

|                         | Altavo                 | Altavoces internos del televisor |                        | Audio Out (Optical, R/L Out) para el sistema de sor |                  | stema de sonido       |
|-------------------------|------------------------|----------------------------------|------------------------|-----------------------------------------------------|------------------|-----------------------|
|                         | RF                     | AV, S-Video                      | Componente, PC y HDMI  | RF                                                  | AV, S-Video      | Componente, PC y HDMI |
| Altavoz TV<br>Encendido | Salida de<br>altavoces | Salida de<br>altavoces           | Salida de<br>altavoces | Salida de sonido                                    | Salida de sonido | Salida de sonido      |
| Altavoz TV<br>Apagado   | Silencio               | Silencio                         | Silencio               | Salida de sonido                                    | Salida de sonido | Salida de sonido      |
| Sin señal del<br>vídeo  | Silencio               | Silencio                         | Silencio               | Silencio                                            | Silencio         | Silencio              |

### 

Fabricado bajo licencia de Dolby Laboratories. "Dolby" y el símbolo de la doble D son marcas registradas de Dolby Laboratories.

# Conexión de los auriculares (se vende por separado)

Puede conectar unos auriculares al equipo si desea ver un programa de televisión sin molestar a las personas que están en la misma habitación.

- Cuando se inserta el enchufe de un auricular en el terminal del auricular, no se puede usar la opción "Altavoz TV" del menú Sound.
- El uso continúo de auriculares a un volumen elevado puede dañar la capacidad auditiva.
- > No recibirá sonido de los altavoces cuando conecte los auriculares al televisor.

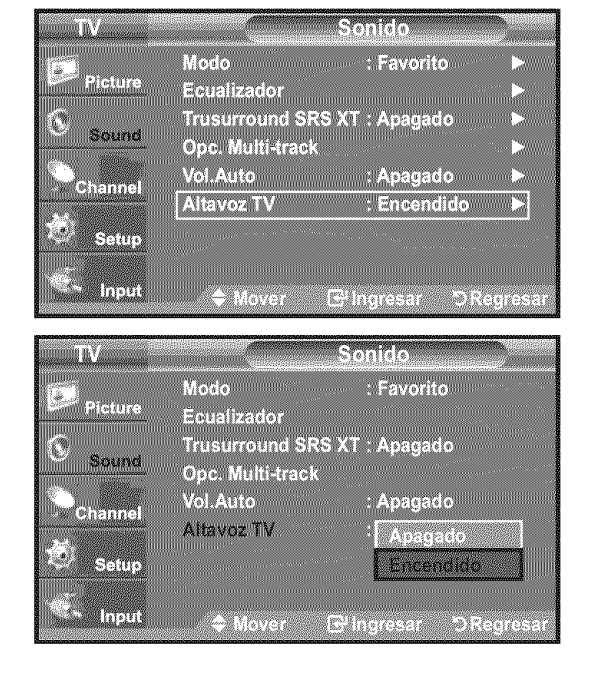

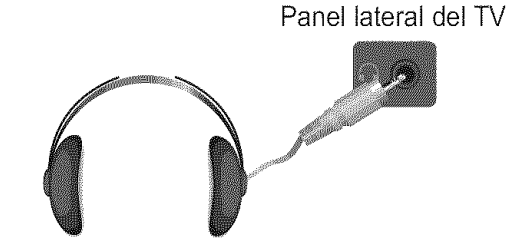

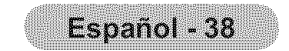

# **Control de los Canales**

# Supresión de los canales codificados digitales

La función Borrar canales codificados se usa para filtrar los canales codificados después de realizar una búsqueda automática. Puede tardar de 20 a 30 minutos.

- Pulse el botón MENU para ver el menú.
   Pulse los botón ▲ o ▼ para seleccionar "Canal" y pulse el botón ENTER ⊡.
- Pulse los botón ▲ o ▼ para seleccionar "Borrar canal encriptado" y pulse el botón ENTER .
   Busca los canales codificados para borrarlos de la lista.
  - Para detener la búsqueda de canales codificados: Pulse los botón ENTER rai para seleccionar "Detener". Pulse el botón para seleccionar "Sí" y, a continuación, pulse el botón ENTER r.
- 3. Una vez completada la búsqueda de los canales codificados, pulse el botón ENTER C.

Pulse el botón EXIT para salir.

> Esta función sólo está disponible en el modo de "Cable".

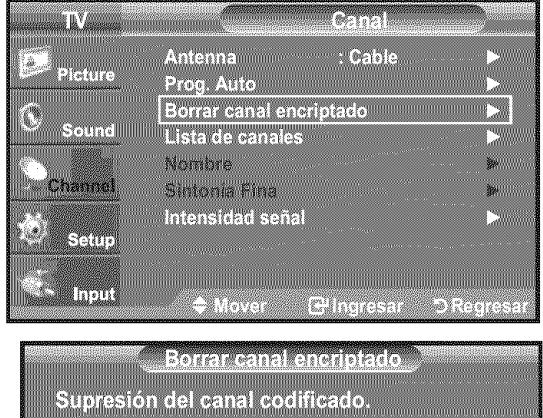

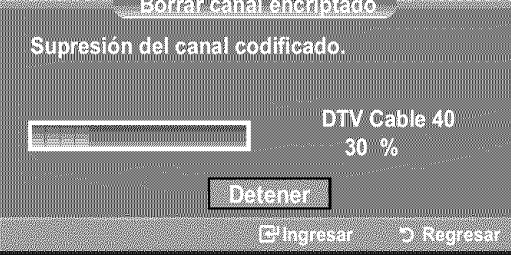

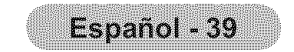

# Adición y supresión de canales

Con este menú puede agregar y borrar los canales o configurarlos como favoritos y usar la guía de programas de las emisoras digitales. Para usar la función Lista de canales, primero debe ejecutar "Prog. Auto" (Consulte la página 25).

- Pulse el botón MENU para ver el menú en pantalla.
   Pulse los botón ▲ o ▼ para seleccionar "Canal" y, después, pulse el botón ENTER ⊡.
- 2. Pulse los botón ▲ o ▼ para seleccionar "Lista de canales" y, después, pulse el botón ENTER ⊡.
- 3. Pulse el botón ENTER œ para seleccionar "Todos".
- **4.** Pulse los botón **◄**, **▶**, **▲** o **▼** para seleccionar el canal que desee suprimir y pulse el botón **ENTER** œ'.

Pulse los botón ▲ o ▼ para seleccionar "Borrar" y pulse el botón ENTER ⊡ para suprimir el canal.

Desaparecerá la marca 🧶 .

5. Pulse los botón ◀, ►, ▲ o ▼ para seleccionar el canal que desea agregar, a continuación pulse el botón ENTER ⊡.

Pulse los botón ▲ o ▼ para seleccionar "Agregar" y, después, pulse el botón ENTER ⊡.

Aparece una marca 🔘 y el canal se añade.

Pulse el botón **EXIT** para salir.

Todos los canales seleccionados se mostrarán en "Agregados".

 Botón rojo: Púlselo varias veces para seleccionar "Todos", "Agregados" o "Favoritos".

- Botón verde: Púlselo para añadir todos los canales borrados.
- Botón amarillo: Púlselo para borrar todos los canales memorizados.

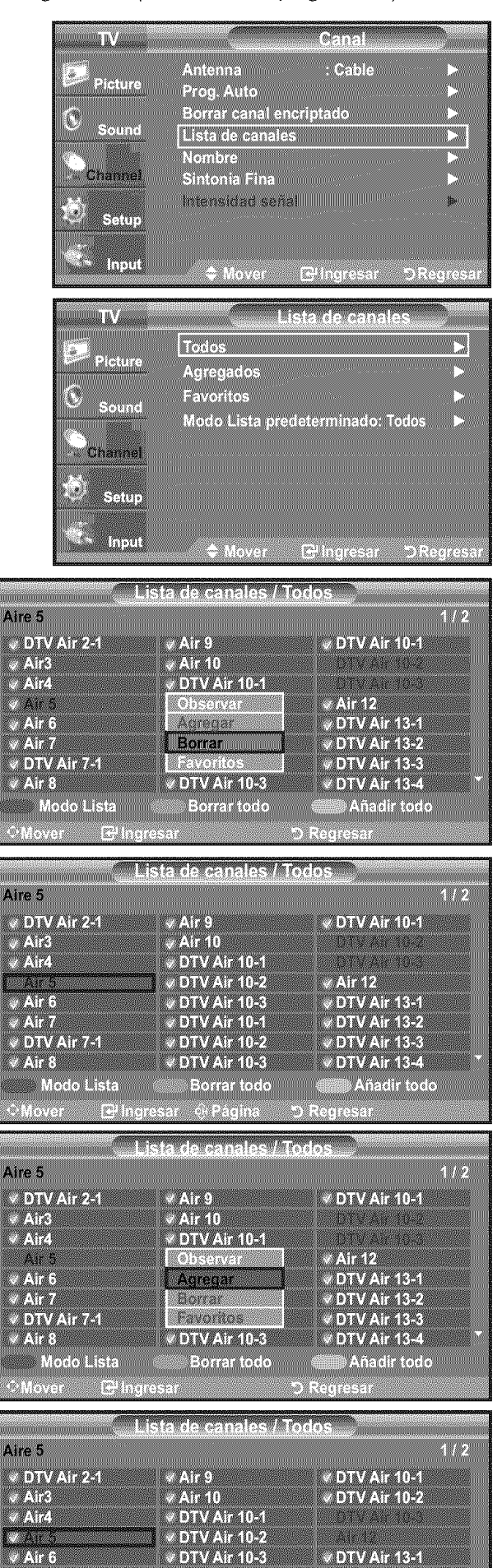

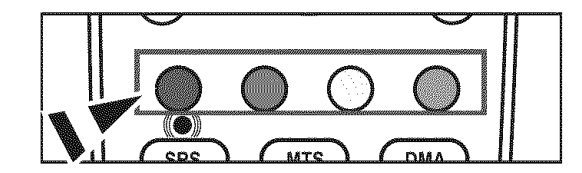

| 🔷 🔍 DTV Air 7-1 🔹 DTV Air 10-2 🔹 DTV Air 13     | -3          |
|-------------------------------------------------|-------------|
| 🕺 🖉 🖉 🖉 🖉 🖉 Air 8 👘 🖉 DTV Air 10-3 👘 DTV Air 13 | <b>-4</b> 👘 |
| Modo Lista 🛛 🖉 Borrar todo 🖉 Añadir to          | obc         |
|                                                 |             |
| - mover in inglesar et ragina i negresar        |             |

DTV Air 10-1

✓ DTV Air 13-2

🗸 Air 7

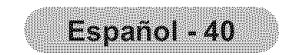

# Para configurar los canales favoritos

Puede configurar como favoritos los canales que vea con más frecuencia.

- Pulse el botón MENU para ver el menú en pantalla. Pulse los botón ▲ o ▼ para seleccionar "Canal" y, después, pulse el botón ENTER ⊡.
- 2. Pulse los botón ▲ o ▼ para seleccionar "Lista de canales" y, después, pulse el botón ENTER ⊡.
- 3. Pulse los botón ▲ o ▼ para seleccionar "Todos" o "Agregados" y, después, pulse el botón ENTER ⊡.
- Pulse los botón ◄, ▶, ▲ o ▼ para seleccionar los canales favoritos que desee ver entre los canales etiquetados.
  Pulse el botón ENTER .
  Pulse los botón ▲ o ▼ para seleccionar "Favoritos" y, después, pulse el botón ENTER .

Y el simbolo "♥" se sobreindicara y el canal será fijado como favorito. Para cancelar su selección de canales Favoritos, presione el botón ENTER ⊡ hasta que el simbolo "♥" no este mas sobreindicado.

Pulse el botón EXIT para salir.

- > Sólo pueden seleccionarse como favoritos los canales memorizados.
- > Todos los canales seleccionados se mostrarán en "Favoritos".

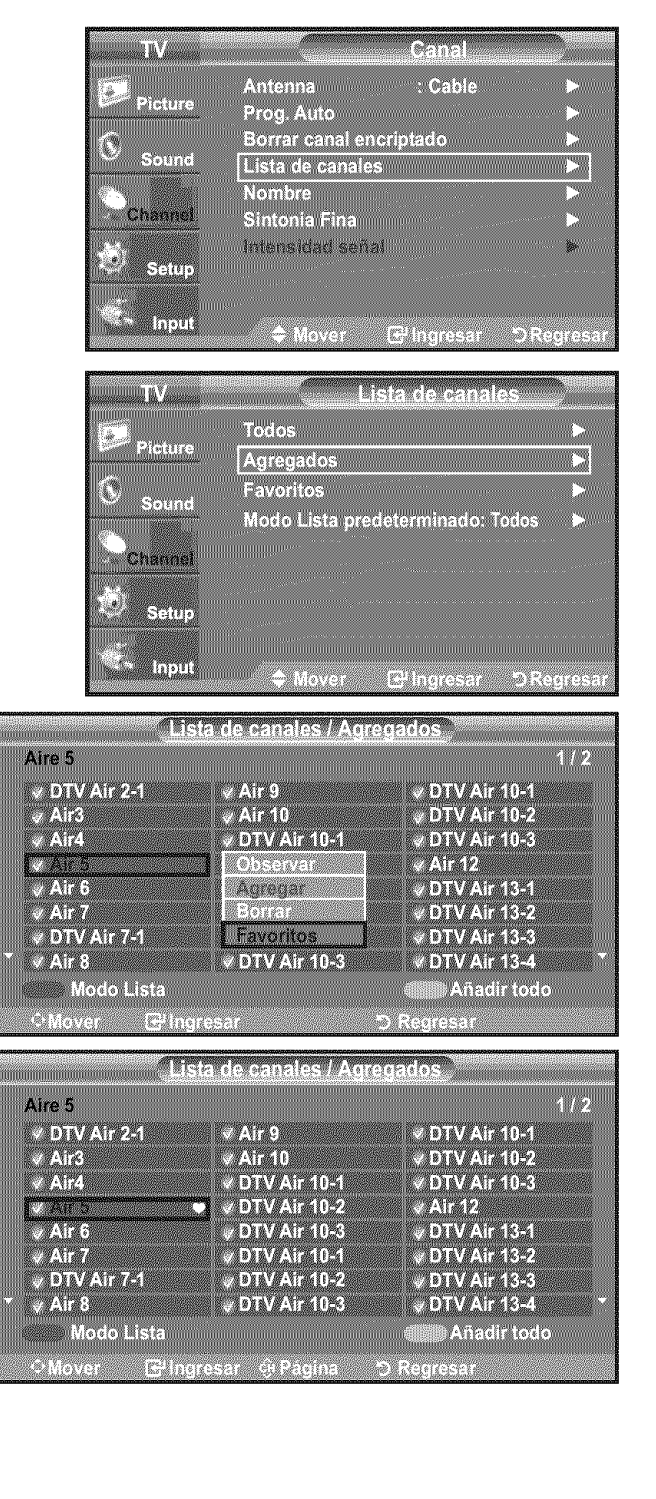

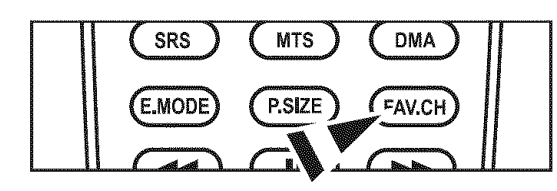

Si desea seleccionar los canales favoritos que ha configurado, pulse el botón **FAV.CH** en el mando a distancia.

### Configuración sencilla

1. Pulse el botón TOOLS del mando a distancia.

Herramientas Anynet+(HDMI-CEC) Modo de Imagen : Norma

2. Pulse los botones ▲ o ▼ para seleccionar "Agregar a Favoritos" (o "Borrar de Favoritos") y, a continuación, pulse el botón ENTER ⊡.

≻ El canal actual se añade o se borra en la lista de favoritos.

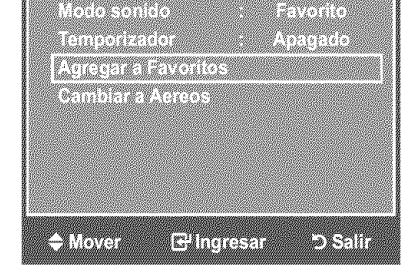

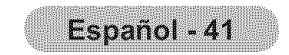

# Manejo de la Lista de Canales - Analógico

Muestra la lista de canales automaticamente cuando pulse CH LIST del mando a distancia. (Seleccione entre "Todos", "Agregados" o "Favoritos")

- 1. Pulse el botón MENU para ver el menú en pantalla. Pulse los botón ▲ o ▼ para seleccionar "Canal" y, después, pulse el botón ENTER @.
- 2. Pulse los botón ▲ o ♥ para seleccionar "Lista de canales" y, después, pulse el botón ENTER @.
- 3. Pulse los botones ▲ o ▼ para seleccionar "Modo Lista predeterminado" (la lista de canales que desea ver cuando pulsa CH LIST), después pulse el botón ENTER @.

Pulse los botón ▲ o ▼ para seleccionar "Todos", "Agregados" o "Favoritos" y, después, pulse el botón ENTER G.

➤ La lista de canales que haya elegido se configurará ahora. Pulse el botón EXIT para salir.

Alternativo, pulse el botón CH LIST del mando a distancia para mostrar las m listas de canales.

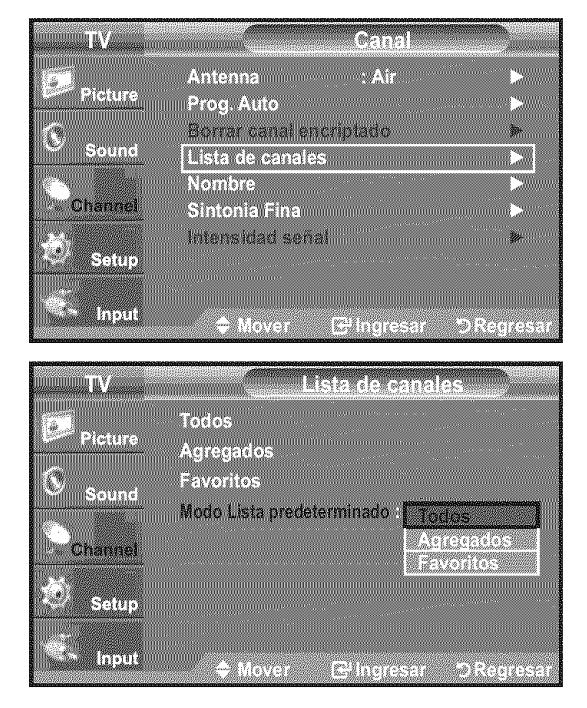

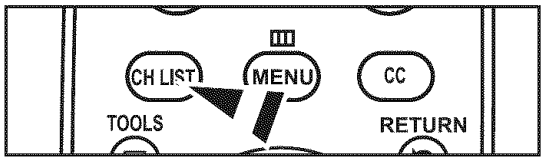

## Visualización de la lista de canales

Puede mostrar una lista de todos los canales, de los agregados o favoritos.

- Pulse el botón MENU para ver el menú en pantalla. 1. Pulse los botón ▲ o ▼ para seleccionar "Canal" y, después, pulse el botón ENTER @.
- 2. Pulse los botón ▲ o ▼ para seleccionar "Lista de canales" y, después, pulse el botón ENTER @.
- 3. Pulse los botón ▲ o ▼ para seleccionar "Todos", "Agregados" o "Favoritos" y, después, pulse el botón ENTER 🕑.
- 4. Pulse los botón ▲ o ♥ para seleccionar "Canal" y, después, pulse el botón ENTER @.
- ΤV Antenna Prog. Auto Cabl Picture Borrar canal encript Ċ, Sound Lista de canales Nombre Channe Sintonia Fina Intensidad señal .e., Setup Inpu C-Unter 5 Regre 調査 Todos... Picture Agregados Favoritos Modo Lista predeterminado: Todos Input 1/2

Para alternar entre todos los canales, los agregados o los favoritos pulse el botón Rojo del mando a distancia.

· Botón Rojo: Púlselo varias veces para seleccionar "Todos", "Agregados" o "Favoritos"

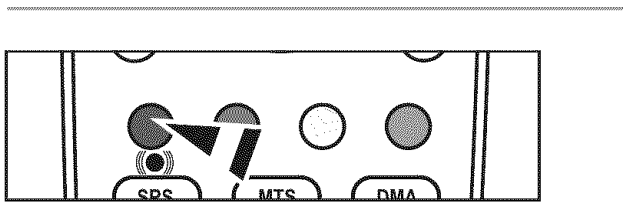

| ✓ Air3        | l ∨ Air 10         | DIVAN 19-2     |
|---------------|--------------------|----------------|
| ✓ Air4        | ✓ DTV Air 10-1     | 0TV ANT 10-3   |
| LALS.         | V DTV Air 10-2     |                |
| ✓ Air 6       | ✓ DTV Air 10-3     | ✓ DTV Air 13-1 |
| ✓ Air 7       | ✓ DTV Air 10-1     | ♥ DTV Air 13-2 |
| V DTV Air 7-1 | V DTV Air 10-2     | ✓ DTV Air 13-3 |
| ▼ × Air 8     | V DTV Air 10-3     | 🖉 DTV Air 13-4 |
| Modo Lista    | Borrar todo        | Añadir todo    |
|               |                    | N Basedon      |
| - mover 🗁 m   | gressi er regine - | 7 Regresser    |

✓ DTV Air 10-1

Air 5

V DTV Air 2-1

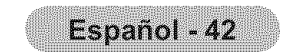

# Etiquetado de canales

Los canales se pueden etiquetar con el propósito de que cuando éstos se seleccionan se pueda ver su nombre.

- Pulse el botón MENU para ver el menú en pantalla. Pulse los botón ▲ o ▼ para seleccionar "Canal" y, después, pulse el botón ENTER ☞. Pulse los botón ▲ o ▼ para seleccionar "Nombre" y, después, pulse el botón ENTER ☞.
- TAV. Antenna : Air icture Prog. Auto Borrar canal encriptado  $(\mathbf{0})$ Lista de canales Nombre anne Sintonia Fina CX Intensidad señal Setup Input + Mov S. Di

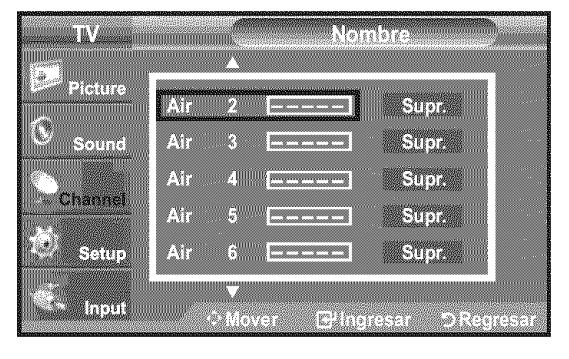

| TV      | Nombre                        |      |
|---------|-------------------------------|------|
| Picture | Air 2 🛕 Supr.                 |      |
| Sound   | Air 3 Supr.                   |      |
| Channel | Air 4 Supr.<br>Air 5 Supr.    |      |
| Setup   | Air 6 Supr.                   |      |
| 🤹 Input | ▼<br>♦ Mover ⊡"Ingresar ⊃Regr | asar |

2. Pulse los botón ▲ o ▼ para seleccionar el canal al que se va a asignar un nuevo nombre y pulse el botón ENTER ⊡.

Pulse los botón ▲ o ▼ para seleccionar una letra, un número o un espacio. (Se produce esta secuencia: A...Z, 0...9, +, -, \*, /, espacio).

Pulse el botón ► para pasar al siguiente campo, que quedará seleccionado. Seleccione una segunda letra o dígito pulsando los botón ▲ o ▼ como antes. Repita el proceso para seleccionar los tres últimos dígitos. Cuando haya terminado, pulse el botón ENTER œ' para asignar el nombre nuevo. Para borrar el nuevo nombre asignado, seleccione "Supr." pulsando los botónes y pulse el botón ENTER œ'.

Pulse el botón **EXIT** para salir.

Los nombres de los canales digitales se asignan automáticamente y no se pueden etiquetar.

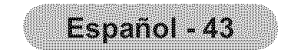

# Sintonización fina de los canales analógicos

Utilice la sintonización fina para ajustar manualmente un determinado canal a fin de que la recepción sea óptima.

- Pulse el botón MENU para ver el menú en pantalla. Pulse los botón ▲ o ▼ para seleccionar "Canal" y, después, pulse el botón ENTER @.
- Pulse los botón ▲ o ▼ para seleccionar "Sintonia Fina" y, después, pulse el botón 2. ENTER @.
- 3. Pulse los botón ◀ o ► para ajustar la sintonía con precisión. Para memorizar la sintonía fina en la memoria del televisor, pulse el botón ENTER @.
  - Si no almacena en la memoria el canal que ha ajustado de manera precisa, los ajustes no se guardan.
- Para restablecer la sintonía fina, pulse el botón ▼ para seleccionar "Reiniciar" 4. a continuación pulse el botón ENTER G.

Pulse el botón EXIT para salir.

- > El simbolo " \* " aparecera junto al nombre de los canales cuya sintonizacion se haya ajustado.
- Sólo puede ajustarse la sintonización de los canales de televisión analógicos.

|          | Canal                             |      |
|----------|-----------------------------------|------|
| Picture  | Antenna Aire I                    |      |
| 8        | Borrar canal encriptado           | 3+   |
| Sound    | Lista de canales<br>Nombre        |      |
| Channel  | Sintonia Fina                     |      |
| Setup    | menatudu sendi                    | pr . |
| Input    | ♠ Mowar Fellmanasar ⊃Baar         |      |
|          |                                   |      |
| Aire 24  | Sintonia Fina                     |      |
|          |                                   |      |
|          |                                   | 10   |
|          | Reiniciar                         |      |
|          |                                   |      |
| 0 Ausiar | 문 <sup>i</sup> Guardar つ Regresar |      |
|          | Sintonia Fina                     |      |
| Aire 24  | Sintonia Fina                     |      |
|          | +3                                |      |
|          |                                   |      |
|          |                                   |      |
| Ajustar  | 🗗 Guardar 🔿 Regresar              |      |
|          | Sintonia Eina                     |      |
| Aire 24  |                                   |      |
|          |                                   |      |
|          |                                   |      |
|          | Reiniciar                         |      |
|          |                                   |      |
| Mover    | 금 Ingresar 그 Regresar             |      |

# Comprobación de la potencia de la señal digital

A diferencia de los canales analógicos, cuya calidad de recepción puede variar desde "nebuloso" a claro, los canales digitales (HDTV) tienen una calidad de recepción perfecta o no se reciben en absoluto. Por tanto, a diferencia de los canales analógicos, no puede sintonizar ningún canal digital. Puede, no obstante, ajustar la antena para mejorar la recepción de los canales digitales disponibles.

1. Pulse el botón MENU para ver el menú en pantalla.

Pulse los botón ▲ o ▼ para seleccionar "Canal" y, después, pulse el botón ENTER @.

2. Pulse los botón ▲ o ♥ para seleccionar "Intensidad señal" y, después, pulse el botón ENTER G.

Si el medidor de potencia de señal indica que la señal es débil, ajuste físicamente su antena para incrementar la potencia de la señal.

Continúe ajustando la antena hasta que encuentre la mejor posición con la señal más potente.

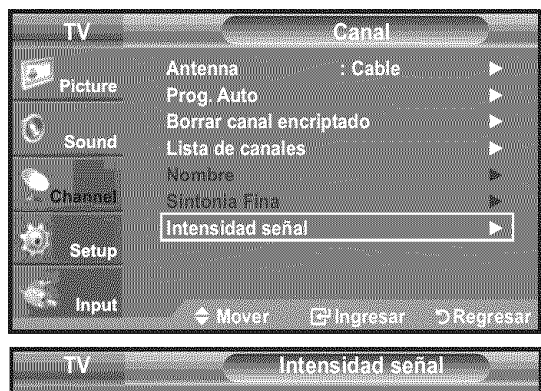

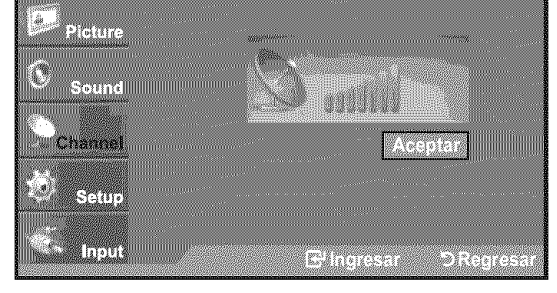

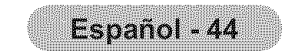

# Pantalla de PC

# Uso del TV como pantalla de ordenador (PC)

### Instalación del software en el equipo (según Windows XP)

A continuación se muestra una pantalla de configuración normal en un ordenador con Windows. No obstante, las pantallas reales en su PC probablemente serán diferentes, en función de su versión concreta de Windows y de su tarjeta de vídeo. Pero aunque las pantallas reales tengan un aspecto diferente, se aplicarán los mismos ajustes básicos e información en la mayoría de los casos. (Si no es así, póngase en contacto con el fabricante del ordenador o con un concesionario Samsung.)

- 1. Primero, haga clic en "Panel de control" en el menú Inicio de Windows.
- 2. Cuando aparezca la pantalla del Panel de control, haga clic en "Apariencia y Temas" y aparecerá un cuadro de diálogo.
- 3. Cuando aparezca la pantalla del Panel de control, haga clic en "Pantalla" y aparecerá un cuadro de diálogo.
- Seleccione la ficha "Configuración" en el cuadro de diálogo. La configuración de tamaño correcto (resolución) Modo óptimo: 1360 X 768 pixels

Si existe una opción de frecuencia vertical en el cuadro de diálogo de configuración de la pantalla, el valor correcto es "60" o "60 Hz".

Si no, haga clic en "Aceptar" y salga del cuadro de diálogo.

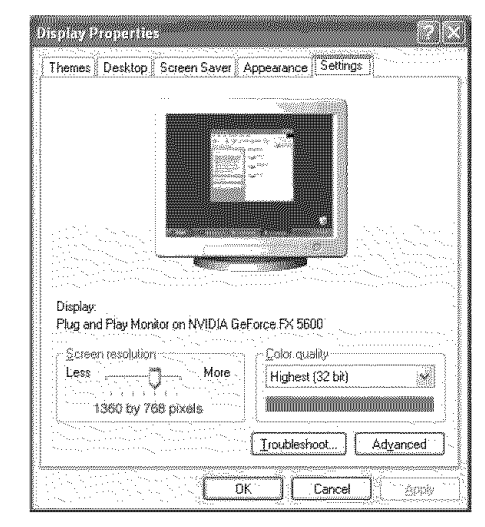

# Modos de visualización

Si la señal del sistema es igual al modo de señal estándar, la pantalla se ajusta automáticamente. Si la señal del sistema no es igual al modo de señal estándar, ajuste el modo consultando la guía del usuario de la tarjeta de vídeo; de lo contrario, puede no haber señal de vídeo. La imagen de pantalla se ha optimizado durante la fabricación para los modos de visualización enumerados a continuación.

### D-Sub Entrada

| Mode  | Resolución | Frecuencia<br>horizontal (kHz) | Frecuencia<br>vertical (Hz) | Frecuencia del reloj<br>de píxeles (MHz) | Polaridad de<br>sincronización (H/V)                                                                                                    |
|-------|------------|--------------------------------|-----------------------------|------------------------------------------|----------------------------------------------------------------------------------------------------|
| IDM   | 640x350    | 31,469                         | 70,086                      | 25,175                                   | +/-                                                                                                    |
| IDIVI | 720×400    | 31,469                         | 70,087                      | 28,322                                   | -/+                                                                                                    |
|       | 640×480    | 31,469                         | 59,940                      | 25,175                                   |                                                                                                    |
|       | 640×480    | 37,861                         | 72,809                      | 31,500                                   | •••/••                                                                                                    |
|       | 640×480    | 37,500                         | 75,000                      | 31,500                                   | un <b>/ un</b>                                                                                                    |
|       | 800×600    | 37,879                         | 60,317                      | 40,000                                   | +/+                                                                                                    |
| VEGA  | 800×600    | 48,077                         | 72,188                      | 50,000                                   | +/+                                                                                                    |
| VEƏA  | 800×600    | 46,875                         | 75,000                      | 49,500                                   | +/+                                                                                                    |
|       | 1024×768   | 48,363                         | 60,004                      | 65,000                                   | ана<br>матритика<br>матритика<br>м |
|       | 1024×768   | 56,476                         | 70,069                      | 75,000                                   | -/-                                                                                                    |
|       | 1024×768   | 60,023                         | 75,029                      | 78,750                                   | +/+                                                                                                    |
|       | 1360 x 768 | 47,712                         | 60,015                      | 85,500                                   | +/+                                                                                                    |

| Mode | Resolución | Frecuencia<br>horizontal (kHz) | Frecuencia<br>vertical (Hz) | Frecuencia del reloj<br>de píxeles (MHz) | Polaridad de<br>sincronización (H/V) |
|------|------------|--------------------------------|-----------------------------|------------------------------------------|--------------------------------------|
| VESA | 640×480    | 31,469                         | 59,940                      | 25,175                                   | w/w                                  |
|      | 800×600    | 37,879                         | 60,317                      | 40,000                                   | +/+                                  |
|      | 1024×768   | 48,363                         | 60,004                      | 65,000                                   | m/m                                  |
|      | 1360 x 768 | 47,712                         | 60,015                      | 85,500                                   | +/+                                  |

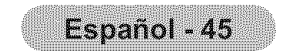

# Ajuste del televisor con el ordenador

### Cómo realizar el Ajuste automático

Mediante la función Ajuste Automático se puede establecer que el televisor se ajuste automáticamente de acuerdo con las señales de vídeo que reciba. La función también ajusta automáticamente con más configuración y ajusta los valores y las posiciones de la frecuencia.

- > Esta función no está disponible en el modo DVI-Digital.
- > Preselección: Pulse el botón **SOURCE** para seleccionar el modo PC.
- Pulse el botón MENU para ver el menú en pantalla.
   Pulse los botón ▲ o ▼ para seleccionar "Imagen" y, a continuación, pulse el botón ENTER ⊡.
- 2. Pulse los botón ▲ o ▼ para seleccionar "Ajuste Automático" y, después, pulse el botón ENTER ⊡.

Pulse el botón **EXIT** para salir.

### Configuración sencilla

- 1. Pulse el botón TOOLS del mando a distancia.
- 2. Pulse los botones ▲ o ▼ para seleccionar "Ajuste Automático" y, a continuación, pulse el botón ENTER œ.

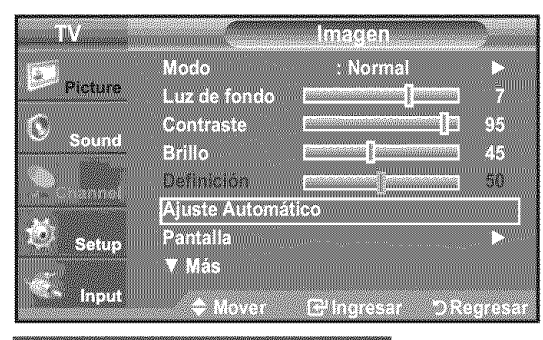

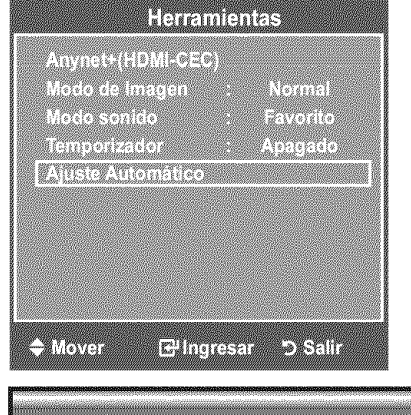

Ajuste Autom. en Progreso

Espere por favor

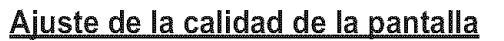

El propósito del ajuste de la calidad de imagen es eliminar o reducir el ruido de la imagen. Si el ruido no desaparece sólo con la sintonización fina, realice los ajustes de frecuencia hasta el máximo y vuelva a realizar la sintonización fina. Después de reducir el ruido, vuelva a ajustar la imagen para que quede alineada en el centro de la pantalla.

- ➢ Preselección: Pulse el botón SOURCE para seleccionar el modo PC.
- Pulse el botón MENU para ver el menú en pantalla. Pulse los botón ▲ o ▼ para seleccionar "Imagen" y, después, pulse el botón ENTER 군. Pulse los botón ▲ o ▼ para seleccionar "Pantalla" y, después, pulse el botón ENTER 군.
- 2. Pulse los botón ▲ o ▼ para seleccionar "Reiniciar Imagen" y, después, pulse el botón ENTER ⊡.
- Pulse los botón ▲ o ▼ para seleccionar "Grueso" o "Fino" y, después, pulse el botón ENTER .
   Pulse los botón ◄ o ► para ajustar la calidad de la pantalla.

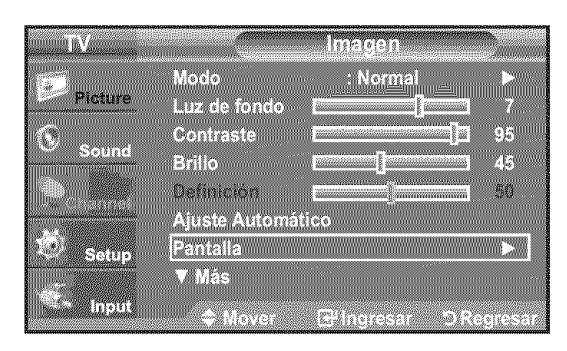

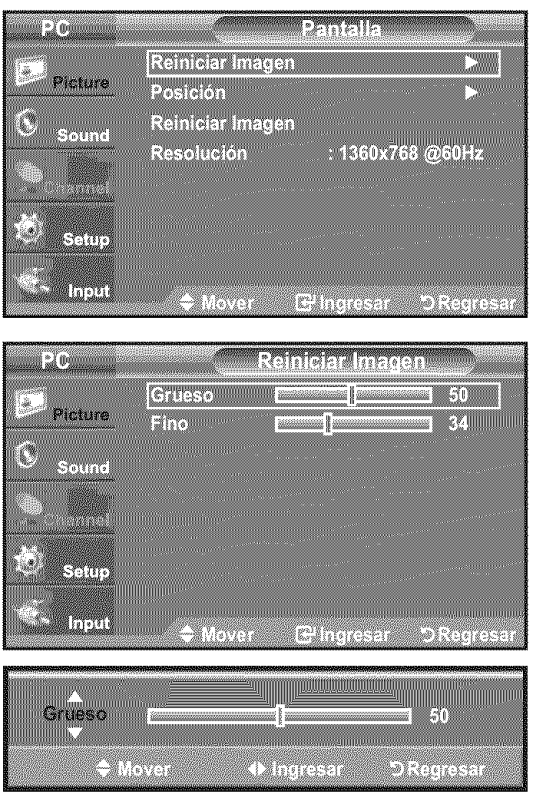

≻ Pueden aparecer rayas verticales o la imagen tener poca definición.

Pulse el botón ENTER C.

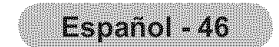

### Cambio de la posición de la pantalla

Ajuste la posición de la pantalla del PC si no se acopla a la pantalla del TV.

➤ Preselección: Pulse el botón **SOURCE** para seleccionar el modo PC.

- Pulse el botón MENU para ver el menú en pantalla. Pulse los botón ▲ o ▼ para seleccionar "Imagen" y, después, pulse el botón ENTER ⊡. Pulse los botón ▲ o ▼ para seleccionar "Pantalla" y, después, pulse el botón ENTER ⊡.
- 2. Pulse los botón ▲ o ▼ para seleccionar "Posición" y, después, pulse el botón ENTER ⊡.
- Pulse los botón ▲ o ▼ para ajustar Posición V.
   Pulse los botón ◄ o ► para ajustar Posición H.
   Pulse el botón ENTER ⊡.

Pulse el botón **EXIT** para salir.

### Inicialización de la posición de la pantalla, grueso y fino

Puede recuperar todos los ajustes de imagen predeterminados de fábrica.
 ➤ Preselección: Pulse el botón SOURCE para seleccionar el modo PC.

- Pulse el botón MENU para ver el menú en pantalla. Pulse los botón ▲ o ♥ para seleccionar "Imagen" y, después, pulse el botón ENTER . Pulse los botón ▲ o ♥ para seleccionar "Pantalla" y, después, pulse el botón ENTER .
- 2. Pulse los botón ▲ o ♥ para seleccionar "Reiniciar Imagen" y, después, pulse el botón ENTER ⊡.

Pulse el botón **EXIT** para salir.

# PC Pantalla Picture Reiniciar Imagen Posición ► Sound Reiniciar Imagen Reiniciar Imagen ► Resolución : 1360x768 @60Hz Setup Setup Input Mover

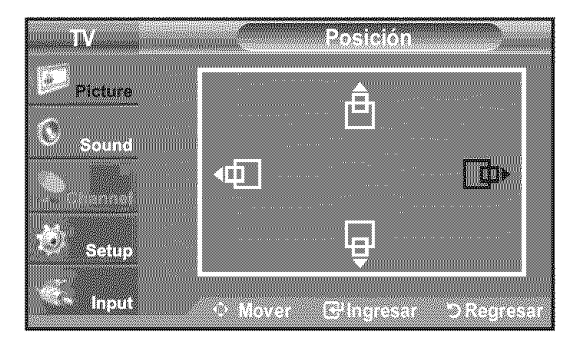

| PC                                                                                                    | Pantalla                    |
|----------------------------------------------------------------------------------------------------|-----------------------------|
|                                                                                                    | Reiniciar Imagen            |
| Picture                                                                                                    | Posición 🕨                  |
| Sound                                                                                                    | Reiniciar Imagen            |
| 1997 - 1997 - 1997 - 1997 - 1997 - 1997 - 1997 - 1997 - 1997 - 1997 - 1997 - 1997 - 1997 - 1997 - 1997 - 1997 - | Resolución : 1360x768 @60Hz |
|                                                                                                    |                             |
| Setup                                                                                                    |                             |
|                                                                                                    |                             |
| <sup>≈∉</sup> nput                                                                                              | ♦ Mover                     |
|                                                                                                    |                             |
|                                                                                                    |                             |
| Rein                                                                                                    | icio imagen completado      |

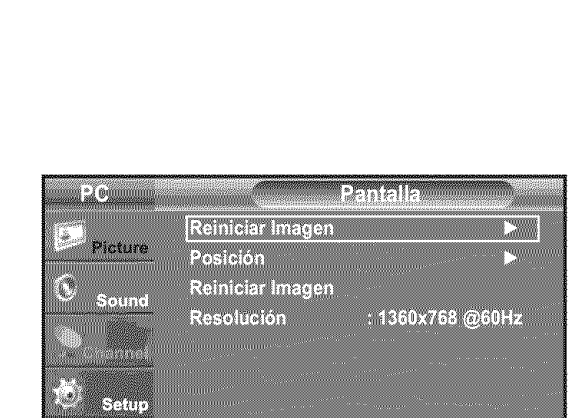

● Mover IPP Indresar つR

### Visualización de la resolución

Puede confirmar la información configurada para el PC.

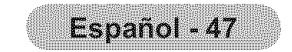

# Ajuste de la Hora

# Configuración del Reloj

Establecer el reloj es necesario para usar las distintas características de temporizador del TV. Además, puede comprobar la hora mientras está viendo el TV. (Simplemente pulse **INFO.**)

### Opción 1: Ajuste manual del reloj

- Pulse el botón MENU para ver el menú en pantalla.
   Pulse los botón ▲ o ▼ para seleccionar "Configuración" y, después, pulse el botón ENTER ⊡.
   Pulse los botón ▲ o ▼ para seleccionar "Tiempo" y, después, pulse el botón ENTER ⊡.
- 2. Pulse el botón ENTER 🕑 para seleccionar "Reloj".
- **4.** Pulse los botón ▲ o ▼ para seleccionar "Config. Reloj" y, después, pulse el botón **ENTER** G.
- 5. Pulse los botón ◄ o ► para desplazarse a "Mes", "Día", "Año", "Hora", "Minuto" o "am/pm". Seleccione la fecha y la hora que desee pulsando los botónes ▲ o ▼, pulse después el botón ENTER œ.

- ≻ La hora actual aparecerá siempre que se pulse el botón INFO.
- Puede ajustar el mes, el día, el año, la hora y el minuto directamente pulsando los botónes numéricos del mando a distancia.

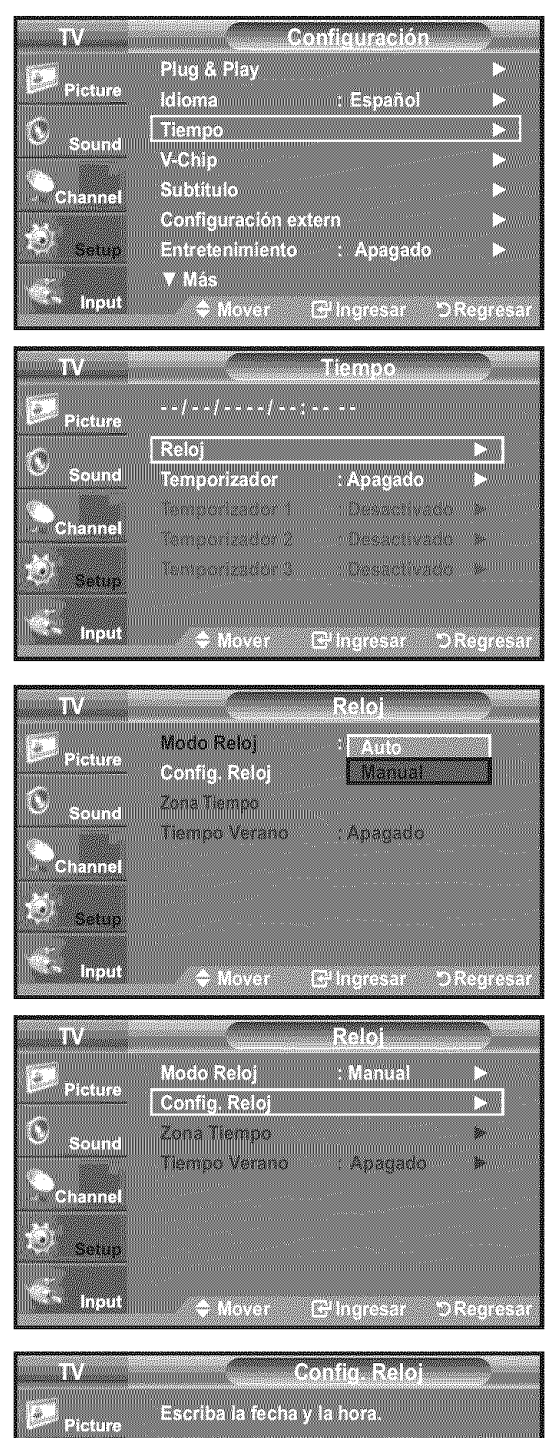

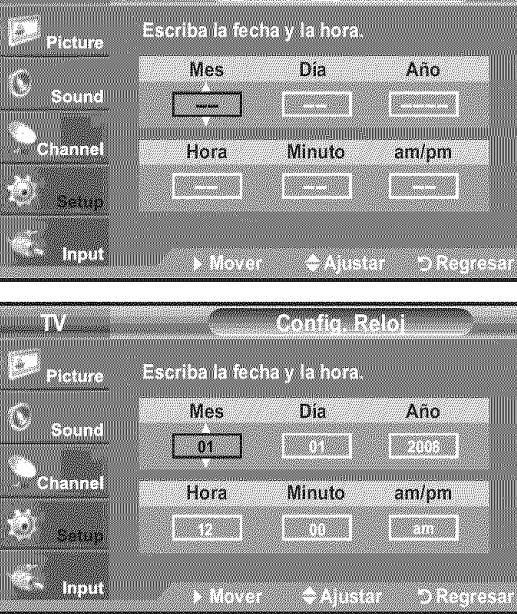

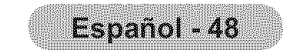

### Opción 2: Ajuste automático del reloj

El reloj puede ajustarse automáticamente cuando se recibe una señal digital.

- Pulse el botón MENU para ver el menú en pantalla. Pulse los botón ▲ o ▼ para seleccionar "Configuración" y, después, pulse el botón ENTER œ. Pulse los botón ▲ o ▼ para seleccionar "Tiempo" y, después, pulse el botón ENTER œ.
- 2. Pulse el botón ENTER G para seleccionar "Reloj".
- **4.** Pulse los botón ▲ o ▼ para seleccionar "Zona Tiempo" y, después, pulse el botón ENTER ⊡.
- 5. Pulse los botón ▲ o ▼ para resaltar la zona horaria del área local, después pulse el botón ENTER ⊡.
- 6. Pulse los botón ▲ o ▼ para seleccionar "Tiempo Verano", después pulse el botón ENTER ⊡.

Pulse los botón ▲ o ▼ para seleccionar "Apagado" o "Encendido" y, después, pulse el botón ENTER ⊡.

Pulse el botón EXIT para salir.

Según la estación emisora y la señal, puede que el ajuste automático de la hora no se realice correctamente. En este caso, ajuste la hora manualmente.

| TV<br>Picture<br>Sound<br>Channel<br>Setup | Configuración         Plug & Play       ►         Idioma       : Español         Tiempo       ►         V-Chip       ►         Subtitulo       ►         Configuración extern       ►         Entretenimiento       : Apagado         ▼ Más       ➡         ◆ Mover       ➡ Ingresar       ⊃ Regresar                                                                                   |
|--------------------------------------------|----------------------------------------------------------------------------------------------------|
| TV<br>Picture<br>Sound<br>Channel<br>Setup | Tiempo        ///:         Reloj         Temporizador       : Apagado         Temporizador 1       Desactivado         Temporizador 2       Desactivado         Temporizador 3       : Desactivado         Temporizador 3       : Desactivado         Temporizador 3       : Desactivado         Temporizador 3       : Desactivado         Mover       : Hingresar       : Desactivado |
| TV<br>Picture<br>Sound<br>Channel<br>Setup | Reloj<br>Modo Reloj : Auto<br>Config. Reloj Manual<br>Zona Tiempo<br>Tiempo Verano : Apagado<br>Tiempo Verano : Apagado                                                                                                    |
| TV<br>Picture<br>Sound<br>Channel          | Reloj         Modo Reloj       : Auto         Config. Reloj       >         Zona Tiempo       >         Zona Tiempo       >         Tiempo Verano       : Apagado         ♦ Mover       E <sup>H</sup> Ingresar       > Regresar                                                                                                    |
| Picture<br>Sound<br>Channel<br>Setup       | Zona Tiempo<br>Seleccionar la zona horaria en la que vive.<br>Newfoundiand<br>Atlantic<br>Central<br>Mountain<br>Pacific<br>Alaska<br>Hawaii                                                                                                    |
| TV<br>Picture                              | Reloj<br>Modo Reloj : Auto ►                                                                                                    |

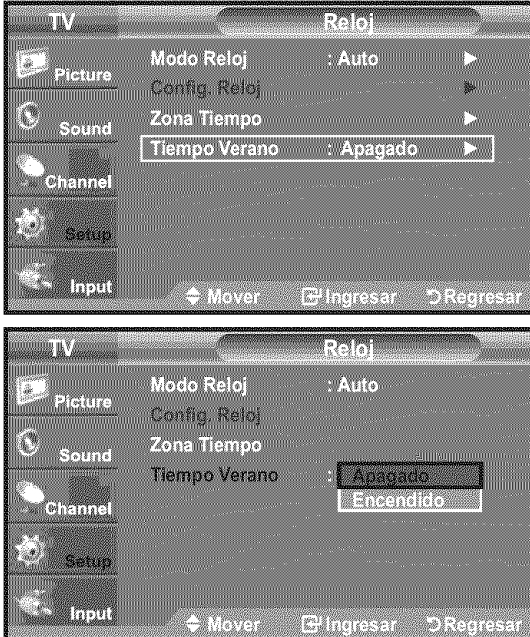

La antena o el cable debe estar conectado para que se ajuste la hora automáticamente.

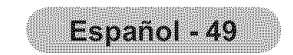

### Configuración del Temporizador de sueño

El temporizador de desconexión apaga automáticamente el televisor después de un período prefijado (entre 30, 60, 90, 120, 150 y 180 minutos).

- Pulse el botón MENU para ver el menú en pantalla. Pulse los botón ▲ o ♥ para seleccionar "Configuración" y, después, pulse el botón ENTER œ. Pulse los botón ▲ o ♥ para seleccionar "Tiempo" y, después, pulse el botón ENTER œ.
- 2. Pulse los botón ▲ o ▼ para seleccionar "Temporizador" y, después, pulse el botón ENTER ⊡.
- 3. Pulse los botón ▲ o ▼ para seleccionar "Minuto" y, después, pulse el botón ENTER ⊡.
  - > Al ajustar el temporizador, "Activar" se activa automáticamente en "Encendido".
  - Para cancelar el temporizador:
     Pulse los botón ▲ o ♥ para seleccionar "Activar".
     Pulse los botón ▲ o ♥ para seleccionar "Apagado" y, a continuación, pulse el botón ENTER œ.

Pulse el botón **EXIT** para salir.

### Configuración sencilla

- 1. Pulse el botón TOOLS del mando a distancia.
- 2. Pulse los botones ▲ o ▼ para seleccionar "Temporizador".
- 3. Pulse los botones ◀ o ► para seleccionar los minutos.
- 4. Pulse los botones EXIT o TOOLS para salir.

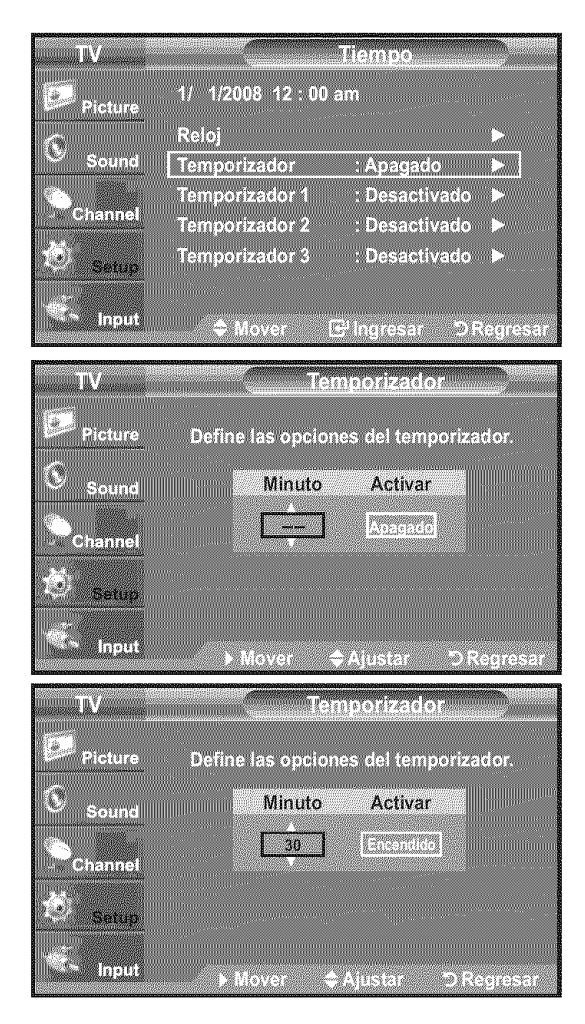

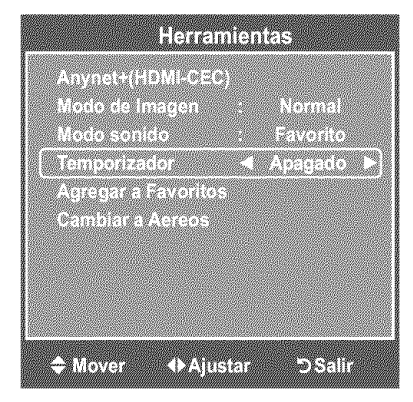

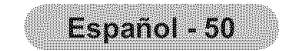

### Activación y desactivación del temporizador

- Pulse el botón MENU para ver el menú en pantalla. Pulse los botón ▲ o ▼ para seleccionar "Configuración" y, después, pulse el botón ENTER . Pulse los botón ▲ o ▼ para seleccionar "Tiempo" y, después, pulse el botón ENTER .
- La activación y desactivación del temporizador se puede configurar de tres maneras. Pulse los botones ▲ o ▼ para seleccionar "Temporizador 1", "Temporizador 2" o "Temporizador 3" y, a continuación, pulse el botón ENTER ⊡.
- 3. Pulse los botones ◀ o ▶ para seleccionar el elemento deseado.

Pulse los botones ▲ o ▼ para ajustar la configuración.

 Hora de encendido: Ajuste la hora, los minutos, am/pm y Activar/ Inactivo.(Para activar el temporizador con la configuración elegida, establézcalo en "Activate".)

- Hora de apagado: Ajuste la hora, los minutos, am/pm y Activar/ Inactivo. (Para activar el temporizador con la configuración elegida, establézcalo en "Activate".)
- Volumen: Seleccione el nivel de volumen deseado.
- Canal: Seleccione el canal deseado.
- Repetir: Seleccione "Una vez", "Cada día", "Lun~Vie", "Lun~Sáb", "Sáb~Dom" o "Manual".

➤ Con "Manual" seleccionado, pulse el botón ► para seleccionar el día de la semana. Pulse el botón ENTER sobre el día deseado, aparecerá la marca ✓.

Pulse el botón EXIT para salir.

- Puede ajustar la hora, los minutos y el canal pulsando los botones numéricos del mando a distancia.
- > Apagado automático

Si activa el temporizador, el televisor se apagará si no se pulsa ningún botón durante 3 horas, después que el temporizador lo haya puesto en marcha. Esta función sólo está disponible en el modo Encendido del temporizador y evita el recalentamiento que se puede producir si el televisor está encendido durante demasiado tiempo.

# **Descripción de las Funciones**

# Selección del idioma de menú

 Pulse el botón MENU para ver el menú en pantalla. Pulse los botón ▲ o ▼ para seleccionar "Configuración" y después, pulse el botón ENTER . Pulse los botón ▲ o ▼ para seleccionar "Idioma" y después, pulse el botón ENTER .

| TV      |                   | Tiempo                      |          |
|---------|-------------------|-----------------------------|----------|
| Picture | 1/ 1/2008 12 : 0( | ) am                        |          |
| S Sound | Reloj             | Apagado                     |          |
|         | Temporizador 1    | : Desactivad                | 0        |
| Channel | Temporizador 2    | : Desactivad                | s >      |
| Setup   | Temporizador 3    | : Desactivad                | 9 X      |
| S Input | ♦ Mover           | 음 <sup>i</sup> Ingresar : : | Regresar |

|                     | Tempori      | zador 1 |          |
|---------------------|--------------|---------|----------|
| 1                   |              | F       |          |
| Hora de encendido   | <u>12 00</u> | am      | Inactivo |
| Hora de apagado 🛛 🛛 | 12 : 00      | am      | Inactivo |
| Volumen [           | <u>10</u> Ca | inal    | Aire 3   |
| Repetir             | Dom Lun Mer  |         | Fri Vie  |
| Una vez             |              |         |          |
| 4 Mover             | 🗢 Ajustar    | D Re    | gresar   |

| TV          |         | 0    | onfigura | ación |   |
|-------------|---------|------|----------|-------|---|
| Picture     | Plug &  | Play |          |       | > |
|             | Idioma  |      | t Esp    | añol  |   |
| Sound Sound | V-Chip  |      |          |       |   |
| Channel     | Subtitu | lo   |          |       | • |

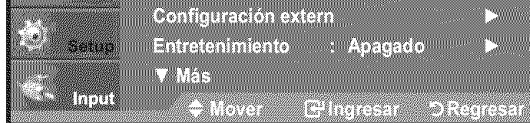

- Pulse los botón ▲ o ▼ para seleccionar el idioma apropiado "English", "Español" o "Français".
   Pulse el botón ENTER .
  - Pulse el botón **EXIT** para salir.

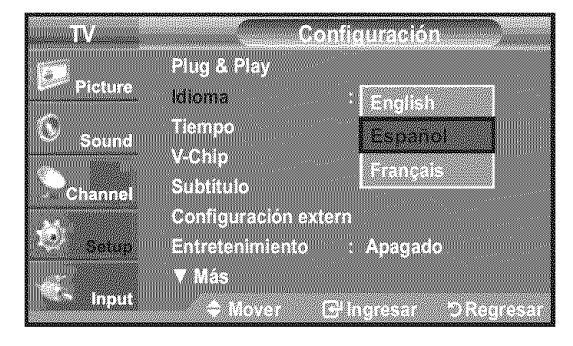

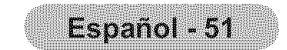

# Uso de V-Chip

La función V-Chip bloquea automáticamente la programación que se considera inadecuada para los niños. El usuario debe introducir primero un código PIN (número de identificación personal) antes de establecer o cambiar las restricciones de V-Chip. ≻ La función "V-Chip" no está disponible en los modos HDMI, componente o PC.

El salvapantallas se activa si durante más de 1 minuto no hay ninguna entrada desde el teclado del mando a distancia durante la configuración de "V-Chip".

### Sólo EE.UU.

Este producto está protegido por las siguientes patentes de EE.UU.: US4, 930, 158 US4, 930, 160

### Ajuste del número de identificación personal (código PIN)

- Pulse el botón MENU para ver el menú en pantalla.
   Pulse los botón ▲ o ▼ para seleccionar "Configuración" y, después, pulse el botón ENTER ⊡.
- 2. Pulse los botón ▲ o ▼ para seleccionar "V-Chip" y, después, pulse el botón ENTER ⊡.

Aparecerá el mensaje "Escr.Código". Escriba su código PIN de 4 dígitos.

≻ El código PIN predeterminado para un televisor nuevo es "0-0-0-0".

3. Aparecerá la pantalla "V-Chip".

Pulse los botón ▲ o ▼ para seleccionar "Cambiar Código" y, después, pulse el botón ENTER ⊡. Aparecerá la pantalla Cambiar Código. Escriba un nuevo código PIN de 4 dígitos. En cuanto introduzca los 4 dígitos, aparece la pantalla "Confirmar Nuevo Código". Vuelva a escribir los 4 dígitos. Cuando desaparezca la pantalla de confirmación, el código quedará memorizado.

Pulse el botón EXIT para salir.

➤ Si olvida su código, pulse los botónes del mando a distancia siguiendo la secuencia siguiente, que restablece el código a 0-0-0-0: Apagar → MUTE → 8 → 2 → 4 → Encender.

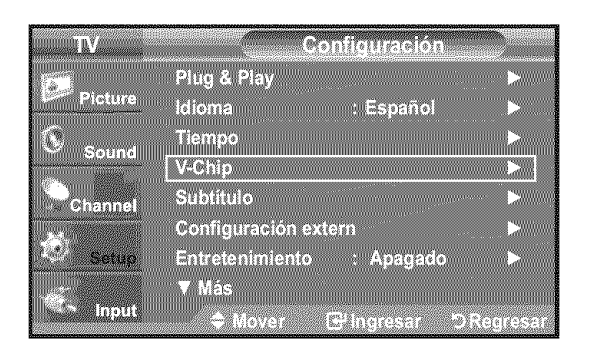

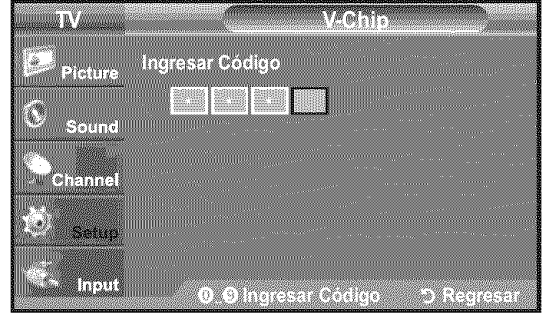

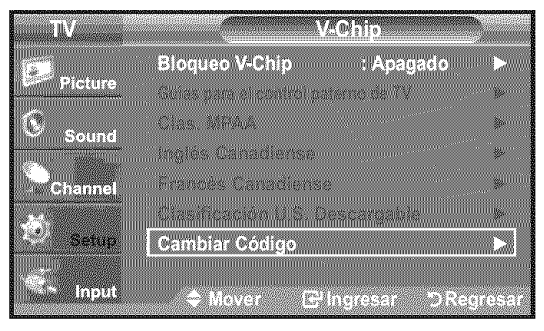

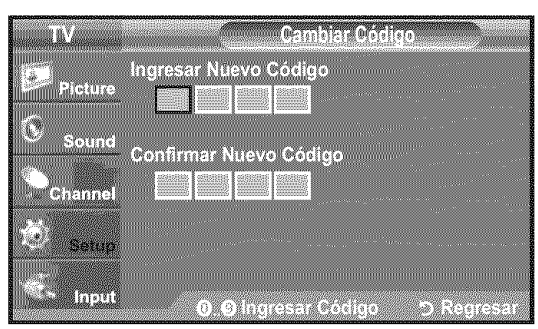

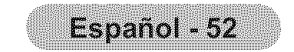

### Cómo activar/desactivar V-Chip

- Pulse el botón MENU para ver el menú en pantalla.
   Pulse los botón ▲ o ▼ para seleccionar "Configuración" y, después, pulse el botón ENTER ⊡.
- Pulse los botón ▲ o ▼ para seleccionar "V-Chip" y, después, pulse el botón ENTER ⊡.

Aparecerá el mensaje "Ingresar Código". Escriba su código PIN de 4 dígitos.

Pulse el botón ENTER G.

Pulse el botón EXIT para salir.

### Configuración de Restricciones usando la sección "Guías pater. TV"

Primero, establezca un número de identificación personal (PIN) y active V-Chip. (Consulte la sección anterior.)

Las restricciones del bloqueo de programas se pueden establecer mediante dos métodos: Las guía de programas o la clasificación MPAA.

- Pulse el botón MENU para ver el menú en pantalla.
   Pulse los botón ▲ o ▼ para seleccionar "Configuración" y, después, pulse el botón ENTER G.
- Pulse los botón ▲ o ▼ para seleccionar "V-Chip" y, después, pulse el botón ENTER ⊡.

Aparecerá el mensaje "Ingresar Código". Escriba su código PIN de 4 dígitos.

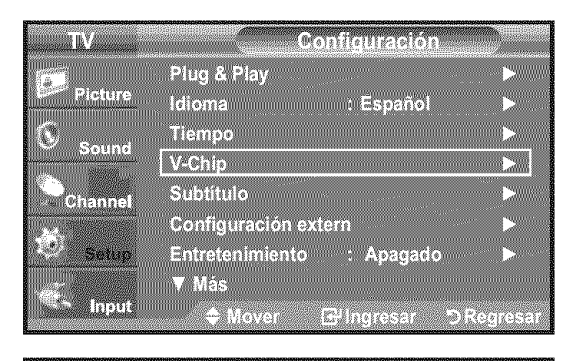

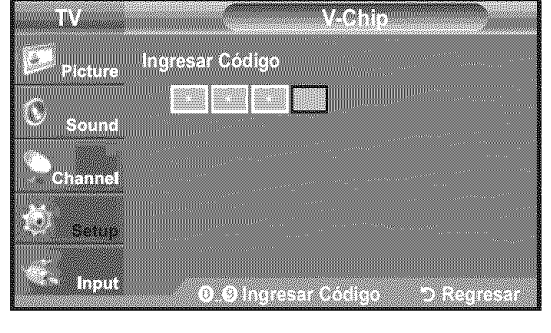

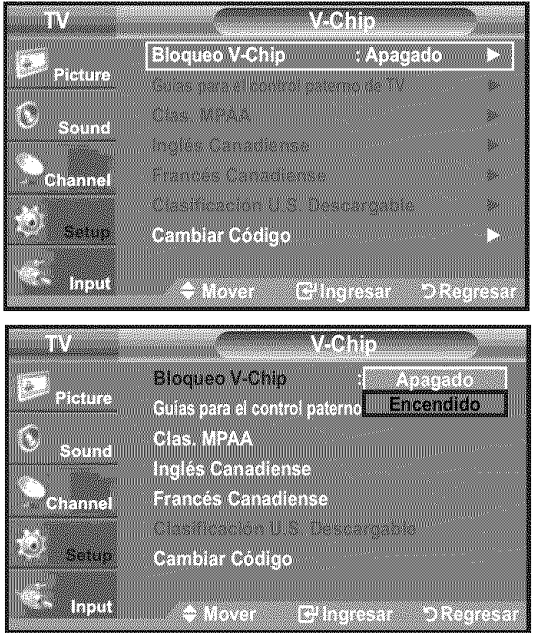

| TV      | Configuración             |            |
|---------|---------------------------|------------|
|         | Plug & Play               |            |
|         | Idioma : Español          |            |
| Sound   | Hempo<br>V-Chin           |            |
| Channel | Subtitulo                 |            |
|         | Configuración extern      | ×          |
| Setup   | Entretenimiento : Apagado |            |
| S Input | Mas                       |            |
|         | rtioval ک nigiesal ک⊂     | ren nesan. |

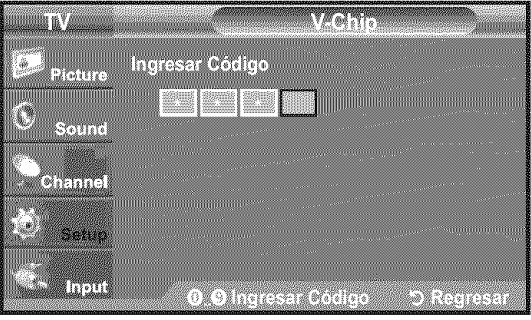

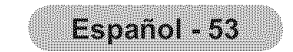

- 3. Aparecerá la pantalla "V-Chip". Pulse los botón ▲ o ▼ para seleccionar "Guías para el control paterno de TV" y, después, pulse el botón ENTER ⊡.
- Aparecerá la pantalla "Guías para el control paterno de TV".
   Pulse los botón ▲ o ♥ para seleccionar una de las seis categorías basadas en la edad:
  - TV-Y: Niños pequeños
    TV-Y7: Niños de más de 7 años
    TV-G: Todos los públicos
  - TV-PG: Acompañados de un adulto
  - TV-14: Mayores de 14 años
  - TV-MA: Para adultos
- 5. En este punto, ya ha se seleccionado una de las clasificaciones. Pulse el botón ENTER œ'. Según la configuración, se seleccionará un símbolo a. (En blanco = Desbloqueada, a = Bloqueada) Mientras se selecciona "a", pulse el botón ENTER œ' para bloquear o desbloquear la categoría. Para seleccionar una clasificación de TV distinta, pulse los botónes ▲ o ▼ y, después, repita el proceso.
  - Perm. todo: Se pulsa para desbloquear todos los programas de televisión. / Bloq. todo: Se pulsa para bloquear todos los programas de televisión.
  - TV-Y, TV-Y7, TV-G, TV-PG, TV-14 y TV-MA incluyen opciones adicionales. Consulte el paso siguiente para cambiar las subclasificaciones: FV: Fantasía y violencia / D: Diálogos con alusiones sexuales / L: Lenguaje adulto / S: Situaciones sexuales / V: Violencia
  - La opción V-Chip bloqueará automáticamente ciertas categorías que son "más restrictivas". Por ejemplo, si bloquea la categoría "TV-Y", automáticamente se bloqueará TV-Y7. De manera similar, si bloquea la categoría TV-G, todas las categorías en el grupo "adolescente" quedarán bloqueadas (TV-G, TV-PG, TV-14, y TV-MA). Las subclasificaciones (D, L, S, V) funcionan de manera similar. (Consulte la sección siguiente.)
- 6. Cómo establecer las subclasificaciones FV, D, L, S, y V.

Primero, seleccione una de las clasificaciones de TV: TV-Y, TV-Y7 TV-G, TV-PG, TV-14, o TV-MA (consulte el paso 4,) y pulse el botón ►. Por cada subclasificación aparecerá un símbolo " 🝙 ".

Con el " a " seleccionado, pulse el botón **ENTER** œ para ir a la subclasificación. Pulse **ENTER** œ para bloquear la subclasificación. Para seleccionar una clasificación de TV distinta, pulse los botónes ▲ o ▼, después, repita el proceso.

- ALL: Bloquea todas las clasificaciones de TV.
- FV: Violencia y fantasía
- V: Violencia
- S: Situación sexual
- L: Lenguaje grosero
- D: Diálogo de contenido sexual
- La opción V-chip bloqueará automáticamente ciertas categorías que son "más restrictivas". Por ejemplo, si bloquea la subclasificación "L" en TV-PG, las

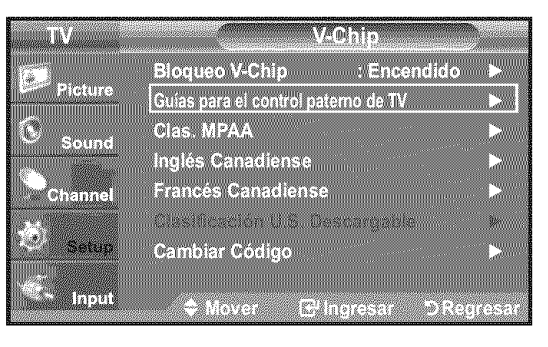

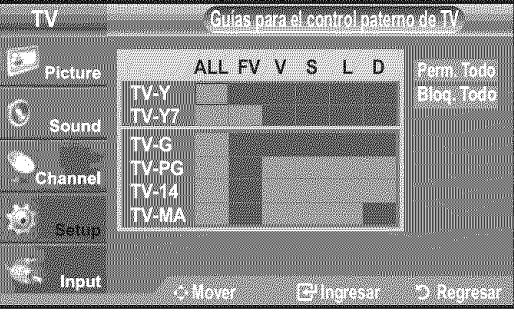

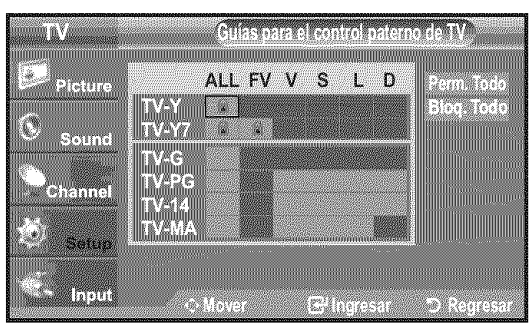

subclasificaciones "L" en TV-14 y TV-MA se bloquearán automáticamente.

- 7. Pulse el botón **EXIT** para borrar todas las pantallas. (O continúe en la sección siguiente y establezca restricciones adicionales según los códigos MPAA.)
  - Estas categorías se dividen en dos grupos: TV-Y y TV-Y7 (niños pequeños y niños a partir de 7 años), y TV-G a TV-MA (todos los demás).
     Las limitaciones para estos grupos funcionan de forma independiente:
     Si en la familia hay niños muy pequeños y adultos jóvenes, la opción Guía de programas debe configurarse por separado para grupo de edad. (Consulte el siguiente paso.)

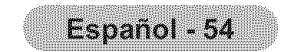

### Configuración de las restricciones mediante las clasificaciones MPAA: G. PG. PG-13, R. NC-17, X. NR

El sistema de clasificación MPAA utiliza el sistema de la MPAA (Motion Picture Association of America, Asociación americana de cinematografía) que se aplica principalmente en las películas. Si el bloqueo de V-Chip está activado, el televisor bloqueará automáticamente programas que estén codificados con clasificaciones rechazables (de la MPAA o de televisión).

- Pulse el botón MENU para ver el menú en pantalla.
   Pulse los botón ▲ o ▼ para seleccionar "Configuración" y, después, pulse el botón ENTER ⊡.
- Pulse los botón ▲ o ▼ para seleccionar "V-Chip" y, después, pulse el botón ENTER œ.
   Aparecerá el mensaje "Ingresar Código". Escriba su código PIN de 4 dígitos.
- Aparecerá la pantalla "V-Chip".
   Pulse los botón ▲ o ▼ para seleccionar "Clas. MPAA", y, después, pulse el botón ENTER ⊡.

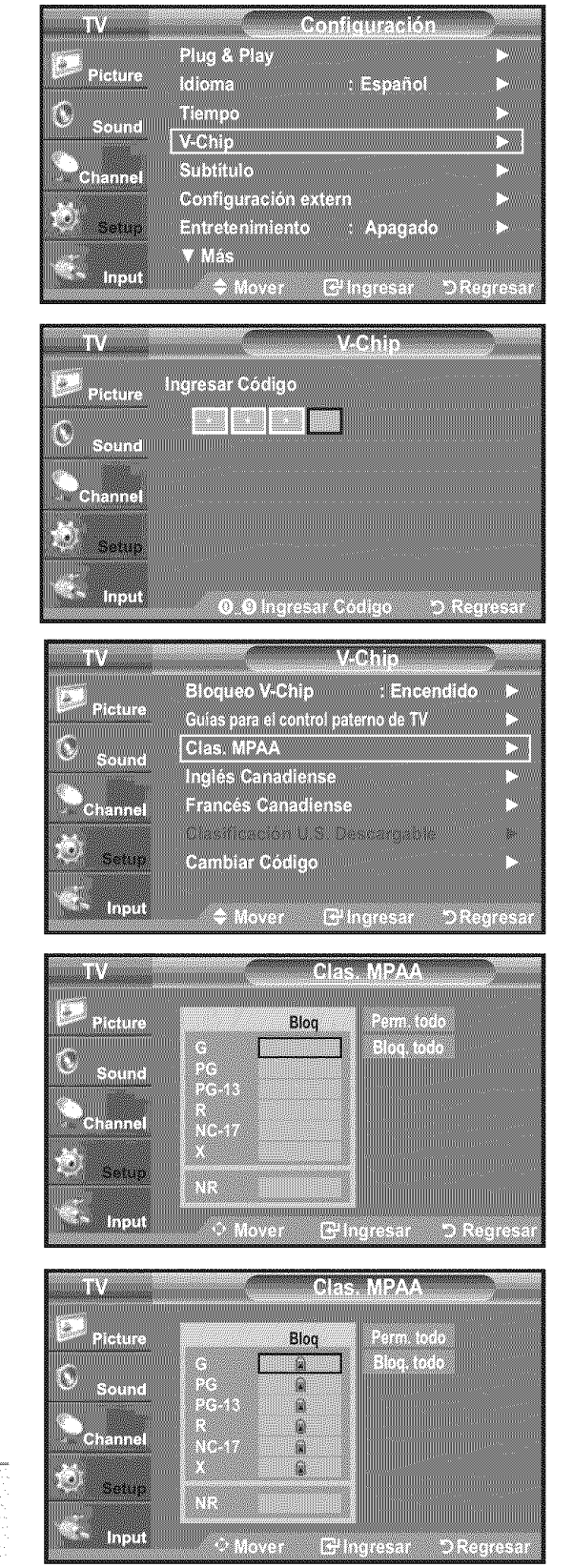

4. Aparecerá la pantalla "Clas. MPAA".

Pulse varias veces los botón ▲ o ♥ para seleccionar una categoría concreta de MPAA. Pulsando los botón ▲ o ♥ pasará secuencialmente por todas las categorías MPAA:

- G: Todos los públicos (sin restricciones).
- · PG: Se sugiere la compañía de un adulto.
- PG-13: Menores acompañados de un adulto.
- R: Restringido. Los niños menores de 17 años deben estar acompañados por un adulto.
- NC-17: Prohibida la entrada a menores de 17 años.
- X: Sólo adultos.
- NR: Sin clasificacion.
- Perm. todo: Se pulsa para desbloquear todos los programas de televisión. Bloq. todo: Se pulsa para bloquear todos los programas de televisión.
- Con una determinada categoría seleccionada, pulse el botón ENTER 
  para activarla.

En la pantalla aparecerá un símbolo " 🖬 " seleccionado.

- Pulse el botón ENTER 🖼 para bloquear o desbloquear la categoría.
- La opción V-chip bloqueará automáticamente cualquier categoría que sea "más restrictiva".
  - Por ejemplo, si bloquea la categoría "PG-13", también se bloquearán
  - automáticamente "R", "NC-17" y "X".

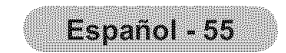

### Cómo configurar las restricciones en el idioma 'Inglés Canadiense'

- Pulse el botón MENU para ver el menú en pantalla.
   Pulse los botón ▲ o ▼ para seleccionar "Configuración" y, después, pulse el botón ENTER ⊡.
- 2. Pulse los botón ▲ o ▼ para seleccionar "V-Chip" y, después, pulse el botón ENTER ⊡.

Aparecerá el mensaje "Ingresar Código". Escriba su código PIN de 4 dígitos.

- 3. Aparecerá la pantalla "V-Chip". ulse los botón ▲ o ▼ para seleccionar "Inglés Canadiense" y, a continuación, pulse el botón ENTER ⊡.
- Pulse los botón ▲ o ▼ para seleccionar la restricción apropiada.
   Pulse el botón ENTER œ para activar la restricción seleccionada.
   Está resaltada la " ▲ ".

Pulse el botón EXIT para salir.

- Perm. Todo: Se pulsa para desbloquear todos los programas de televisión. Bloq. Todo: Se pulsa para bloquear todos los programas de televisión.
- C: Programación para niños menores de 8 años.
- C8+: Programación generalmente considerada aceptable para niños mayores de 8 años sin acompañamiento de adultos.
- G: Programación general, ideal para todas las audiencias.
- PG: Supervisión paterna.
- 14+: La programación contiene temas y contenidos que puede que no sean adecuados para menores de 14 años.
- 18+: Programación para adultos.

El V-Chip bloqueará automáticamente cualquier categoría que sea "más restrictiva". Por ejemplo, si bloquea la categoría G, automáticamente también se bloqueará PG, 14+ y 18+.

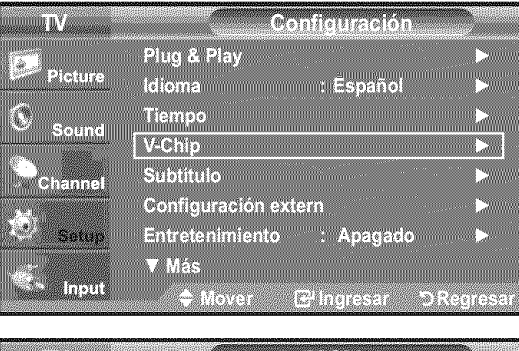

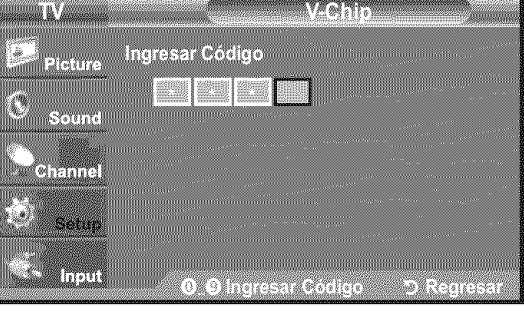

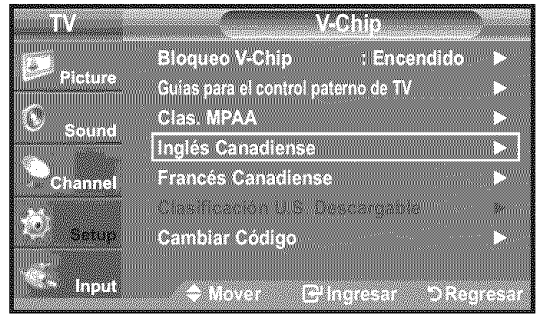

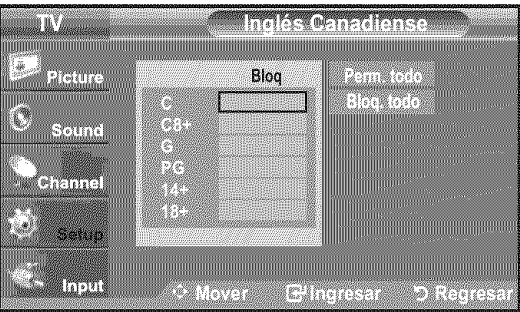

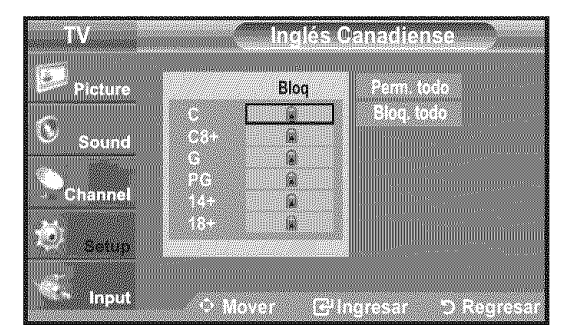

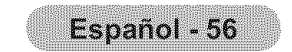

### Cómo configurar las restricciones en el idioma 'Francés Canadiense'

- Pulse el botón MENU para ver el menú en pantalla.
   Pulse los botón ▲ o ▼ para seleccionar "Configuración" y, después, pulse el botón ENTER œ.
- 2. Pulse los botón ▲ o ▼ para seleccionar "V-Chip" y, después, pulse el botón ENTER ⊡.

Aparecerá el mensaje "Ingresar Código". Escriba su código PIN de 4 dígitos.

- 3. Aparecerála pantalla "V-Chip". Pulse los botón ▲ o ▼ para seleccionar "Francés Canadiense" y, después, pulse el botón ENTER ⊡.
- Pulse los botón ▲ o ▼ para seleccionar la restricción apropiada.
   Pulse el botón ENTER œ para activar la restricción seleccionada.
   Está resaltada la " ".

Pulse el botón EXIT para salir.

- Perm. Todo: Se pulsa para desbloquear todos los programas de televisión. Bloq. Todo: Se pulsa para bloquear todos los programas de televisión.
- G: General.
- 8 ans+: No recomendada para niños pequeños.
- 13 ans+: Es posible que la programación no sea adecuada para niños menores de 13 años.
- 16 ans+: Es posible que la programación no sea adecuada para niños menores de 16 años.
- 18 ans+: Programación restringida para adultos.

El V-Chip bloqueará automáticamente cualquier categoría que sea "más restrictiva". Por ejemplo, si bloquea la categoría 8 ans+, también se bloquearán automáticamente 13 ans+, 16 ans+ y 18 ans+.

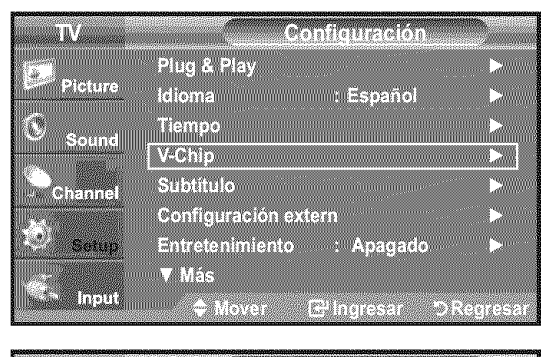

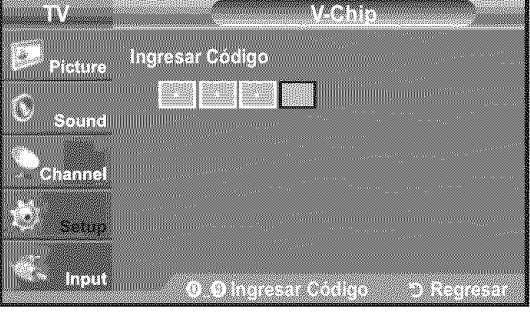

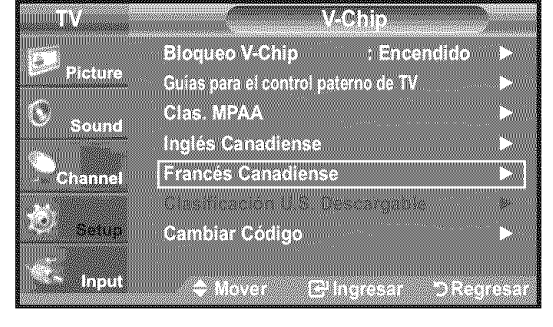

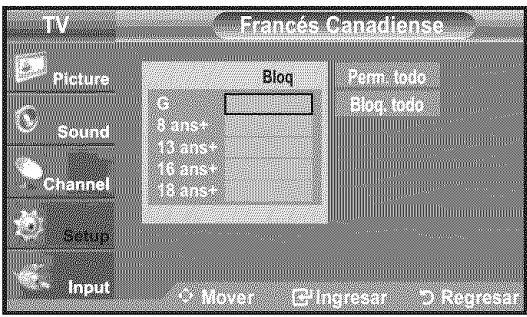

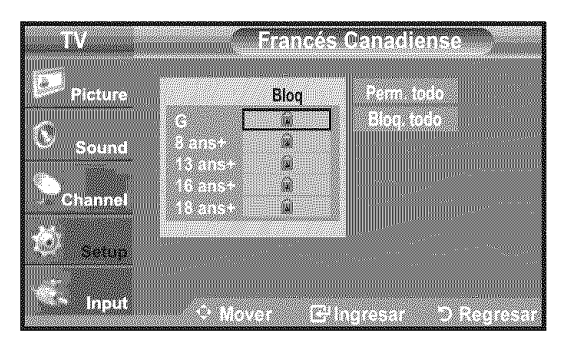

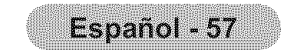

### Uso de V-Chip con los canales digitales

La información de la restricción de bloqueo se puede usar mientras se ven los canales DTV.

- Pulse el botón MENU para ver el menú en pantalla. Pulse los botón ▲ o ▼ para seleccionar "Configuración" y, después, pulse el botón ENTER ⊡.
- 2. Pulse los botón ▲ o ▼ para seleccionar "V-Chip" y, después, pulse el botón ENTER ⊡.

Aparecerá el mensaje "Ingresar Código". Escriba su código PIN de 4 dígitos.

- 3. Pulse los botón ▲ o ▼ para seleccionar "Clasificación U.S. Descargable" y, después, pulse el botón ENTER ⊡.
  - Si la información no se descarga desde la emisora, el menú "Clasificación U.S. Descargable" está desactivado.
  - La información de la restricción de bloqueo se puede descargar automáticamente mientras se ven los canales DTV. Esto puede tardar algunos segundos.
  - El menú "Clasificación U.S. Descargable" está disponible después de que la información se haya descargado desde la emisora. Sin embargo, según el tipo de información de la emisora, el menú podría no estar disponible para su uso.

Pulse el botón EXIT para salir.

Permitir todo (Perm. Todo): Se pulsa para desbloquear todos los programas de televisión.

Bloquear todo (Bloq. Todo): Se pulsa para bloquear todos los programas de televisión.

- ≻ Los niveles de restricción de bloqueo difieren según la emisora.
- El nombre de menú predeterminado y "Clasificación U.S. Descargable" cambian según la información descargada.
- Aunque configure la visualización en pantalla en su propio idioma, el menú "Clasificación U.S. Descargable" siempre lo verá en inglés.
- La clasificación bloqueará automáticamente ciertas categorías que son "más restrictivas".
- Los títulos de clasificación (por ejemplo: Nivel humor, etc) y las clasificaciones de televisión (por ejemplo: DH, MH, H, etc) pueden diferir según la emisora.

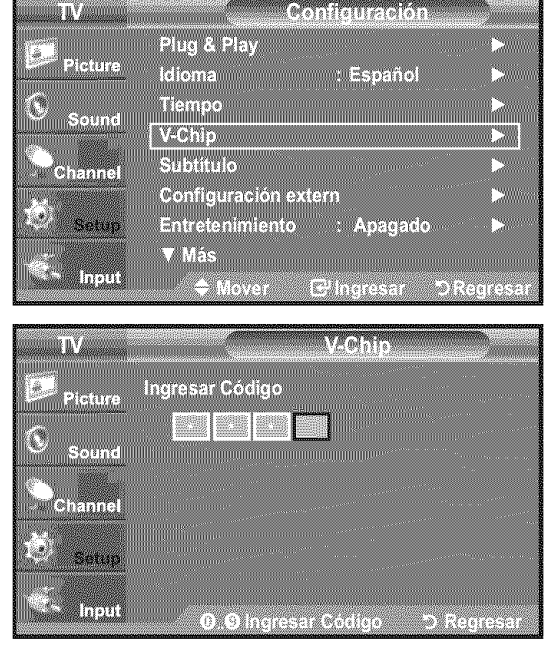

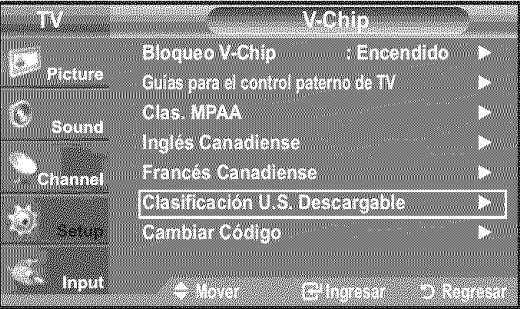

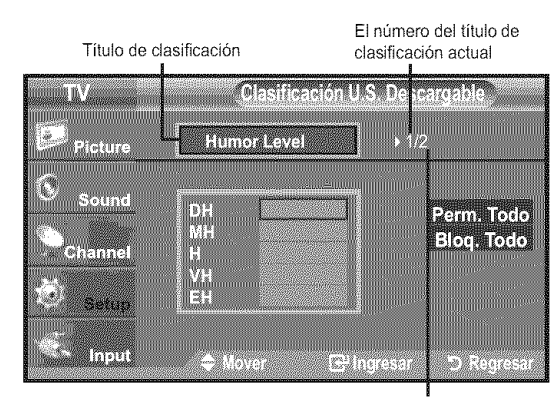

El número de todos los títulos de clasificación

### Cómo reiniciar el televisor después de que V-Chip bloquee un canal ("Salida de emergencia")

Si el televisor sintoniza un canal restringido, el V-Chip lo bloqueará. La pantalla quedará en blanco y aparecerá el siguiente mensaje:

**1.** Escriba su código PIN.

Para volver al modo de visualización normal, sintonice un canal diferente con los botones  $CH \odot$  o  $CH \odot$ . En ciertas condiciones (según la clasificación de los programas de televisión locales) la función V-Chip puede bloquear tadas los consolas. En cata casa utiliza la función V-Chip puede bloquear

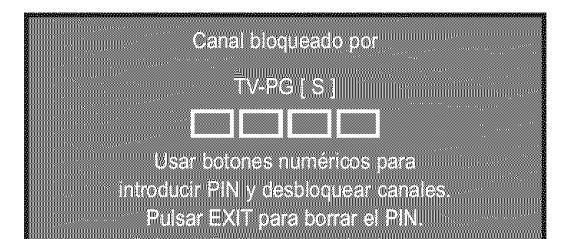

- todos los canales. En este caso, utilice la función V-Chip como "salida de emergencia":
- Pulse el botón MENU. Pulse los botones ▲ o ▼ para seleccionar "Configuración" y, a continuación, pulse ENTER ⊡.
- 3. Pulselos botones ▲ o ▼ para seleccionar "V-Chip" y, a continuación, pulse el botón ENTER ⊡.
- **4.** Escriba su código PIN, pulse **ENTER** y, a continuación, los botones ▲ o ▼ para desactivar temporalmente la función Bloqueo V-Chip.
  - ➤ Si olvida el PIN, pulse los botones del mando a distancia en la siguiente secuencia para reiniciar el código a 0-0-0-0 : Apagar → MUTE → 8 → 2 → 4 → Encender.

Español - 58

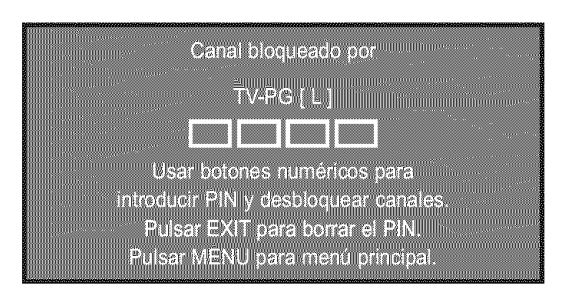

# Visión de subtítulos (mensajes de texto en pantalla) - Analógico

La función de subtítulo analógico funciona tanto en el modo de canal de televisión analógica como cuando el televisor recibe una señal de un dispositivo externo. (Dependiendo de la señal de transmisión, puede funcionar en canales digitales.)

- Pulse el botón MENU para ver el menú en pantalla.
   Pulse los botón ▲ o ▼ para seleccionar "Configuración" y, después, pulse el botón ENTER ⊡.
- 2. Pulse los botón ▲ o ▼ para seleccionar "Subtítulo" y, después, pulse el botón ENTER ⊡.
- Pulse el botón ENTER → para seleccionar "Subtítulo".
   Pulse los botón ▲ o ▼ para seleccionar "Encendido" y, después, pulse el botón ENTER →.

Pulse los botón ▲ o ▼ para seleccionar "Modo de Subtítulo" y, después, pulse el botón ENTER ⊕.
Pulse los botón ▲ o ▼ para seleccionar el submenú que desee (Programado, CC1~CC4, o Texto1~Texto4), pulse después el botón ENTER ⊕.

Pulse el botón **EXIT** para salir.

### • El valor predeterminado es "CC1".

- CC1: El servicio primario de subtítulos sincronizados. Son subtítulos en el idioma principal que debe estar sincronizado con el sonido, preferiblemente que coincida con la secuencia específica.
- CC2: Subtítulos especiales de uso no sincronizado. Este canal transporta datos que están destinados a ampliar la información del programa.
- CC3: Servicio de subtítulos secundarios sincronizados. Datos alternativos de subtítulos relacionados con el programa, típicamente subtítulos del acquada idiama.

| Picture<br>Sound<br>Channel                         | Plug & Play       ►         Idioma       : Español         Tiempo       ►         V-Chip       ►         Subtitulo       ►         Configuración extern       ►         Entretenimiento       : Apagado         ▼ Más       ➡ |
|-----------------------------------------------------|----------------------------------------------------------------------------------------------------|
| TV<br>Picture<br>Sound<br>Channel<br>Setup          | Subtitulo<br>Subtitulo : Apagado ►<br>Motio de Subtitulo : Programado ►<br>Opciones = Subtitulo                                                                                                    |
| TV<br>Picture<br>Sound<br>Channel<br>Setup          | Subtitulo<br>Subtitulo Apagado<br>Modo de Subtitulo Encendido<br>Opciones Subtitulo                                                                                                    |
| TV<br>Picture<br>Sound<br>Channel<br>Setup<br>Setup | Subtitulo<br>Subtitulo : Encendido ►<br>Modo de Subtitulo : Programado ►<br>Opcion es - Subtitulo<br>◆ Mover ⊕Ingresar >Regresar                                                                                              |
| TV<br>Picture<br>Sound<br>Channel<br>Setup          | Subtitulo<br>Subtitulo<br>Modo de Subtitulo<br>Ouciones Subtitulo<br>Ouciones Subtitulo<br>CC2<br>CC3<br>CC4<br>Texto1<br>Texto2<br>Texto3<br>Texto4                                                                          |

- segundo idioma.
- CC4: Subtítulos especiales de uso no sincronizado. Similar a CC2.
- Texto1: Primer servicio de texto. Se puede tratar de varios datos no
  - relacionados con programa alguno.
- Texto2: Segundo servicio de texto. Datos adicionales, normalmente sin relación con programa alguno.
- Texto3/Texto4: Tercer y cuarto servicios de texto. Estos canales de datos sólo se deben usar si Texto1 y Texto2 no son suficientes.
- La función Subtítulo no está disponible en los modos Componente, HDMI ni PC.
   La disponibilidad de los subtítulos depende del programa que se esté emitiendo.
- Pulse el botón **CC** del mando a distancia varias veces para seleccionar "Encendido" u "Apagado".

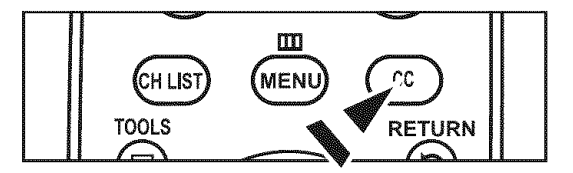

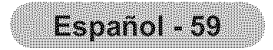

# Visión de subtítulos (mensajes de texto en pantalla) - Digital

La función Subtítulo digital funciona en canales digitales.

- Pulse el botón MENU para ver el menú en pantalla. Pulse los botón ▲ o ▼ para seleccionar "Configuración" y, después, pulse el botón ENTER ⊡.
- 2. Pulse los botón ▲ o ▼ para seleccionar "Subtítulo" y, después, pulse el botón ENTER ⊡.
- Pulse el botón ENTER œ para seleccionar "Subtítulo".
   Pulse los botón ▲ o ▼ para seleccionar "Encendido" y, después, pulse el botón ENTER œ.
- Pulse los botón ▲ o ▼ para seleccionar "Modo de Subtítulo" y, después, pulse el botón ENTER œ.
   Pulse los botón ▲ o ▼ para seleccionar el submenú (Programado, Servicio1~Servicio6, CC1~CC4 o Texto1~Texto4) que desee; pulse después el botón

- 5. Pulse los botón ▲ o ▼ para seleccionar "Opciones Subtítulo" y, después, pulse el botón ENTER ⊡.
  - Las "Opciones Subtítulo" sólo están disponibles cuando "Programado" y "Service 1~Service 6" se pueden seleccionar en "Modo de Subtítulo".
  - Los modos de subtitulación Servicio 1-6 pueden no estar disponibles según el tipo de emisión.
- 6. Pulse los botón ▲ o ▼ para seleccionar "Tamaño" y, después, pulse el botón ENTER ⊡.

Pulse los botón ▲ o ▼ para seleccionar la opción deseada para el Subtítulo; después pulse el botón ENTER ⊡.

Pulse los botón ▲ o ▼ para seleccionar las opciones de submenú que desee (vea las opciones en la pagina siguiente) y pulse el botón ENTER ⊡.

Pulse el botón EXIT para salir.

ENTER @.

- ≻ La disponibilidad de los subtítulos depende del programa que se esté emitiendo.
- La opción "Programado" significa que se sigue el estándar establecido por el emisor.
- Las opciones Opac. Primer Plano y Opac. de Fondo no se pueden ajustar con el mismo color.
- "Opacidad de primer plano" y "Opacidad de fondo" no pueden ajustarse a la vez en Transparent.
- Tamaño: Esta opción consta de "Programado", "Pequeño", "Normal" y "Grande". El valor predeterminado es "Normal".
- Estilo fuente: Esta opción consta de "Programado", "Estilo 0-Estilo 7". Puede cambiar el tipo de letra que desee. El valor predeterminado es "Estilo 0".
- Color de primer plano: Esta opción consta de "Programado", "Blanco", "Negro", "Rojo", "Verde", "Azul", "Amarillo", "Magenta", y "Cián". Puede cambiar el

| TV<br>Picture<br>Sound<br>Channel<br>Setup          | Subtitulo<br>Modo de Subtitulo<br>Opciones - Subtitul                                                                                              | Apagado<br>: Encendido                                                                                                    |
|-----------------------------------------------------|----------------------------------------------------------------------------------------------------|----------------------------------------------------------------------------------------------------|
| TV<br>Picture<br>Sound<br>Channel                   | ✓ Mover L       Subtitulo       Modo de Subtitulo       Opciones - Subtitul       ♦ Mover                                                          | ringresar ⊃Regresar<br>iubtitulo<br>: Encendido ►<br>: Programado ►<br>o ►<br>Pingresar ⊃Regresar                                                                 |
| TV<br>Picture<br>Sound<br>Channel                   | Subtitulo<br>Modo de Subtitulo<br>Opciones - Subtitul<br>\$ Mover                                                                                  | Aubtitulo                                                                                                    |
| TV<br>Picture<br>Sound<br>Channel<br>Setup<br>Input | Subtitulo<br>Modo de Subtitulo<br>Opciones - Subtitul<br>\$ Mover                                                                                  | ubtitulo<br>: Encendido<br>: Service1<br>▷<br>o ►<br>?                                                                                                    |
| TV<br>Picture<br>Sound<br>Channel<br>Setup          | Copcior<br>Tamaño<br>Estilo fuente<br>Color de primer plan<br>Color de Fondo<br>Opacidad de primer pla<br>Opacidad de fondo<br>Regresar al Predete | tes - Subtítulo<br>: Programado<br>: Programado<br>o : Programado<br>: Programado<br>: Programado<br>: Programado<br>: Programado<br>> Programado<br>> Programado |

color del texto. El valor predeterminado es Blanco.

 Color deFondo: Esta opción consta de "Programado", "Blanco", "Negro", "Rojo", "Verde", "Azul", "Amarillo", "Magenta", y "Cián". Puede cambiar el color del fondo de los subtítulos. El valor predeterminado es "Negro".

 Opacidad de primer plano: Esta opción consta de "Programado", "Transparente", "Traslúcido", "Sólido" e "Intermitente". Puede cambiar la opacidad de la letra.

 Opacidad de fondo: Esta opción consta de "Programado", "Transparente", "Traslúcido", "Sólido" e "Intermitente". Puede cambiar la opacidad del fondo de los subtítulos.

 Regresar al Predeter: Esta opción reajusta las opciones "Tamaño", "Tipo de letra", "Color primer plano", "Color de fondo", "Opacidad prim. plano" y "Opacidad del fondo" a sus valores predeterminados.

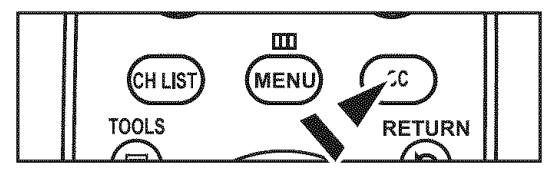

DRegresa

Pulse el botón CC del mando a distancia varias veces para seleccionar "Encendido" u "Apagado".

🗢 Input

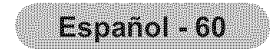

# Ajuste de la melodía de encendido y apagado del televisor

Puede definirse un sonido de melodía para que suene cuando se encienda o se apague el TV.

- Pulse el botón MENU para ver el menú en pantalla. Pulse los botón ▲ o ▼ para seleccionar "Configuración" y, a continuación, pulse el botón ENTER ⊡.
- 2. Pulse los botón ▲ o ▼ para seleccionar "Configuración externa" y, a continuación, pulse el botón ENTER ⊡.
- 3. Pulse los botón ▲ o ▼ para seleccionar "Melody" y, a continuación, pulse el botón ENTER ⊡.
- **4.** Pulse los botón ▲ o ▼ para seleccionar "Apagado", "Bajo", "Medio" o "Alto" y, a continuación, pulse el botón **ENTER** ⊡.
  - Apagado: Apaga la función de la melodía.
  - Bajo: Establece el volumen de la melodía en un nivel bajo.
  - Medio: Establece el volumen de la melodía en un nivel medio.
  - Alto: Establece el volumen de la melodía en un nivel alto.

Pulse el botón **EXIT** para salir.

- La melodía no se reproduce
  - Cuando no hay salida de sonido desde el televisor porque se ha activado el botón MUTE.
  - Cuando no hay salida de sonido desde el televisor porque se ha activado el botón **VOL**O.
  - Cuando la función de temporizador ha apagado el televisor.

|                                | Plug & Play                                |            |
|--------------------------------|--------------------------------------------|------------|
| Picture                        | Idioma : Españo                            |            |
| <u> </u>                       | Tiempo                                     |            |
| Souna                          | V-Chip                                     |            |
| Channel                        | Subtitulo                                  | >          |
|                                | Configuración extern                       | >          |
| Setup                          | Entretenimiento : Apagad                   | 0          |
|                                | ▼ Más                                      |            |
| input                          | 🗢 Mover 🕞 Ingresar                         | "D Regresa |
|                                |                                            |            |
| TV                             | Configuració                               | n          |
|                                | Melodia : Apaga                            | do         |
| 110 Sec. Sec. 9 1 S 3 1 1 2 30 |                                            |            |
| Picture                        | Ajuste de montaje en Egjo                  |            |
| Sound                          | Ajuste de montaje en Bajo<br>Medio         |            |
| Sound                          | Ajuste de montaje en Bajo<br>Medio<br>Alto |            |
| Sound<br>Channel               | Ajuste de montaje en Bajo<br>Medio<br>Alto |            |
| Sound<br>Channel               | Ajuste de montaje en Bajo<br>Medio<br>Alto |            |
| Sound<br>Channel               | Ajuste de montaje en Bajo<br>Medio<br>Alto |            |
| Sound<br>Channel               | Ajuste de montaje en Bajo<br>Medio<br>Alto |            |

# Configuración del modo Entretenimiento

El modo "Entretenimiento" permite seleccionar una visualización y un sonido óptimos en los deportes, películas y juegos.

- Pulse el botón MENU para ver el menú en pantalla. Pulse los botón ▲ o ▼ para seleccionar "Configuración" y, a continuación, pulse el botón ENTER ⊡.
- 2. Pulse los botón ▲ o ▼ para seleccionar "Entertainment" y, a continuación, pulse el botón ENTER ⊡.
- 3. Pulse los botón ▲ o ♥ para seleccionar "Apagado", "Deportes", "Película" o "Juego" y, a continuación, pulse el botón ENTER œ'.
  - · Apagado: Desactiva la función "Entretenimiento".
  - Deportes: Proporciona una calidad óptima de imagen para los deportes.
  - Película: Proporciona una calidad óptima de imagen para ver películas. Se obtienen mejores imágenes y se resalta el sonido.

 Juego: Proporciona una calidad óptima de imagen para los juegos. Este modo acelera la velocidad de reproducción de los juegos cuando se usa una consola de juegos externa conectada al televisor.

| Entretenimiento mode | Modo de "Imagen" / Modo de "Sonido"            |
|----------------------|------------------------------------------------|
| Apagado              | Vuelve al modo anterior                        |
| Deportes             | Normal / Música + Trusurround SRS XT Encendido |
| Película             | Normal / Música + Trusurround SRS XT Encendido |
| Juego                | Normal / Música + Trusurround SRS XT Encendido |

| TV                                  | Configuración                                                                                                    |   |
|-------------------------------------|----------------------------------------------------------------------------------------------------|---|
|                                     | Plug & Play                                                                                                    |   |
| Picture                             | Idioma : Español >                                                                                                    |   |
| <u>(</u>                            | Tiempo                                                                                                    |   |
| Sound                               | V-Chin                                                                                                    |   |
|                                     | Subtitulo                                                                                                    |   |
| Channel                             | Configuración extern                                                                                                    |   |
| Catron III                          | Entrotroimionte Anacado                                                                                                    | 1 |
|                                     | T Máe                                                                                                    | 1 |
| Input                               |                                                                                                    |   |
|                                     | Theorem Pingresar DiRegres.                                                                                                    |   |
|                                     |                                                                                                    |   |
|                                     |                                                                                                    |   |
| TV                                  | Configuración                                                                                                    |   |
| TV<br>S Pistus                      | Configuración<br>Plug & Play                                                                                                    |   |
| TV<br>Picture                       | Configuración<br>Plug & Play<br>Idioma : Español                                                                                           |   |
| TV<br>Picture                       | Configuración<br>Plug & Play<br>Idioma : Español<br>Tiempo                                                                                 |   |
| TV<br>Picture<br>S <sub>Sound</sub> | Configuración<br>Plug & Play<br>Idioma : Español<br>Tiempo<br>V-Chip                                                                       |   |
| TV<br>Picture<br>Sound              | Configuración<br>Plug & Play<br>Idioma : Español<br>Tiempo<br>V-Chip<br>Subtitulo                                                          |   |
| TV<br>Picture<br>Sound<br>Channel   | Configuración<br>Plug & Play<br>Idioma : Español<br>Tiempo<br>V-Chip<br>Subtitulo<br>Configuración extern <u>Apagado</u>                   |   |
| Picture<br>Sound<br>Channel         | Configuración<br>Plug & Play<br>Idioma : Español<br>Tiempo<br>V-Chip<br>Subtitulo<br>Configuración extern<br>Entretenimiento : <u>Cine</u> |   |
| TV<br>Picture<br>Sound<br>Channel   | Configuración Plug & Play Idioma : Español Tiempo V-Chip Subtitulo Configuración extern Entretenimiento : Cine Juego                       |   |

- Si configura cualquiera de los tres modos de "Entretenimiento" como Encendido, la configuración se bloquea y no se puede ajustar. Si de desea configurar los modos Imagen y Sonido, debe desactivar el modo "Entretenimiento".
- > La configuración de "Entretenimiento" se guarda para cada fuente de entrada.
- Si establece cualquiera de los tres modos de "Entretenimiento" como Encendido, la función "SRS TruSurround XT" no está disponible.
- Se puede pulsar varias veces el botón E.MODE del mando a distancia para cambiar la configuración de "Entretenimiento".

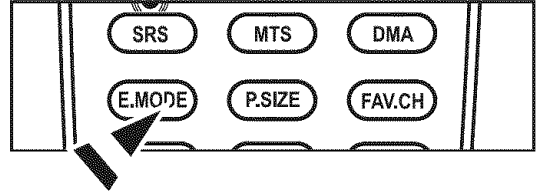

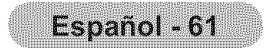

# Uso de la función de ahorro de energía

Esta función ajusta el brillo del televisor, lo cual reduce el consumo de energía. Si desea ver la televisión por la noche, ajuste la opción del modo "Ahorro energía" en "Alto"; sus ojos se lo agradecerán y, además, reducirá el consumo de energía.

- Pulse el botón MENU para ver el menú en pantalla.
   Pulse los botón ▲ o ▼ para seleccionar "Configuración" y, después, pulse el botón ENTER ⊡.
- 2. Pulse los botón ▲ o ▼ para seleccionar "Ahorro energía" y, después, pulse el botón ENTER ⊡.

Seleccione la opción deseada ("Apagado", "Bajo", "Medio", "Alto", "Auto") pulsando los botónes ▲ o ▼. Pulse el botón ENTER ⊡.

- Apagado: Apaga la función de ahorro de energía.
- Bajo: Configura el televisor en el modo de ahorro de energía bajo.
- Medio: Configura el televisor en el modo de ahorro de energía medio.
- Alto: Configura el televisor en el modo de ahorro de energía alto.
- Auto: Ajusta automáticamente el brillo de la pantalla del televisor según las escenas.

Pulse el botón **EXIT** para salir.

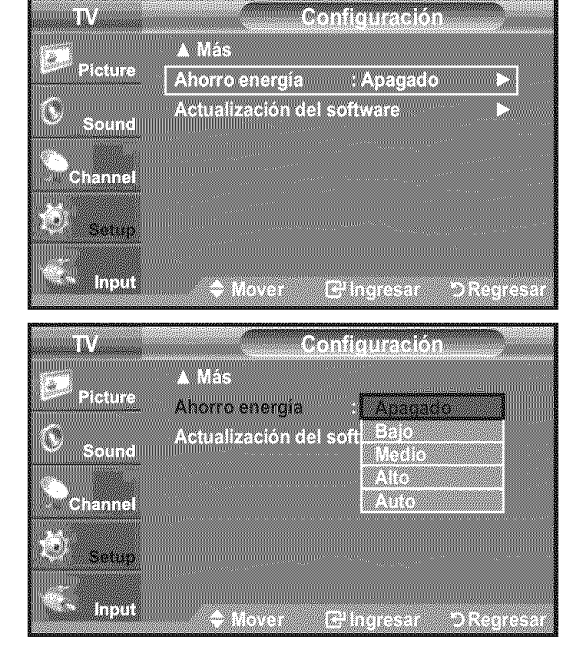

# Guía de actualización del software

Samsung puede ofrecer actualizaciones para el firmware del televisor en el futuro. Póngase en contacto con el centro de llamadas de Samsung en 1-800-SAMSUNG(726-7864) para recibir información acerca de la descarga de las actualizaciones y del uso de un controlador USB. Las actualizaciones se pueden realizar conectando una unidad USB al puerto USB situado en el televisor.

- 1. Inserte la unidad USB que contenga la actualización del firmware en el puerto **SERVICE** de la parte posterior del televisor.
- Pulse el botón MENU para ver el menú. Pulse los botón ▲ o ▼ para seleccionar "Configuración y" después pulse el botón ENTER ⊡.
- 3. Pulse los botón ▲ o ▼ para seleccionar "Actualización del software" y después pulse ENTER ⊡.
- Pulse el botón ENTER œ. Aparece el mensaje "Explorando USB... Puede tardar hasta 30 segundos. ".
- Aparece el mensaje "¿Actualizar la versión XXXX a la versión XXXX? Después de la actualización el sistema se debe reiniciar.".
   Pulse los botón ◄ o ► para seleccionar "Sí" y, a continuación, pulse el botón ENTER .

No desconecte la alimentación ni retire la unidad USB mientras se aplican las actualizaciones. El televisor se apagará y se encenderá automáticamente después de completar la actualización de firmware. Después de realizar la actualización compruebe la versión del firmware. Cuando se actualiza el software, la configuración del vídeo y audio que se haya efectuado vuelve a la configuración predeterminada (de fábrica). Es aconsejable anotar la configuración para recuperarla fácilmente después de la actualización.

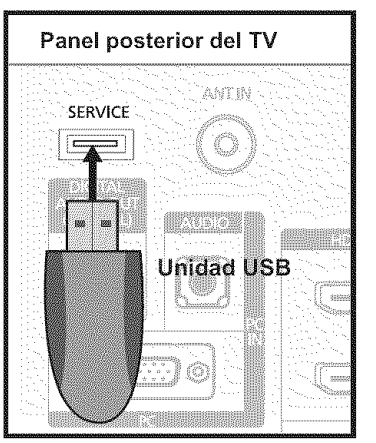

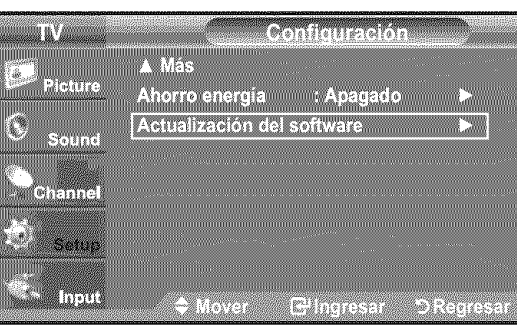

USB Software Upgrade Explorando USB... Puede tardar hasta 30 segundos.

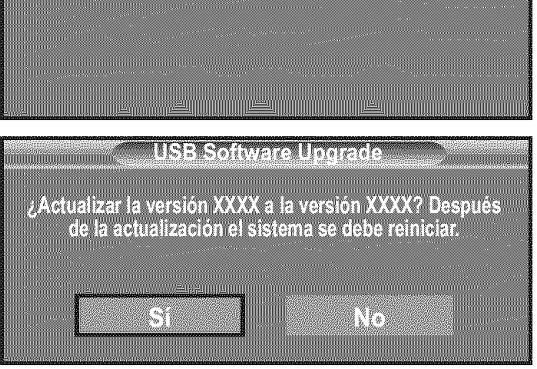

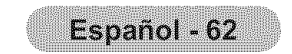

# Acerca de Anynet\*

# ¿Qué es Anynet?

Anynet<sup>+</sup> es una función que permite controlar todos los dispositivos de Samsung conectados que sean compatibles con Anynet<sup>+</sup> con el mando a distancia del televisor Samsung.

# Conexión de dispositivos Anynet\*

El sistema Anynet<sup>+</sup> sólo se puede usar con dispositivos de Samsung que tengan la función Anynet<sup>+</sup>. Para asegurarse de que el dispositivo de Samsung tenga dicha función, compruebe si lleva el logotipo Anynet<sup>+</sup>.

### Para conectar al televisor

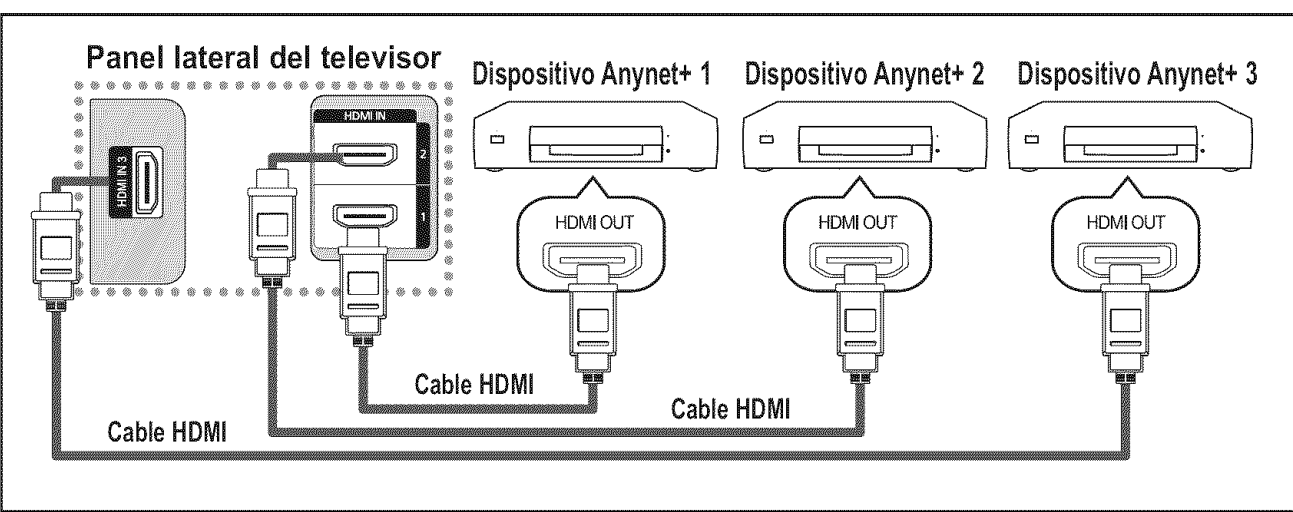

Conecte las tomas HDMI 1], [HDMI 2] o [HDMI 3] del televisor y la toma HDMI OUT del dispositivo Anynet+ correspondiente mediante el cable HDMI.

### Para conectar al sistema de cine en casa

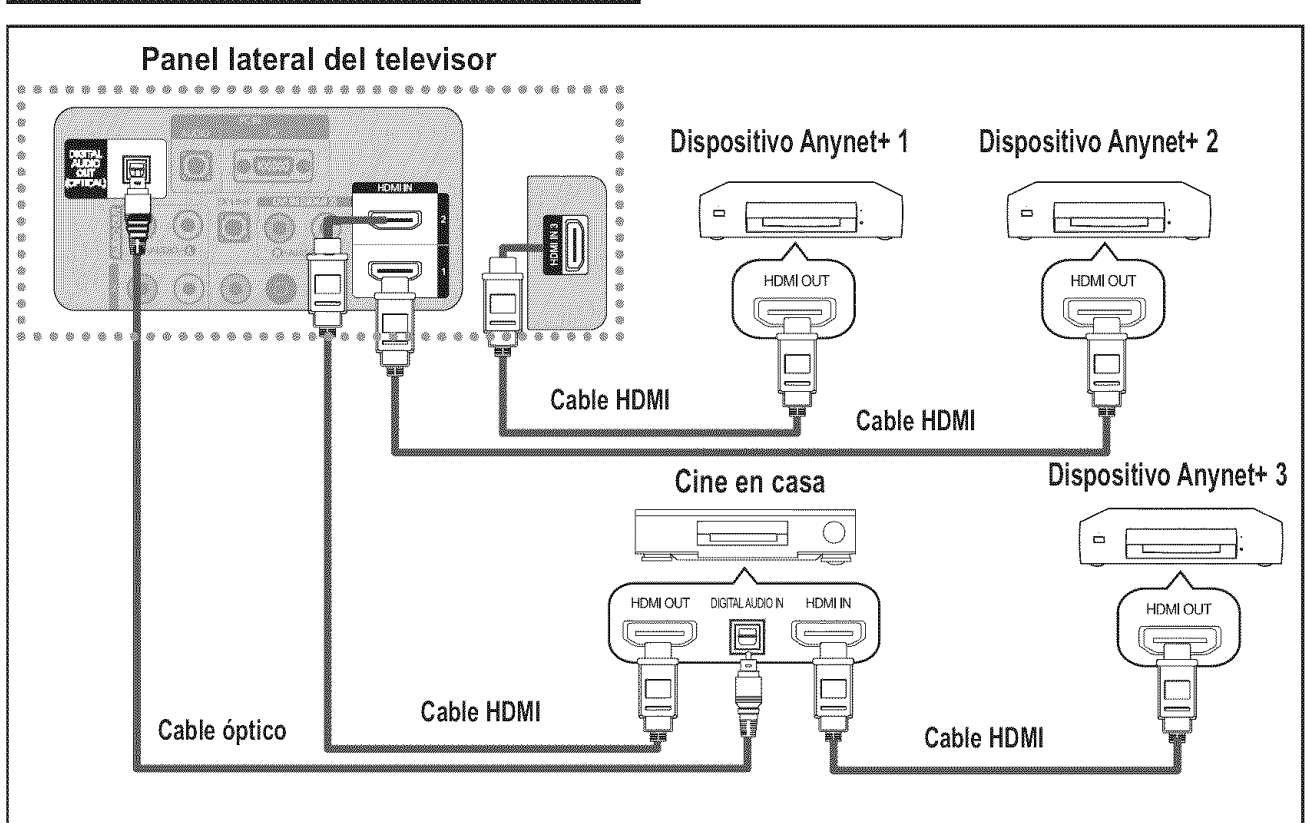

- Conecte las tomas [HDMI 1], [HDMI 2] o [HDMI 3] del televisor y la toma HDMI OUT del dispositivo Anynet+ correspondiente mediante el cable HDMI.
- 2. Conecte la toma HDMI IN del sistema cine en casa y la toma HDMI OUT del dispositivo Anynet+ correspondiente mediante el cable HDMI.

- Conecte el cable óptico entre la toma Digital Audio Out (Optical) del televisor y la toma Digital Audio Input del sistema de cine en casa.
- Si se sigue la conexión anterior, la toma Optical sólo produce la salida de 2 canales de audio. Sólo oirá sonido de los altavoces frontales izquierdo y derecho y el subwoofer del sistema de cine en casa. Para escuchar el canal de audio 5.1, conecte la toma DIGITAL AUDIO OUT (OPTICAL) del reproductor de DVD o del decodifi cador de cable/satélite (dispositivo Anynet 1 o 2) directamente a un amplifi cador o un sistema de cine en casa no al televisor.
- Conecte sólo un sistema de cine en casa.
- Puede conectar un dispositivo Anynet+ mediante el cable HDMI. Algunos cables HDMI pueden no admitir las funciones Anynet+.
- > Anynet<sup>+</sup> funciona cuando el dispositivo de AV que admite Anynet<sup>+</sup> se encuentra en estado de espera o de encendido.
- Anynet<sup>+</sup> admite hasta 12 dispositivos de AV en total. Tenga en cuenta que puede conectar hasta 3 dispositivos del mismo tipo.

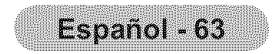

# Configuración de Anynet\*

Los parámetros siguientes le ayudarán a usar las funciones Anynet\*.

### Para usar la función Anynet<sup>+</sup>, Anynet<sup>+</sup> (HDMI-CEC) debe estar configurado como Encendido.

- 2. Pulse el botón ENTER œ para seleccionar "Anynet+ (HDMI-CEC)" y, a continuación, pulse el botón ENTER œ.
- 3. Pulse los botones ▲ o ▼ para seleccionar "Encendido" y, a continuación, pulse el botón ENTER ⊡.
- > La función "Anynet+ (HDMI-CEC)" está activada.
- Si selecciona "Apagado", "Anynet+ (HDMI-CEC)" se desactiva.
- Cuando la función "Anynet+ (HDMI-CEC)" está desactivada, todas las operaciones relacionadas con Anynet<sup>+</sup> se desactivan.

### Configuración de un dispositivo Anynet<sup>+</sup> para que se desactive automáticamente cuando el televisor se apaga

- 2. Pulse los botones ▲ o ▼ para seleccionar "Apagado automático", a continuación pulse el botón ENTER ⊡.
- 3. Pulse los botones ▲ o ▼ para seleccionar "Encendido" y, a continuación, el botón ENTER ⊡.
  - ➤ La función "Apagado automático" se activa.
  - ➢ Si selecciona "Apagado" se cancela la función de "Apagado automático".

Pulse el botón EXIT para salir.

- > La fuente activa del televisor remoto se debe configurar como TV para usar la función Anynet<sup>+</sup>.
- Si establece "Apagado automático" en "Encendido", los dispositivos externos conectados también se desactivan cuando se apaga el televisor. Sin embargo, si el dispositivo está grabando es posible que no se apague.

# Búsqueda y cambio de dispositivos Anynet\*

- 2. Pulse los botones ▲ o ▼ para seleccionar el dispositivo que desee y pulse el botón ENTER ⊡. Se cambia al dispositivo seleccionado.
- 3. Si no encuentra el dispositivo que desea, pulse los botones ▲ o ▼ para seleccionar "Buscando conexiones" y pulse el botón ENTER ⊡.

Aparece el mensaje "Configurando conexión Anynet+". Cuando finaliza la búsqueda de dispositivos, los dispositivos conectados aparecen en el menú Anynet+.

- El cambio a los dispositivos seleccionados puede tardar unos 2 minutos. No se puede cancelar la operación de cambio de dispositivo mientras ésta se está efectuando.
- El tiempo necesario para la búsqueda de dispositivos depende de la cantidad de dispositivos conectados.

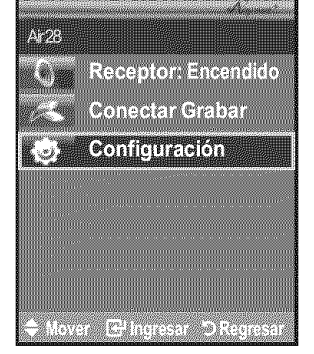

| Apyzet+ Setup                  |  |
|--------------------------------|--|
|                                |  |
| Anynet+ (HDMI-CEC) : Encendido |  |
| Apagado automático : Sí        |  |
| Buscando conexiones            |  |

| Anynet+ Setup       |             |  |  |
|---------------------|-------------|--|--|
| Anynet+ (HDMI-CEC)  | : Encendido |  |  |
| Apagado automático  | : No        |  |  |
| Buscando conexiones | Si          |  |  |

**Felinares** 

Apagado

Encendido

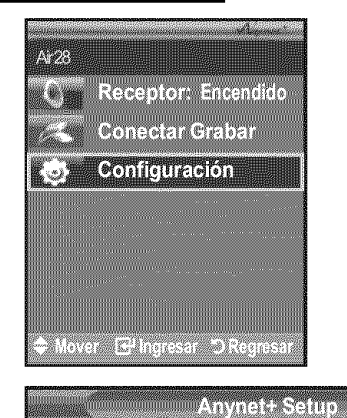

Anynet+ (HDMI-CEC)

Apagado automático

**Buscando conexiones** 

Cuando finaliza la búsqueda de dispositivos, no se muestra el número de dispositivos encontrados.

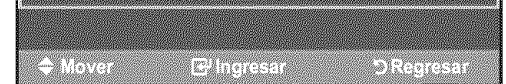

- Aunque el televisor explora automáticamente los dispositivos cuando se enciende con el botón POWER, los dispositivos conectados cuando el televisor ya está encendido no aparecen en la lista de dispositivos. En tal caso, seleccione el menú Buscando conexiones para buscar los dispositivos.
- Si ha seleccionado un dispositivo externo pulsando el botón SOURCE, no podrá usar la función Anynet+. Asegúrese de cambiar al dispositivo externo Anynet+ mediante el botón TOOLS.

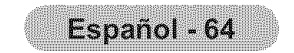
## Menú Anynet<sup>+</sup>

El menú Anynet<sup>+</sup> cambia según el tipo y el estado de los dispositivos Anynet<sup>+</sup> conectados al televisor.

| Menú Anynet+                           | Descripción                                                                                                    |  |
|----------------------------------------|----------------------------------------------------------------------------------------------------|--|
| Ver TV                                 | Cambia de Anynet⁺ al modo de emisión de TV.                                                                                                    |  |
| Grabar                                 | Comienza una grabación. (Este menú sólo funciona en un dispositivo que admita grabación.)                                                                                                  |  |
| Menú (Nombre_dispositivo)              | Muestra el menú del dispositivo conectado.<br>Ejemplo: Cuando hay un grabador de DVD conectado, aparece el menú de títulos del<br>grabador de DVD.                                         |  |
| Funcionamiento<br>(Nombre_dispositivo) | Muestra el menú de control de reproducción del dispositivo conectado.<br>Ejemplo: Cuando hay un grabador de DVD conectado, aparece el menú de control de reproducción del grabador de DVD. |  |
| Conectar (Nombre_dispositivo)          | El televisor está conectado al dispositivo correspondiente.                                                                                                    |  |
| Receptor                               | La salida de sonido se efectúa a través del receptor (sistema de cine en casa).                                                                                                    |  |
| Configuración                          | Se puede configurar que Anynet <sup>+</sup> (HDMI-CEC) se apague automáticamente así como la búsqueda de las conexiones para usar Anynet <sup>+</sup>                                      |  |

#### Botónes del mando a distancia del televisor disponibles en el modo Anynet\*

| Tipo de dispositivo                         | Estado de funcionamiento                                                             | Botónes disponibles                                                                                                    |
|---------------------------------------------|--------------------------------------------------------------------------------------|----------------------------------------------------------------------------------------------------|
|                                             | Después de cambiar al dispositivo, cuando el menú de éste<br>aparece en la pantalla. | Botónes numéricos<br>Botónes ▲/▼/◀/►/ENTER ☞<br>Botónes de colores<br>Botón EXIT                                            |
| Dispositivo Anynet <sup>+</sup>             | Después de cambiar al dispositivo, mientras se reproduce<br>un archivo               | <ul> <li>(Búsqueda atrás)</li> <li>(Búsqueda adelante)</li> <li>(Parar)</li> <li>(Reproducir) /</li> <li>(Pausa)</li> </ul> |
| Dispositivo con sintonizador<br>incorporado | Después de cambiar al dispositivo, mientras se ve un programa de TV                  | Botóne CH ⊘/⊘                                                                                                    |
| Dispositivo de audio                        | Cuando Receptor está activado                                                        | Botóne VOL ⊕/⊖<br>Botóne MUTE                                                                                               |

- La función Anynet+ sólo es operativa cuando la fuente activa del mando a distancia del televisor está ajustada en TV.
- El botón sólo funciona en el estado Observar TV (Ver TV).
- Los dispositivos Anynet+ no se pueden controlar con los botones del lateral del TV. Los dispositivos Anynet+ sólo se pueden  $\succ$ controlar mediante el mando a distancia del televisor.
- $\succ$ El mando a distancia del televisor puede no funcionar en determinadas circunstancias. En ese caso, vuelva a seleccionar el dispositivo Anynet+.
- Las funciones Anynet+ no están operativas con los productos de otros fabricantes.
- El funcionamiento de , puede variar según el dispositivo.

## Grabación

El grabador permite efectuar una grabación de un programa de televisión.

Pulse el botón .

Comienza la grabación. (Sólo cuando está conectado el dispositivo de grabación Anynet<sup>+</sup> activado.)

- Se puede grabar las transmisiones de la fuente seleccionando "Grabar" después de pulsar el botón Anynet<sup>+</sup>.  $\succ$
- $\succ$ Si pulsa el botón 💿 grabará lo que está viendo en ese momento. Si está viendo un vídeo desde otro dispositivo, se graba el vídeo de éste.
- >Antes de grabar, compruebe si la toma de antena está conectada correctamente al dispositivo de grabación. Para conectar correctamente una antena a un dispositivo de grabación, consulte el manual del usuario de éste.

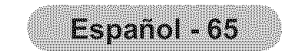

# Escucha a través de un receptor

Se puede escuchar sonido a través de un receptor en lugar de hacerlo mediante el altavoz del TV.

- Pulse el botón TOOLS. Pulse el botón ENTER œ para seleccionar "Anynet+(HDMI-CEC)".
- 2. Pulse los botón ▲ o ▼ para seleccionar "Encendido" y, a continuación, pulse el botón ENTER ⊡. Ahora podrá escuchar el sonido a través del receptor.
- 3. Pulse el botón EXIT para salir.
- > Si el receptor sólo admite audio, quizás no se muestre la lista de dispositivos.
- El receptor no funcionará si no se ha conectado correctamente la toma Optical IN del receptor con la toma Optical OUT del televisor.
- Cuando el receptor (sistema de cine en casa) está establecido en Encendido se puede oír la salida de sonido del terminal Optical del televisor. Cuando se ve la televisión a través de un DTV (aéreo), el televisor envía el sonido de 5.1 canales al receptor del sistema de cine en casa. Cuando la fuente es un componente digital, como un DVD, y está conectada al televisor a través de HDMI, sólo se oye el sonido de 2 canales del receptor del sistema de cine en casa.
- Cuando se escucha a través del receptor, hay restricciones para el uso de los menús PIP y los relativos al audio (MTS, idiomas preferidos).
- Si hay una interrupción en la alimentación del televisor con la opción "Receptor" configurada en "Encendido" (por desconectar el cable de alimentación o por un fallo de corriente), puede que "Altavoz TV" esté establecido como "Apagado" al volver a encender el televisor. (Consulte la página 38)

# Solución de problemas de Anynet<sup>+</sup>

| Síntoma                                                                                 | Solución                                                                                                    |  |  |
|-----------------------------------------------------------------------------------------|----------------------------------------------------------------------------------------------------|--|--|
| Anynet <sup>+</sup> no funciona.                                                        | <ul> <li>Compruebe si el dispositivo es un dispositivo Anynet<sup>+</sup>. El sistema Anynet<sup>+</sup> sólo admite dispositivos Anynet<sup>+</sup>.</li> <li>Conecte sólo un receptor.</li> <li>Compruebe si el cable de alimentación de Anynet<sup>+</sup> está debidamente conectado.</li> <li>Compruebe las conexiones de los cables de Video/Audio/HDMI del dispositivo Anynet<sup>+</sup>.</li> <li>Compruebe si Anynet<sup>+</sup> (HDMI-CEC) está establecido en Encendido en el menú de configuración de Anynet<sup>+</sup>.</li> <li>Compruebe si el mando a distancia del televisor está en modo TV.</li> <li>Compruebe si es un mando a distancia exclusivo para Anynet<sup>+</sup>.</li> <li>Anynet<sup>+</sup> no funciona en algunas situaciones. (búsqueda de canales, Plug &amp; Play, etc.)</li> <li>Cuando se conecta o se desconecta el cable HDMI, se han de buscar de nuevo los dispositivos o volver a apagar y encender el televisor.</li> <li>Compruebe si la función Anynet<sup>+</sup> del dispositivo Anynet<sup>+</sup> está activada.</li> </ul> |  |  |
| Deseo iniciar Anynet <sup>+</sup> .                                                     | <ul> <li>Compruebe si el dispositivo Anynet<sup>+</sup> está debidamente conectado al TV y si la opción<br/>Control HDMI del menú Configuración está establecida en Activado.</li> <li>Pulse el botón TV del mando a distancia del televisor para cambiar a TV. A continuación<br/>pulse el botón <b>TOOLS</b> para visualizar el menú Anynet+ y seleccionar el menú que<br/>desee.</li> </ul>                                                                                                    |  |  |
| Deseo salir de Anynet <sup>+</sup> .                                                    | <ul> <li>Seleccione Ver TV en el menú Anynet<sup>+</sup>.</li> <li>Pulse el botón SOURCE del mando a distancia del televisor y seleccione un dispositivo que no sea Anynet<sup>+</sup>.</li> <li>Pulse CH, CH LIST, PRE CH o FAV.CH para cambiar al modo TV. (Tenga en cuenta que el botón de canal sólo funciona cuando no hay ningún dispositivo Anynet<sup>+</sup> con sintonizador incorporado conectado.)</li> </ul>                                                                                                    |  |  |
| En la pantalla aparece el mensaje<br>Conectando a un dispositivo<br>Anynet <sup>+</sup> | <ul> <li>El mando a distancia no se puede utilizar cuando se está configurando Anynet<sup>+</sup> o cambiando a un modo de visualización.</li> <li>Utilice el mando a distancia cuando haya terminado la configuración de Anynet<sup>+</sup> o el cambio al modo de visualización.</li> </ul>                                                                                                    |  |  |
| El dispositivo Anynet <sup>+</sup> no funciona.                                         | No se puede usar la función de reproducción mientras se efectúa una conexión Plug & Play.                                                                                                    |  |  |
| El dispositivo conectado no se<br>muestra.                                              | <ul> <li>Compruebe si el dispositivo admite las funciones Anynet<sup>+</sup>.</li> <li>Compruebe si el cable HDMI está debidamente conectado.</li> <li>Compruebe si Anynet<sup>+</sup> (HDMI-CEC) está establecido en Act. en el menú de configuración de Anynet<sup>+</sup>.</li> <li>Vuelva a efectuar una búsqueda de dispositivos Anynet<sup>+</sup>.</li> <li>Sólo puede conectar un dispositivo Anynet<sup>+</sup> mediante el cable HDMI. Algunos cables HDMI pueden no admitir las funciones Anynet<sup>+</sup>.</li> <li>Si se ha interrumpido por una situación anormal como la desconexión del cable HDMI o el de alimentación o por un fallo en la corriente eléctrica, deberá repetir la búsqueda del dispositivo.</li> </ul>                                                                                                    |  |  |
| El programa de televisión no se<br>puede grabar.                                        | Compruebe la conexión de la toma de antena del dispositivo de grabación.                                                                                                    |  |  |
| El sonido del televisor no sale a<br>través del receptor.                               | Conecte el cable óptico entre el televisor y el receptor.                                                                                                    |  |  |

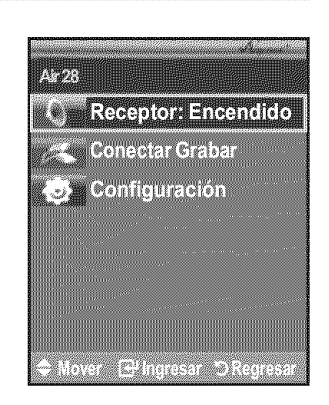

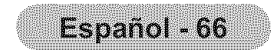

# Apéndice

# Identificación de problemas

Si parece que el TV no funciona correctamente, en primer lugar compruebe esta lista de posibles problemas y soluciones. Si no funciona ninguno de estos consejos, llame al centro de servicio más cercano.

| Problema                                                                 | Posible Solución                                                                                                    |  |
|--------------------------------------------------------------------------|----------------------------------------------------------------------------------------------------|--|
| Imagen deficiente.                                                       | Intente sintonizar otro canal.<br>Ajuste la antena.<br>Compruebe las conexiones de todos los cables.                                                                                                    |  |
| Calidad de sonido deficiente.                                            | Intente sintonizar otro canal.<br>Ajuste la antena.                                                                                                    |  |
| No hay imagen o sonido.                                                  | Intente sintonizar otro canal.<br>Pulse el botón <b>SOURCE</b> .<br>Compruebe que el TV esté conectado.<br>Compruebe las conexiones de la antena.                                                                                                    |  |
| No se percibe ningún sonido,<br>o muy bajo, con el volumen al<br>máximo. | Primero, compruebe el volumen de los aparatos conectados al TV (por ejemplo, un receptor digital, DTV, DVD, receptor de cable, VCR, etc.). A continuación, ajuste el volumen del TV según sea más conveniente.                                                                                                    |  |
| La imagen rueda verticalmente.                                           | Compruebe todas las conexiones de cable.                                                                                                    |  |
| El TV funciona de forma irregular.                                       | Desconecte el TV durante 30 segundos y, después, intente que funcione otra vez.                                                                                                    |  |
| El televisor no se enciende.                                             | Compruebe que la toma de la pared funciona.                                                                                                    |  |
| Anomalías del mando a distancia.                                         | Remplace las pilas del mando a distancia.<br>Limpie el borde superior del mando a distancia (ventana de transmisión).<br>Compruebe los terminales de la pila.                                                                                                    |  |
| Mensaje "Verificar cable señal".                                         | Compruebe que el cable de señal esté conectado firmemente con las fuentes del PC.                                                                                                    |  |
| Mensaje "Modo no compatible".                                            | Compruebe la resolución máxima y la frecuencia de vídeo del dispositivo conectado.<br>Compare estos valores con los datos de los modos de Pantalla.                                                                                                    |  |
| Problema en pantalla con la emisión digital.                             | Compruebe la potencia de la señal digital y la antena de entrada.                                                                                                    |  |
| La imagen es demasiado clara o demasiado oscura.                         | Ajuste Luminos. y Contraste.<br>Ajuste la función Fino.                                                                                                    |  |
| Barras negras en la pantalla.                                            | Compruebe que la emisión que se está recibiendo es de alta definición (HD).<br>Los canales HD en ocasiones emiten una programación en SD (definición estándar) que<br>puede dar lugar a la aparición de barras negras.<br>Para eliminar las barras configure el decodificador de cable o satélite en los modos<br>Alargar o Panorámica. |  |
| Las imágenes tienen un tono rojo-verde o rosa.                           | Compruebe que los cables de los componentes estén conectados en los terminales correctos.                                                                                                    |  |
| Los subtítulos para sordos no funcionan.                                 | Cuando se usa un decodificador de cable o satélite, la opción de los subtítulos para sordos se debe configurar en el decodificador, no en el televisor.                                                                                                    |  |
| Las imágenes se ven con nieve                                            | Quizás se necesite actualizar el firmware. Póngase en contacto con el proveedor de cable.                                                                                                    |  |
| Se ven imágenes superpuestas                                             | Quizás haya problemas de compatibilidad con el decodificador de cable.<br>Intente conectarse a través de los cables de los componentes.                                                                                                    |  |

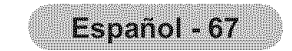

| Problema                                                                                             | Posible Solución                                                                                                    |                                        |       |
|----------------------------------------------------------------------------------------------------|----------------------------------------------------------------------------------------------------|----------------------------------------|-------|
| Unas barras horizontales<br>parpadean, tiemblan u oscilan en<br>la imagen.                           | Ajuste la función Grueso y después ajuste la función Fino.                                                                                                    |                                        |       |
| Unas barras verticales<br>parpadean, tiemblan u oscilan en<br>la imagen.                             | Ajuste la función Grueso y después ajuste la función Fino.                                                                                                    |                                        |       |
| La pantalla está negra y<br>el indicador luminoso de<br>alimentación parpadea<br>constantemente.     | Compruebe lo siguiente en el equipo: Alimentación, Cable de señal.<br>El TV utiliza su sistema de gestión de energía.<br>Mueva el ratón del equipo o pulse una tecla del teclado.                                                   |                                        |       |
| La imagen no es estable y<br>parece vibrar cuando se conecta<br>el ordenador en la entrada de<br>PC. | <ul> <li>Si el ajuste no es correcto, use la utilidad del ordenador para cambiar los ajustes de pantalla.</li> <li>➤ El televisor admite funciones de visualización multiscan dentro del siguiente rango de frecuencias:</li> </ul> |                                        |       |
| Frecuencia horizontal (kHz) 30~60                                                                    |                                                                                                    | 30~60                                  |       |
|                                                                                                    | Frecuencia vertical (Hz) 60~75                                                                                                    |                                        |       |
|                                                                                                    | Índice de barrido máximo (60 Hz)                                                                                                    | 1360 X 768                             |       |
| La imagen no está centrada en<br>la pantalla.                                                        | Ajuste la posición horizontal y vertical.<br>La posición de la pantalla se debe ajustar respecto a la fuente de salida (por ejemplo, STB)<br>con una señal digital.                                                                 |                                        |       |
| La imagen aparece distorsionada en<br>la esquina de la pantalla.                                     | Si "Sólo buscar" está seleccionado en algún dispositivo externo, la imagen puede aparecer distorsionada en la esquina de la pantalla. Este síntoma se origina en los dispositivos externos, no en el televisor.                     |                                        |       |
| Aparece el mensaje "Resets all settings to the default values.".                                     | Aparece cuando el botón <b>EXIT</b> se mantiene pulsado durante unos momentos.<br>La configuración del producto se restablece con los ajustes predeterminados de fábrica.                                                           |                                        |       |
| El panel LCD TFT utiliza un panel                                                                    | que consta de muchos píxeles de ínfim                                                                                                    | no tamaño (3 133 440) que requieren de | e una |

tecnología altamente sofisticada para su fabricación. Sin embargo, pueden haber unos pocos píxeles poco iluminados u oscuros en pantalla. Estos píxeles no suponen una anomalia en el funcionamiento del producto.

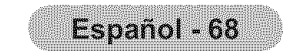

# Instalación del soporte

- 1. Acople el TV LCD al soporte.
  - ➤ El televisor lo deben transportar dos o más personas.
  - > Cuando monte el soporte debe distinguir entre la parte frontal y la posterior del soporte.
  - > Para asegurarse de que instala el televisor en el soporte al nivel adecuado, no aplique una presión excesiva en la parte superior izquierda y derecha del televisor.
- 2. Apriete dos tornillos en la posición **()** y, a continuación, apriete dos en la posición **(2)**.
  - > Levante el producto y apriete los tornillos. Si aprieta los tornillos con el TV LCD tumbado, éste se puede inclinar hacia un lado.

## Desconexión del soporte

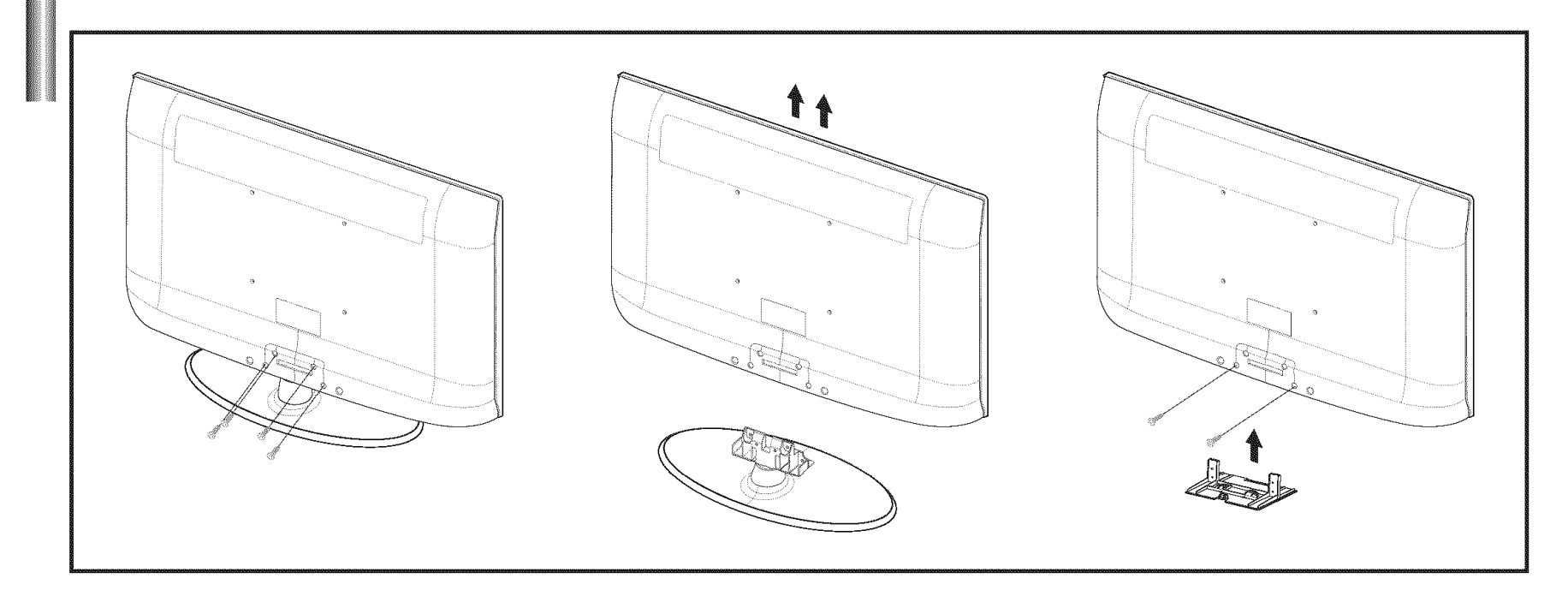

- 1. Desmonte los 4 tornillos de la parte posterior del TV.
- **2.** Separe el soporte del TV.
- - > El televisor lo deben transportar dos o más personas.
- **3.** Cubra el orificio inferior con la tapa.

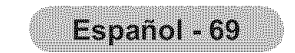

## Ajuste de montaje mural automático (se vende por separado) (LN32A450C1D, LN37A450C1D, LN40A450C1D)

Una vez instalado el montaje mural automático, la posición del televisor se puede ajustar fácilmente.

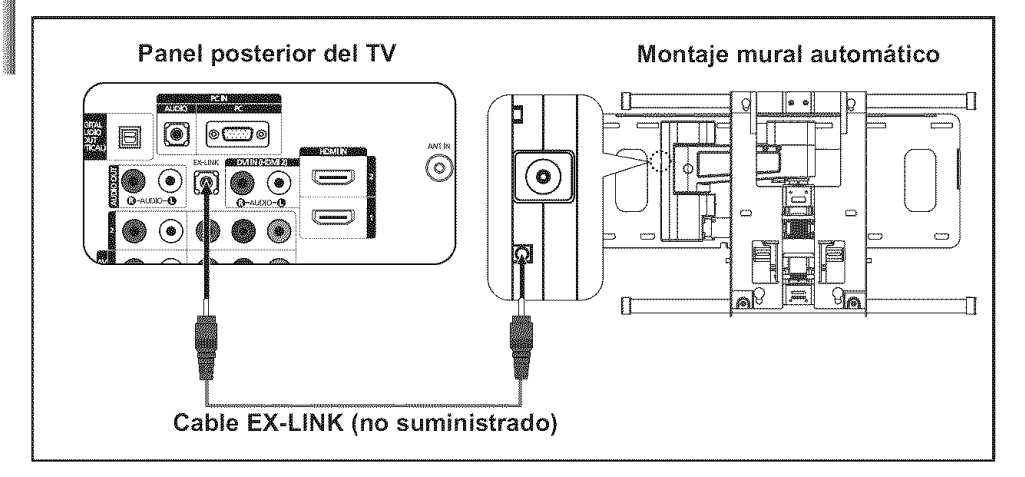

## Acceso al menú

- 1. Pulselos botones ▲, ♥, ◀ o ► del mando a distancia.
  - > Se muestra la pantalla del Ajuste del montaje mural.
  - Si no se muestra la pantalla del Ajuste del montaje mural cuando se hace clic en un botón de dirección mientras se está viendo la televisión, se puede usar el menú para mostrar la pantalla.
    - Pulse el botón MENU para visualizar el menú. Pulse los botones ▲ o ▼ para seleccionar "Configuración" y después pulse el botón ENTER ⊡.
    - Pulse los botón ▲ o ▼ para seleccionar "Configuración externa" y, a continuación, pulse el botón ENTER ⊡.
    - Pulse los botones ▲ o ▼ para seleccionar "Ajuste de montaje en pared" y, a continuación, pulse el botón ENTER ⊡.

## Memorización de la posición

- 2. Ajustela posición deseada con los botones ▲, ♥, ◀, ►.
  - Si pulsa un botón de flecha sin que haya aparecido un OSD en la pantalla del televisor, aparece la pantalla de ajuste.
  - ➢ Pulse el botón INFO para restaurar. Pulse los botones ◄ o ► para seleccionar "Sí" y, a continuación, pulse el botón ENTER . La posición se inicializa con la configuración predeterminada.
  - La posición se inicializa con la configuración predeterminada.
- 3. Pulse el botón azul.

Pulse los botones ▲ y ▲ para seleccionar un modo de guardar entre Posición 1, Posición 2 o Posición 3 en este orden para guardar la posición actual.

- > Si no desea guardar la posición actual, pulse el botón RETURN.
- Cuando se selecciona un modo de guardar, no se pueden usar los botones de colores.
- 4. Pulse el botón ENTER œ para guardar.
  - Cuando se selecciona la Posición 1, se muestra el mensaje "Pos. act. guardada como Posición 1.".
- 5. Pulse el botón ENTER G.
  - ➤ La posición guardada se muestra en la parte izquierda de la OSD.

## Desplazamiento a la posición memorizada

- 1. Complete el paso 1 de "Acceso al menú".
- 2. Pulse un botón de color (rojo, verde, amarillo) para mover el montaje mural a la

| TV      | Configuración externa         |
|---------|-------------------------------|
| æ.      | Melody : Medio 🕨              |
| Picture | Ajuste de montaje en pared    |
| Sound   |                               |
|         |                               |
| Channel |                               |
| Setup   |                               |
|         |                               |
| > Input | ♦ Mover 🕞 Ingresar "⊃Regresar |

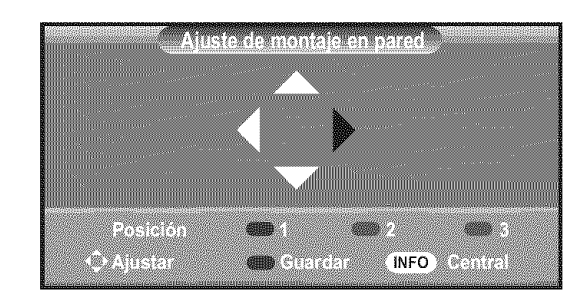

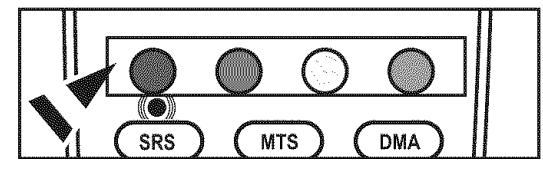

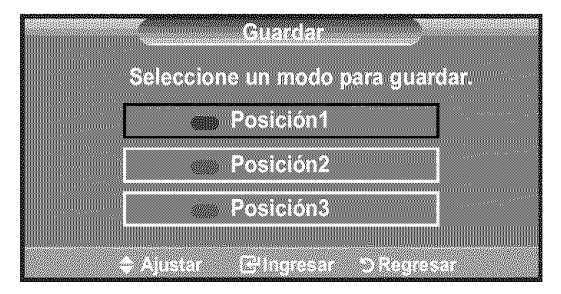

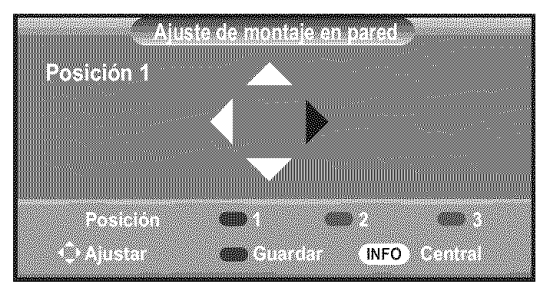

posición guardada.

- Se puede mover el montaje mural a una de las tres posiciones preconfiguradas con los botones rojo (posición 1), verde (posición 2) o amarillo (posición 3).
- Si después de usar una posición preconfigurada se ajusta ésta, la visualización de la posición desaparece.
- ≻ Para la instalación, consulte el manual de instalación proporcionado con el equipo de montaje mural.
- Para la instalación del producto, así como la instalación y movimiento del montaje en la pared, consulte a una empresa especializada en instalaciones.
- > La instalación manual se debe usar al colocar el equipo de montaje en una pared. Para colocarlo en otros materiales de construcción, póngase en contacto con el distribuidor más cercano.
- > El montaje mural no está operativo con Anynet+.
- Los modelos LN37A450C1D y LN40A450C1D no son compatibles con el anterior modelo de montaje mural (WMN5090A).

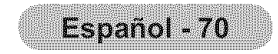

# Especificaciones del equipo de montaje en la pared (VESA)

Instale el montaje mural en una pared sólida, perpendicular al suelo.

Para colocarlo en otros materiales de construcción, póngase en contacto con el distribuidor más cercano. Si se instala en el techo o en una pared inclinada, puede caerse y causar graves lesiones personales.

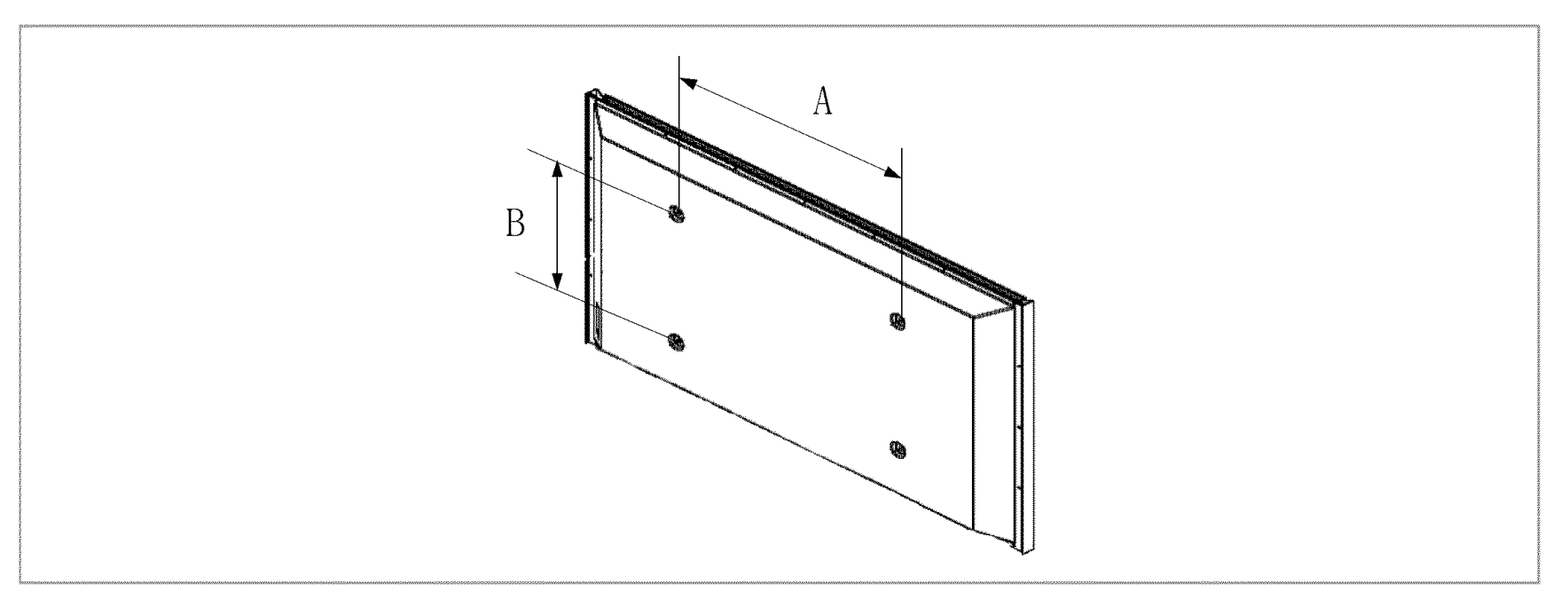

| Familia de producto | pulgadas | Especificaciones VESA<br>(A * B) | Tornillo estándar | Cantidad |
|---------------------|----------|----------------------------------|-------------------|----------|
| LCD-TV              | 23~ 26   | 200 * 100                        | M4                |          |
|                     | 32 ~ 40  | 200 * 200                        | M6                |          |
|                     | 46 ~ 52  | 600 * 400                        |                   |          |
|                     | 57       | 700 * 400<br>(No VESA)           |                   | 4        |
|                     | 57 ~ 70  | 800 * 400                        |                   |          |
|                     | 80 ~     | 1400 * 800                       |                   |          |
| PDP-TV              | 42 ~ 50  | 600 * 400                        | 4                 | 4        |
|                     | 55 ~ 70  | 800 * 400                        |                   | 4        |
|                     | 63       | No VESA                          | IVI8              | 6        |
|                     | 80 ~     | 1400 * 800                       |                   | 4        |

- > Las dimensiones estándar de los equipos de montaje mural se muestran en la tabla anterior.
- Al adquirir el equipo de montaje en la pared, también se distribuye un manual de instalación detallado y todas las piezas necesarias para el montaje.
- > No use tornillos con un tamaño superior al estándar, ya que pueden causar daños en el interior del televisor.
- Para montajes murales que no cumplen las especificaciones de tornillos estándar VESA, la longitud de éstos puede variar dependiendo de las especificaciones.
- > No use tornillos que no cumplan las especificaciones de tornillos estándar VESA.

No apriete excesivamente los tornillos, ya que podría dañar el producto o provocar la caída de éste con riesgo de causar lesiones personales. Samsung no se hace responsable de este tipo de accidentes.

- Samsung no se hace responsable de daños o lesiones personales cuando se usa un montaje mural que no cumple las especificaciones VESA o si el cliente no sigue las instrucciones de instalación del producto.
- ➤ No supere los 15 grados de inclinación cuando monte este televisor.

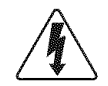

No instale el equipo de montaje mural mientras el televisor está encendido.

Se podría producir una descarga eléctrica con riesgo de causar lesiones personales.

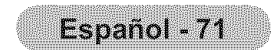

# Uso del cierre antirrobo kensington

El bloqueo Kensington es un dispositivo que se usa para fijar físicamente el sistema cuando se usa en un lugar público. El dispositivo de bloqueo debe adquirirse por separado. La apariencia y el método de bloqueo pueden diferir de la ilustración según los fabricantes. Consulte el manual que acompaña al bloqueo Kensington para utilizarlo correctamente. El dispositivo de bloqueo debe adquirirse por separado.

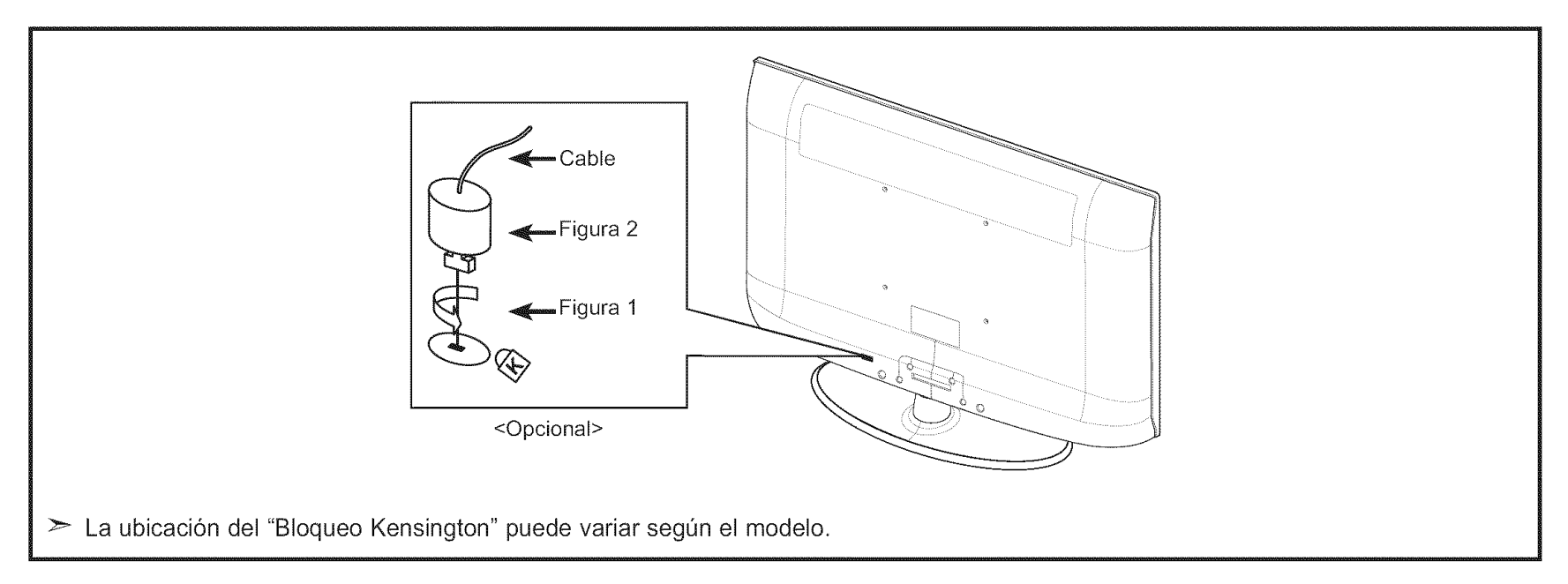

- 1. Inserte el dispositivo de bloqueo en la ranura Kensington del TV LCD (Figura 1) y gírelo en el sentido del bloqueo (Figura 2).
- 2. Conecte el cable del bloqueo Kensington.
- 3. Fije el bloqueo Kensington a un mueble o a un objeto pesado que no se mueva.

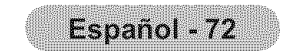

# **Especificaciones**

| Nombre del Modelo                                                                                                    | LN26A450C1D                                                                                                    | LN32A450C1D                                                                                                    |
|----------------------------------------------------------------------------------------------------|----------------------------------------------------------------------------------------------------|----------------------------------------------------------------------------------------------------|
| Tamaño de pantalla (Diagonal)                                                                                                    | 26 pulgadas                                                                                                    | 32 pulgadas                                                                                                    |
| PC Resolución                                                                                                    | 1360 x 768 @ 60 Hz                                                                                                    | 1360 x 768 @ 60 Hz                                                                                                    |
| Sonido<br>Salida                                                                                                    | 5W X 2                                                                                                    | 10W X 2                                                                                                    |
| <b>Dimensiones (An x Pr x Al)</b><br>Cuerpo principal<br>Con soporte                                                                                  | 26,4 X 3,0 X 17,7 pulgadas<br>(669,7 X 75,1 X 450,7 mm)<br>26,4 X 8,5 X 19,7 pulgadas<br>(669,7 X 216 X 500,4 mm)                                | 31,5 X 3,1 X 20,7 pulgadas<br>(799,6 X 79 X 525,2 mm)<br>31,5 X 9,9 X 22,7 pulgadas<br>(799,6 X 252 X 576,5 mm)                                  |
| <b>Peso</b><br>Con el soporte<br>Después sw plegar la base                                                                                            | 21,4lbs (9,7 kg)<br>18,3lbs (8,3 kg)                                                                                                    | 28,9lbs (13,1 kg)<br>24,0lbs (10,9 kg)                                                                                                    |
| Factores medioambientales<br>Temperatura de funcionamiento<br>Humedad de funcionamiento<br>Temperatura de almacenamiento<br>Humedad de almacenamiento | Entre 10°C y 40°C (50°F a 104°F)<br>Del 10 % al 80 %, sin condensación<br>Entre -20°C y 45°C (-4°F a 113°F)<br>Del 5 % al 95 %, sin condensación | Entre 10°C y 40°C (50°F a 104°F)<br>Del 10 % al 80 %, sin condensación<br>Entre -20°C y 45°C (-4°F a 113°F)<br>Del 5 % al 95 %, sin condensación |
| <b>Giro del soporte</b><br>(izquierda/derecha)                                                                                                    | -0° ~ 0°                                                                                                    | -20° ~ 20°                                                                                                    |

| Nombre del Modelo                                                                                                    | LN37A450C1D                                                                                                    | LN40A450C1D<br>40 pulgadas                                                                                                    |  |
|----------------------------------------------------------------------------------------------------|----------------------------------------------------------------------------------------------------|----------------------------------------------------------------------------------------------------|--|
| Tamaño de pantalla (Diagonal)                                                                                                    | 37 pulgadas                                                                                                    |                                                                                                    |  |
| PC Resolución                                                                                                    | 1360 x 768 @ 60 Hz                                                                                                    | 1360 x 768 @ 60 Hz                                                                                                    |  |
| Sonido<br>Salida                                                                                                    | 10W X 2                                                                                                    | 10W X 2                                                                                                    |  |
| <b>Dimensiones (An x Pr x Al)</b><br>Cuerpo principal<br>Con soporte                                                                                  | 36,1 X 3,2 X 23,7 pulgadas<br>(916,4 X 81,7 X 601,0 mm)<br>36,1 X 11,8 X 25,9 pulgadas<br>(916,4 X 300 X 658,1 mm)                               | 39,0 X 3,2 X 25,2 pulgadas<br>(989,8 X 81,7 X 640,7 mm)<br>39,0 X 11,8 X 27,3 pulgadas<br>(989,8 X 300 X 694,3 mm)                               |  |
| <b>Peso</b><br>Con el soporte<br>Después sw plegar la base                                                                                            | 40,3lbs (18,3 kg)<br>33,3lbs (15,1 kg)                                                                                                    | 41,0lbs (18,6 kg)<br>34,0lbs (15,4 kg)                                                                                                    |  |
| Factores medioambientales<br>Temperatura de funcionamiento<br>Humedad de funcionamiento<br>Temperatura de almacenamiento<br>Humedad de almacenamiento | Entre 10°C y 40°C (50°F a 104°F)<br>Del 10 % al 80 %, sin condensación<br>Entre -20°C y 45°C (-4°F a 113°F)<br>Del 5 % al 95 %, sin condensación | Entre 10°C y 40°C (50°F a 104°F)<br>Del 10 % al 80 %, sin condensación<br>Entre -20°C y 45°C (-4°F a 113°F)<br>Del 5 % al 95 %, sin condensación |  |
| Giro del soporte<br>(izquierda/derecha)                                                                                                    | -20° ~ 20°                                                                                                    | -20° ~ 20°                                                                                                    |  |

➤ El diseño y las especificaciones están sujetos a cambios sin previo aviso.

≻ Este dispositivo es un aparato digital de la Clase B.

≻ Para conocer la fuente de alimentación y el consumo de energía, consulte la etiqueta adherida al producto.

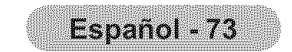

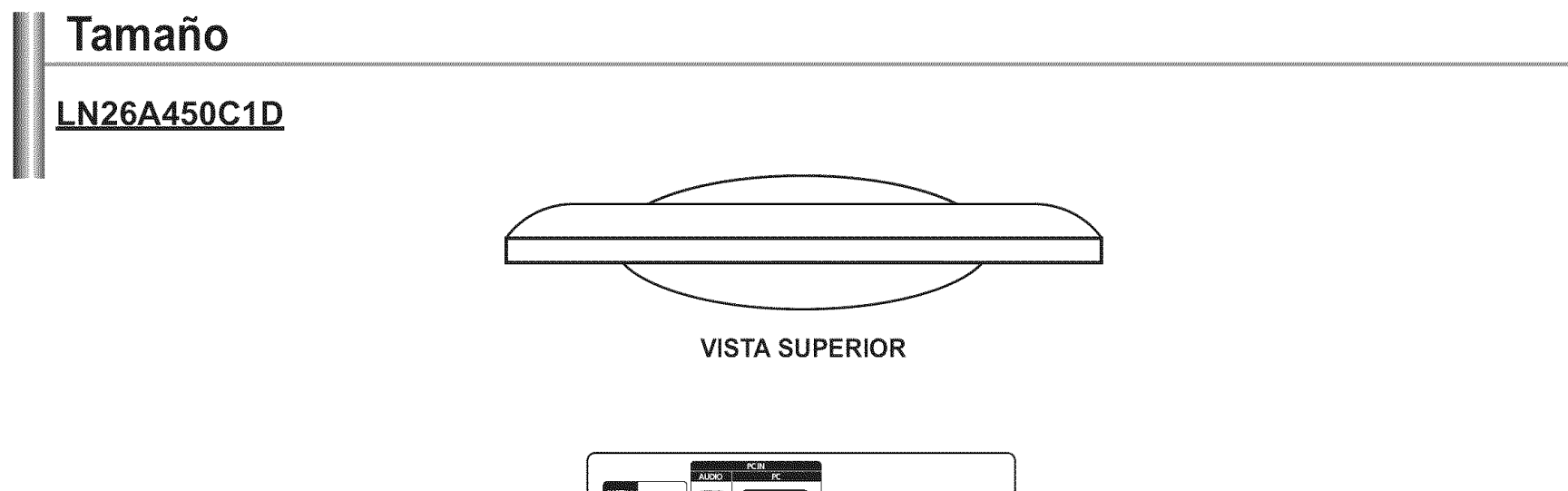

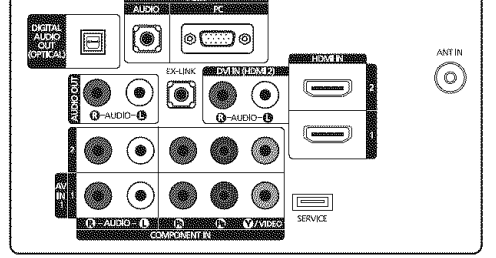

DETALLE DEL PANEL DE TOMAS 7,2"W X 3,7"H

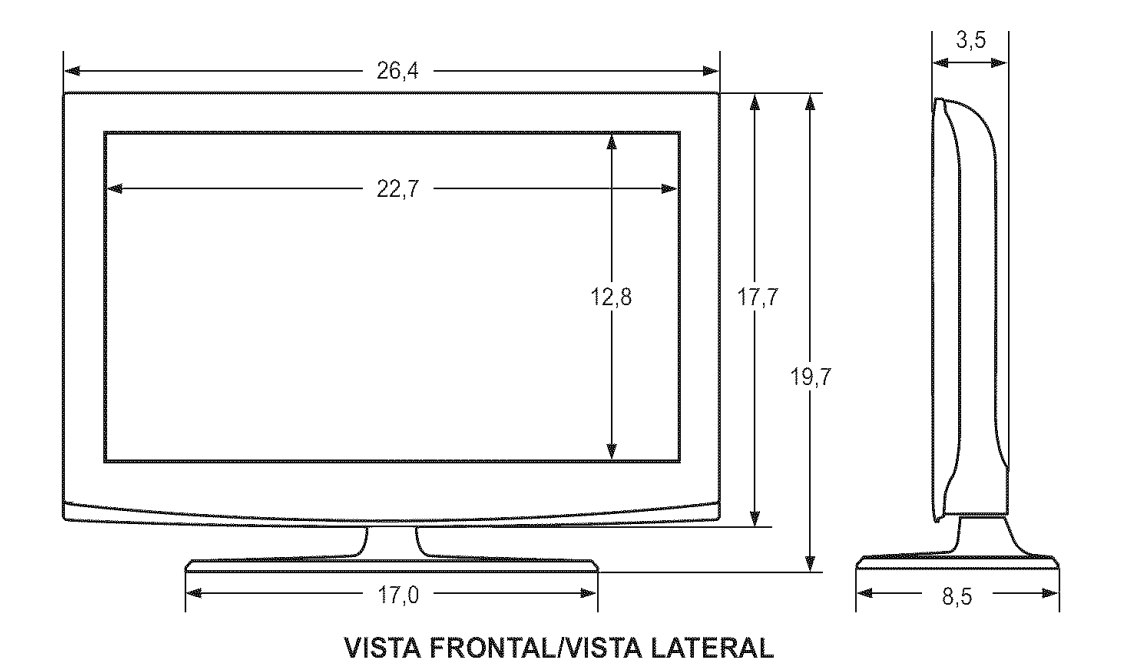

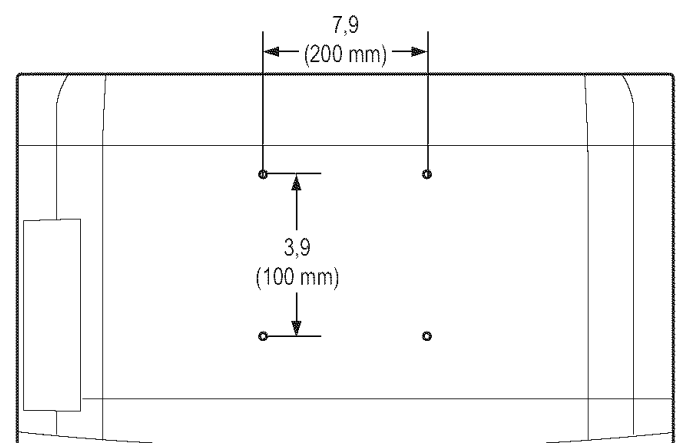

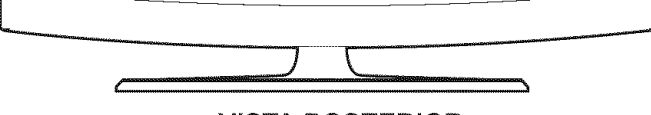

**VISTA POSTERIOR** 

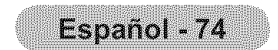

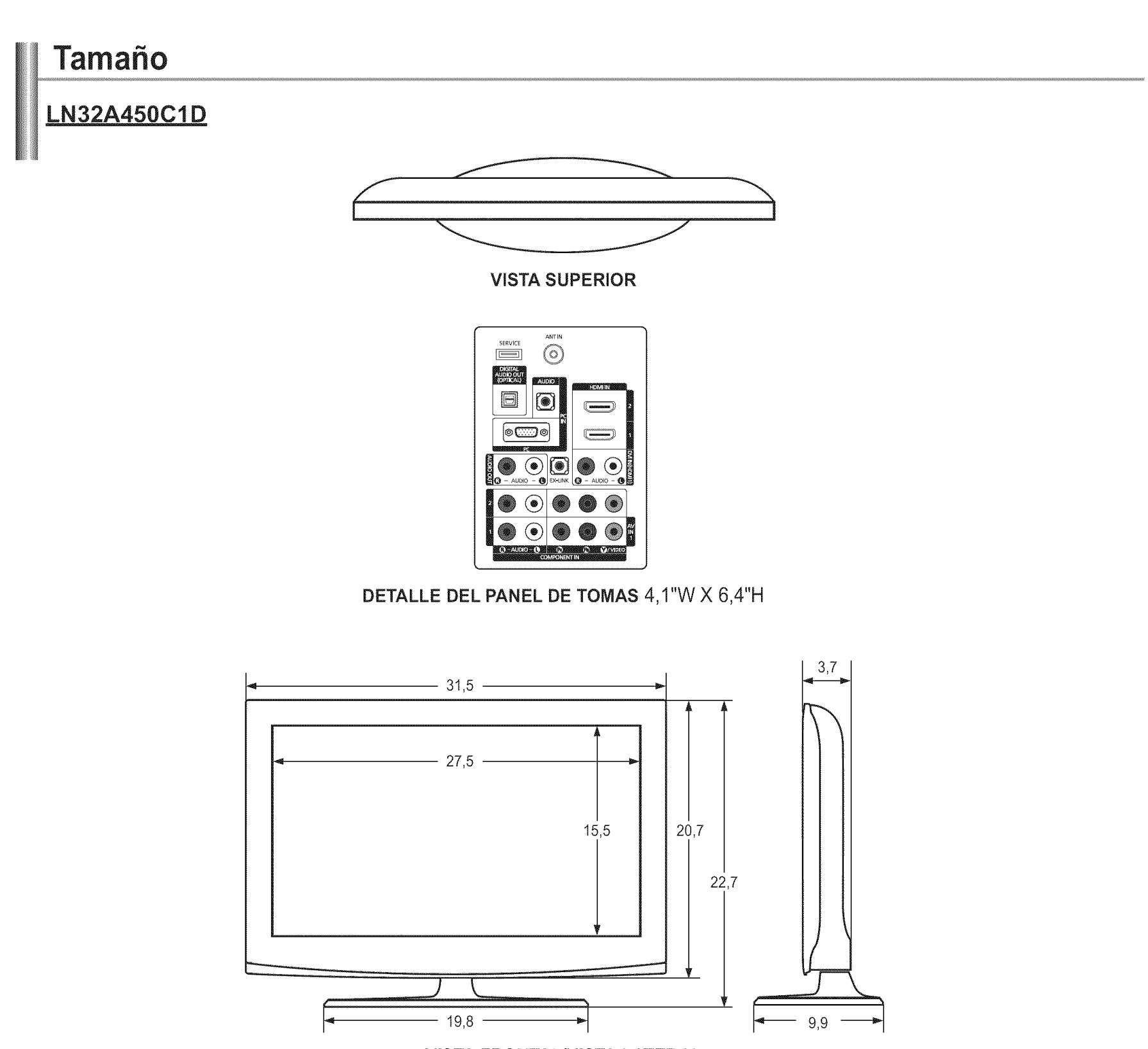

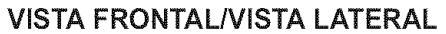

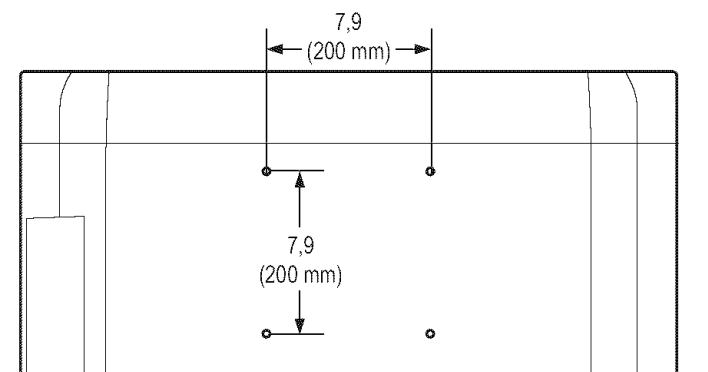

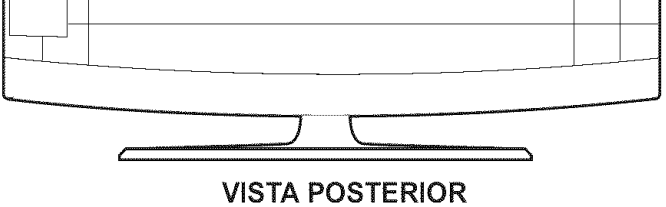

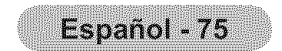

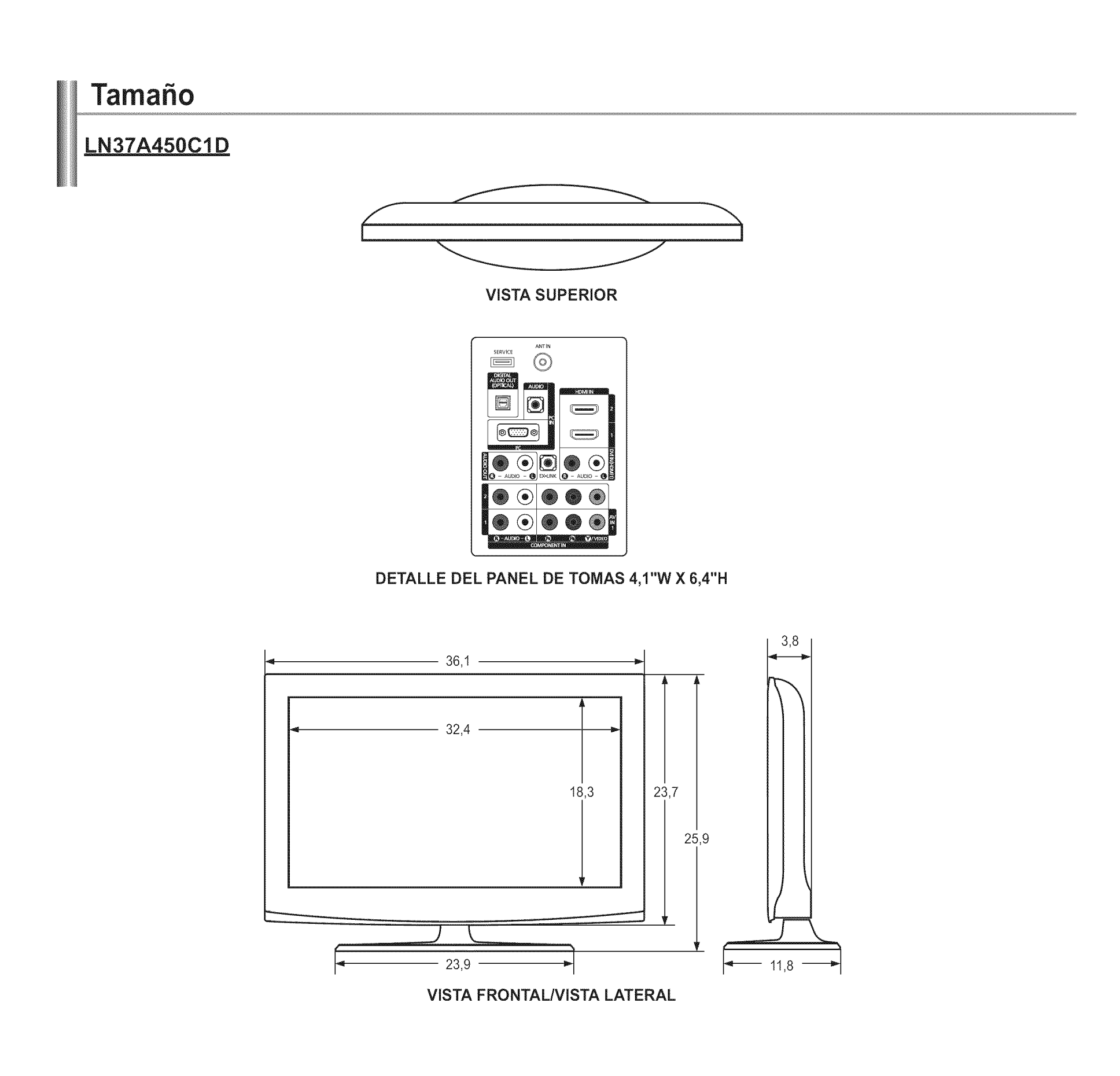

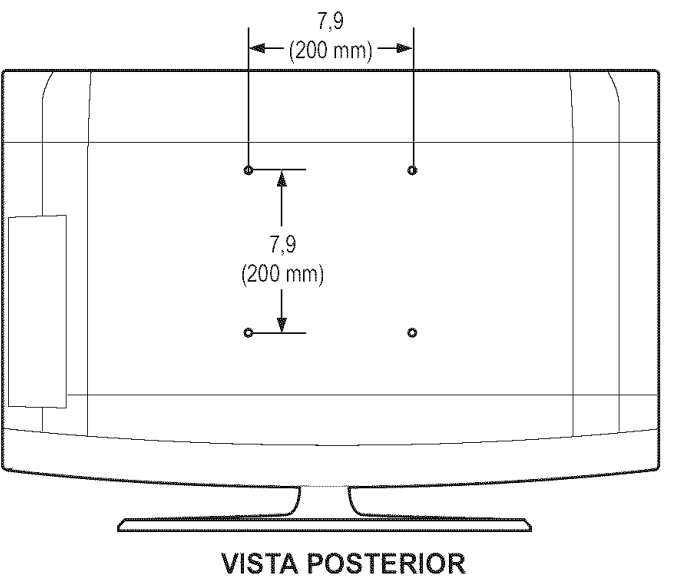

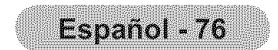

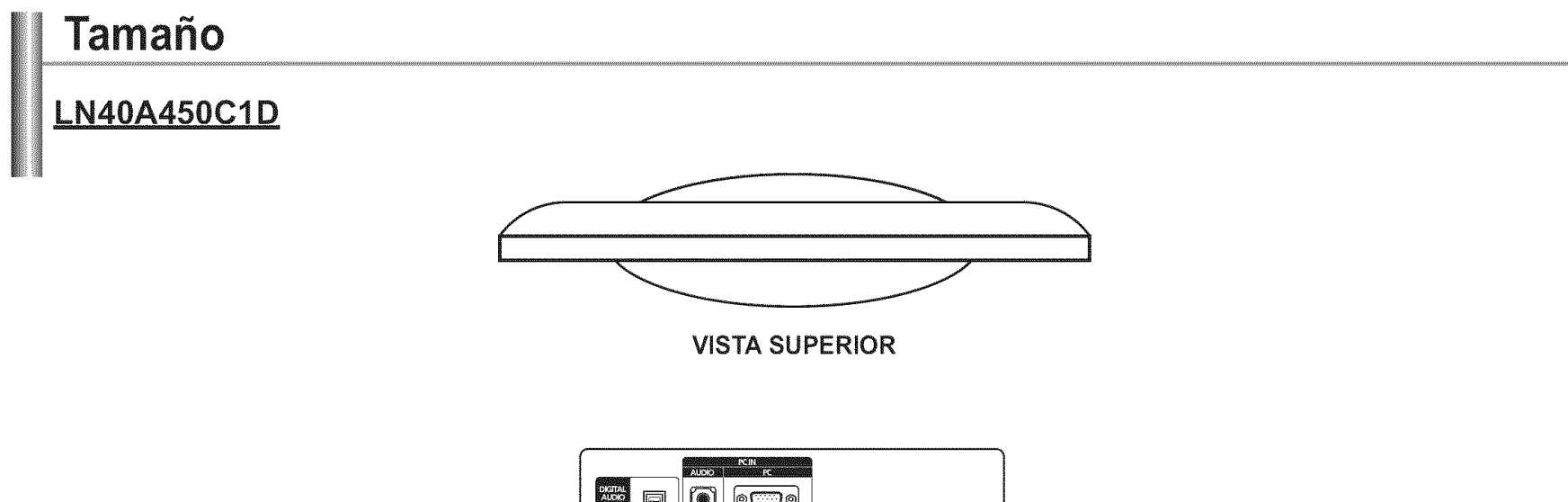

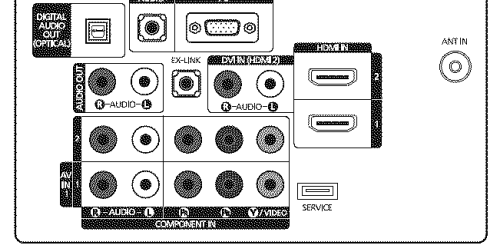

DETALLE DEL PANEL DE TOMAS 7,2"W X 3,7"H

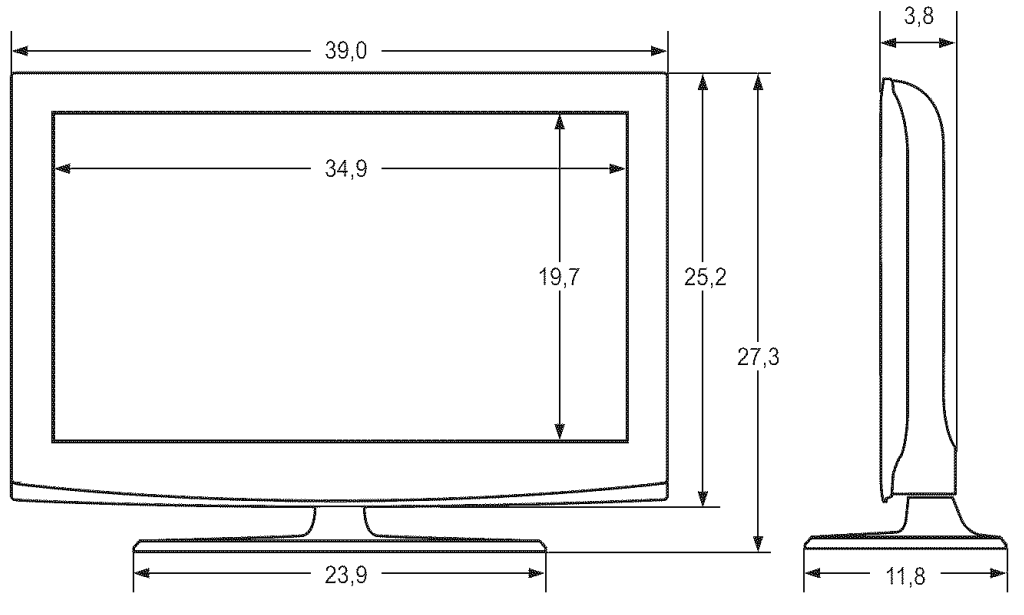

VISTA FRONTAL/VISTA LATERAL

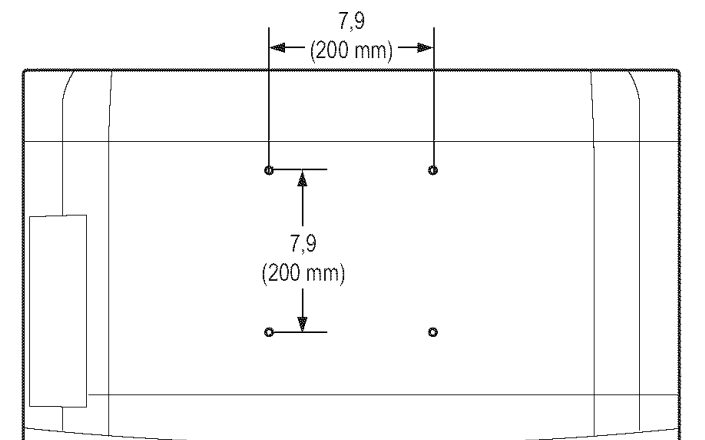

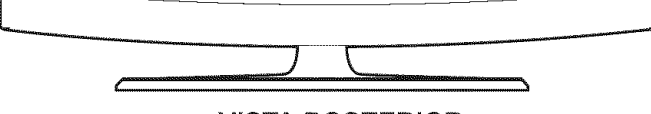

**VISTA POSTERIOR** 

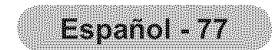

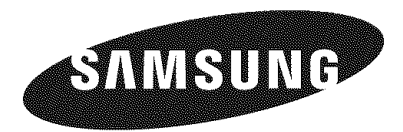

#### Contact SAMSUNG WORLDWIDE

If you have any questions or comments relating to Samsung products, please contact the SAMSUNG customer care center.

#### Contacte con SAMSUNG WORLDWIDE

Si tiene alguna pregunta o comentario referente a nuestros productos, por favor contacte con nuestro Servicio de Atención al Cliente.

| Country | Customer Care Center 🕿  | Web Site           | Address                                                                                                    |
|---------|-------------------------|--------------------|----------------------------------------------------------------------------------------------------|
| CANADA  | 1-800-SAMSUNG(726-7864) | www.samsung.com/ca | Samsung Electronics Canada Inc., Customer<br>Service 55 Standish Court Mississauga,<br>Ontario L5R 4B2 Canada        |
|         |                         |                    | Samsung Electronique Canada Inc.,<br>Service à la Clientèle 55 Standish Court<br>Mississauga, Ontario L5R 4B2 Canada |
| U.S.A   | 1-800-SAMSUNG(726-7864) | www.samsung.com    | Samsung Electronics America, Inc.<br>105 Challenger Road<br>Ridgefield Park, NJ 07660-0511                           |

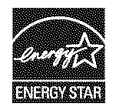

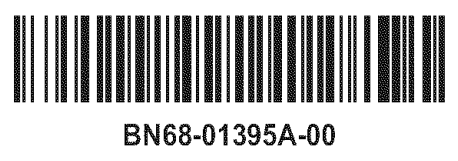